## JUPITER-(3000K, 6000K, 9000K)-H1 Smart Transformer Station

## **User Manual**

 Issue
 02

 Date
 2023-09-30

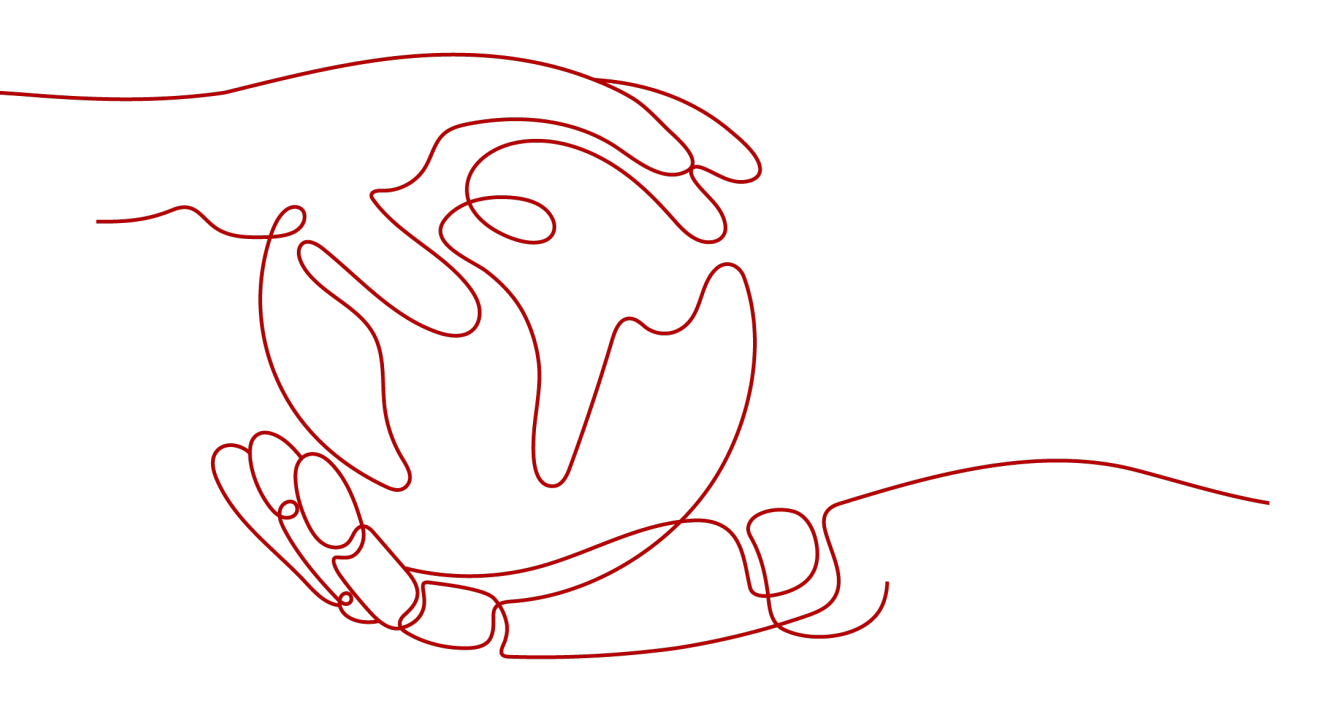

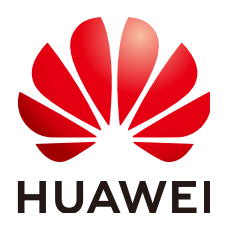

HUAWEI TECHNOLOGIES CO., LTD.

#### Copyright © Huawei Technologies Co., Ltd. 2023. All rights reserved.

No part of this document may be reproduced or transmitted in any form or by any means without prior written consent of Huawei Technologies Co., Ltd.

#### **Trademarks and Permissions**

NUAWEI and other Huawei trademarks are trademarks of Huawei Technologies Co., Ltd. All other trademarks and trade names mentioned in this document are the property of their respective holders.

#### Notice

The purchased products, services and features are stipulated by the contract made between Huawei and the customer. All or part of the products, services and features described in this document may not be within the purchase scope or the usage scope. Unless otherwise specified in the contract, all statements, information, and recommendations in this document are provided "AS IS" without warranties, guarantees or representations of any kind, either express or implied.

The information in this document is subject to change without notice. Every effort has been made in the preparation of this document to ensure accuracy of the contents, but all statements, information, and recommendations in this document do not constitute a warranty of any kind, express or implied.

## Huawei Technologies Co., Ltd.

Address: Huawei Industrial Base Bantian, Longgang Shenzhen 518129 People's Republic of China

Website: <u>https://e.huawei.com</u>

## **About This Document**

## Purpose

This document describes the appearance, transportation, storage, human-machine interaction, and system maintenance of the JUPITER-3000K-H1, JUPITER-6000K-H1, and JUPITER-9000K-H1 Smart Transformer Stations (STSs). Before installing and operating an STS, read through this document to understand the safety precautions and get familiar with the functions and features of the STS.

Figures provided in this document are for reference only.

## **Intended Audience**

This document is intended for photovoltaic (PV) plant operators and qualified electricians.

## Symbol Conventions

The symbols that may be found in this manual are defined as follows.

| Symbol | Description                                                                                                    |
|--------|----------------------------------------------------------------------------------------------------|
|        | Indicates a hazard with a high level of risk which, if not avoided, will result in death or serious injury.                                                                                                    |
|        | Indicates a hazard with a medium level of risk which, if not avoided, could result in death or serious injury.                                                                                                    |
|        | Indicates a hazard with a low level of risk which, if not avoided, could result in minor or moderate injury.                                                                                                    |
| NOTICE | Indicates a potentially hazardous situation which, if not<br>avoided, could result in equipment damage, data loss,<br>performance deterioration, or unanticipated results.<br>NOTICE is used to address practices not related to personal<br>injury. |

| Symbol | Description                                                                                                    |
|--------|----------------------------------------------------------------------------------------------------|
|        | Supplements the important information in the main text.<br>NOTE is used to address information not related to personal<br>injury, equipment damage, and environment deterioration. |

## Change History

Changes between document issues are cumulative. The latest document issue contains all updates made in earlier issues.

#### Issue 02 (2023-09-30)

Added the low-voltage (LV) coupling scenario where the inverter and PCS are connected to the same MCCB.

- Added the LV coupling scenario where the inverter and PCS are connected to the same MCCB in **Networking Application**.
- Added the exterior of the JUPITER-(3000K,6000K,9000K)-H1 in the LV coupling scenario where the inverter and PCS are connected to the same MCCB in **2.2 Appearance**.
- Added the networking and component configuration description in the LV coupling scenario where the inverter and PCS are connected to the same MCCB in **2.5 Scenario-based Configurations**.
- Updated 6.8.3 Replacing an SPD.
- Added Inverter and PCS Status Check (Applicable to LV Coupling Scenarios Where the Inverter and PCS Are Connected to the Same MCCB).
- Added Powering On Inverters, PCSs, and the DTS (Applicable to LV Coupling Scenarios Where the Inverter and PCS Are Connected to the Same MCCB).
- Added 6.6 Maintaining Inverters and PCSs (Applicable to LV Coupling Scenarios Where the Inverter and PCS Are Connected to the Same MCCB).

#### Issue 01 (2023-01-30)

This issue is used for first office application (FOA).

## **Contents**

| About This Document                      | ii |
|------------------------------------------|----|
| 1 Safety Information                     | 1  |
| 1.1 Personal Safety                      | 2  |
| 1.2 Electrical Safety                    | 4  |
| 1.3 Environment Requirements             | 7  |
| 1.4 Transportation Requirements          |    |
| 1.5 Storage Requirements                 |    |
| 1.6 Mechanical Safety                    | 11 |
| 2 Product Description                    |    |
| 2.1 Overview                             |    |
| 2.2 Appearance                           |    |
| 2.3 Label Description                    | 25 |
| 2.4 Components                           | 25 |
| 2.4.1 Cabinet Description                |    |
| 2.4.2 LV Room                            | 26 |
| 2.4.2.1 JUPITER-3000K-H1                 | 26 |
| 2.4.2.2 JUPITER-6000K-H1                 | 27 |
| 2.4.2.3 JUPITER-9000K-H1                 | 28 |
| 2.4.3 Transformer Room                   | 30 |
| 2.4.4 MV Room                            |    |
| 2.4.4.1 DQS-12/24 (CVC)                  | 32 |
| 2.4.4.2 DQS-12/24 (DVC)                  |    |
| 2.4.4.3 DQS-36 and DQS-40.5 (CVC)        |    |
| 2.4.4.4 DQS-40.5 (DVC)                   |    |
| 2.4.4.5 CGM.3 (CVC)                      |    |
| 2.4.4.6 CGM.3 (DVC)                      |    |
| 2.4.4.7 8DJH12/24 (CCV)                  |    |
| 2.4.4.8 8DJH36 (CCV)                     | 39 |
| 2.4.4.9 8DJH12/24 (DCV)                  | 40 |
| 2.4.4.10 8DJH36 (DCV)                    | 41 |
| 2.4.5 STS Measurement and Control System |    |
| 2.4.5.1 STS Main Control Module          |    |

| 2.4.5.2 STS Measurement and Control Modules                               |    |
|---------------------------------------------------------------------------|----|
| 2.4.5.3 (Optional) MBUS CCOs                                              | 50 |
| 2.5 Scenario-based Configurations                                         | 51 |
| 3 Installation Environment Requirements                                   | 54 |
| 4 Power-On                                                                | 57 |
| 4.1 Check Before Power-On                                                 | 58 |
| 4.1.1 Equipment Check                                                     | 58 |
| 4.1.2 Insulation Test                                                     | 62 |
| 4.1.2.1 Insulation Test on the Transformer MV Side and the Ring Main Unit | 63 |
| 4.1.2.2 Insulation Test on the Transformer LV Side                        | 64 |
| 4.2 Powering On the Ring Main Unit in the MV Room                         |    |
| 4.2.1 Status Check Before Power-On                                        | 66 |
| 4.2.2 Powering On Ring Main Units                                         |    |
| 4.2.2.1 Operating Ring Main Unit Switches                                 | 72 |
| 4.2.2.2 Power-On Check for Ring Main Units                                | 74 |
| 4.3 Powering On the Transformer Room                                      | 75 |
| 4.4 Powering On the Auxiliary Loop                                        | 75 |
| 4.4.1 Turning On the SPDs of the LV and the Auxiliary Loops               | 75 |
| 4.4.2 (Optional) Powering On the Auxiliary Transformer                    | 76 |
| 4.4.3 Powering On the Auxiliary Loop                                      |    |
| 4.4.4 Powering On the SACU                                                |    |
| 4.5 Powering On the LV Loop                                               |    |
| 4.5.1 (Optional) Unlocking Air Circuit Breakers                           |    |
| 4.5.2 Powering On LV PANEL A                                              | 79 |
| 4.5.3 Powering On LV PANEL B                                              |    |
| 4.6 STS Running with Loads                                                |    |
| 4.7 STS Running with Loads                                                |    |
| 4.8 Checking the STS Running Status                                       |    |
| 5 Human-Machine Interaction                                               |    |
| 5.1 (Optional) Modifying Relay Parameters                                 |    |
| 5.2 Preparations and WebUI Login                                          |    |
| 5.3 Upgrading the SmartLogger                                             |    |
| 5.4 Connecting the STS                                                    |    |
| 5.5 Upgrading the STS                                                     |    |
| 5.6 Setting STS Parameters                                                |    |
| 5.7 WLAN Wakeup                                                           | 92 |
| 5.8 Exporting Logs                                                        |    |
| 6 System Maintenance                                                      |    |
| 6.1 Precautions                                                           | 95 |
| 6.2 Shutdown and Power-Off                                                |    |

| 6.2.1 Powering Off the Transformer for Overhaul (Upper Isolation Structure of the Ring Main Unit                                | t, CGM)<br>98              |
|----------------------------------------------------------------------------------------------------|----------------------------|
| 6.2.2 Powering Off the Transformer for Overhaul (Lower Isolation Structure of the Ring Main Unit and 8DJH)                      | t, DQS<br>100              |
| 6.2.3 Powering Off the Ring Main Unit for Overhaul                                                                              | 101                        |
| 6.3 Overhauling Cables Between STSs (CVC)                                                                                       | 102                        |
| 6.4 Overhauling Cables Between STSs (DVC)                                                                                       | 103                        |
| 6.5 Routine Maintenance                                                                                                    | 104                        |
| 6.6 Maintaining Inverters and PCSs (Applicable to LV Coupling Scenarios Where the Inverter and F<br>Connected to the Same MCCB) | <sup>2</sup> CS Are<br>109 |
| 6.7 Alarm List                                                                                                    | 110                        |
| 6.8 Common Parts Replacement                                                                                                    | 150                        |
| 6.8.1 (Optional) Replacing a Lightning Arrester                                                                                 | 150                        |
| 6.8.2 Replacing an ACB                                                                                                    | 154                        |
| 6.8.3 Replacing an SPD                                                                                                    | 158                        |
| 6.8.4 Replacing an MCCB                                                                                                    | 160                        |
| 6.8.5 Replacing an Oil Surface Temperature Controller                                                                           | 163                        |
| 6.8.6 (Optional) Replacing a Winding Thermostat                                                                                 | 165                        |
| 6.8.7 Replacing a Heat Exchanger                                                                                                | 166                        |
| 6.8.8 (Optional) Replacing a Power Meter                                                                                        | 168                        |
| 6.8.9 Replacing an MCB                                                                                                    | 168                        |
| 6.8.10 Replacing a Light                                                                                                    | 169                        |
| 6.8.11 Replacing a Smoke Sensor                                                                                                 | 170                        |
| 6.8.12 (Optional) Replacing an Alarm Beacon                                                                                     | 171                        |
| 6.8.13 (Optional) Replacing an LV Panel Heater                                                                                  | 172                        |
| 6.8.14 Replacing T/H Sensors                                                                                                    | 176                        |
| 6.8.14.1 Replacing a T/H Sensor in the LV Panel                                                                                 | 176                        |
| 6.8.14.2 Replacing a T/H Sensor in the MV Panel                                                                                 | 179                        |
| 6.8.15 Replacing a Main Control Module                                                                                          |                            |
| 6.8.16 Replacing Measurement and Control Modules                                                                                | 190                        |
| 6.8.16.1 Replacing a Measurement and Control Module in the LV Room                                                              | 190                        |
| 6.8.16.2 Replacing a Measurement and Control Module in the MV Room                                                              | 193                        |
| 6.8.17 Replacing a PSU of the STS Measurement and Control Module                                                                | 195                        |
| 6.8.18 Replacing a Fuse                                                                                                    | 197                        |
| 6.8.19 Replacing a Ring Main Unit                                                                                               |                            |
| 6.8.20 Replacing a Disconnector                                                                                                 | 204                        |
| 6.8.21 Replacing an Inverter Module                                                                                             |                            |
| 6.8.22 Replacing a Mixed-flow Fan                                                                                               | 214                        |
| 7 Disposing of the STS                                                                                                    | 217                        |
| 8 Technical Specifications                                                                                                    | 218                        |
| 9 Certificate Management and Maintenance                                                                                        | 221                        |
| A FAQ                                                                                                    | 223                        |

| A.1 How to Operate a Transformer                    |     |
|-----------------------------------------------------|-----|
| A.1.1 Adjusting the Off-Load Tap Changer            | 223 |
| A.1.2 Releasing Gas in the Gas Relay                | 224 |
| A.1.3 Draining Oil from the Transformer             | 225 |
| A.2 How Do I Repair Paint Damage on the Container?  | 227 |
| A.3 How Do I Use the Emergency Stop Button?         |     |
| A.4 Where Can I Find the Transformer Nameplate?     | 233 |
| A.5 How Do I Repair the Temperature Control System? | 234 |
| B Acronyms and Abbreviations                        | 235 |

## Safety Information

#### Statement

Before installing, operating, or maintaining the equipment, read this document, strictly follow the instructions provided herein, and follow all the safety instructions on the equipment and in this document.

The **DANGER**, **WARNING**, **CAUTION**, and **NOTICE** statements in this document do not cover all the safety instructions. They are only supplements to the safety instructions. The Company will not be liable for any consequences that may arise due to violations of general safety requirements or safety standards concerning the design, production, and usage of the equipment.

Ensure that the equipment is used in environments that meet its design specifications. Otherwise, the equipment may become faulty, and any resulting malfunction, component damage, personal injury, or property damage will not be covered under the warranty.

Comply with local laws and regulations during transportation, storage, installation, operation, and maintenance.

Do not perform reverse engineering, decompilation, disassembly, adaptation, implantation, or other derivative operations on the equipment software. Do not study the internal implementation logic of the equipment, obtain the source code of the equipment software, steal intellectual property rights, or disclose any of the performance test results of the equipment software.

The Company will not be liable for any consequences in any of the following circumstances:

- Equipment damage due to force majeure (such as earthquakes, floods, volcanic eruptions, debris flows, lightning strikes, fires, and wars)
- Operation beyond the conditions specified in this document
- Installation or use in environments which are not specified in relevant international, national, or regional standards
- Failure to follow the operation instructions or safety precautions on the product or in this document
- Unauthorized modifications to the product or software code or removal of the product

- Damage caused during transportation by the customer or a third party authorized by the customer
- Storage conditions that do not meet the requirements specified in this document
- Failure to comply with local laws, regulations, and related standards due to the materials and tools prepared by the customer
- Damage caused by the customer's negligence or improper operations or thirdparty reasons
- Defects, malfunctions or damage caused by acts, events, negligence, or accidents beyond the Company's reasonable control, including power outages or electrical failures, theft, wars, riots, civil disturbances, terrorism, and intentional or malicious damage, etc.

## **1.1 Personal Safety**

#### A DANGER

Ensure that power is off during installation. Do not install or remove a cable with power on. Transient contact between the core of the cable and the conductor will cause electric arcs, sparks, fire, or explosion, which may result in personal injury.

#### 

Non-standard and improper operations on the energized equipment may cause fire, electric shocks, or explosion, resulting in property damage, personal injury, or even death.

#### **DANGER**

Before operations, remove conductive objects such as watches, bracelets, bangles, rings, and necklaces to prevent electric shocks.

#### **DANGER**

During operations, use dedicated insulated tools to prevent electric shocks or short circuits. The dielectric withstanding voltage level must comply with local laws, regulations, standards, and specifications.

#### 

During operations, wear personal protective equipment such as protective clothing, insulated boots, safety helmets with face shields, and insulated gloves.

#### General Requirements

- Do not stop protective devices. Pay attention to the warnings, cautions, and related precautionary measures in this document and on the equipment.
- If there is a likelihood of personal injury or equipment damage during operations, immediately stop, report the case to the supervisor, and take feasible protective measures.
- Do not power on the equipment before it is installed or confirmed by professionals.
- Do not touch the power supply equipment directly or with conductors such as damp objects. Before touching any conductor surface or terminal, measure the voltage at the contact point to ensure that there is no risk of electric shock.
- Do not touch operating equipment because the enclosure is hot.
- Do not touch a running fan with your hands, components, screws, tools, or boards. Otherwise, personal injury or equipment damage may occur.
- In the case of a fire, immediately leave the building or the equipment area and activate the fire alarm or call emergency services. Do not enter the affected building or equipment area under any circumstances.

#### **Personnel Requirements**

- Only professionals and trained personnel are allowed to operate the equipment.
  - Professionals: personnel who are familiar with the working principles and structure of the equipment, trained or experienced in equipment operations and are clear of the sources and degree of various potential hazards in equipment installation, operation, maintenance
  - Trained personnel: personnel who are trained in technology and safety, have required experience, are aware of possible hazards on themselves in certain operations, and are able to take protective measures to minimize the hazards on themselves and other people
- Personnel who plan to install or maintain the equipment must receive adequate training, be able to correctly perform all operations, and understand all necessary safety precautions and local relevant standards.
- Only qualified professionals or trained personnel are allowed to install, operate, and maintain the equipment.
- Only qualified professionals are allowed to remove safety facilities and inspect the equipment.
- Personnel who will perform special tasks such as electrical operations, working at heights, and operations of special equipment must possess the required local qualifications.
- Only certified high-voltage electricians are allowed to operate medium-voltage equipment.
- Only authorized professionals are allowed to replace the equipment or components (including software).
- Only personnel who need to work on the equipment are allowed to access the equipment.

## 1.2 Electrical Safety

#### A DANGER

Before connecting cables, ensure that the equipment is intact. Otherwise, electric shocks or fire may occur.

#### 

Non-standard and improper operations may result in fire or electric shocks.

#### **DANGER**

Prevent foreign matter from entering the equipment during operations. Otherwise, equipment damage, load power derating, power failure, or personal injury may occur.

#### A DANGER

When you power on the system for the first time or perform operations on the main loop with power on, wear arc protection clothes.

#### **DANGER**

When the system is running, do not open the cabinet doors or sealing plates in the energized area.

#### 

For the equipment that needs to be grounded, install the ground cable first when installing the equipment and remove the ground cable last when removing the equipment.

#### 

Do not route cables near the air intake or exhaust vents of the equipment.

#### 

The equipment has an arc discharge channel for the medium-voltage room. Install the equipment according to the equipment foundation diagram and ensure that the gap between the medium-voltage room and the foundation is filled with materials such as mortar.

#### General Requirements

- Follow the procedures described in the document for installation, operation, and maintenance. Do not reconstruct or alter the equipment, add components, or change the installation sequence without permission.
- Obtain approval from the national or local electric utility company before connecting the equipment to the grid.
- Observe the power plant safety regulations, such as the operation and work ticket mechanisms.
- Install temporary fences or warning ropes and hang "No Entry" signs around the operation area to keep unauthorized personnel away from the area.
- Before installing or removing power cables, turn off the switches of the equipment and its upstream and downstream switches.
- If any liquid is detected inside the equipment, disconnect the power supply immediately and do not use the equipment.
- Before performing operations on the equipment, check that all tools meet the requirements and record the tools. After the operations are complete, collect all of the tools to prevent them from being left inside the equipment.
- Before installing power cables, check that cable labels are correct and cable terminals are insulated.
- When installing the equipment, use a torque tool of a proper measurement range to tighten the screws. When using a wrench to tighten the screws, ensure that the wrench does not tilt and the torque error does not exceed 10% of the specified value.
- Ensure that bolts are tightened with a torque tool and marked in red and blue after double-check. Installation personnel mark tightened bolts in blue. Quality inspection personnel confirm that the bolts are tightened and then mark them in red. (The marks must cross the edges of the bolts.)

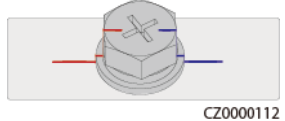

- After the installation is complete, ensure that protective cases, insulation tubes, and other necessary items for all electrical components are in position to avoid electric shocks.
- Keep the key to the medium-voltage equipment properly. The key can be used only by authorized personnel.
- Use instruments and meters in accordance with the regulations to avoid electric arcs, short circuits, or other risks.
- When operating the control panel of the ring main unit, ensure that you stand on an insulated stool or ladder.

- When the transformer is running with power on, do not operate the no-load voltage regulating switch, do not remove the high/low-voltage tubes, and do not connect cables or copper bars.
- After the equipment stops running, wait for at least 10 minutes to ensure that the voltage is in the safe range. Before maintenance or repair, ensure that the transfer switch is turned to the ground position, the potential indicator is off, the grounding switch of cabinet V in the ring main unit is turned on, and the low-voltage cabinet is grounded.
- During maintenance, turn off the air circuit breaker on the low-voltage side and the switch on the high-voltage side of the equipment, and place warning signs indicating that the switches must not be turned on. If the equipment supports the automatic mode, disable the automatic mode to ensure that the equipment will not be powered on unexpectedly.
- If the equipment has multiple inputs, disconnect all the inputs before operating the equipment.
- Before maintaining a downstream electrical or power distribution device, turn off the output switch on the power supply equipment.
- During equipment maintenance, attach "Do not switch on" labels near the upstream and downstream switches or circuit breakers as well as warning signs to prevent accidental connection. The equipment can be powered on only after troubleshooting is complete.
- If fault diagnosis and troubleshooting need to be performed after power-off, take the following safety measures: Disconnect the power supply. Check whether the equipment is live. Install a ground cable. Hang warning signs and set up fences.
- Check equipment connections periodically, ensuring that all screws are securely tightened.
- Only qualified professionals can replace a damaged cable.
- Do not scrawl, damage, or block any labels or nameplates on the equipment. Promptly replace labels that have worn out.
- Do not use solvents such as water, alcohol, or oil to clean electrical components inside or outside of the equipment.

#### Grounding

- Ensure that the grounding impedance of the equipment complies with local electrical standards.
- Ensure that the equipment is connected permanently to the protective ground. Before operating the equipment, check its electrical connection to ensure that it is reliably grounded.
- Do not work on the equipment in the absence of a properly installed ground conductor.
- Do not damage the ground conductor.
- For the equipment that uses a three-pin socket, ensure that the ground terminal in the socket is connected to the protective ground point.

#### **Cabling Requirements**

• When selecting, installing, and routing cables, follow local safety regulations and rules.

- When routing power cables, ensure that there is no coiling or twisting. Do not join or weld power cables. If necessary, use a longer cable.
- Ensure that all cables are properly connected and insulated, and meet specifications.
- Ensure that the slots and holes for routing cables are free from sharp edges, and that the positions where cables are routed through pipes or cable holes are equipped with cushion materials to prevent the cables from being damaged by sharp edges or burrs.
- If a cable is routed into the cabinet from the top, bend the cable in a U shape outside the cabinet and then route it into the cabinet.
- Ensure that cables of the same type are bound together neatly and straight and that the cable sheath is intact. When routing cables of different types, ensure that they are at least 30 mm away from each other.
- When cable connection is completed or paused for a short period of time, seal the cable holes with sealing putty immediately to prevent small animals or moisture from entering.
- Secure buried cables using cable supports and cable clips. Ensure that the cables in the backfill area are in close contact with the ground to prevent cable deformation or damage during backfilling.
- If the external conditions (such as the cable layout or ambient temperature) change, verify the cable usage in accordance with the IEC-60364-5-52 or local laws and regulations. For example, check that the current-carrying capacity meets requirements.
- When routing cables, reserve at least 30 mm clearance between the cables and heat-generating components or areas. This prevents deterioration or damage to the cable insulation layer.
- When the temperature is low, violent impact or vibration may damage the plastic cable sheathing. To ensure safety, comply with the following requirements:
  - Cables can be laid or installed only when the temperature is higher than 0°C. Handle cables with caution, especially at a low temperature.
  - Cables stored at subzero temperatures must be stored at room temperature for at least 24 hours before they are laid out.
- Do not perform any improper operations, for example, dropping cables directly from a vehicle. Otherwise, the cable performance may deteriorate due to cable damage, which affects the current-carrying capacity and temperature rise.

## **1.3 Environment Requirements**

#### ▲ DANGER

Do not expose the equipment to flammable or explosive gas or smoke. Do not perform any operation on the equipment in such environments.

#### 

Do not store any flammable or explosive materials in the equipment area.

#### **DANGER**

Do not place the equipment near heat sources or fire sources, such as smoke, candles, heaters, or other heating devices. Overheat may damage the equipment or cause a fire.

#### 

Install the equipment in an area far away from liquids. Do not install it under areas prone to condensation, such as under water pipes and air exhaust vents, or areas prone to water leakage, such as air conditioner vents, ventilation vents, or feeder windows of the equipment room. Ensure that no liquid enters the equipment to prevent faults or short circuits.

#### 

To prevent damage or fire due to high temperature, ensure that the ventilation vents or heat dissipation systems are not obstructed or covered by other objects while the equipment is running.

#### **General Requirements**

- Ensure that the equipment is stored in a clean, dry, and well ventilated area with proper temperature and humidity and is protected from dust and condensation.
- Keep the installation and operating environments of the equipment within the allowed ranges. Otherwise, its performance and safety will be compromised.
- Do not install, use, or operate outdoor equipment and cables (including but not limited to moving equipment, operating equipment and cables, inserting connectors to or removing connectors from signal ports connected to outdoor facilities, working at heights, performing outdoor installation, and opening doors) in harsh weather conditions such as lightning, rain, snow, and level 6 or stronger wind.
- Do not install the equipment in an environment with dust, smoke, volatile or corrosive gases, infrared and other radiations, organic solvents, or salty air.
- Do not install the equipment in an environment with conductive metal or magnetic dust.
- Do not install the equipment in an area conducive to the growth of microorganisms such as fungus or mildew.
- Do not install the equipment in an area with strong vibration, noise, or electromagnetic interference.

- Ensure that the site complies with local laws, regulations, and related standards.
- Ensure that the ground in the installation environment is solid, free from spongy or soft soil, and not prone to subsidence. The site must not be located in a low-lying land prone to water or snow accumulation, and the horizontal level of the site must be above the highest water level of that area in history.
- Do not install the equipment in a position that may be submerged in water.
- If the equipment is installed in a place with abundant vegetation, in addition to routine weeding, harden the ground underneath the equipment using cement or gravel.
- Before opening doors during the installation, operation, and maintenance of the equipment, clean up any water, ice, snow, or other foreign objects on the top of the equipment to prevent foreign objects from falling into the equipment.
- When installing the equipment, ensure that the installation surface is solid enough to bear the weight of the equipment.
- All cable holes must be sealed. Seal the used cable holes with sealing putty. Seal the unused cable holes with the caps delivered with the equipment. The following figure shows the criteria for correct sealing with sealing putty.

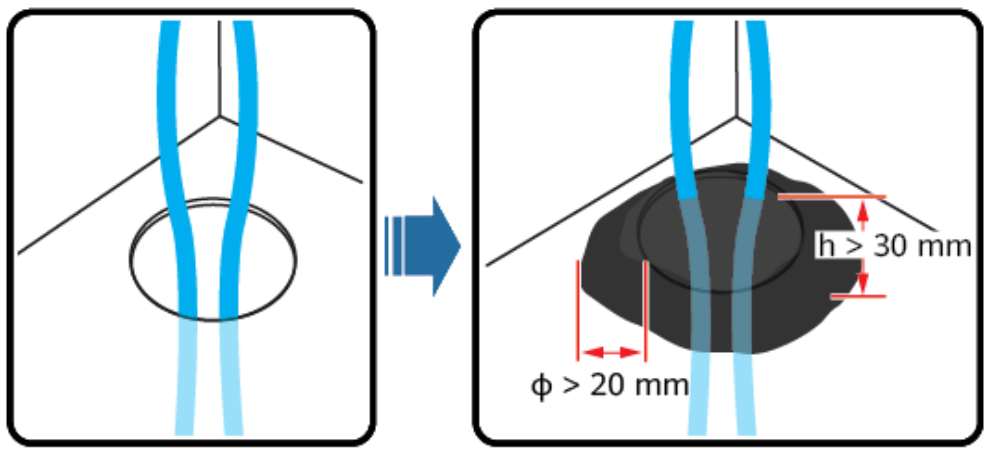

TN01H00006

• After installing the equipment, remove the packing materials such as cartons, foam, plastics, and cable ties from the equipment area.

## **1.4 Transportation Requirements**

#### NOTICE

- Requirements for road transportation: Before transporting, conduct road survey to identify any obstacles in the transportation route to ensure that the vehicle can pass through the route safely. Survey information: road condition, height limit, actual height, width limit, actual width, weight limit, traffic restrictions, and obstacles.
- On normal roads, comply with the road speed limit and local regulations. On roads with poor conditions, the driving speed shall be limited to below 60 km/h in the case of slight cracks, potholes, raveling, upheavals/bumps and shall be reduced to below 10 km/h in the case of obvious potholes, cracks, and upheavals/bumps.
- Properly plan the transportation route. Even and fault-free roads are recommended for transportation. If poor road conditions cannot be avoided, comply with the preceding speed limit requirements.
- Driver fatigue is prohibited. Check that containers are secured. If oil leakage is found during the inspection, report the issue to the carrier to seek assistance.
- Select proper transportation tools according to the dimensions and weight of the product.
- When stacking containers, determine the maximum number of stacking layers based on the specifications on the containers. Place the containers neatly to prevent personal injury or equipment damage caused by toppling.
- Place the product horizontally during transportation.
- Prevent the product from colliding or scratching.
- Requirements for waterway transportation: The waterway must meet the requirements of full-load voyage.
- Tilt angle during transportation:  $\leq 15^{\circ}$ .

## **1.5 Storage Requirements**

- The container doors are closed tightly.
- The equipment is placed horizontally during storage.
- The temperature and humidity of the storage environment are proper. Otherwise, the equipment may be damaged.

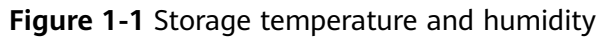

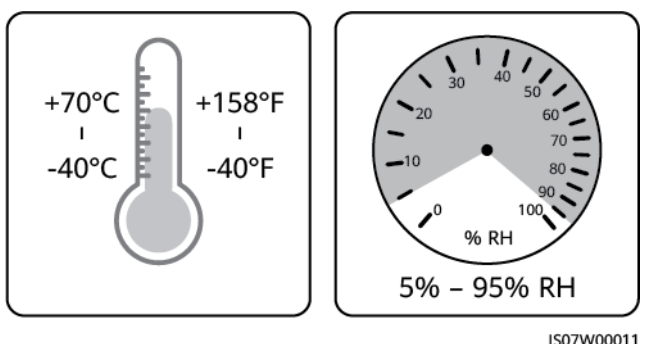

- The storage environment must be clean and dry.
- For extended periods of storage, place silica gel moisture absorbent packs in the medium-voltage room and low-voltage room based on the site environment, and check and replace the silica gel moisture absorbent packs on a regular basis.
- After extended periods of storage, test the equipment in accordance with local laws and regulations and applicable standards before use.

## **1.6 Mechanical Safety**

#### A DANGER

When working at heights, wear a safety helmet and safety harness or waist belt and fasten it to a solid structure. Do not mount it on an insecure moveable object or metal object with sharp edges. Make sure that the hooks will not slide off.

#### 

Ensure that all necessary tools are ready and inspected by a professional organization. Do not use tools that have signs of scratches or fail to pass the inspection or whose inspection validity period has expired. Ensure that the tools are secure and not overloaded.

#### 

Before installing equipment in a cabinet, ensure that the cabinet is securely fastened with a balanced center of gravity. Otherwise, tipping or falling cabinets may cause bodily injury and equipment damage.

#### 

When pulling equipment out of a cabinet, be aware of unstable or heavy objects in the cabinet to prevent injury.

#### 

Do not drill holes into the equipment. Doing so may affect the sealing performance and electromagnetic containment of the equipment and damage components or cables inside. Metal shavings from drilling may short-circuit boards inside the equipment.

#### General Requirements

- Repaint any paint scratches caused during equipment transportation or installation in a timely manner. Equipment with scratches must not be exposed for an extended period of time.
- Do not perform operations such as arc welding and cutting on the equipment without evaluation by the Company.
- Do not install other devices on the top of the equipment without evaluation by the Company.
- When performing operations over the top of the equipment, take measures to protect the equipment against damage.
- Use correct tools and operate them in the correct way.

#### **Moving Heavy Objects**

• Be cautious to prevent injury when moving heavy objects.

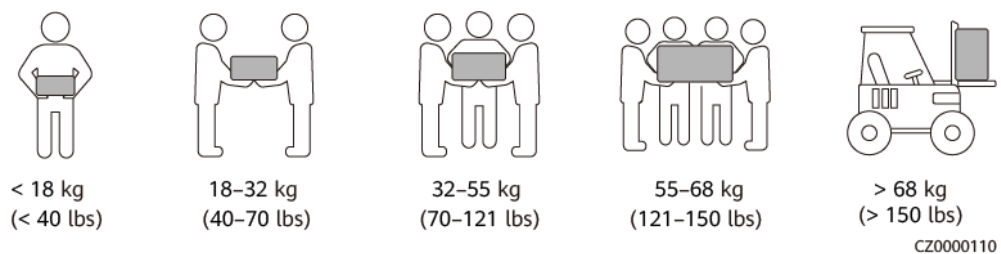

- If multiple persons need to move a heavy object together, determine the manpower and work division with consideration of height and other conditions to ensure that the weight is equally distributed.
- If two persons or more move a heavy object together, ensure that the object is lifted and landed simultaneously and moved at a uniform pace under the supervision of one person.
- Wear personal protective gears such as protective gloves and shoes when manually moving the equipment.
- To move an object by hand, approach to the object, squat down, and then lift the object gently and stably by the force of the legs instead of your back. Do not lift it suddenly or turn your body around.
- Move or lift the equipment by holding its handles or lower edges. Do not hold the handles of modules that are installed in the equipment.
- Do not quickly lift a heavy object above your waist. Place the object on a workbench that is half-waist high or any other appropriate place, adjust the positions of your palms, and then lift it.
- Move a heavy object stably with balanced force at an even and low speed. Put down the object stably and slowly to prevent any collision or drop from

scratching the surface of the equipment or damaging the components and cables.

- When moving a heavy object, be aware of the workbench, slope, staircase, and slippery places. When moving a heavy object through a door, ensure that the door is wide enough to move the object and avoid bumping or injury.
- When transferring a heavy object, move your feet instead of turning your waist around. When lifting and transferring a heavy object, ensure that your feet point to the target direction of movement.
- When transporting the equipment using a pallet truck or forklift, ensure that the tynes are properly positioned so that the equipment does not topple. Before moving the equipment, secure it to the pallet truck or forklift using ropes. When moving the equipment, assign dedicated personnel to take care of it.
- Choose sea or roads in good conditions for transportation. Do not transport the equipment by railway or air. Avoid tilt or jolt during transportation.

#### Working at Heights

- Any operations performed 2 m or higher above the ground shall be supervised properly.
- Only trained and qualified personnel are allowed to work at heights.
- Do not work at heights when steel pipes are wet or other risky situations exist. After the preceding conditions no longer exist, the safety owner and relevant technical personnel need to check the involved equipment. Operators can begin working only after safety is confirmed.
- Set a restricted area and prominent signs for working at heights to warn away irrelevant personnel.
- Set guard rails and warning signs at the edges and openings of the area involving working at heights to prevent falls.
- Do not pile up scaffolding, springboards, or other objects on the ground under the area involving working at heights. Do not allow people to stay or pass under the area involving working at heights.
- Carry operation machines and tools properly to prevent equipment damage or personal injury caused by falling objects.
- Personnel involving working at heights are not allowed to throw objects from the height to the ground, or vice versa. Objects shall be transported by slings, hanging baskets, highline trolleys, or cranes.
- Do not perform operations on the upper and lower layers at the same time. If unavoidable, install a dedicated protective shelter between the upper and lower layers or take other protective measures. Do not pile up tools or materials on the upper layer.
- Dismantle the scaffolding from top down after finishing the job. Do not dismantle the upper and lower layers at the same time. When removing a part, ensure that other parts will not collapse.
- Ensure that personnel working at heights strictly comply with the safety regulations. The Company is not responsible for any accident caused by violation of the safety regulations on working at heights.
- Behave cautiously when working at heights. Do not rest at heights.

#### **Using Ladders**

- Use wooden or insulated ladders when you need to perform live-line working at heights.
- Platform ladders with protective rails are preferred. Do not use single ladders.
- Before using a ladder, check that it is intact and confirm its load bearing capacity. Do not overload it.
- Ensure that the ladder is securely positioned and held firm.

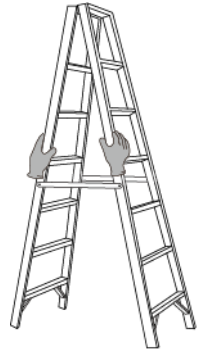

CZ00000107

- When a step ladder is used, ensure that the pull ropes are secured.
- When climbing up the ladder, keep your body stable and your center of gravity between the side rails, and do not overreach to the sides.

#### Hoisting

- Only trained and qualified personnel are allowed to perform hoisting operations.
- Install temporary warning signs or fences to isolate the hoisting area.
- Ensure that the foundation where hoisting is performed on meets the loadbearing requirements.
- Before hoisting objects, ensure that hoisting tools are firmly secured onto a fixed object or wall that meets the load-bearing requirements.
- During hoisting, do not stand or walk under the crane or the hoisted objects.
- Do not drag steel ropes and hoisting tools or bump the hoisted objects against hard objects during hoisting.
- Ensure that the angle between two hoisting ropes is no more than 90 degrees, as shown in the following figure.

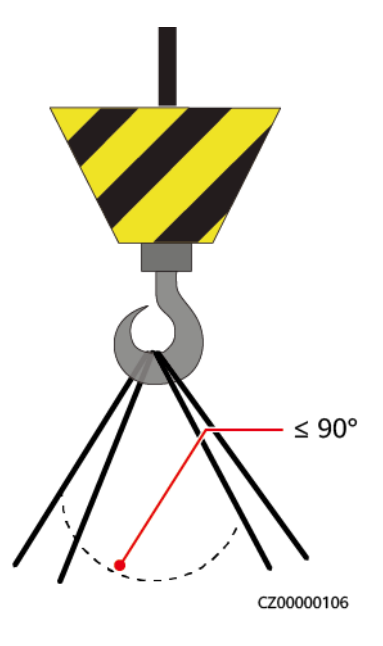

#### Drilling Holes

- Obtain consent from the customer and contractor before drilling holes.
- Wear protective equipment such as safety goggles and protective gloves when drilling holes.
- To avoid short circuits or other risks, do not drill holes into buried pipes or cables.
- When drilling holes, protect the equipment from shavings. After drilling, clean up any shavings.

# **2** Product Description

## 2.1 Overview

#### Functions

An STS converts LV AC power generated by solar inverters into medium-voltage (MV) AC power and feeds it into a power grid.

It is a steel-structure container that houses devices including the LV panels, transformer, ring main unit, and auxiliary power supply to provide a highly integrated power transformation and distribution solution for utility-scale PV plants in MV grid-connection scenarios.

#### Networking Application

The STS applies to grid-connected large PV plants. A typical grid-connected PV system consists of PV strings, SUN2000 inverters, switch boxes, and an STS.

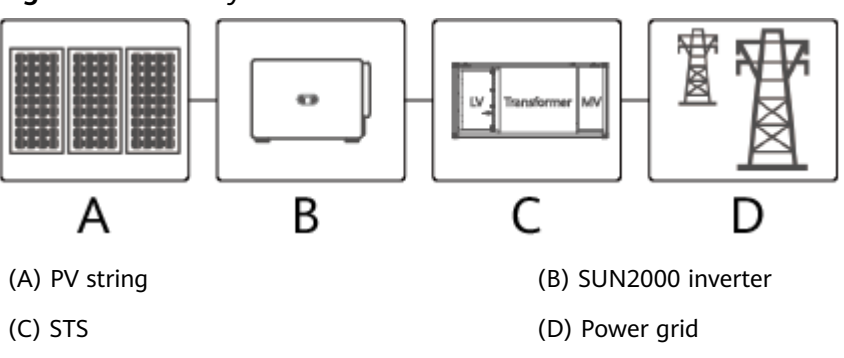

Figure 2-1 PV-only scenario

**Figure 2-2** LV coupling scenario where the inverter and PCS are connected to the same MCCB

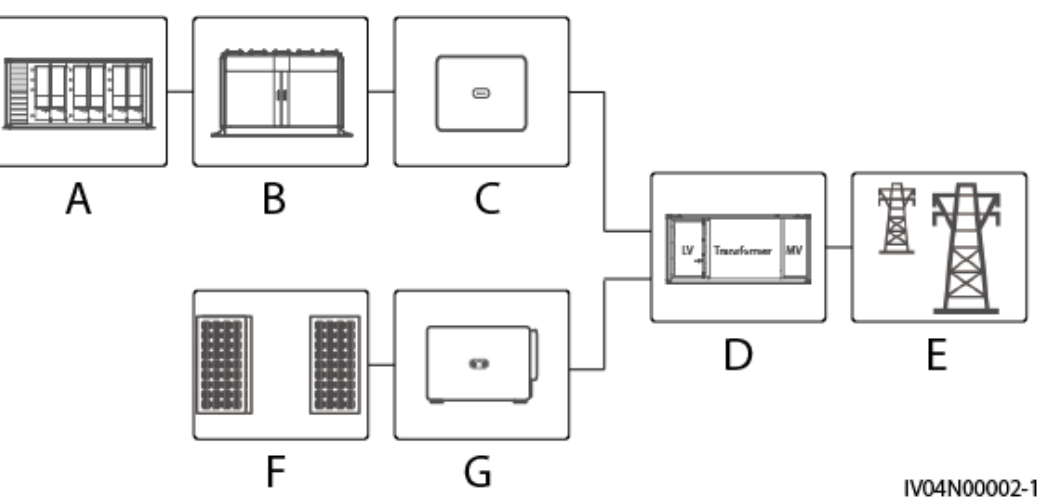

| (A) Smart String ESS | (B) (Optional) DC LV<br>Panel | (C) Smart PCS |
|----------------------|-------------------------------|---------------|
| (D) STS              | (E) Power grid                | (F) PV string |
| (G) SUN2000 inverter |                               |               |

## 2.2 Appearance

#### **PV-Only Scenario**

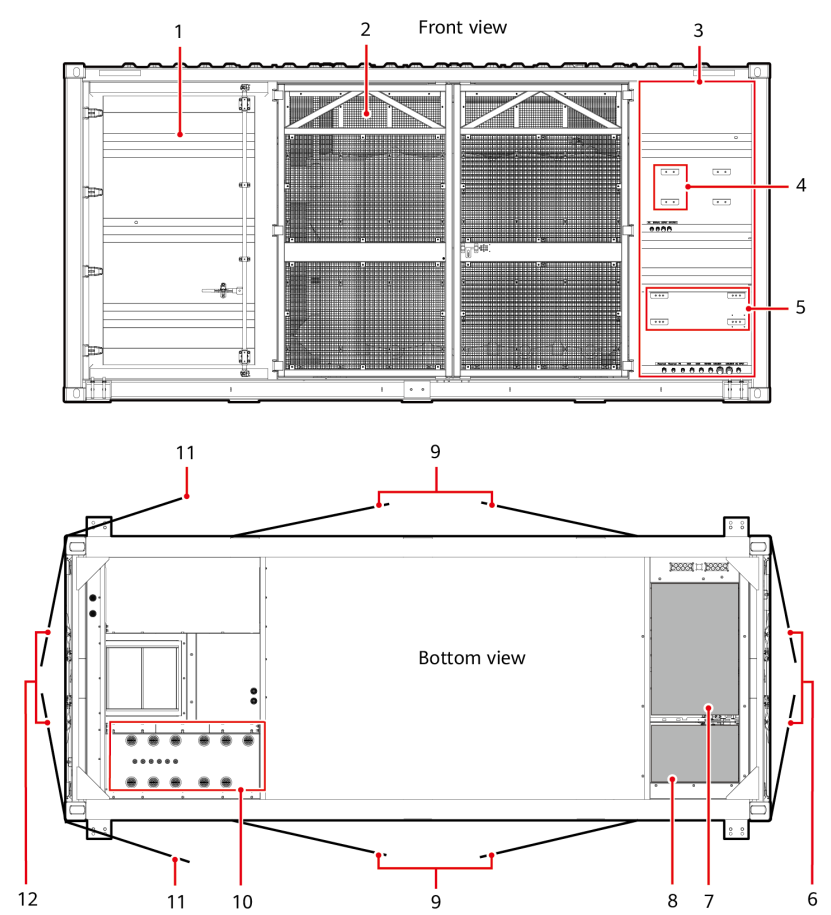

#### Figure 2-3 JUPITER-3000K-H1 exterior (PV-only scenario)

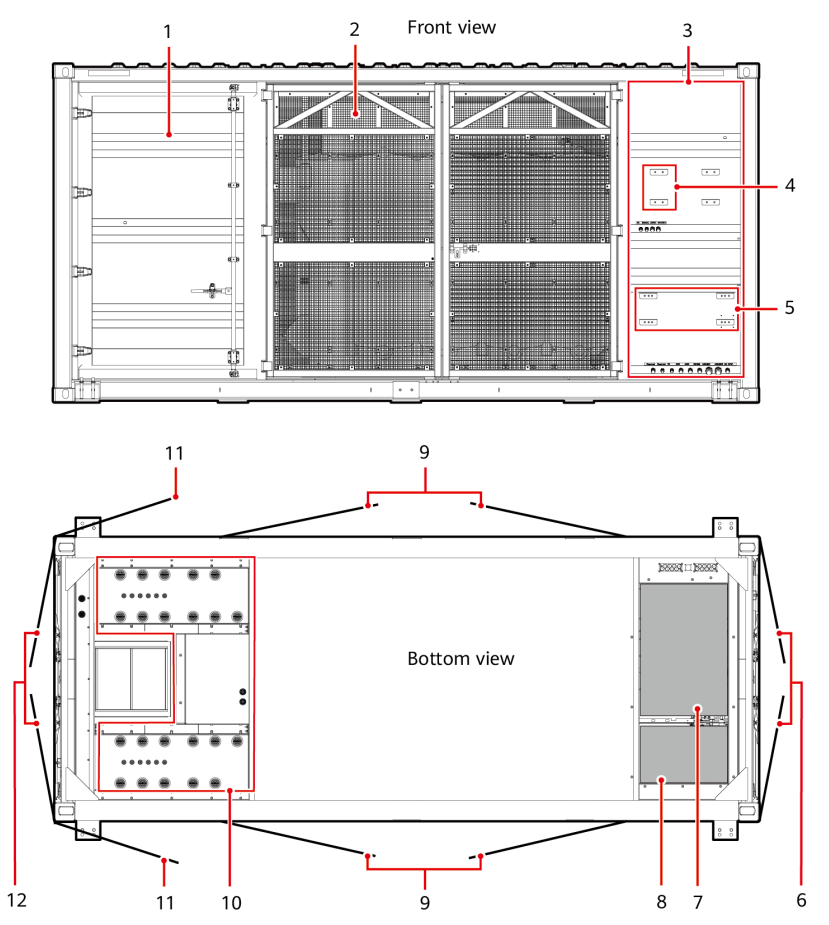

Figure 2-4 JUPITER-6000K-H1 exterior (PV-only scenario)

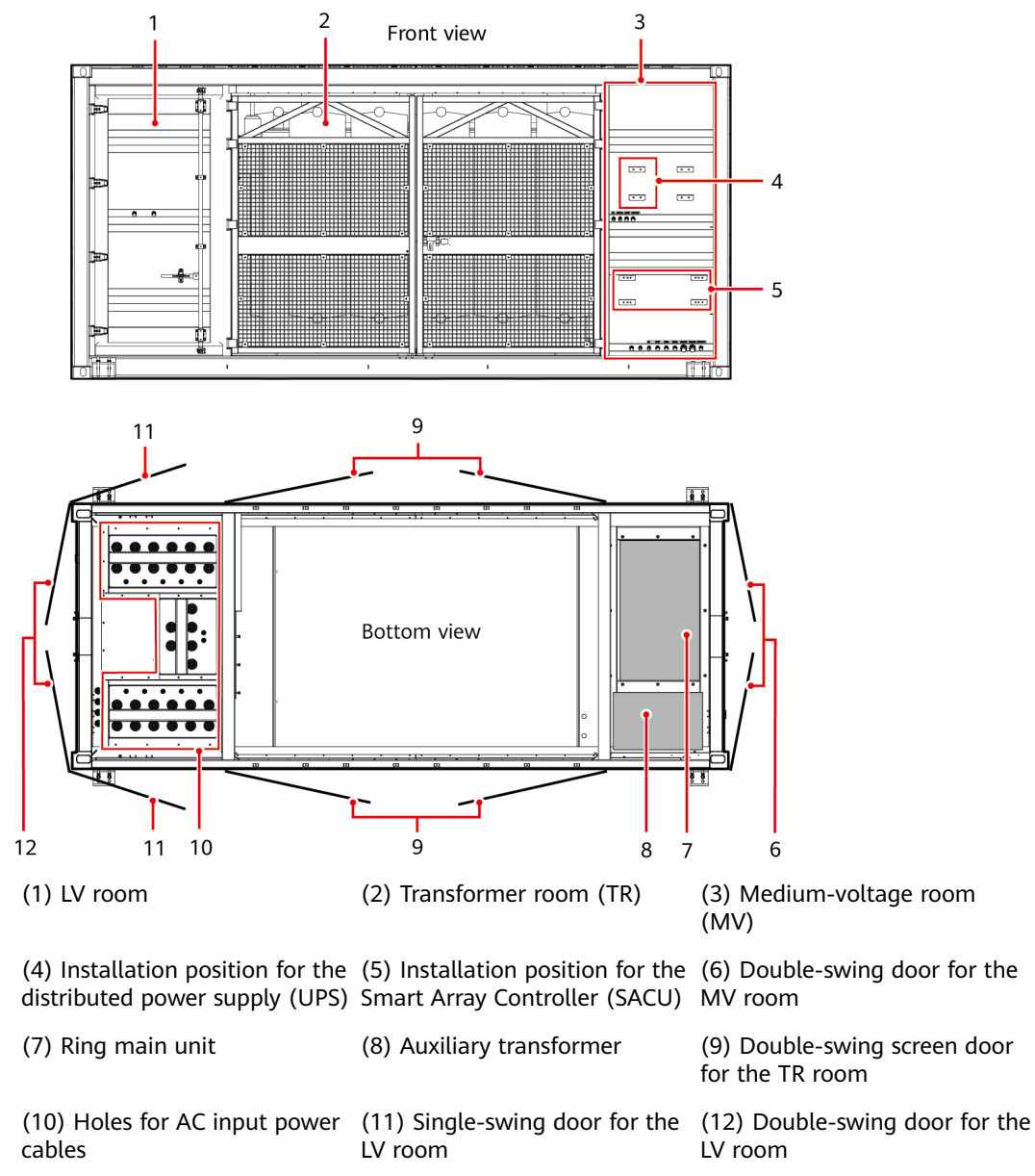

Figure 2-5 JUPITER-9000K-H1 exterior (PV-only scenario)

## LV Coupling Scenario Where the Inverter and PCS Are Connected to the Same MCCB

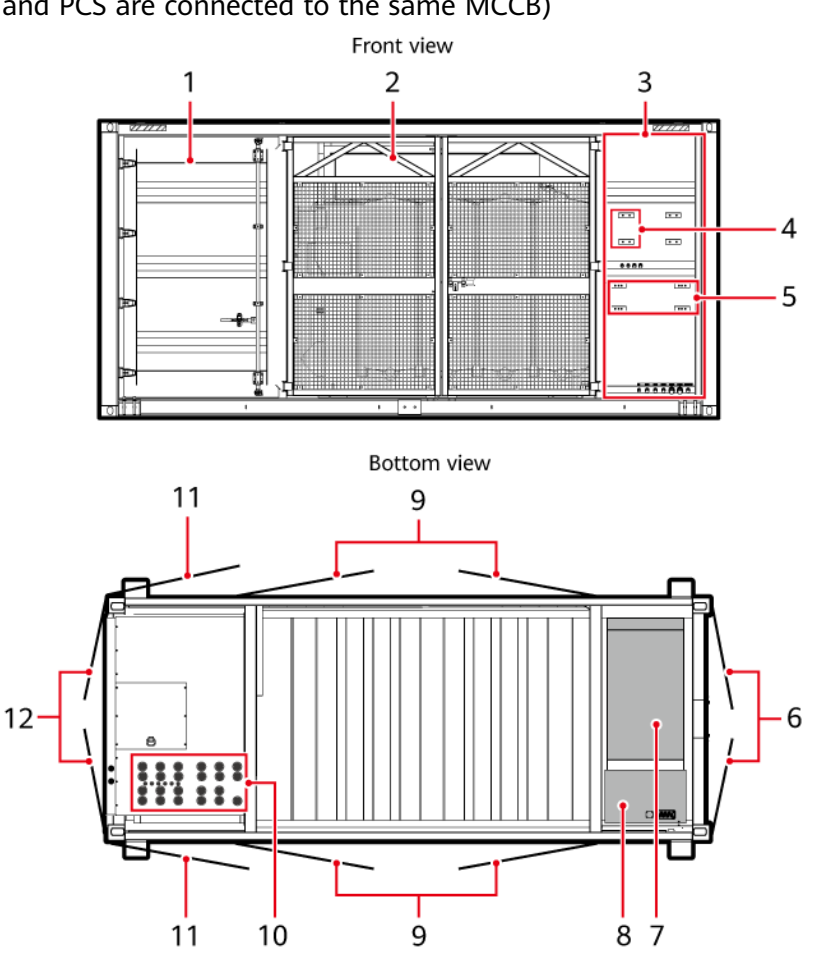

**Figure 2-6** JUPITER-3000K-H1 exterior (LV coupling scenario where the inverter and PCS are connected to the same MCCB)

1

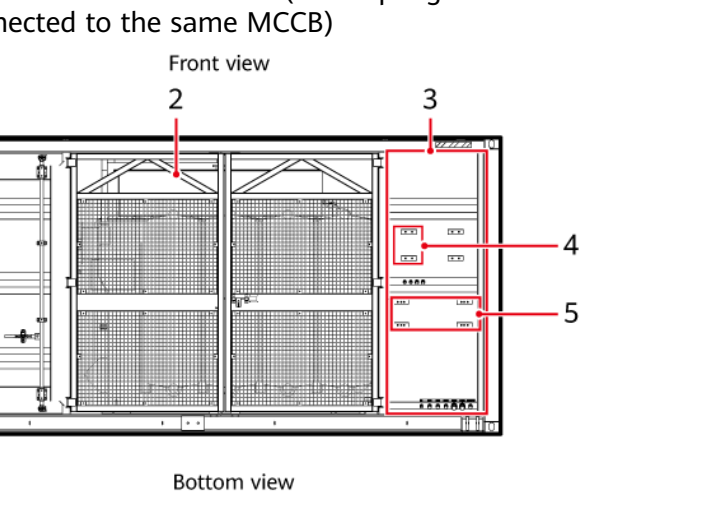

2 Product Description

**Figure 2-7** JUPITER-6000K-H1 exterior (LV coupling scenario where the inverter and PCS are connected to the same MCCB)

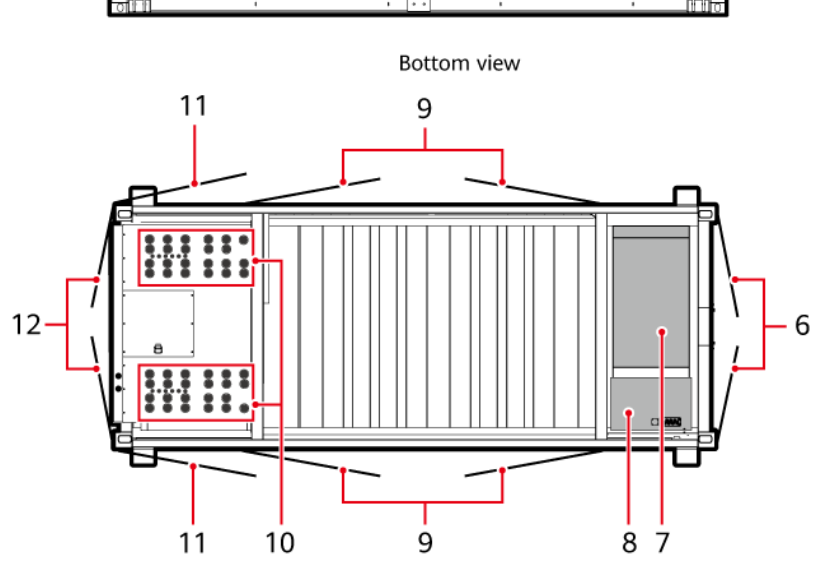

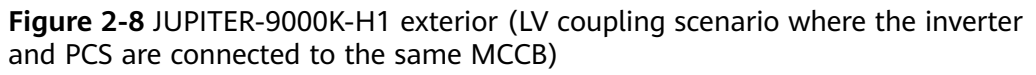

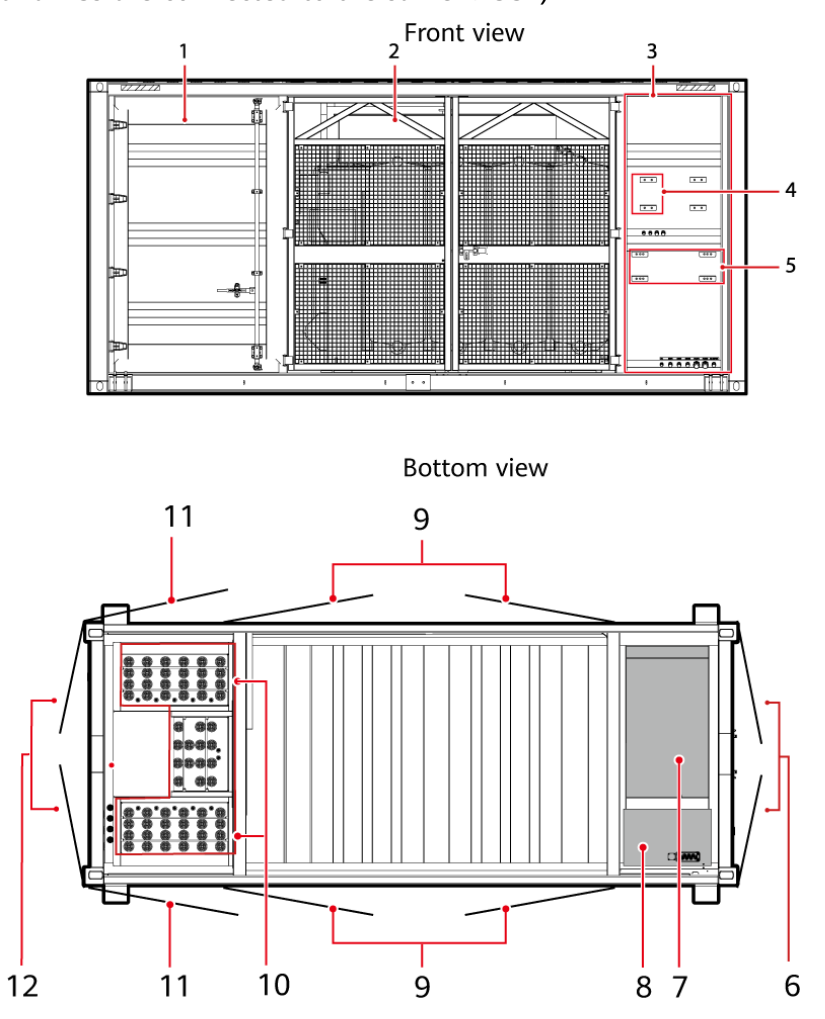

| (1) LV room                                                            | (2) Transformer room<br>(TR)                                          | (3) Medium-voltage room<br>(MV)                 |
|------------------------------------------------------------------------|-----------------------------------------------------------------------|-------------------------------------------------|
| (4) Installation position<br>for the distributed power<br>supply (UPS) | (5) Installation position<br>for the Smart Array<br>Controller (SACU) | (6) Double-swing door<br>for the MV room        |
| (7) Ring main unit                                                     | (8) Auxiliary transformer                                             | (9) Double-swing screen<br>door for the TR room |
| (10) Holes for AC input power cables                                   | (11) Single-swing door<br>for the LV room                             | (12) Double-swing door<br>for the LV room       |

#### **Container Dimensions**

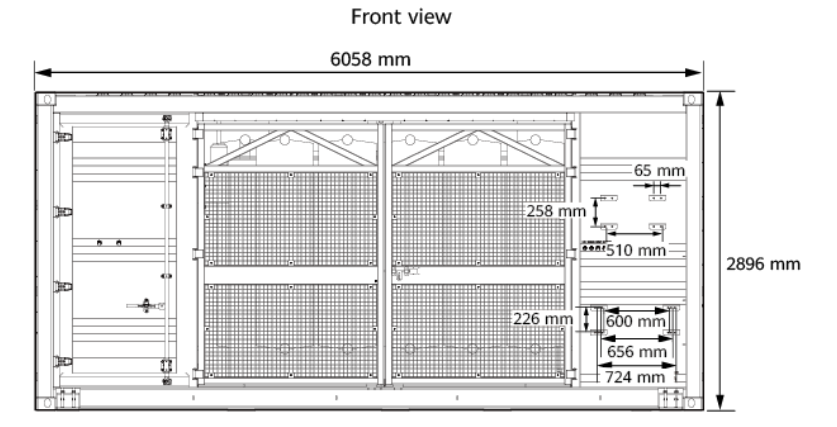

#### Figure 2-9 Container dimensions

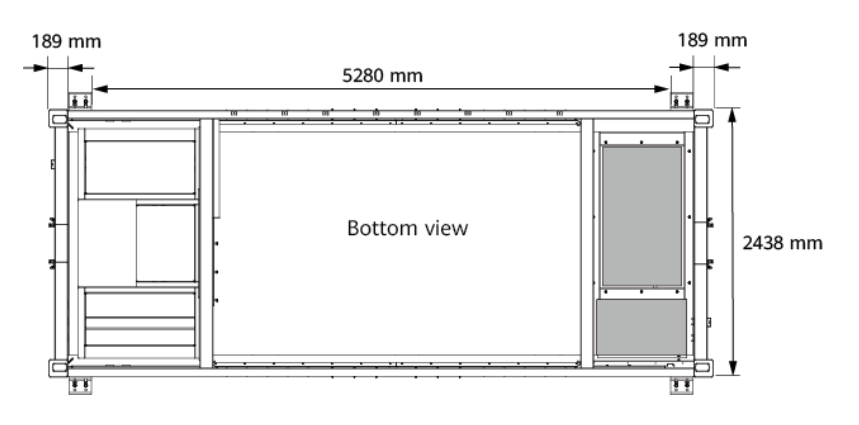

Figure 2-10 Dimensions of an anchor pad

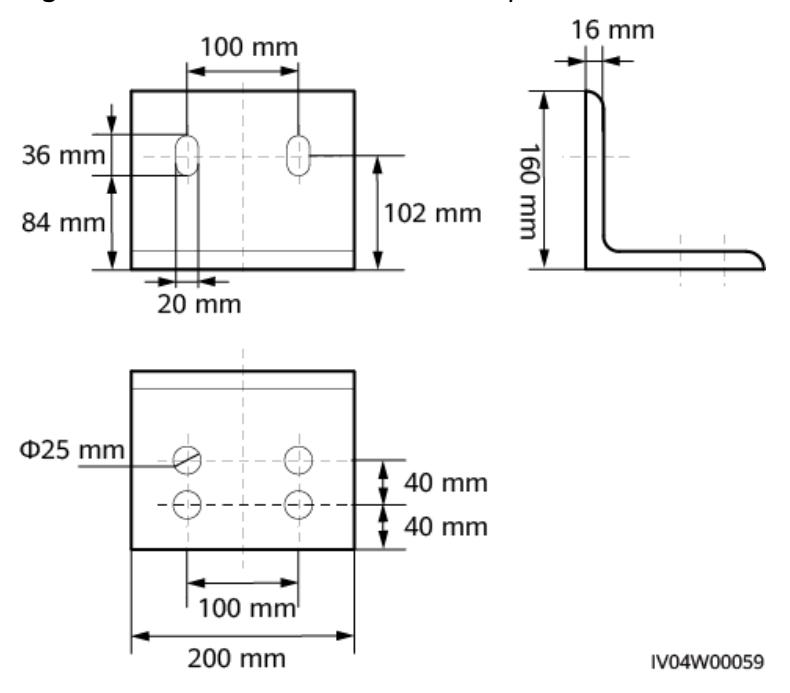

## 2.3 Label Description

| Symbol        | Name                   | Meaning                                                                                                    |
|---------------|------------------------|----------------------------------------------------------------------------------------------------|
|               | Electric shock warning | The equipment operates at<br>high voltage. Only qualified<br>and trained electrical<br>technicians are allowed to<br>install and operate the<br>equipment. |
| <b>_</b>      | Grounding              | Indicates the position for connecting the protective earthing (PE) cable.                                                                                  |
| 2,9m<br>9'6"  | Height label           | The equipment is high. You<br>may need tools such as an<br>insulation stool or a step<br>ladder to facilitate operation.                                   |
| HW★U 000000 0 | Box No. label          | Displays the equipment box<br>No.                                                                                                    |

## 2.4 Components

## 2.4.1 Cabinet Description

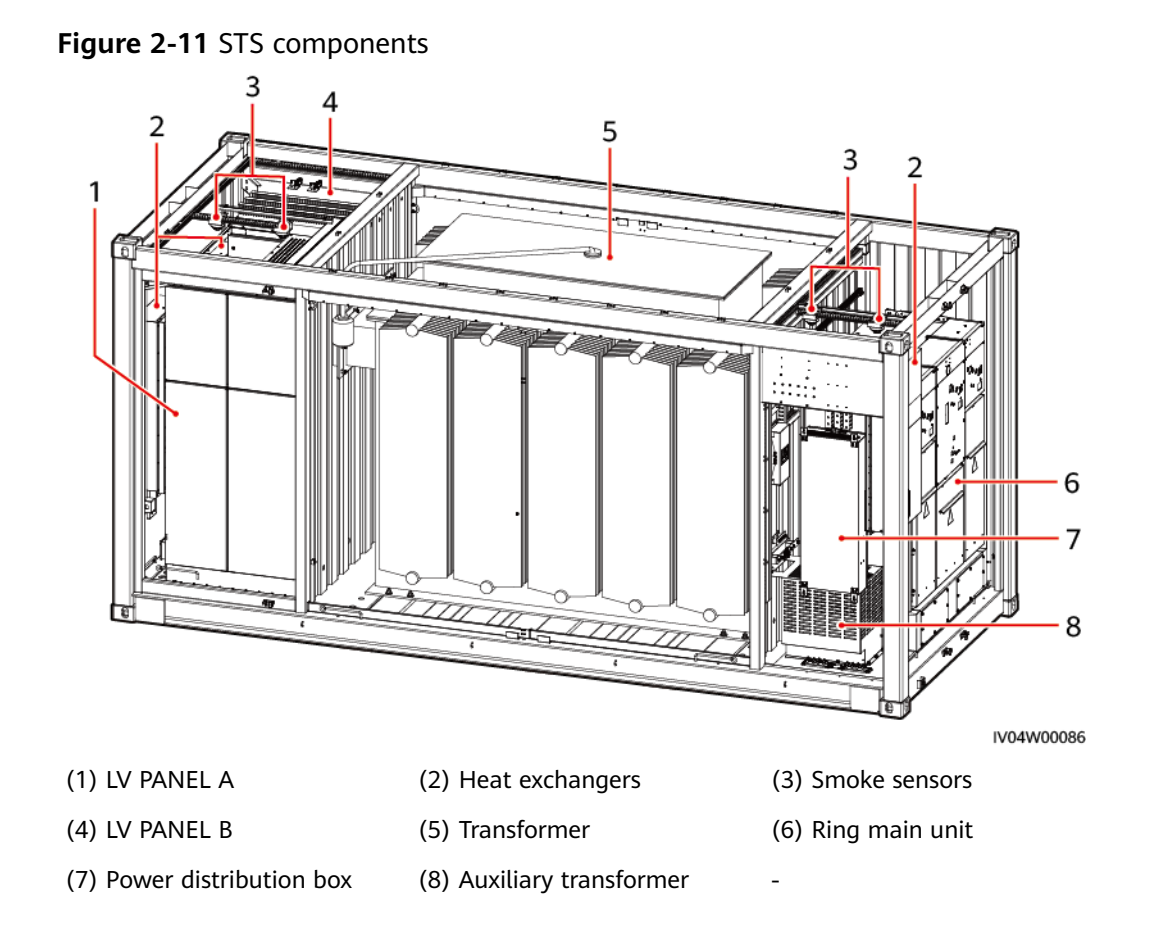

#### **NOTE**

In energy storage scenarios, the auxiliary transformer is optional.

### 2.4.2 LV Room

#### 2.4.2.1 JUPITER-3000K-H1

The LV panel adopts a single-sided structure. Each LV panel can connect to a maximum of 12 MCCBs. To perform operations or maintenance, you can open the cabinet door of the LV room or enter the STS.

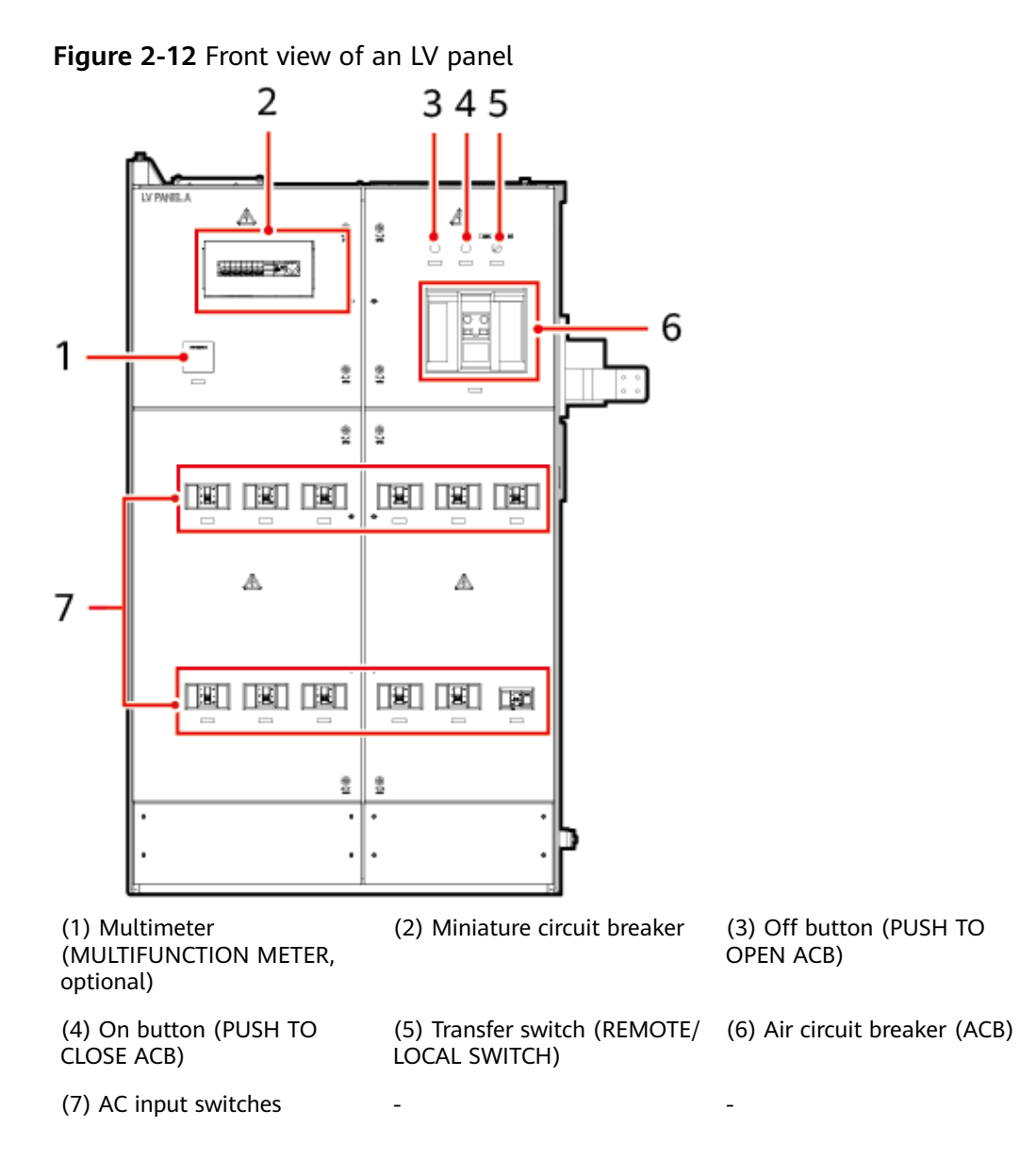

#### 2.4.2.2 JUPITER-6000K-H1

The LV panels adopt a single-sided structure and consist of LV PANEL A and LV PANEL B. Each LV panel can connect to a maximum of 24 MCCBs. To perform operations or maintenance, you can open the cabinet door of the LV room or enter the STS.

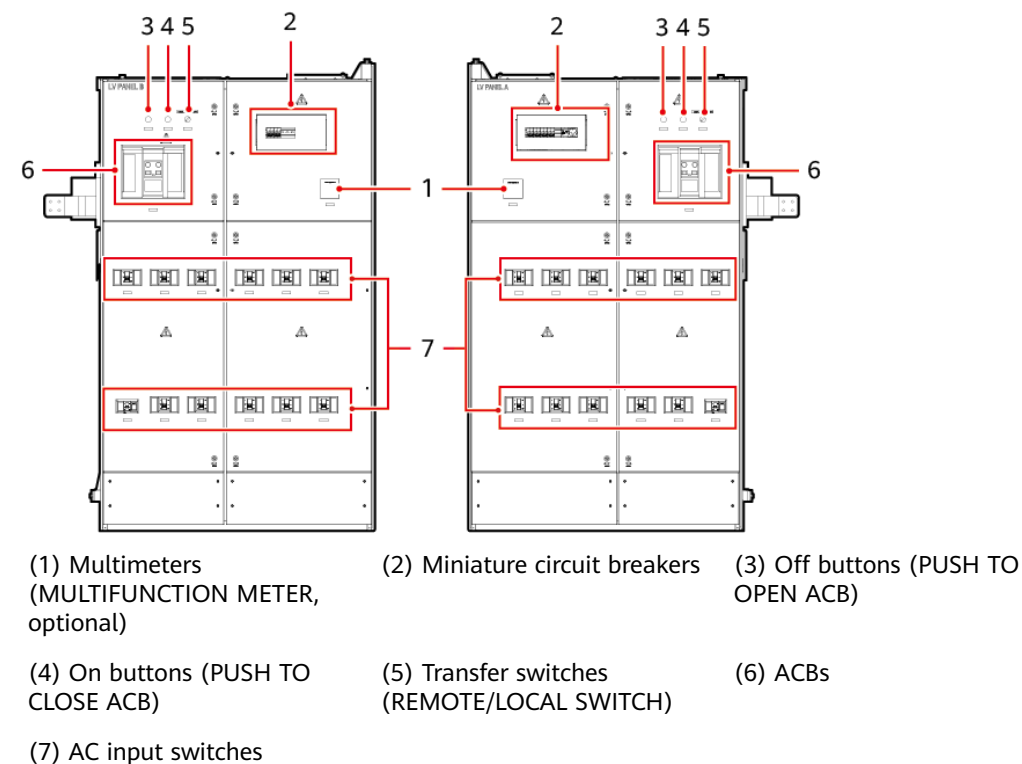

#### Figure 2-13 Front view of an LV panel

#### 2.4.2.3 JUPITER-9000K-H1

The LV panels adopt a single-sided structure and consist of LV PANEL A and LV PANEL B. Each LV panel can connect to a maximum of 32 MCCBs. To perform operations or maintenance, you can open the cabinet door of the LV room or enter the STS.
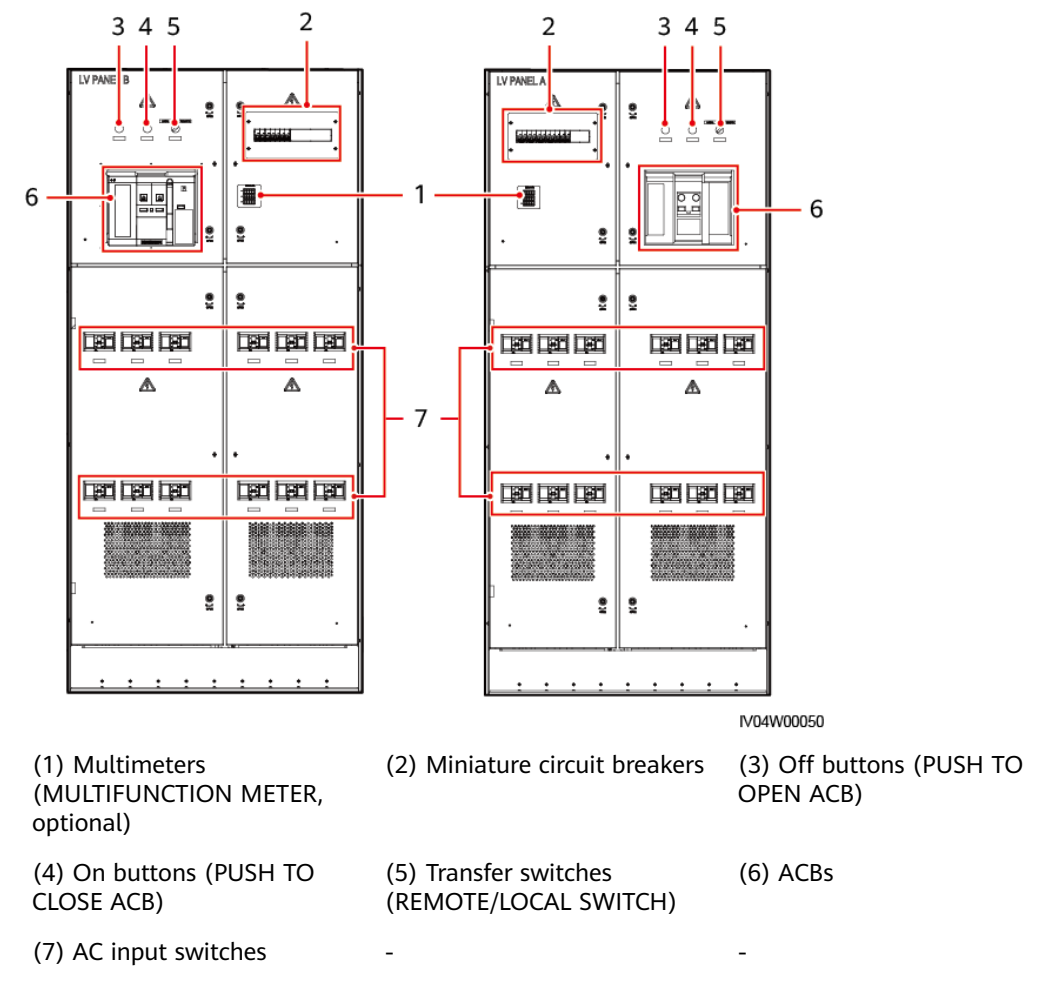

### Figure 2-14 Front view of an LV panel

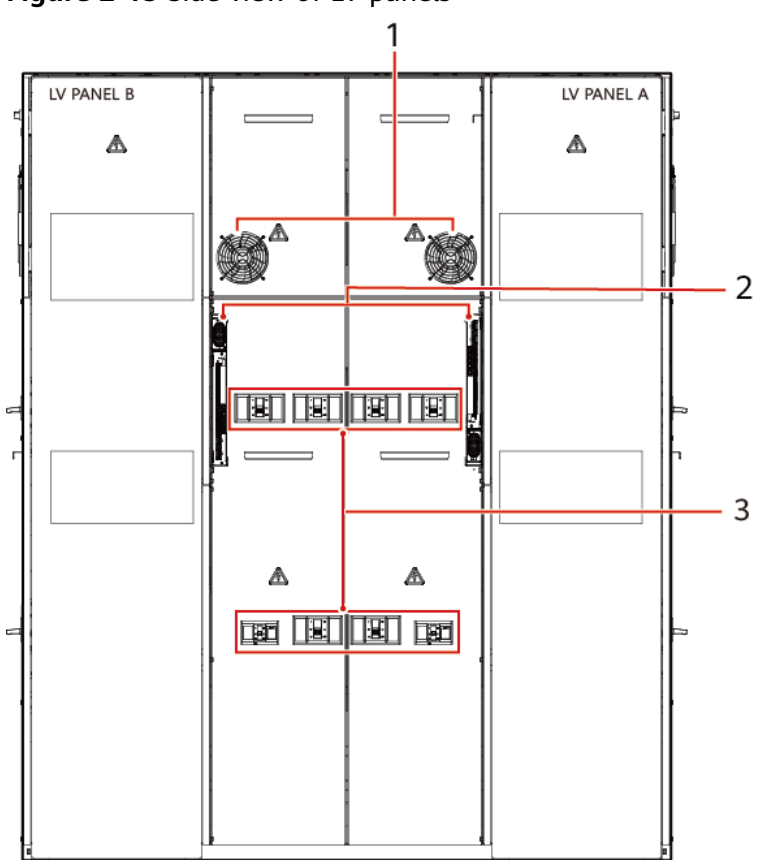

#### Figure 2-15 Side view of LV panels

(1) Mixed-flow fans

(2) STS measurement and control modules

(3) AC input switches

## 2.4.3 Transformer Room

The transformer room converts the LV AC power into the MV AC power. The main equipment is a transformer configured with gas, oil temperature, pressure, and oil level protection devices. At the same time, a comprehensive protection device is configured in the MV room for the transformer.

This document uses one type of transformer as an example. The appearance of transformers of different models may vary.

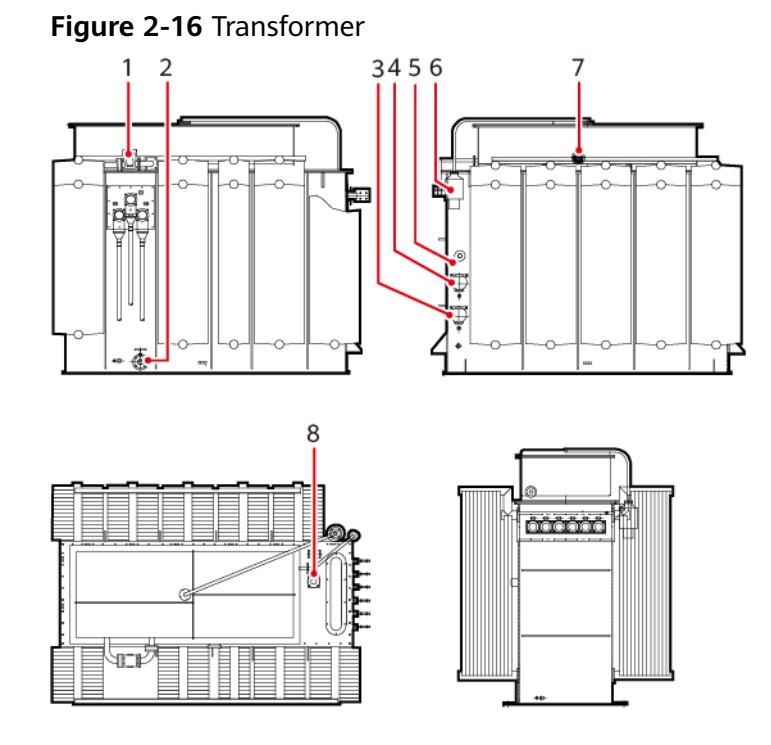

| No. | ltem                                     | Function                                                                               | Description                                                                                                    |
|-----|------------------------------------------|----------------------------------------------------------------------------------------|----------------------------------------------------------------------------------------------------|
| 1   | Gas relay                                | Generates a gas<br>accumulation alarm<br>or an oil flow trip.                          | • When a minor fault occurs on the transformer, the oil of the transformer generates gas. The gas will rise and enter the gas relay. In this case, the reed switch contact for gas accumulation will be closed to send signals. When there is too much gas, it can be released through the gas nozzle of the gas relay. |
|     |                                          |                                                                                        | • When there is a strong gas flow in the transformer, the reed switch contact for oil flow will be closed and the circuit breaker of the ring main unit will trip.                                                                                                    |
| 2   | Oil feed and<br>drain valve              | Refills or drains oil.                                                                 | <ul> <li>Oil refilling: Refills the transformer oil<br/>using an uncontaminated metal or non-<br/>rubber hose and oil injection equipment.<br/>(Note: Prevent air from entering.)</li> </ul>                                                                                                    |
|     |                                          |                                                                                        | <ul> <li>Oil draining: Lead the transformer oil to<br/>a container using an uncontaminated<br/>metal or non-rubber hose.</li> </ul>                                                                                                    |
| 3   | Oil surface<br>temperature<br>controller | Measures and<br>controls the<br>temperature of the<br>top layer of<br>transformer oil. | Displays the top layer of transformer oil in<br>real time and issues alarms and trip signals<br>through the built-in temperature control<br>switch.                                                                                                    |

| No. | ltem                                | Function                                                                                                    | Description                                                                                                    |
|-----|-------------------------------------|----------------------------------------------------------------------------------------------------|----------------------------------------------------------------------------------------------------|
| 4   | (Optional)<br>Winding<br>thermostat | Measures and<br>controls the<br>transformer winding<br>temperature through<br>thermal simulation<br>by measuring the top<br>oil temperature. | The transformer winding temperature is<br>displayed through <b>thermal simulation</b><br>technology, and the alarm and trip signals<br>are transmitted through the temperature<br>control switch.                                                                                                    |
| 5   | Off-load tap<br>changer             | Regulates the voltage.                                                                                                    | There are five levels. Level 1 indicates the<br>maximum tapping value, level 3 indicates<br>the rated tapping value, and level 5<br>indicates the minimum tapping value.                                                                                                    |
| 6   | Dehydrating<br>breather             | -                                                                                                    | The insulation oil is isolated from the<br>atmosphere through the airbag in the<br>conservator. The airbag is connected to the<br>atmosphere through the dehydrating<br>breather. The dehydrating breather contains<br>silica gel to absorb moisture and impurities<br>in the air and maintain good performance<br>of the insulation oil.                                                  |
| 7   | Oil level gauge                     | Indicates the oil level.                                                                                                    | Indicates the oil level of the transformer oil cabinet and reports the alarms of high and low oil levels.                                                                                                    |
| 8   | Pressure release<br>valve           | Releases pressure.                                                                                                    | If a transformer is faulty, a large amount of<br>gas is generated, and the pressure of the<br>insulation oil increases sharply. When the<br>certain threshold is reached, the<br>transformer oil is discharged and the<br>internal pressure of the transformer<br>decreases to a normal value. At the same<br>time, a signal is sent to trip the circuit<br>breaker in the ring main unit. |

## 2.4.4 MV Room

### 2.4.4.1 DQS-12/24 (CVC)

**NOTE** 

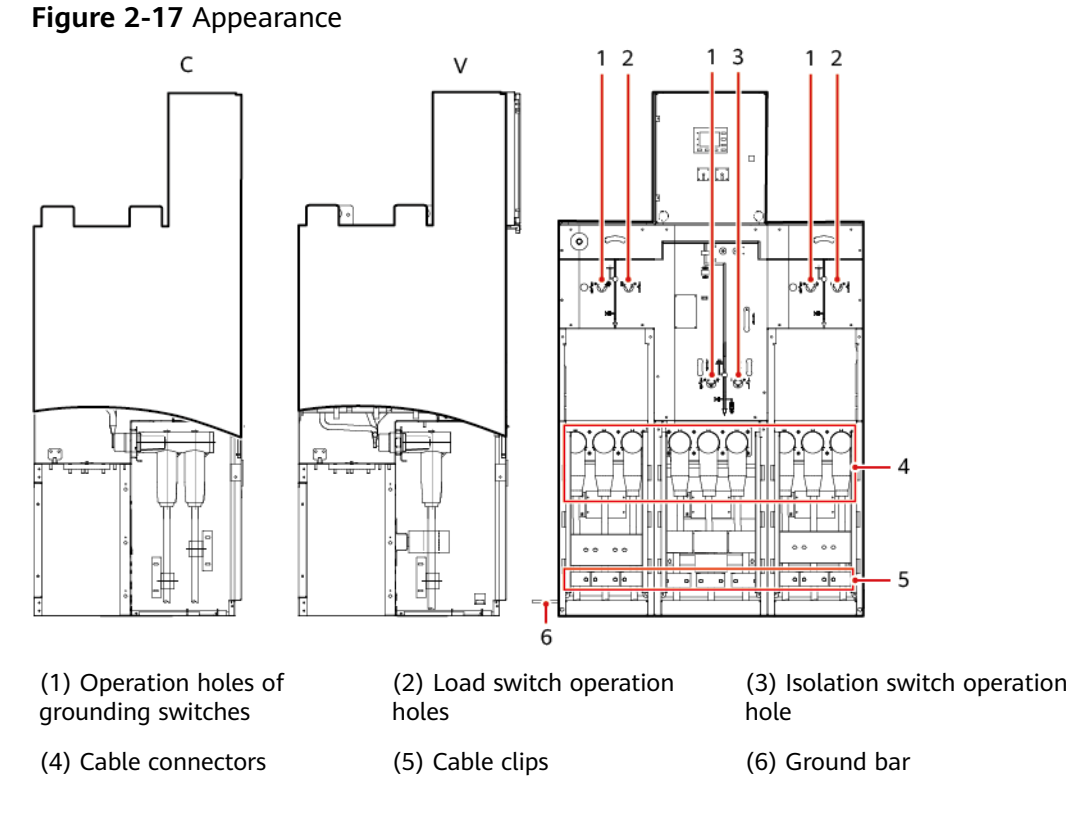

### 2.4.4.2 DQS-12/24 (DVC)

**NOTE** 

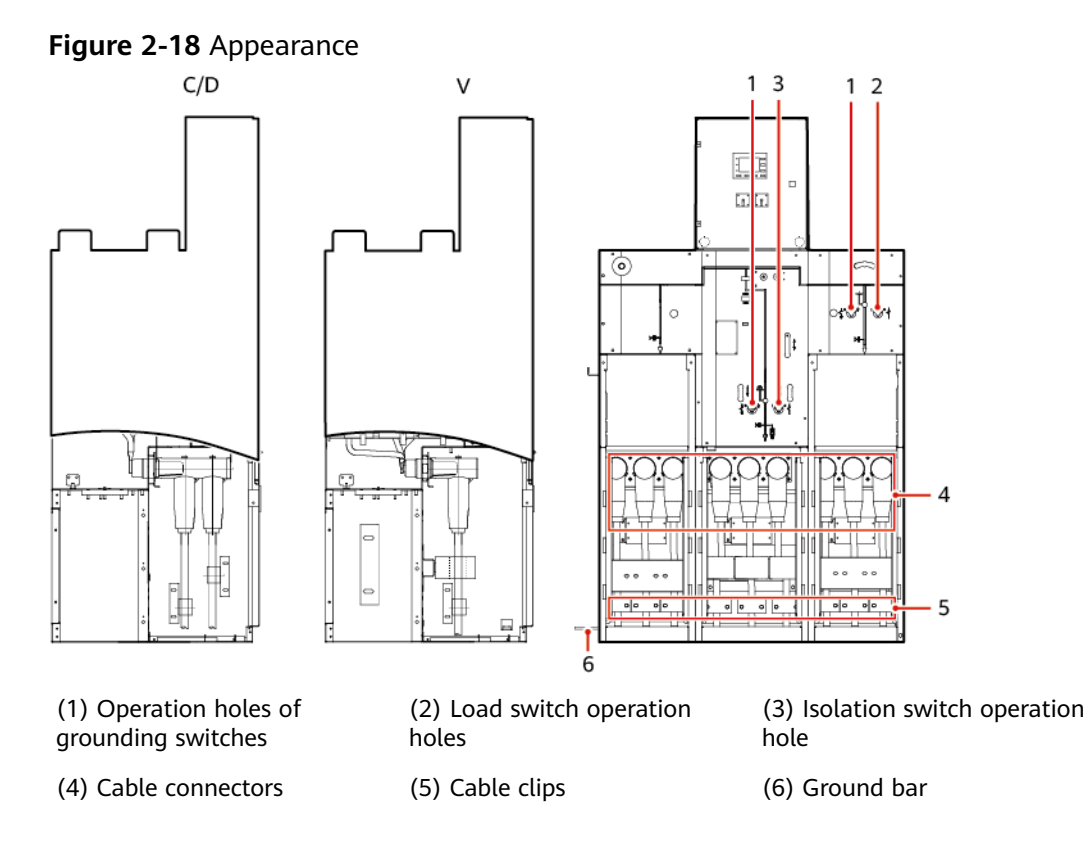

## 2.4.4.3 DQS-36 and DQS-40.5 (CVC)

### **NOTE**

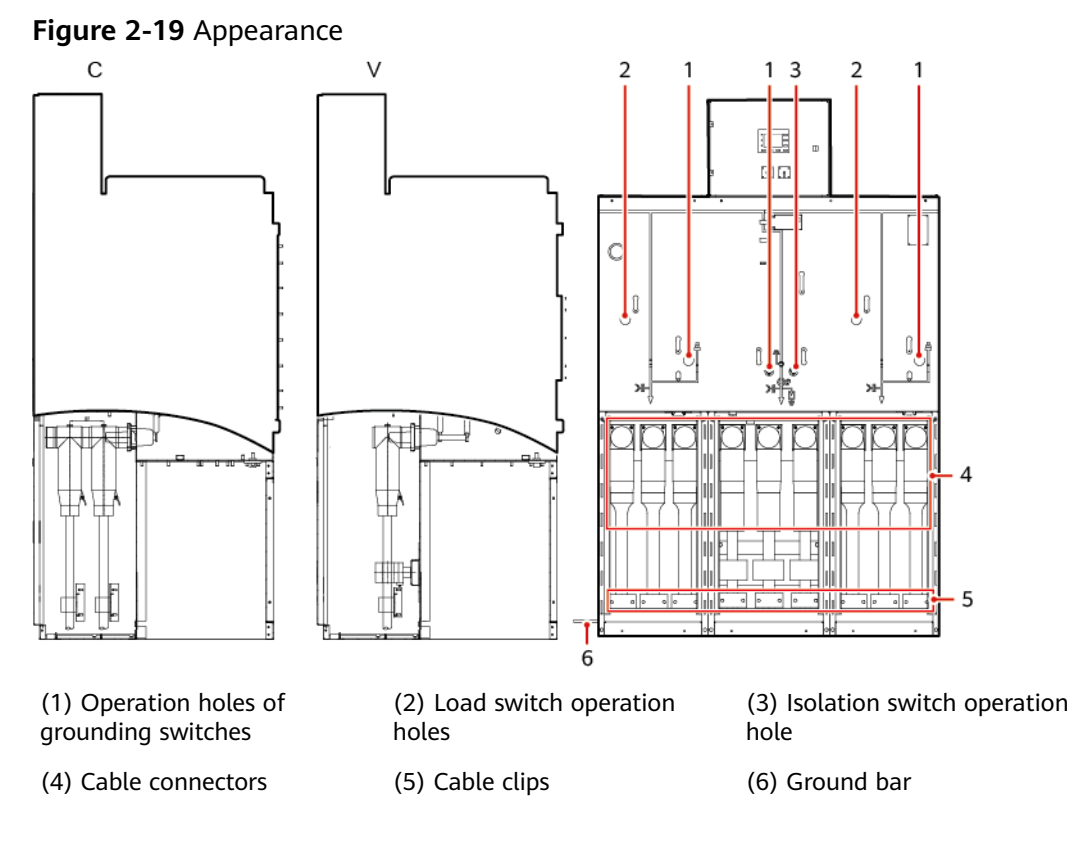

### 2.4.4.4 DQS-40.5 (DVC)

D NOTE

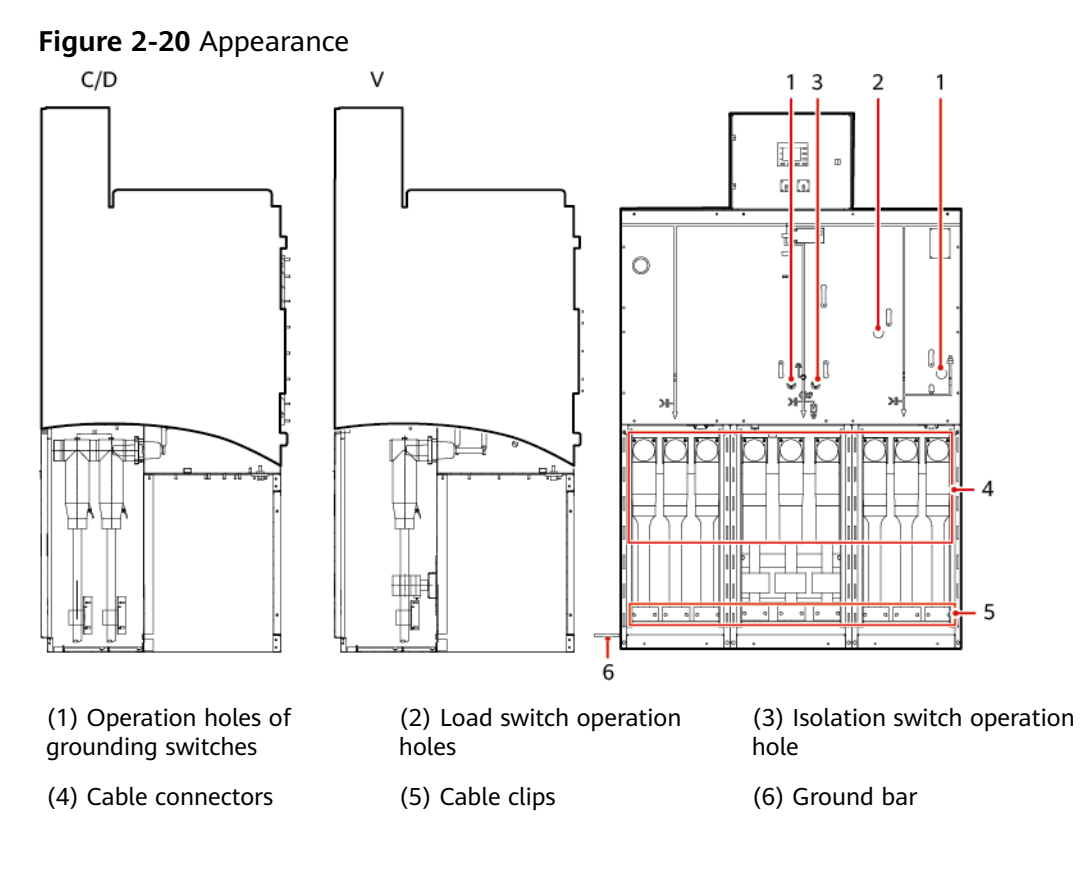

### 2.4.4.5 CGM.3 (CVC)

### D NOTE

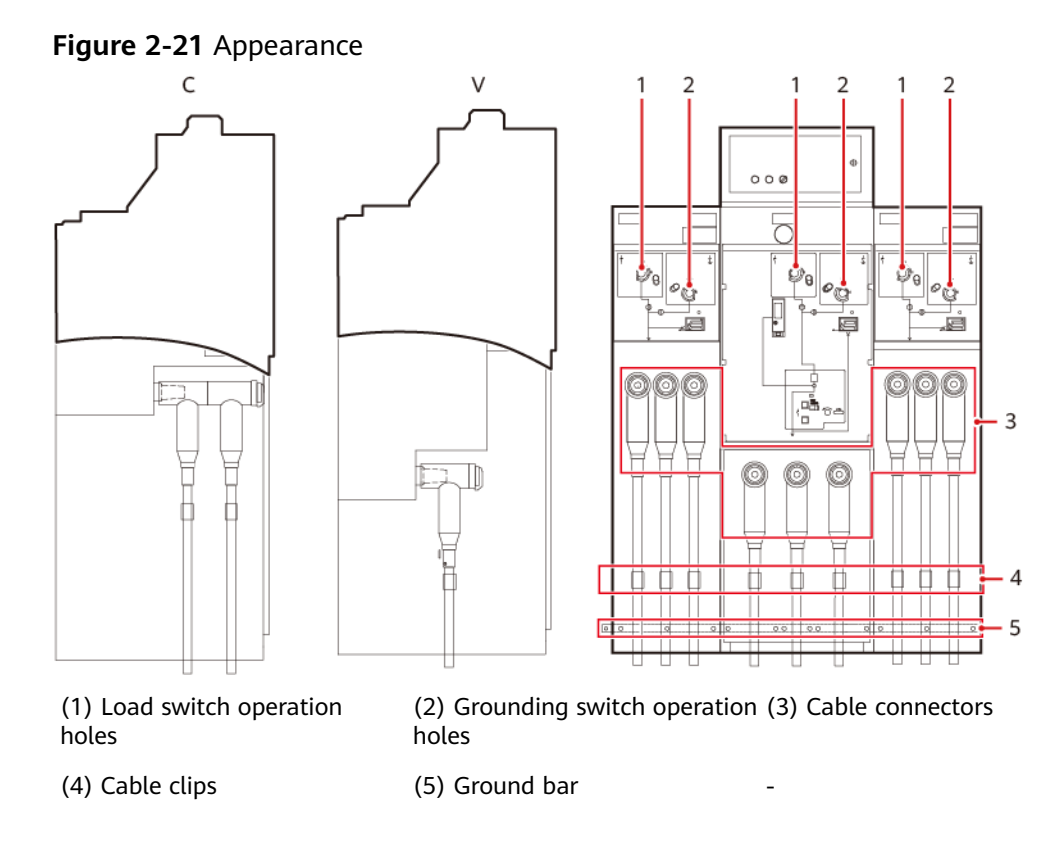

## 2.4.4.6 CGM.3 (DVC)

**NOTE** 

3

4 5

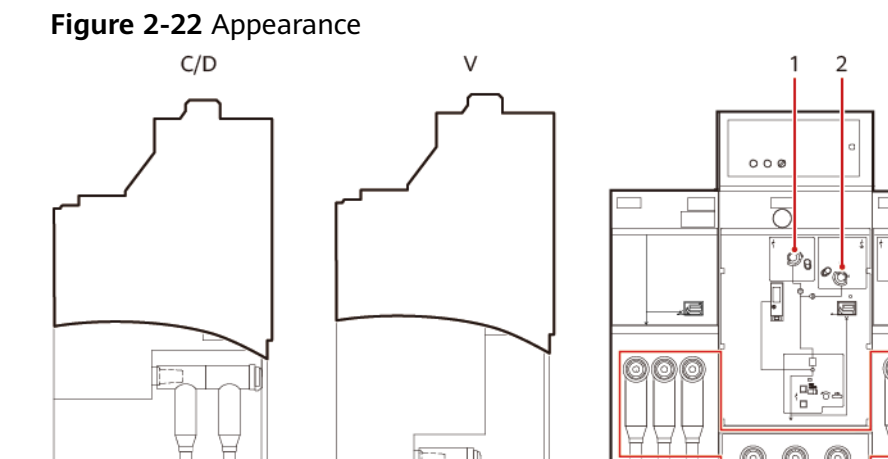

(1) Load switch operation (2) Grounding switch operation (3) Cable connectors holes holes

(4) Cable clips

(5) Ground bar

### 2.4.4.7 8DJH12/24 (CCV)

**NOTE** 

- The CCV ring main unit includes a circuit breaker cabinet and two load switch cabinets.
- The secondary room of the ring main unit cannot be opened when the power is on.

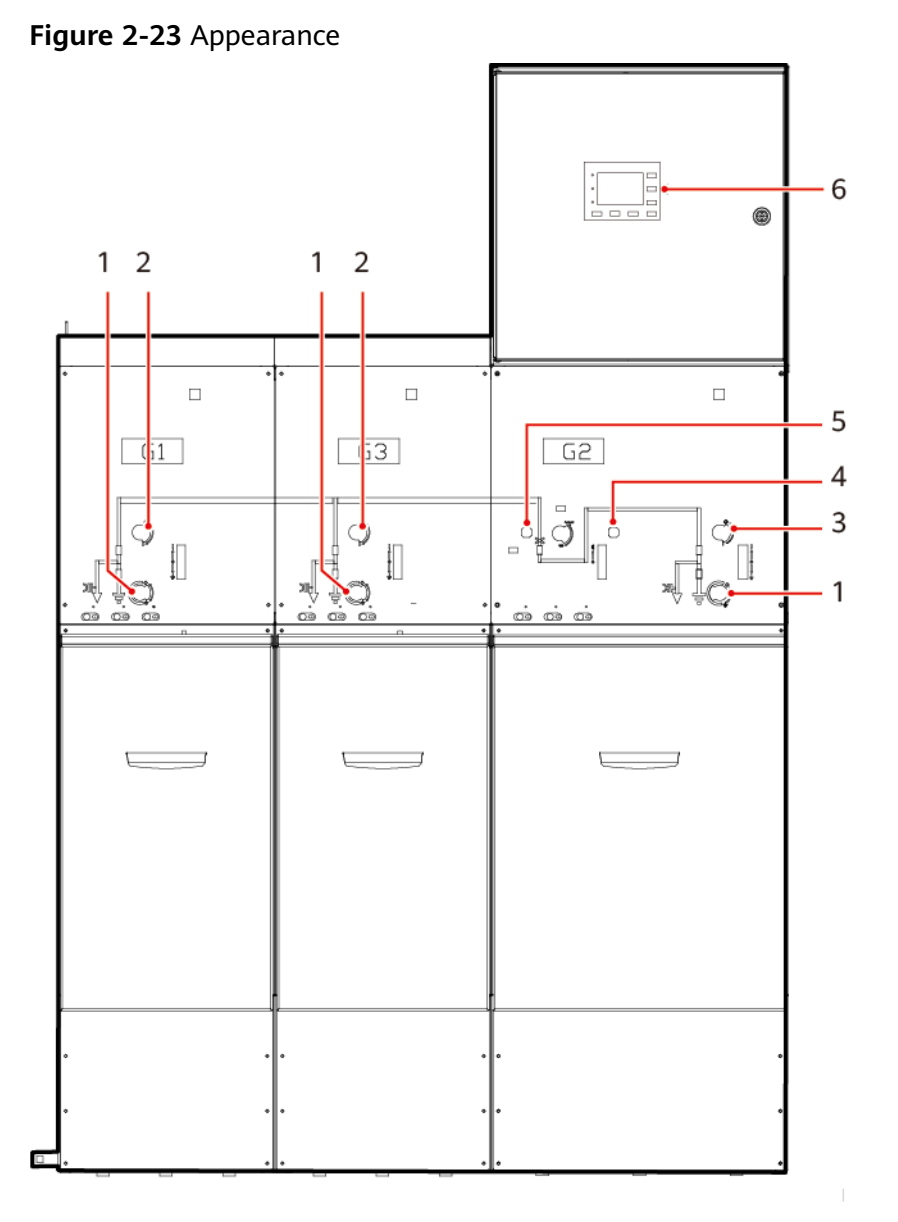

(1) Manual grounding

(2) Manual load disconnection (3) Isolator

(4) Manually switching off the (5) Manually switching on the (6) Relay circuit breaker circuit breaker

## 2.4.4.8 8DJH36 (CCV)

D NOTE

- The CCV ring main unit includes a circuit breaker cabinet and two load switch cabinets.
- The secondary room of the ring main unit cannot be opened when the power is on.

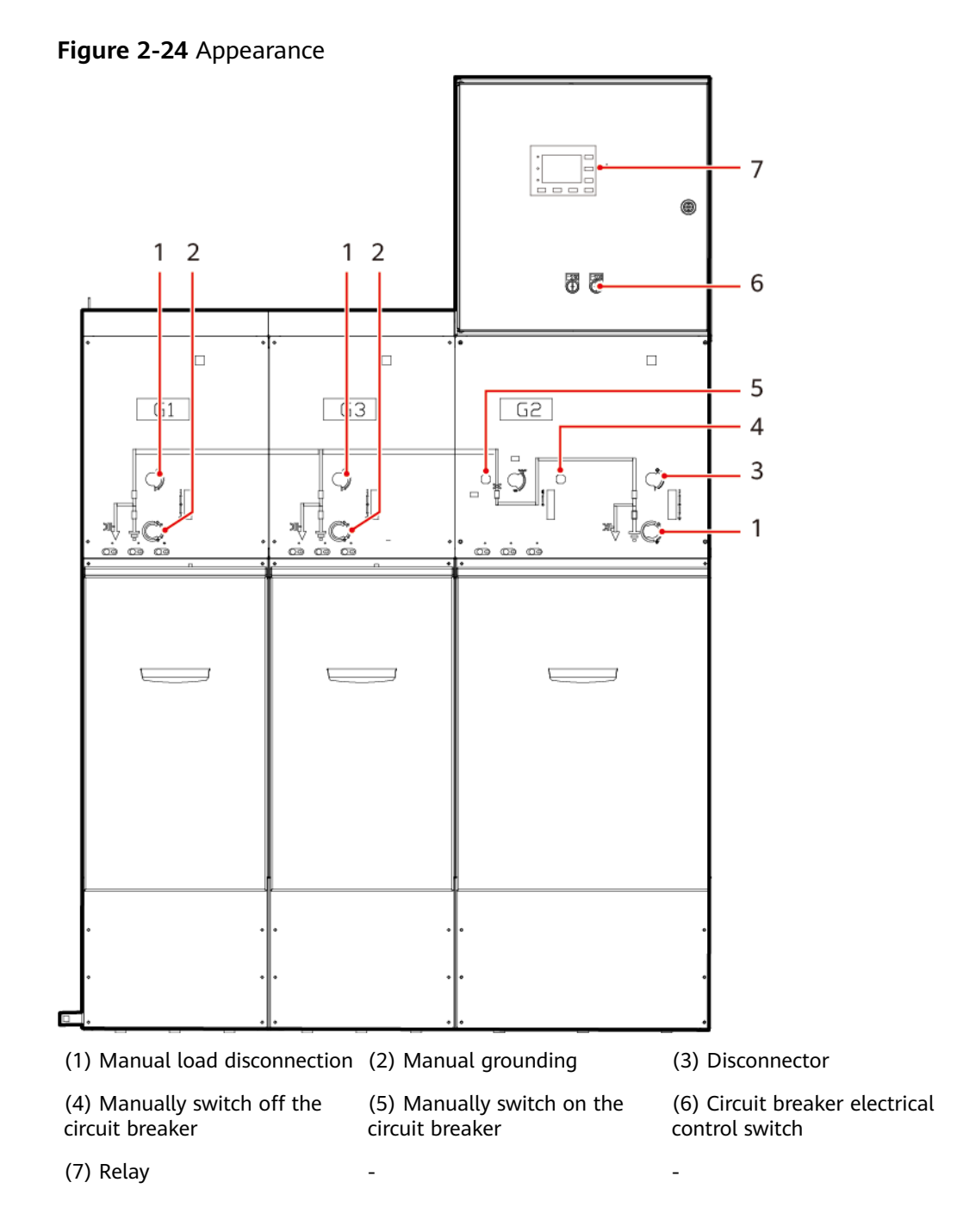

### 2.4.4.9 8DJH12/24 (DCV)

D NOTE

- The DCV ring main unit includes a direct cable entry cabinet, a load switch cabinet, and a circuit breaker cabinet.
- The secondary room of the ring main unit cannot be opened when the power is on.

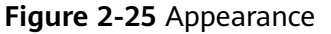

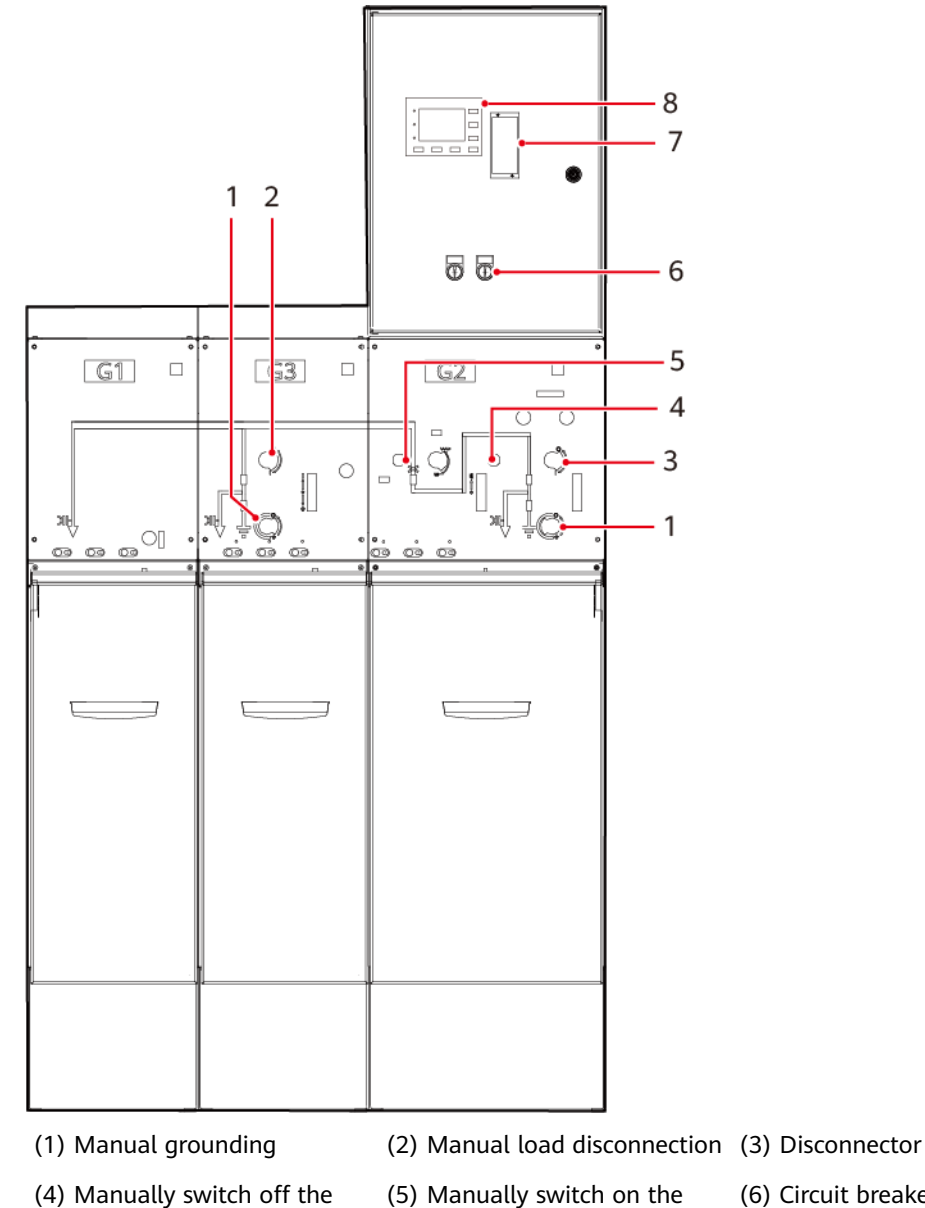

(4) Manually switch off the circuit breaker

circuit breaker

(6) Circuit breaker electrical control switch

(7) Temperature and humidity (8) Relay controller (Optional)

### 2.4.4.10 8DJH36 (DCV)

### **NOTE**

- The DCV ring main unit includes a direct cable entry cabinet, a load switch cabinet, and a circuit breaker cabinet.
- The secondary room of the ring main unit cannot be opened when the power is on.

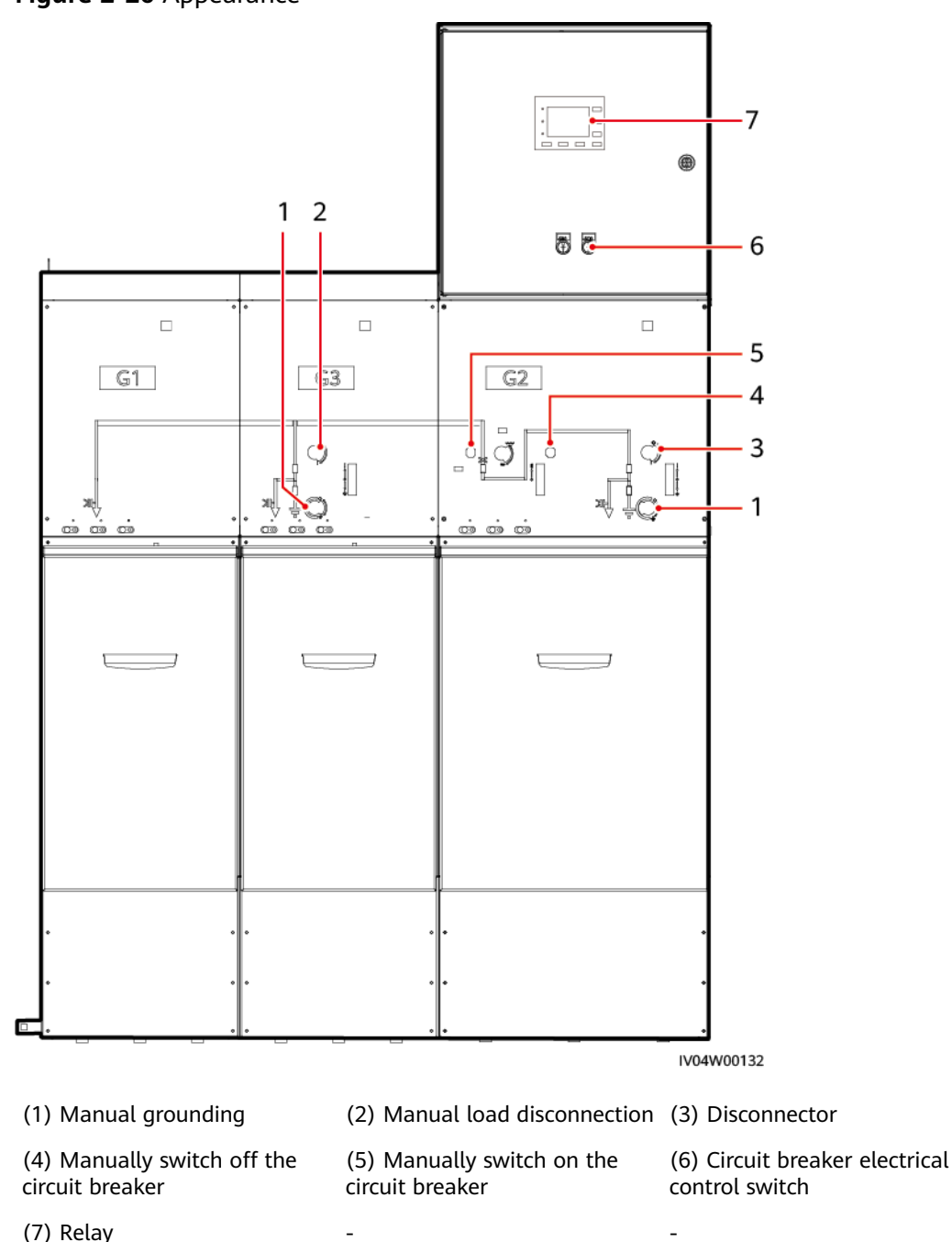

#### Figure 2-26 Appearance

## 2.4.5 STS Measurement and Control System

### 2.4.5.1 STS Main Control Module

The STS is configured with one main control module, which is located in LV PANEL A. The main control module communicates with the STS measurement and control modules and sends the data of the measurement and control modules to the SACU, which then sends the data to the management system through the switch.

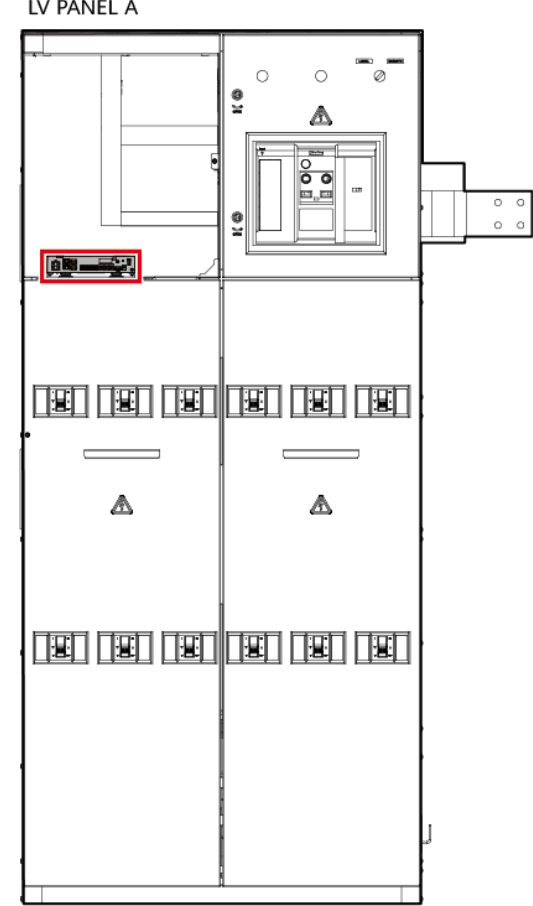

**Figure 2-27** Position of an STS main control module LV PANEL A

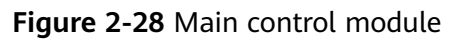

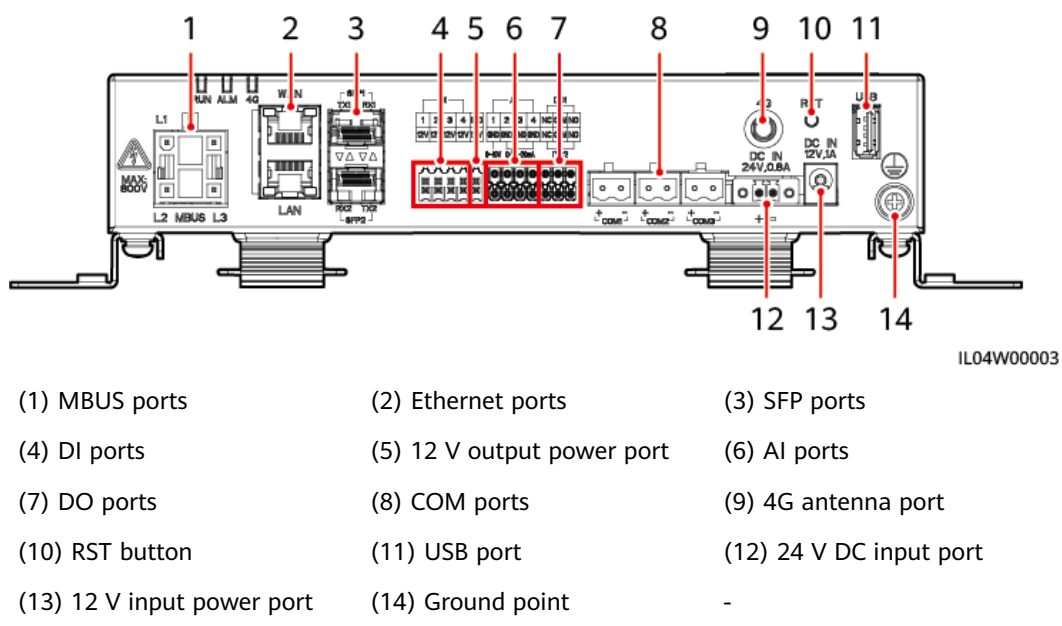

### Table 2-1 Port description

| No. | Silk<br>Screen   | ltem                      | Description                                                                                                    |
|-----|------------------|---------------------------|----------------------------------------------------------------------------------------------------|
| 1   | MBUS<br>L1/L2/L3 | MBUS ports                | MBUS ports are not enabled.                                                                                                    |
| 2   | WAN              | Ethernet<br>ports         | Provide one WAN port and one LAN port,<br>supporting 10/100/1000 Mbit/s auto-                                                                                                    |
| 3   | SPF 1/2          | SFP ports                 | Support 100M and 1000M optical modules,<br>SFP and eSFP optical modules, and automatic<br>identification of optical module rates.<br>Wavelength supported by the optical<br>modules: 1310 nm (single-mode);<br>transmission distance: 12 km. |
| 4   | DI1-DI4          | DI ports                  | Provide four universal DI ports.                                                                                                    |
| 5   | -                | 12 V output<br>power port | Supports 12 V DC output.                                                                                                    |
| 6   | AI1-AI4          | AI ports                  | <ul> <li>Al1 is a voltage-type signal input port, supporting a voltage range of 0–10 V.</li> <li>Al2–Al4 are current-type signal input ports, supporting current ranges of 0–20 mA and 4–20 mA.</li> </ul>                                   |
| 7   | DO1-DO2          | DO ports                  | NO COM normally open contact; NC COM<br>normally closed contact. Support a maximum<br>of 12 V signal voltage.                                                                                                    |
| 8   | COM1–<br>COM3    | COM ports                 | Connect the RS485 cables.                                                                                                    |
| 9   | 4G               | 4G antenna<br>port        | -                                                                                                    |
| 10  | RST              | Restart<br>button         | Hold down the button for 3s to 10s to power on and restart the WLAN module.                                                                                                    |
|     |                  |                           | Hold down the button for more than 10s to<br>restore to the default IP address<br>(192.168.0.10). The restored IP address is valid<br>for 5 minutes.                                                                                         |
|     |                  |                           | Within 3 minutes after power-on and restart,<br>hold down the button for more than 60s to<br>restore to factory settings.                                                                                                    |
| 11  | USB              | USB port                  | After a USB flash drive is inserted into the USB port, you can use the app to perform local maintenance operations on the main control module, such as firmware upgrade and data export.                                                     |

| No. | Silk<br>Screen     | ltem                  | Description                                                   |
|-----|--------------------|-----------------------|---------------------------------------------------------------|
| 12  | DC_IN<br>24V, 0.8A | 24 V DC<br>input port | Provides a 2-pin cord end terminal, supporting 24 V DC input. |
| 13  | DC_IN<br>12V, 1A   | 12 V DC<br>input port | Supports 12 V DC input.                                       |

Table 2-2 Indicator

| Indicator                         | Status                              |                                                                         | Description                                                                                                    |
|-----------------------------------|-------------------------------------|-------------------------------------------------------------------------|----------------------------------------------------------------------------------------------------|
| Running<br>indicator              | Off                                 |                                                                         | The module is not powered on.                                                                                                    |
| (RUN)                             | Blinking green s<br>1s and then off | slowly (on for<br>for 1s)                                               | The communication between<br>the module and the<br>management system is<br>normal.                                                                               |
|                                   | Blinking green f<br>0.125s and then | ast (on for<br>off for 0.125s)                                          | The communication between<br>the module and the<br>management system is<br>interrupted or the module is<br>not registered with the<br>network management system. |
| Alarm/                            | Alarm state                         | Off                                                                     | No system alarm is raised.                                                                                                    |
| Maintenance<br>indicator<br>(ALM) |                                     | Blinking red<br>slowly (on for<br>1s and then<br>off for 4s)            | The system raises a warning alarm.                                                                                                    |
|                                   |                                     | Blinking red<br>fast (on for<br>0.5s and then<br>off for 0.5s)          | The system raises a minor alarm.                                                                                                    |
|                                   |                                     | Steady red                                                              | The system raises a major alarm.                                                                                                    |
|                                   | Maintenance<br>state                | Off                                                                     | No local maintenance is in progress.                                                                                                    |
|                                   |                                     | Blinking<br>green slowly<br>(on for 1s and<br>then off for<br>1s)       | Local maintenance is in progress.                                                                                                    |
|                                   |                                     | Blinking<br>green fast (on<br>for 0.125s and<br>then off for<br>0.125s) | Local maintenance fails or the connection to the app is to be set up.                                                                                            |
|                                   |                                     | Steady green                                                            | Local maintenance is successful.                                                                                                    |

### D NOTE

- Local maintenance refers to operations such as full data import and export by connecting a USB flash drive to the USB port on the main control module.
- For details about local maintenance operations (such as importing and exporting all data and exporting logs using a USB flash drive), see the app user manual.
- If an alarm and local maintenance happen concurrently, the alarm/maintenance indicator shows the local maintenance state first. After local maintenance ends, the indicator shows the alarm state.

### 2.4.5.2 STS Measurement and Control Modules

The JUPITER-3000K-H1 is configured with two measurement and control modules, and the JUPITER-6000K-H1 and JUPITER-9000K-H1 are configured with three, respectively. The measurement and control modules are located in the LV room and MV room, collecting signals in their corresponding areas. The measurement and control modules provide teleindication, telemetering, and telecontrol functions, collect switch status, measure analog voltage and current, and control and adjust fan speeds.

**Figure 2-29** Positions of measurement and control modules in the JUPITER-3000K-H1

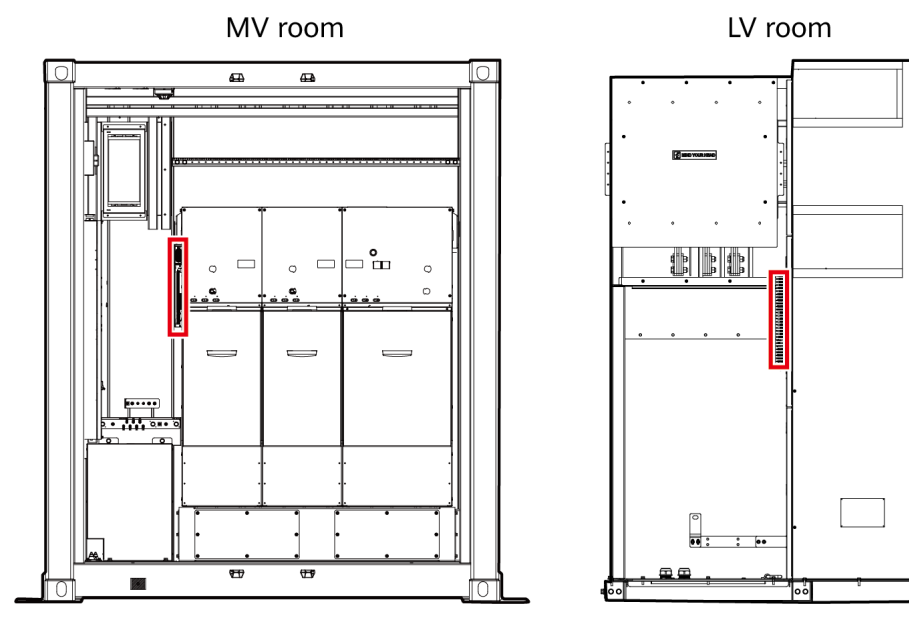

 Figure 2-30 Positions of measurement and control modules in the JUPITER-6000K-H1/JUPITER-9000K-H1

 MV room
 LV room

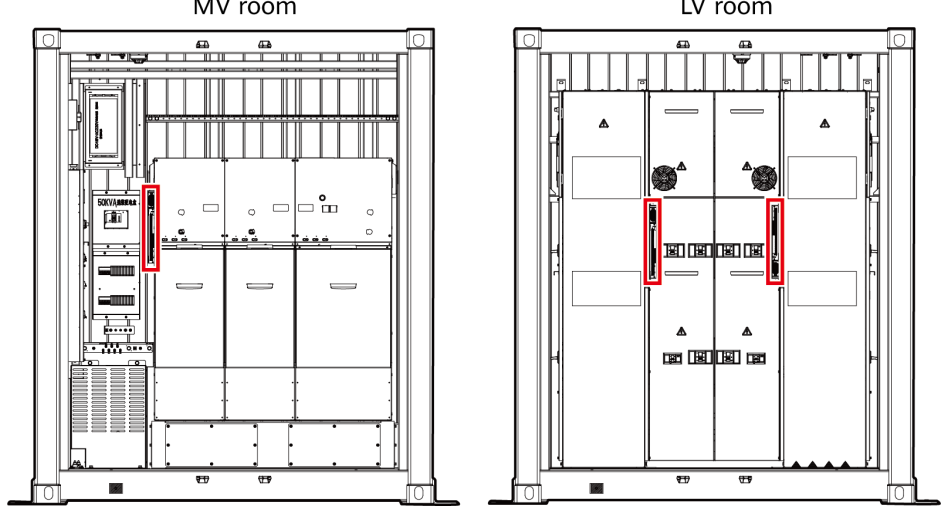

Figure 2-31 Measurement and control module (front)

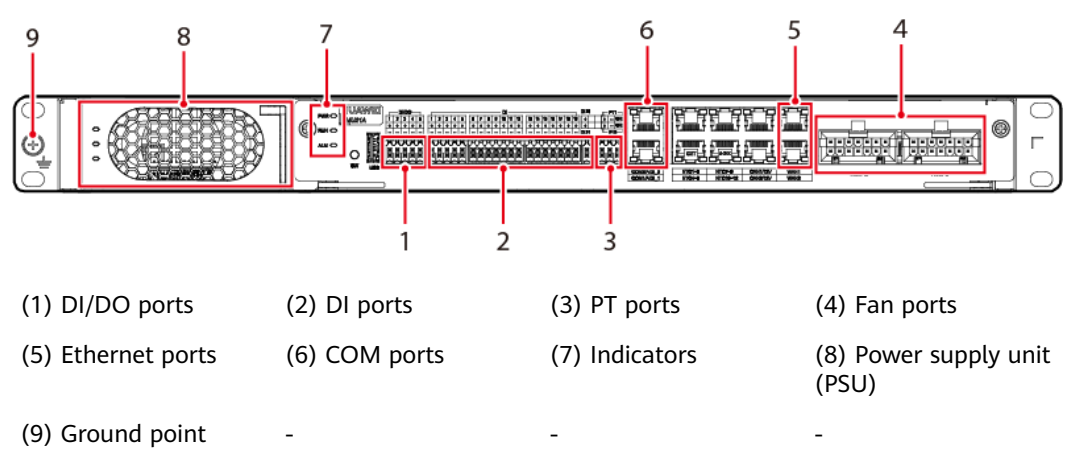

Table 2-3 Port description (front)

| No. | Silk Screen         | ltem           | Description                                                                                                    |
|-----|---------------------|----------------|----------------------------------------------------------------------------------------------------|
| 1   | DI1/<br>DO1~DI5/DO5 | DI/DO<br>ports | Provide five dry contact outputs (normally open dry contacts) and inputs.                                              |
| 2   | DI1~DI21            | DI ports       | Provide 21 dry contact inputs.                                                                                         |
| 3   | PT1                 | PT ports       | Provide two ports for PT100                                                                                            |
|     | PT2                 |                | temperature sensors.                                                                                                   |
| 4   | FAN1~FAN3           | Fan ports      | Provide six ports for supplying DC power                                                                               |
|     | FAN4~FAN6           |                | to and controlling fans, and support fan<br>speed detection and adjustment. The<br>maximum power of each fan is 130 W. |

| No.  | Silk Screen     | ltem                                                                 | Description                                                                   |
|------|-----------------|----------------------------------------------------------------------|-------------------------------------------------------------------------------|
| 5    | WAN1            | Ethernet                                                             | Provide two WAN ports, each of which supports 10/100 Mbit/s auto-negotiation. |
|      | WAN2            | ports                                                                |                                                                               |
| 6    | COM1            | RS485                                                                | Provide two isolated RS485                                                    |
| COM2 | ations<br>ports | communications ports to connect to temperature and humidity sensors. |                                                                               |

Figure 2-32 Measurement and control module (rear)

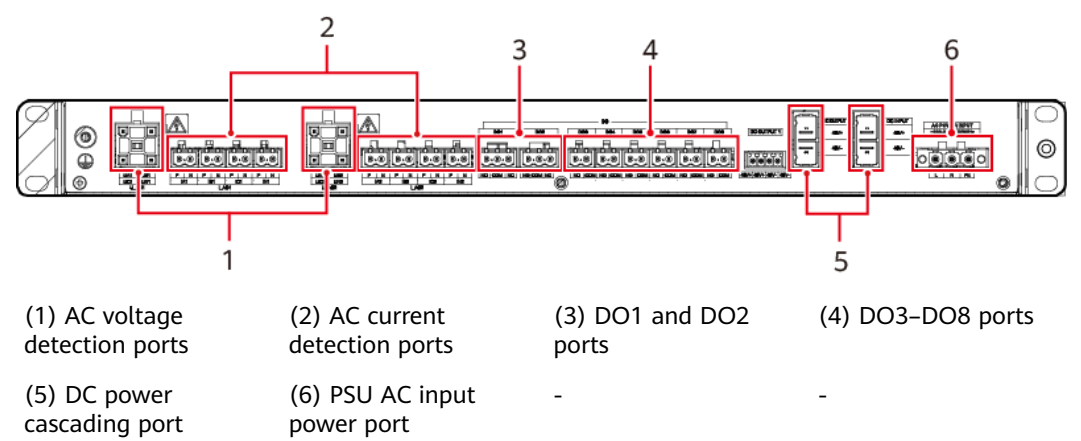

| Table 2-4 Port description (rear | Table 2 | 2-4 | Port | description | (rear) |
|----------------------------------|---------|-----|------|-------------|--------|
|----------------------------------|---------|-----|------|-------------|--------|

| No. | Silk Screen       | ltem                          | Description                                                   |  |
|-----|-------------------|-------------------------------|---------------------------------------------------------------|--|
| 1   | U_AC1             | AC1 voltage<br>detection port | Detects AC voltage input,<br>supporting single-phase and      |  |
|     | U_AC2             | AC2 voltage<br>detection port | three-phase voltage detection.                                |  |
| 2   | I_AC1             | AC1 current<br>detection port | Detects AC current input.                                     |  |
|     | I_AC2             | AC2 current<br>detection port |                                                               |  |
| 3   | DO1, DO2          | DO output ports               | Provide normally closed (NC) and normally open (NO) contacts. |  |
| 4   | DO3~DO8           | DO output ports               | Provide NO contacts.                                          |  |
| 5   | DC_OUTPUT2        | DC power                      | Supports 53.5 V DC output.                                    |  |
|     | DC_INPUT          | cascading port                | Supports 53.5 V DC input.                                     |  |
| 6   | AC POWER<br>INPUT | PSU AC input<br>power port    | Supports 200–240 V, 50 Hz/60 Hz<br>AC input.                  |  |

 Table 2-5 Indicator description

| Silk<br>Screen | Colo<br>r                             | Functio<br>n<br>Definiti<br>on | Status                | Description                                           |
|----------------|---------------------------------------|--------------------------------|-----------------------|-------------------------------------------------------|
| RUN            | JN Gree Runnin<br>n status<br>indicat | Running<br>status<br>indicator | Blinking<br>at 0.5 Hz | Communication with the main control module is normal. |
|                |                                       |                                | Blinking<br>at 2.5 Hz | Communication with the main control module failed.    |
|                |                                       |                                | Off                   | The program is not running properly.                  |
| PWR            | VR Gree                               | e Power<br>indicator           | Steady on             | The power supply is normal.                           |
| n              | n                                     |                                | Off                   | The power supply is abnormal.                         |

### 2.4.5.3 (Optional) MBUS CCOs

The JUPITER-9000K-H1 is configured with one MBUS central coordinator (CCO), which is located in LV PANEL A.

### Figure 2-33 Positions of MBUS CCOs

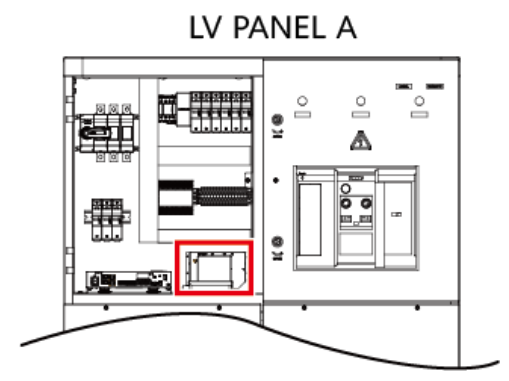

Figure 2-34 Appearance of the MBUS CCOs

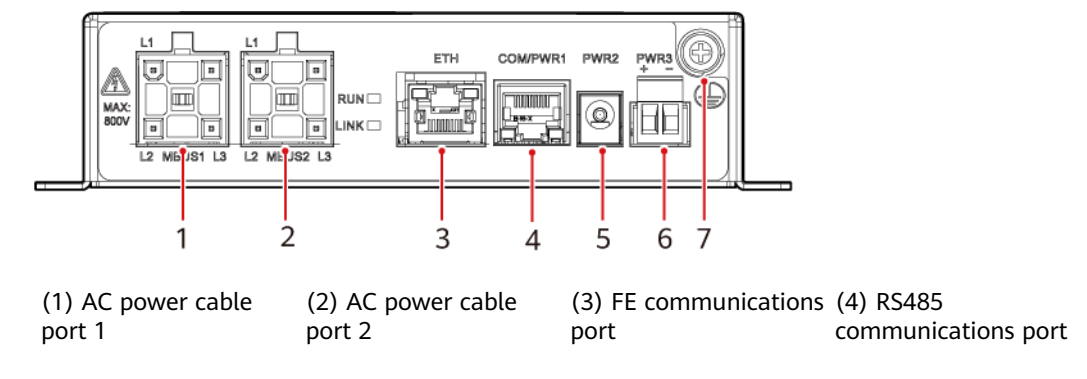

(5) Power port

t (6) Power port

(7) Ground point

### Table 2-6 Indicator description

| Silk<br>Screen | Color | Function<br>Definition                | Status                      | Description                    |
|----------------|-------|---------------------------------------|-----------------------------|--------------------------------|
| RUN            | Green | Running<br>status                     | Steady<br>on                | Running properly               |
|                |       | indicator                             | Off                         | No power supply                |
| LINK           | Green | Communica<br>tion status<br>indicator | Steady<br>on or<br>blinking | Receiving or transmitting data |
|                |       |                                       | Off                         | No communication               |

## 2.5 Scenario-based Configurations

**Figure 2-35** PV-only networking (including the MV direct grid connection scenario)

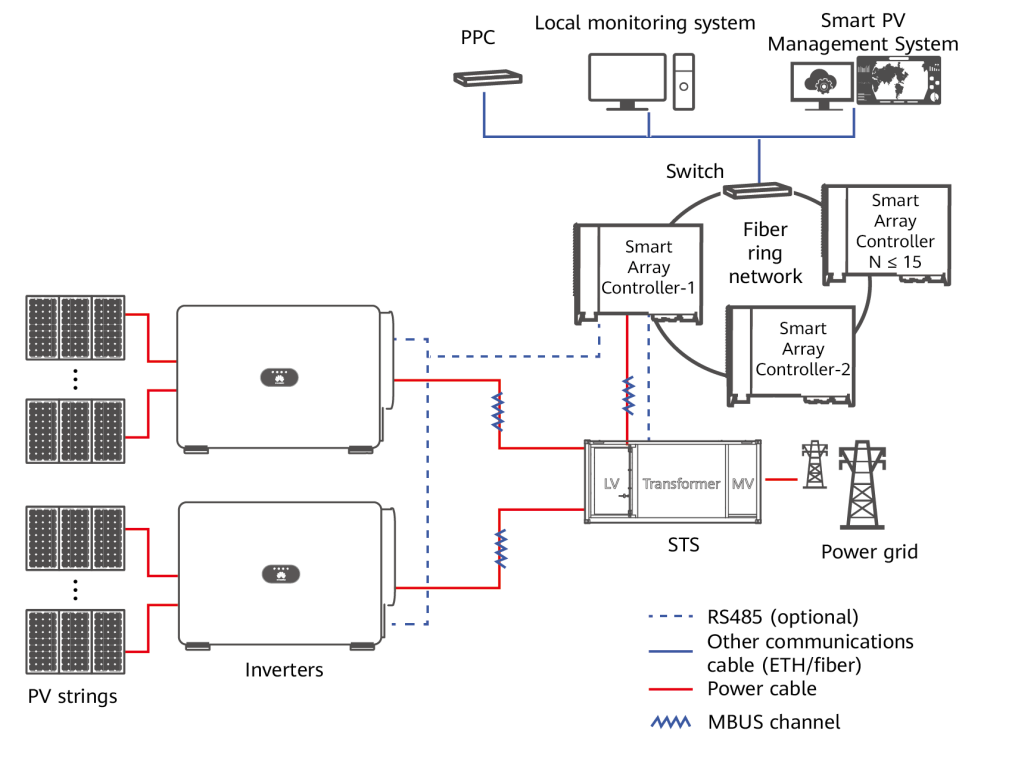

| Component | Description                                             |
|-----------|---------------------------------------------------------|
| PV string | A PV string consists of PV modules connected in series. |

| Component                               |                       | Description                                                           |
|-----------------------------------------|-----------------------|-----------------------------------------------------------------------|
| SUN2000                                 | Rated capacity of the | Models:                                                               |
| inverter                                | JUPITER-9000K-H1:     | SUN2000-185KTL-H1 (≤ 3 x 2)                                           |
|                                         | 9000 kVA at 40°C      | SUN2000-200KTL-H1 (≤ 3 x 2)                                           |
|                                         |                       | SUN2000-200KTL-H3 (≤ 3 x 2)                                           |
|                                         |                       | SUN2000-215KTL-H0 (≤ 3 x 2)                                           |
|                                         |                       | SUN2000-215KTL-H3 (≤ 3 x 2)                                           |
|                                         |                       | SUN2000-330KTL-H1 (≤ 15 x 2)                                          |
|                                         |                       | SUN2000-330KTL-H2 (≤ 15 x 2)                                          |
|                                         | Rated capacity of the | Models:                                                               |
|                                         | JUPITER-6000K-H1:     | SUN2000-330KTL-H1 (≤ 11 x 2)                                          |
|                                         | 6000 kVA at 40°C      | SUN2000-330KTL-H2 (≤ 11 x 2)                                          |
| Rated capacity of the JUPITER-3000K-H1: | Rated capacity of the | Models:                                                               |
|                                         | JUPITER-3000K-H1:     | SUN2000-330KTL-H1 (≤ 11 x 1)                                          |
|                                         | 3000 kVA at 40°C      | SUN2000-330KTL-H2 (≤ 11 x 1)                                          |
| STS                                     |                       | Models: JUPITER-3000K-H1, JUPITER-6000K-H1, or<br>JUPITER-9000K-H1    |
| SACU                                    | JUPITER-3000K-H1      | Model: SmartACU2000D-D-01                                             |
|                                         | JUPITER-6000K-H1      | Model: SmartACU2000D-D-03                                             |
|                                         | JUPITER-9000K-H1      | Model: SmartACU2000D-D-03                                             |
| Plant management system                 |                       | Model: iMaster NetEco                                                 |
|                                         |                       | NetEco software version: iMaster NetEco<br>V600R022C00SPC120 or later |

### **Figure 2-36** LV AC coupling grid connection in PV+ESS scenarios

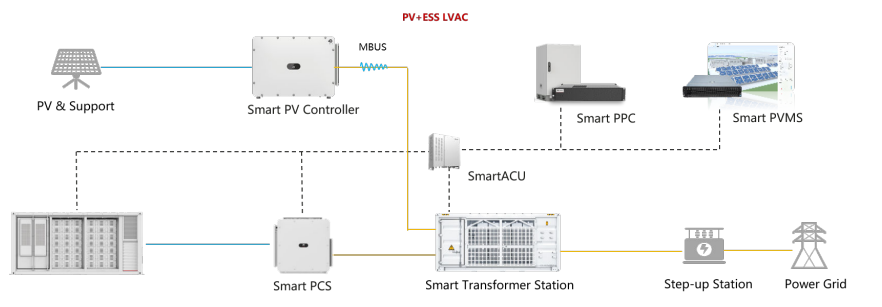

| Component   | Model        | Remarks |
|-------------|--------------|---------|
| PV inverter | HA V5 series | None    |

| Component           | Model                                                                                                    | Remarks                                                                                                    |
|---------------------|----------------------------------------------------------------------------------------------------|----------------------------------------------------------------------------------------------------|
| Smart String<br>ESS | LUNA2000-2.0MW<br>H-4H1<br>LUNA2000-2.0MW<br>H-2H1<br>LUNA2000-2.0MW<br>H-1H1<br>LUNA2000-1.0MW<br>H-4H1 | The 1C/0.5C/1C half-container solution<br>and hybrid use solution were launched<br>in Q2 of 2023.                                                                                                    |
| PCS                 | LUNA2000-200KTL<br>-H1                                                                                   | None                                                                                                    |
| DTS                 | DTS-200K-D0                                                                                              | None                                                                                                    |
| STS                 | JUPITER-3000K-H1<br>JUPITER-6000K-H1<br>JUPITER-9000K-H1                                                 | Developed based on the shared MCCB solution in PV-only scenarios.                                                                                                    |
| SACU                | SACU2000D                                                                                                | The inverter and ESS are connected to<br>the same SmartLogger.<br>Double-winding transformer:<br>SmartACU2000D-D-01 (configured with<br>an expansion module and a five-port<br>LAN switch)<br>Double-split transformer:<br>SmartACU2000D-D-03 (configured with<br>a five-port LAN switch) |

## **3** Installation Environment Requirements

The equipment is installed outdoors. The site selection requirements are as follows:

- The equipment is heavy. Ensure that the installation surface is solid enough to bear the weight of the equipment.
- The site is not located in a low-lying land. The ground level of the site is above the highest water level of that area in history.
- The ground is solid without spongy or soft soil, and is not prone to water accumulation or subsidence.
- The site is located in a well-ventilated area.
- The site is far away from sources of strong variation, loud noises, and strong electromagnetic interference.
- The site is not above any underground facilities.
- The site must be a class C or higher environment (not a class D or E environment).
- The site is far away from dust, cooking fume, harmful gases, and corrosive, flammable, or explosive objects.
- The site is in an open area and at least 10 m away from any obstacles in all directions.
- The site is at least 50 m away from residential areas.
- The site temperature is within the range of -25°C to +60°C. If the temperature exceeds 55°C, the equipment must be installed in a shaded area.
- If the equipment is installed in a place with dense vegetation, in addition to routine weeding, harden the ground under the equipment to prevent weeds from growing.

### D NOTE

- Class C environment: Outdoor areas more than 500 m away from the sea. If a site is near a pollution source, it is 1500–3000 m away from heavy pollution sources, such as smelteries, coal mines, and thermal power plants; 1000–2000 m away from medium pollution sources such as chemical factories, rubber plants, and electroplating factories; or 500–1000 m away from light pollution sources, such as packing houses, tanneries, boiler rooms, slaughterhouses, landfill sites, and sewage treatment plants.
- Class D environment: Sea environments or outdoor areas within 500 m away from the sea. If a site is near a pollution source, it is within 1500 m away from heavy pollution sources such as smelteries, coal mines, and thermal power plants, within 1000 m away from medium pollution sources such as chemical, rubber, and electroplating industries, or within 500 m away from light pollution sources such as packing houses, tanneries, boiler rooms, slaughterhouses, landfill sites, and sewage treatment plants.
- Class E environment: Special environments, such as underground or underwater environments.

### **Foundation Requirements**

Before installation, build concrete platforms and trenches on the selected ground. The foundation construction requirements are as follows:

- The foundation shall meet the installation and load-bearing requirements of the container.
- The foundation must be above the highest water level of the local area in history and at least 300 mm above the ground.
- The overall flatness of the foundation is less than or equal to 10 mm.
- Bury a grounding grid and reserve a ground copper bar at the ground position of the container. One end of the copper bar must be connected to the buried grounding grid, and the other end must be connected to the main ground point of the container. When burying a grounding grid, reserve sufficient length for the ground copper bar to connect to the main ground point of the container.
- The transformer station adopts bottom cabling. Cables shall be buried under the LV room and MV room in advance.
- The inner diameter of the protective tube shall not be less than 1.5 times the outer diameter of the cable (including the protective layer).
- Construct drainage facilities based on the local geological conditions and municipal drainage requirements to ensure that no water will accumulate at the equipment foundation. The foundation construction must meet the local drainage requirements for the maximum historical rainfall. The drained water must be disposed of in accordance with local laws and regulations.
- Reserve pressure relief channels for the ring main unit, and add protective measures to prevent high temperature gas from burning nearby personnel during pressure relief.
- The insulated ladder shall not block the inlets or outlets of the LV or MV cables. You are advised to put the insulated ladder in front of the door during maintenance.
- According to the IEC 61936 standard, an oil-immersed transformer that uses mineral oil as the insulation liquid must be equipped with an oil tray to prevent groundwater or soil pollution caused by insulation liquid leakage.

Users must strictly comply with the standard. The Company shall not be liable for any environmental pollution or violation of local laws and regulations caused by lack of oil trays.

• If the oil tray is at the bottom of the container, ensure good ventilation on the top of the oil tray. Otherwise, the water vapor from the oil tray will enter the container, resulting in condensation inside the container due to high humidity. As a result, short circuits may occur, causing the STS failure.

### **NOTE**

The site foundation must be designed by professional technical personnel such as those from a design institute. The technical personnel can refer to the foundation drawings of the Company. Contact the product manager of the Company to obtain the drawings.

### **Check Items**

| No. | Check Item                  | Acceptance Criteria                                                                                                    |
|-----|-----------------------------|----------------------------------------------------------------------------------------------------|
| 1   | Platform<br>space           | • If the height of the platform is less than or equal to 0.2 m, the distance between the container and the platform outline is 0.1 m to 0.2 m.                                                                   |
|     |                             | <ul> <li>If the height of the platform is 0.2 m to 0.5 m, the<br/>distance between the container and the platform<br/>outline is greater than or equal to 0.8 m.</li> </ul>                                      |
|     |                             | <ul> <li>If the height of the platform is greater than 0.5 m,<br/>the distance between the container and the<br/>platform outline is greater than or equal to 1.3 m.</li> </ul>                                  |
| 2   | Cabling space at the bottom | • If there is no maintenance space at the bottom, it is recommended that the cabling space at the bottom of the container be at least 1.2 m high.                                                                |
|     |                             | • If there is maintenance space at the bottom, it is recommended that the cabling space at the bottom of the container be at least 1.5 m high.                                                                   |
| 3   | Cable                       | • The bending radius of the LV and MV cables is greater than or equal to 15 times the cable diameter.                                                                                                    |
|     |                             | <ul> <li>The voltage drop of the farthest loop does not exceed 5%.</li> </ul>                                                                                                    |
|     |                             | • The sensitivity, voltage level, and thermal stability of the cables meet the local design specifications.                                                                                                    |
|     |                             | <ul> <li>The MV cable connector matches the size of the<br/>cables used in the project. A sealing tube is used to<br/>prevent dust, condensation, and arcing that may<br/>damage the cable connector.</li> </ul> |
| 4   | Pressure relief<br>channel  | A pressure relief channel is reserved under the MV<br>room. It is recommended that the STS be built on<br>posts. The distance between the bottom of STS and the<br>ground is greater than or equal to 300 mm.    |

# **4** Power-On

### **DANGER**

- Wear personal protective equipment and use dedicated insulated tools to avoid electric shocks or short circuits.
- During operations, wear personal protective equipment such as protective clothing, insulated boots, safety helmets with face shields, and insulated gloves.

### 1 DANGER

- Only professional O&M personnel are allowed to operate in the STS to avoid personal injury caused by improper operations.
- Before power-on, ensure that the STS is installed securely, all its internal components are installed, and the check before power-on is complete.
- Immediately stop any operation when an exception occurs. Proceed with the operation only after the exception is rectified.
- Before power-on, place insulation pads under the operation positions.

### 

- The transformer must be powered on by two persons. One person operates the transformer, and the other uses the insulation rescue hook to hold the operator. In the case of any exceptions, the operator shall be quickly pulled away from the equipment.
- STSs are interlocked and must be configured based on the STS installation sequence.
- Only O&M personnel can perform operations, and other personnel must stay more than 10 m away from the STS.

### NOTICE

Before the equipment is put into operation for the first time, ensure that the parameters are set correctly by professional personnel. Incorrect parameter settings may result in noncompliance with local grid connection requirements and affect the normal operations of the equipment.

### NOTICE

- When operating the transformer, ensure that it is in the no-excitation state, that is, the high and low voltage sides of the transformer are not powered on.
- Perform insulation tests on the medium-voltage side of the transformer and the ring main unit before connecting incoming cables and sealing cable holes.
- Before the insulation tests, ensure that no lightning arrester is installed in cabinet G2 because high voltage may damage the lightning arrester during the tests.
- During insulation tests on the medium-voltage side and the ring main unit, ensure that the grounding switch of the ring main unit is turned off, and that the load switch and disconnector are turned on.

### **NOTE**

This document uses a three-STS system as an example to describe power-on operations.

## 4.1 Check Before Power-On

## **4.1.1 Equipment Check**

### **General Inspection**

| No. | Check Item            | Acceptance Criteria                                                                                                    |
|-----|-----------------------|----------------------------------------------------------------------------------------------------|
| 1   | Equipment<br>exterior | • The equipment is intact and free from rust and paint flake-off. If the paint flakes off, repair the damaged paint.                                                                                                    |
|     |                       | <ul> <li>The labels on the equipment are clear. Damaged labels must be replaced.</li> </ul>                                                                                                    |
| 2   | Cable exterior        | <ul><li>Cable sheathings are intact and not damaged.</li><li>Cable hoses are intact.</li></ul>                                                                                                    |
| 3   | Cable<br>connection   | <ul> <li>Cables are connected in the designed positions.</li> <li>Terminals are prepared as required and securely connected.</li> <li>Labels on both ends of each cable are clear and specific, and attached in the same direction.</li> </ul> |

| No. | Check Item             | Acceptance Criteria                                                                                                    |
|-----|------------------------|----------------------------------------------------------------------------------------------------|
| 4   | Cable routing          | <ul> <li>Electric and extra low voltage (ELV) cables are routed separately.</li> <li>Cables are neat and tidy.</li> <li>Cable tie joints are evenly cut without burrs.</li> <li>Cables are placed properly with slack at bending points to avoid stress.</li> <li>Cables are routed neatly without twists or crossovers in the sepirate</li> </ul> |
|     |                        |                                                                                                    |
| 5   | Container<br>cleanness | The container is clean and tidy inside, without any<br>unnecessary cables, cable ends, terminals, or tools. No<br>garbage is found outside the equipment.                                                                                                    |

## **Container Check**

| No. | Check Item   | Acceptance Criteria                                                                                                    |
|-----|--------------|----------------------------------------------------------------------------------------------------|
| 1   | Installation | <ul><li>The installation meets the design requirements.</li><li>The container is level, and each door opens normally.</li></ul> |
| 2   | Exterior     | The container surface is free from cracks, dents, and scratches. If the paint flakes off, repair the damaged paint.             |
| 3   | Accessory    | The quantity and positions of external accessories installed meet design requirements.                                          |
| 4   | Label        | All labels are correct, clear, and complete.                                                                                    |

### LV Panel Check

| No. | Check Item                   | Acceptance Criteria                                                                                               |
|-----|------------------------------|----------------------------------------------------------------------------------------------------|
| 1   | Circuit<br>breaker           | The ACBs and MCCBs are turned off. The settings of the circuit breakers must match that provided by the user.     |
| 2   | Copper bar                   | The copper bars are not deformed, and no foreign objects are placed on the copper bars.                           |
| 3   | Fuse switch-<br>disconnector | Measure the fuse resistance. The resistance of three phases should be small and their resistance should be close. |

| No. | Check Item                             | Acceptance Criteria                                                                   |
|-----|----------------------------------------|---------------------------------------------------------------------------------------|
| 4   | Surge<br>protective<br>device (SPD)    | The SPD indicator is green.                                                           |
| 5   | (Optional)<br>Multimeter               | The multimeter has no reading.                                                        |
| 6   | Cable                                  | The bolts for installing the cables are tightened and the cables are not loose.       |
| 7   | Cable hole<br>sealing                  | Cable holes are sealed.                                                               |
| 8   | Component                              | All components are intact.                                                            |
| 9   | Foreign object                         | Foreign objects in the LV panels, such as tools and remaining materials, are removed. |
| 10  | Residual<br>current circuit<br>breaker | Use the test button to verify that the circuit breaker works properly.                |

## **Transformer Check**

| No. | Check Item            | Acceptance Criteria                                                                                                    |
|-----|-----------------------|----------------------------------------------------------------------------------------------------|
| 1   | Exterior              | The transformer surface is free from cracks, dents, and scratches.                                                                                                    |
| 2   | Oil leakage           | No oil leakage occurs on the transformer surface.                                                                                                    |
| 3   | Oil<br>temperature    | The reading of the transformer oil temperature<br>indicator is close to the ambient temperature. The<br>cover of the oil temperature indicator is installed<br>securely. The surface is clean and the glass is not<br>damaged. The temperature measurement loop is<br>complete and intact. |
| 4   | Oil level             | The reading of the transformer oil level gauge is consistent with the oil level and temperature curves.                                                                                                    |
| 5   | Pressure relief valve | The fuse link of the pressure relief valve has been removed, and the pressure relief valve takes no action.                                                                                                    |
| 6   | Gas relay             | <ul> <li>There is no gas inside the gas relay. If there is a small amount of gas, the air can be exhausted through the gas release plug.</li> <li>The butterfly valve is open.</li> </ul>                                                                                                  |

| No. | Check Item              | Acceptance Criteria                                                                                                    |
|-----|-------------------------|----------------------------------------------------------------------------------------------------|
| 7   | Dehydrating<br>breather | <ul> <li>The silica gels are dry.</li> <li>If more than half of the silica gels have changed in color, replace the silica gels. Silica gels can be reused after being exposed to the sun or dried at high temperature.</li> </ul>                                                                                                    |
| 8   | Off-load tap<br>changer | <ul> <li>The off-load tap changer is set according to the requirements of the user. If there is no special requirement, set it to the rated level (level 3).</li> <li>When setting the level, open the handle. After adjusting the level, close the handle to the slot.</li> <li>After the check is complete, tighten the protective cover for the level switch.</li> </ul> |
| 9   | Foreign object          | There are no packing materials on the transformer, and there are no foreign objects in the transformer room.                                                                                                    |
| 10  | Oil drain               | The oil drain of the transformer room is not blocked.                                                                                                    |
| 11  | Screen door             | The double-swing screen door of the transformer room is closed and locked.                                                                                                    |

## Ring Main Unit Check

| No. | Check Item                   | Acceptance Criteria                                                                                                    |
|-----|------------------------------|----------------------------------------------------------------------------------------------------|
| 1   | Exterior                     | The cabinet surface is free from cracks, dents, and scratches.                                                                                                    |
| 2   | SF <sub>6</sub><br>barometer | The pointer of the $SF_6$ barometer is in the green area and is at a certain distance from the yellow or red area.                                                                                                    |
| 3   | Protective<br>device         | If there is a relay protection tester or current source,<br>check the value settings of the protective device,<br>including the set value, control word, and software<br>logic. The set value must match that provided by the<br>user. |
| 4   | Cable room<br>door           | The cable room door is closed.                                                                                                    |
| 5   | Power supply in the cabinet  | The auxiliary AC power circuit breaker in the cabinet is turned on.                                                                                                    |
| 6   | Foreign object               | Foreign objects in the ring main unit, such as tools and remaining materials, are removed.                                                                                                    |

## Inverter and PCS Status Check (Applicable to LV Coupling Scenarios Where the Inverter and PCS Are Connected to the Same MCCB)

| No. | Check Item                                                    | Acceptance Criteria                                                                                                    |
|-----|---------------------------------------------------------------|----------------------------------------------------------------------------------------------------|
| 1   | Inverter<br>power-on<br>check                                 | Perform a power-on check on the inverter. For details,<br>see sections "Check Before Power-On" and "Power-On<br>and Commissioning" in SUN2000-(250KTL, 280KTL,<br>300KTL, 330KTL) Series User Manual.                                                  |
| 2   | Cable<br>connection<br>between the<br>inverter and<br>the STS | Ensure that the cable connection between the inverter<br>and the STS is correct and reliable. For details, see<br>section "Connecting AC Input Power Cables" in<br>JUPITER-(3000K, 6000K, 9000K)-H1 Smart Transformer<br>Station User Manual.          |
| 3   | PCS power-on<br>check                                         | Perform a power-on check on the PCS. For details, see<br>sections "Checking Before Power-On" and "Power-On<br>and Commissioning" in LUNA2000-200KTL-H1 Smart<br>Power Control System User Manual.                                                      |
| 4   | Cable<br>connection<br>between the<br>PCS and the<br>STS      | Ensure that the cable connection between the PCS and<br>the STS is correct and reliable. For details, see section<br>"Connecting AC Input Power Cables" in<br>JUPITER-(3000K, 6000K, 9000K)-H1 Smart Transformer<br>Station User Manual.               |
| 5   | DTS power-on<br>check                                         | Ensure that the cable connection to the DTS is correct<br>and reliable. For details, see <i>DTS-200K-D0 Distribution</i><br><i>Transformer User Manual</i> .                                                                                           |
| 6   | Cable<br>connection<br>between the<br>DTS and the<br>STS      | Ensure that the cable connection between the DTS and<br>the STS is correct and reliable. For details, see section<br>"Connecting AC Input Power Cables" in<br><i>JUPITER-(3000K, 6000K, 9000K)-H1 Smart Transformer</i><br><i>Station User Manual.</i> |

## 4.1.2 Insulation Test

### 4.1.2.1 Insulation Test on the Transformer MV Side and the Ring Main Unit

### **NOTE**

- Perform insulation tests on the transformer MV side and the ring main unit before connecting incoming cables and sealing cable holes.
- Before the insulation tests, ensure that no lightning arrester is installed in cabinet G2 because high voltage may damage the lightning arrester during the test.
- During insulation tests on the MV side and the ring main unit, ensure that the grounding switch of the ring main unit is turned off, and that the load switch and disconnector are turned on.
- The methods for performing the insulation test on the CVC/CCV/DVC/DCV ring main units are the same.
- This document uses the CVC ring main unit as an example.
- **Step 1** Adjust the switch of the ring main unit to be consistent with that in the test schematic diagram.
- **Step 2** Use a temporary ground cable to ground phase A, B, or C of LV PANEL A and LV PANEL B.
- **Step 3** Turn off the load switch in cabinet G1 or G3, turn on the grounding switch, and open the door of the cable room.
- **Step 4** Route the cable of the insulation resistance tester into the cable room from the bottom of cabinet G1 or G3. Connect the positive pole to the bushing and the negative pole to the ground.
- **Step 5** Close the door of the cable room, turn off the grounding switch, turn on the load switch, and perform the test.
- **Step 6** Maintain the test voltage of the insulation resistance tester at 2500 V for 1 minute. Record the insulation resistance at 10s, 30s, and 60s, respectively. The insulation resistance must be greater than 100  $M\Omega$ .

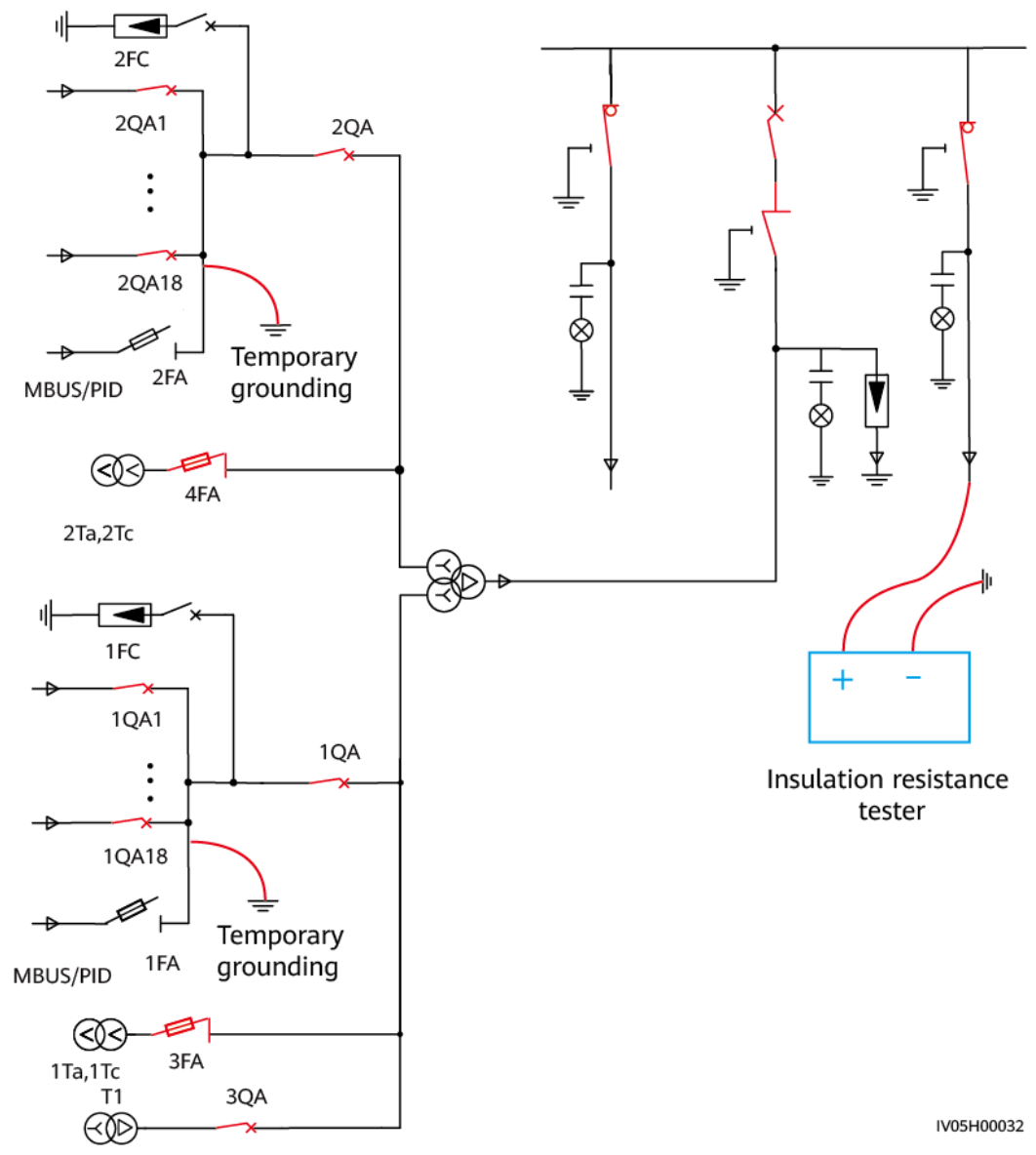

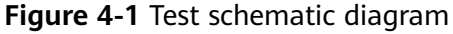

- **Step 7** After the test is complete, shut down the insulation resistance tester.
- **Step 8** Turn off the load switch, turn on the grounding switch, and open the door of the cable room. Discharge the test loop by contacting the high-voltage bushing with the ground cable.
- **Step 9** Remove the test cables and temporary ground cable, and close the door of the cable room.

----End

### 4.1.2.2 Insulation Test on the Transformer LV Side

Step 1 Adjust the positions of the switches, as shown in the test schematic diagram. (If LV incoming cables are connected, turn off all the MCCBs for the incoming cables. If the SACU has been installed, turn on the knife fuse switch of the SACU and turn off the three-phase switch inside the SACU.)
- **Step 2** Use a temporary ground cable to ground phase A, B, or C of LV PANEL B.
- **Step 3** Connect the positive pole of the insulation resistance tester to phase A, B, or C of LV PANEL A, and connect the negative pole to the ground.
- **Step 4** Maintain the test voltage of the insulation resistance tester at 1000 V for 1 minute. Record the insulation resistance at 10s, 30s, and 60s, respectively. The insulation resistance must be greater than 10 M $\Omega$ .

Figure 4-2 Test schematic diagram

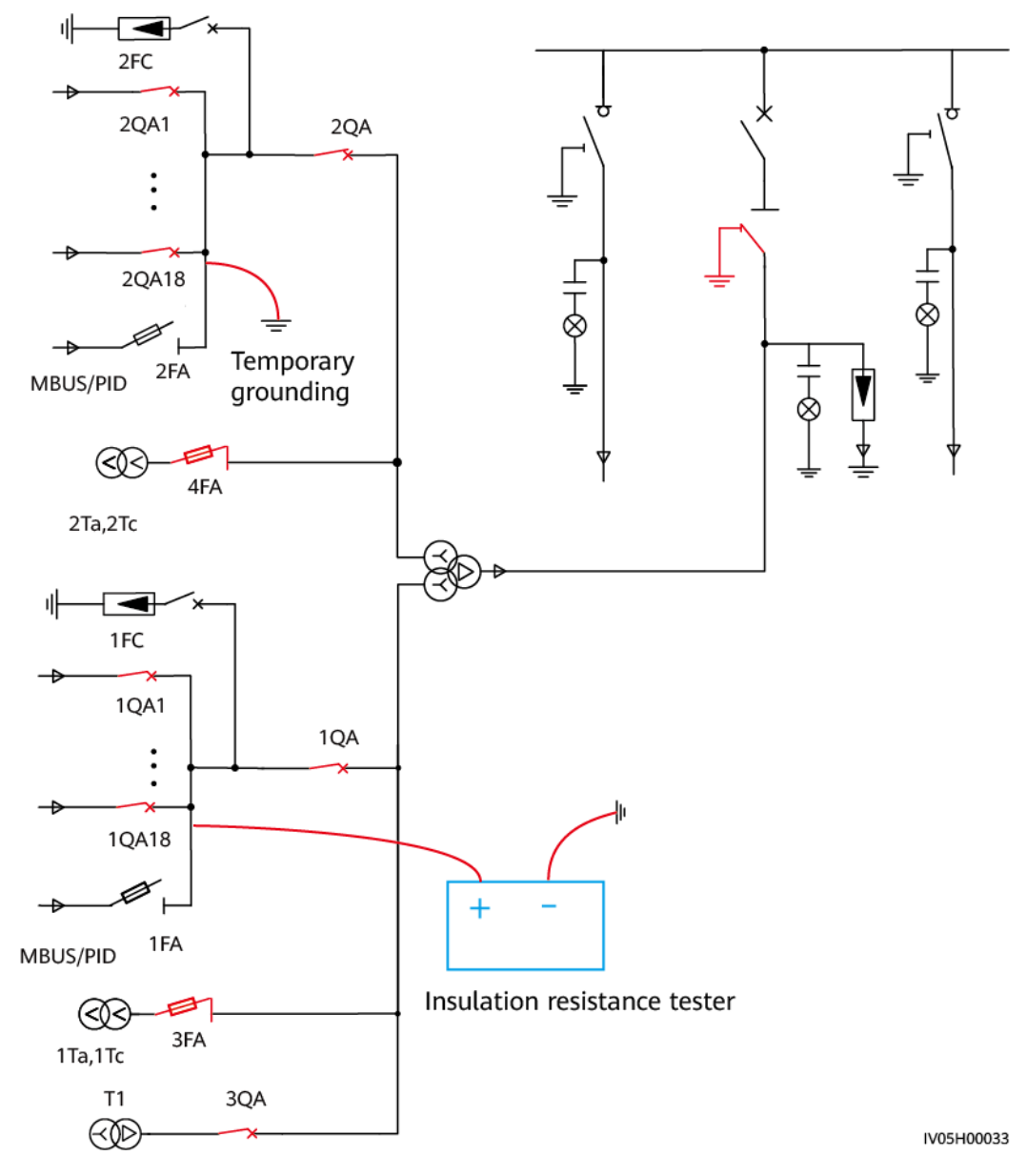

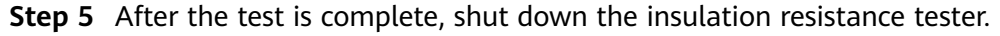

- **Step 6** Discharge the test loop by contacting the test points with the ground cable.
- **Step 7** Remove the test cables and temporary ground cable.

# 4.2 Powering On the Ring Main Unit in the MV Room

### D NOTE

- The cable connection mode and interlocking configuration of the ring main unit vary with projects.
- The layouts of cabinets and switches vary with ring main unit suppliers.
- The combination modes of STSs vary with projects. This document uses three STSs as an example.

## 4.2.1 Status Check Before Power-On

### **NOTE**

Before checking the switch status of the ring main unit, check the protection function of the relay of the ring main unit. Go to the parameter setting interface of the relay according to the factory setting table. Check that the protection function is enabled and **Protection parameter** is properly set.

### Ring Main Units in CVC/CCV Mode (DQS Series and 8DJH Series)

Step 1 Check the status of STS 1, STS 2, and STS 3.

- 1. Check cabinet G1, turn on the earthing switch, turn off the load switch, open the cable room door, check the cable connections and sealing, and then close the cable room door.
- 2. Check cabinet G2, turn on the earthing switch, turn off the disconnector, turn off the circuit breaker, open the cable room door, check the cable connections, lightning arrester, and cable sealing, and then close the cable room door.
- 3. Check cabinet G3, turn on the earthing switch, turn off the load switch, open the cable room door, check the cable connections and sealing, and then close the cable room door.
- **Step 2** Check Sub-Station Line 1, turn on the earthing switch, turn off the disconnector, and turn off the circuit breaker.

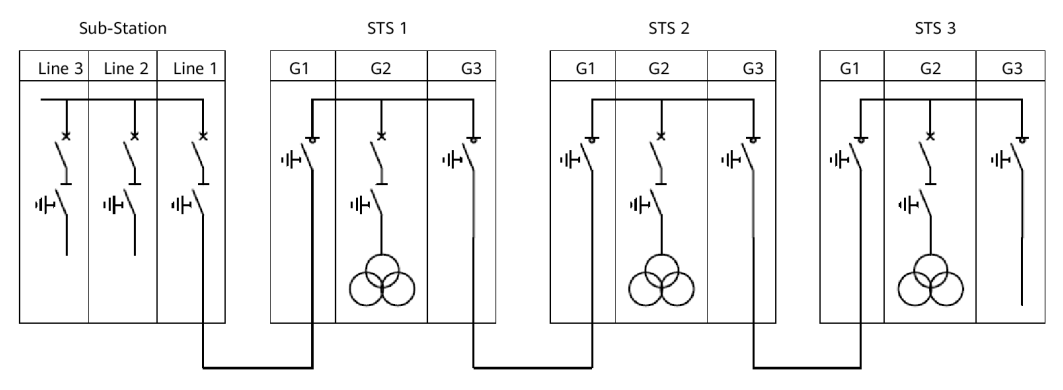

### Figure 4-3 Networking diagram of ring main units in CVC mode (DQS series)

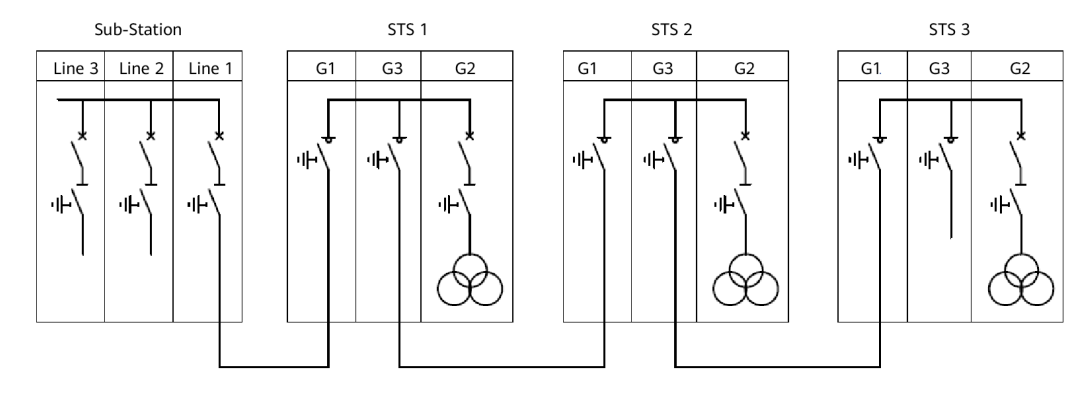

### Figure 4-4 Networking diagram of ring main units in CCV mode (8DJH series)

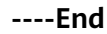

### Ring Main Units in CVC Mode (CGM Series)

Step 1 Check the status of STS 1, STS 2, and STS 3.

- 1. Check cabinet G1, turn on the earthing switch, turn off the load switch, open the cable room door, check the cable connections and sealing, and then close the cable room door.
- 2. Check cabinet G2, turn on the earthing switch, turn off the load switch, turn on the circuit breaker, open the cable room door, check the cable connections, lightning arrester, and cable sealing, and then close the cable room door.
- 3. Check cabinet G3, turn on the earthing switch, turn off the load switch, open the cable room door, check the cable connections and sealing, and then close the cable room door.
- **Step 2** Check Sub-Station Line 1, turn on the earthing switch, turn off the disconnector, and turn off the circuit breaker.

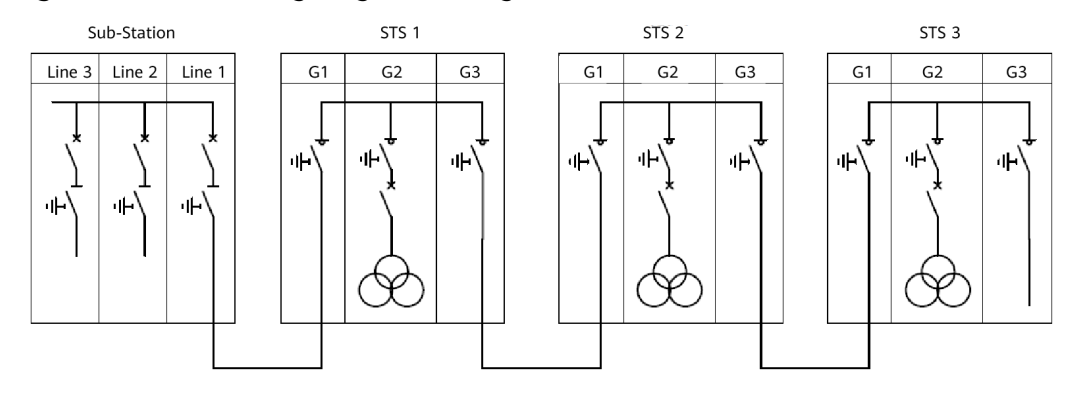

**Figure 4-5** Networking diagram of ring main units in CVC mode (CGM series)

### Ring Main Units in DVC/DCV Mode (DQS Series and 8DJH Series)

### 

STSs are interlocked and should be configured based on the STS installation sequence.

- **Step 1** Check the status of STS 3 and configure interlocking between STSs.
  - 1. Check cabinet G3, turn on the earthing switch, turn off the load switch, open the cable room door, check the cable connections and sealing, and then close the cable room door. Pull out the key from the earthing switch, mark the STS and ring main unit numbers on the key (for example, the key to the cabinet G3 earthing switch of STS 3), and store the key properly.
  - 2. Check cabinet G2, turn on the earthing switch, turn off the disconnector, turn off the circuit breaker, open the cable room door, check the cable connections, lightning arrester, and cable sealing, and then close the cable room door.
  - 3. Check cabinet G1, open the cable room door, check the cable connections and sealing, and then close the cable room door. Pull out the key from the cable room door, mark the STS and ring main unit numbers on the key (for example, the key to the cabinet G1 cable room door of STS 3), and take this key to STS 2.
- Step 2 Check the status of STS 2 and configure interlocking between STSs.
  - 1. Check cabinet G3, turn on the earthing switch, turn off the load switch, open the cable room door, check the cable connections and sealing, and then close the cable room door. Pull out the key from the earthing switch, mark the STS and ring main unit numbers on the key (for example, the key to the cabinet G3 earthing switch of STS 2). Put this key and the key to the cabinet G1 cable room door of STS 3 in one chain to complete the interlocking configuration between STS 2 and STS 3, and insert the key into the lock hole of the earthing switch.
  - 2. Check cabinet G2, turn on the earthing switch, turn off the disconnector, turn off the circuit breaker, open the cable room door, check the cable connections, lightning arrester, and cable sealing, and then close the cable room door.
  - 3. Check cabinet G1, open the cable room door, check the cable connections and sealing, and then close the cable room door. Pull out the key from the cable room door, mark the STS and ring main unit numbers on the key (for example, the key to the cabinet G1 cable room door of STS 2), and take this key to STS 1.
- Step 3 Check the status of STS 1 and configure interlocking between STSs.
  - 1. Check cabinet G3, turn on the earthing switch, turn off the load switch, open the cable room door, check the cable connections and sealing, and then close the cable room door. Pull out the key from the earthing switch, mark the STS and ring main unit numbers on the key (for example, the key to the cabinet G3 earthing switch of STS 1). Put this key and the key to the cabinet G1 cable room door of STS 2 in one chain to complete the interlocking configuration between STS 1 and STS 2, and insert the key into the lock hole of the earthing switch.

- 2. Check cabinet G2, turn on the earthing switch, turn off the disconnector, turn off the circuit breaker, open the cable room door, check the cable connections, lightning arrester, and cable sealing, and then close the cable room door.
- 3. Check cabinet G1, open the cable room door, check the cable connections and sealing, and then close the cable room door. Pull out the key from the cable room door, mark the STS and ring main unit numbers on the key (for example, the key to the cabinet G1 cable room door of STS 1), and take this key to Sub-Station.

### **NOTE**

- The earthing switch of cabinet G3 can be operated only when the key is inserted. The key can be pulled out only after the earthing switch is turned on.
- The cable room door of cabinet G1 can be opened only when the key is inserted. The key can be pulled out only after the cable room door is closed.

### **Step 4** Check the status of Sub-Station Line 1.

- 1. Check Line 1, turn on the earthing switch, turn off the disconnector, and turn off the circuit breaker.
- 2. Put the earthing switch interlocking key and cabinet G1 cable room door key of STS 1 in one chain to complete the interlocking configuration between Sub-Station Line 1 and STS 1, and insert the key into the lock hole of the earthing switch.

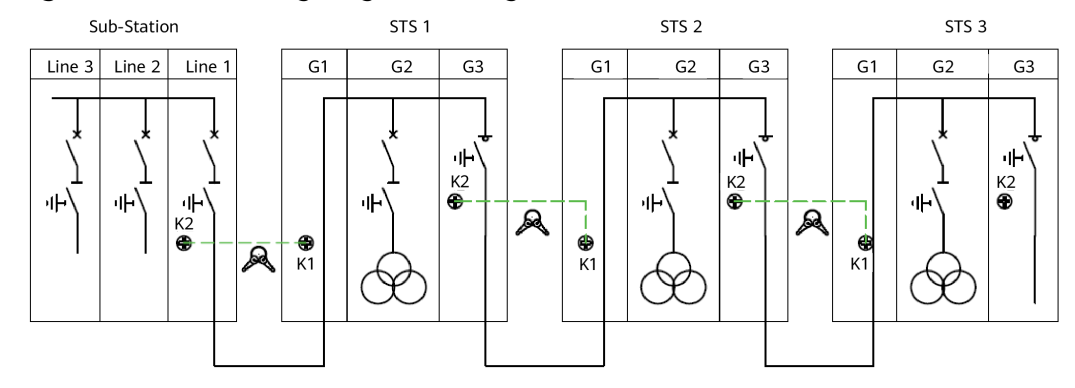

Figure 4-6 Networking diagram of ring main units in DVC mode (DQS series)

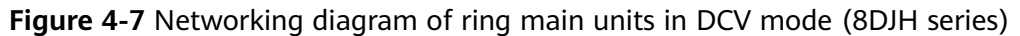

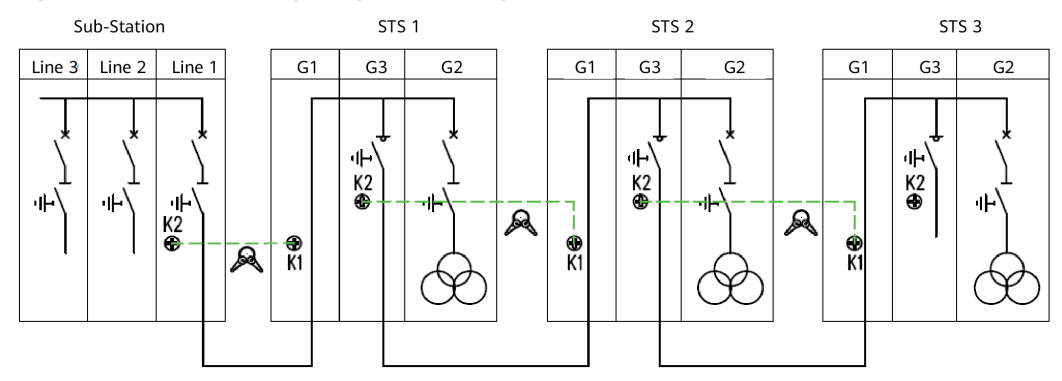

### D NOTE

- The earthing switch of Line 1 can be operated only when the key is inserted. The key can be pulled out only after the earthing switch is turned on.
- If the earthing switch of Line 1 does not have the interlocking function, store the cabinet G1 cable room door key of STS 1 properly.

----End

### Ring Main Units in DVC/DCV Mode (CGM Series)

### 

STSs are interlocked and should be configured based on the STS installation sequence.

- **Step 1** Check the status of STS 3 and configure interlocking between STSs.
  - 1. Check cabinet G3, turn on the earthing switch, turn off the load switch, open the cable room door, check the cable connections and sealing, and then close the cable room door. Pull out the key from the earthing switch, mark the STS and ring main unit numbers on the key (for example, the key to the cabinet G3 earthing switch of STS 3), and store the key properly.
  - 2. Check cabinet G2, turn on the earthing switch, turn off the disconnector, turn on the circuit breaker, open the cable room door, check the cable connections, lightning arrester, and cable sealing, and then close the cable room door.
  - 3. Check cabinet G1, open the cable room door, check the cable connections and sealing, and then close the cable room door. Pull out the key from the cable room door, mark the STS and ring main unit numbers on the key (for example, the key to the cabinet G1 cable room door of STS 3), and take this key to STS 2.

### Step 2 Check the status of STS 2 and configure interlocking between STSs.

- 1. Check cabinet G3, turn on the earthing switch, turn off the load switch, open the cable room door, check the cable connections and sealing, and then close the cable room door. Pull out the key from the earthing switch, mark the STS and ring main unit numbers on the key (for example, the key to the cabinet G3 earthing switch of STS 2). Put this key and the key to the cabinet G1 cable room door of STS 3 in one chain to complete the interlocking configuration between STS 2 and STS 3, and insert the key into the lock hole of the earthing switch.
- 2. Check cabinet G2, turn on the earthing switch, turn off the disconnector, turn on the circuit breaker, open the cable room door, check the cable connections, lightning arrester, and cable sealing, and then close the cable room door.
- 3. Check cabinet G1, open the cable room door, check the cable connections and sealing, and then close the cable room door. Pull out the key from the cable room door, mark the STS and ring main unit numbers on the key (for example, the key to the cabinet G1 cable room door of STS 2), and take this key to STS 1.

**Step 3** Check the status of STS 1 and configure interlocking between STSs.

- 1. Check cabinet G3, turn on the earthing switch, turn off the load switch, open the cable room door, check the cable connections and sealing, and then close the cable room door. Pull out the key from the earthing switch, mark the STS and ring main unit numbers on the key (for example, the key to the cabinet G3 earthing switch of STS 1). Put this key and the key to the cabinet G1 cable room door of STS 2 in one chain to complete the interlocking configuration between STS 1 and STS 2, and insert the key into the lock hole of the earthing switch.
- 2. Check cabinet G2, turn on the earthing switch, turn off the disconnector, turn on the circuit breaker, open the cable room door, check the cable connections, lightning arrester, and cable sealing, and then close the cable room door.
- 3. Check cabinet G1, open the cable room door, check the cable connections and sealing, and then close the cable room door. Pull out the key from the cable room door, mark the STS and ring main unit numbers on the key (for example, the key to the cabinet G1 cable room door of STS 1), and take this key to Sub-Station.

### **NOTE**

- The earthing switch of cabinet G3 can be operated only when the key is inserted. The key can be pulled out only after the earthing switch is turned on.
- The cable room door of cabinet G1 can be opened only when the key is inserted. The key can be pulled out only after the cable room door is closed.

**Step 4** Check the status of Sub-Station Line 1.

- 1. Check Line 1, turn on the earthing switch, turn off the disconnector, and turn off the circuit breaker.
- 2. Put the earthing switch interlocking key and cabinet G1 cable room door key of STS 1 in one chain to complete the interlocking configuration between Sub-Station Line 1 and STS 1, and insert the key into the lock hole of the earthing switch.

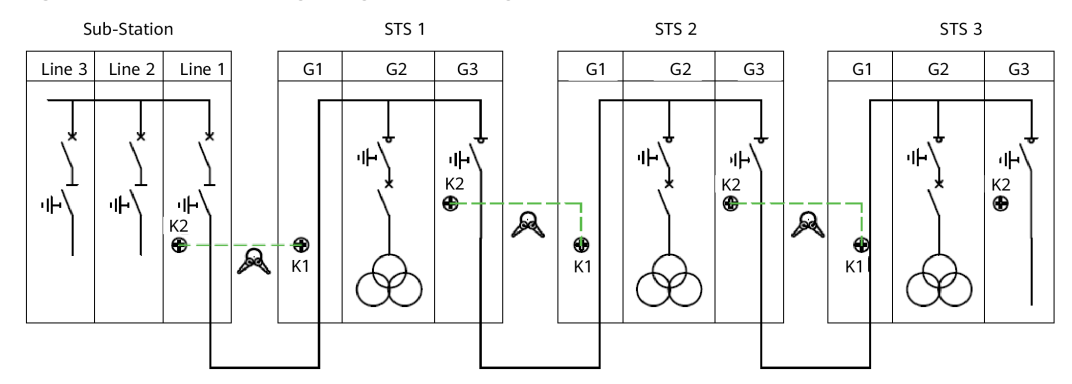

Figure 4-8 Networking diagram of ring main units in DVC mode (CGM series)

### 

- The earthing switch of Line 1 can be operated only when the key is inserted. The key can be pulled out only after the earthing switch is turned on.
- If the earthing switch of Line 1 does not have the interlocking function, store the cabinet G1 cable room door key of STS 1 properly.

# 4.2.2 Powering On Ring Main Units

### 

- Only O&M personnel can perform operations, and other personnel must stay more than 10 m away from the STS.
- Immediately stop any operation when an exception occurs. Proceed with the operation only after the exception is rectified.

### 4.2.2.1 Operating Ring Main Unit Switches

### Ring Main Units in CVC/CCV Mode (DQS Series and 8DJH Series)

Step 1 Operate STS 3 ring main unit switches.

- 1. Cabinet G3: No operation is needed and keep the earthing switch on.
- 2. Cabinet G2: Turn off the earthing switch and turn on the disconnector.
- 3. Cabinet G1: Turn off the earthing switch and turn on the load switch.
- **Step 2** Operate STS 2 ring main unit switches.
  - 1. Cabinet G3: Turn off the earthing switch and turn on the load switch.
  - 2. Cabinet G2: Turn off the earthing switch and turn on the disconnector.
  - 3. Cabinet G1: Turn off the earthing switch and turn on the load switch.
- **Step 3** Operate STS 1 ring main unit switches.
  - 1. Cabinet G3: Turn off the earthing switch and turn on the load switch.
  - 2. Cabinet G2: Turn off the earthing switch and turn on the disconnector.
  - 3. Cabinet G1: Turn off the earthing switch and turn on the load switch.
  - 4. Keep all personnel more than 10 m away from the STS and send the STS operation completion message to the booster station.
- **Step 4** Power on Sub-Station Line 1.
  - 1. Line 1: Turn off the earthing switch and turn on the disconnector.
  - 2. Line 1: Turn on the circuit breakers.
  - 3. Inform the personnel at the STSs to check the ring main units after the power-on is complete.

----End

### Ring Main Units in CVC Mode (CGM Series)

Step 1 Operate STS 3 ring main unit switches.

- 1. Cabinet G3: No operation is needed and keep the earthing switch on.
- 2. Cabinet G2: Turn off the earthing switch, turn off the circuit breaker, and turn on the load switch.
- 3. Cabinet G1: Turn off the earthing switch and turn on the load switch.

**Step 2** Operate STS 2 ring main unit switches.

- 1. Cabinet G3: Turn off the earthing switch and turn on the load switch.
- 2. Cabinet G2: Turn off the earthing switch, turn off the circuit breaker, and turn on the load switch.
- 3. Cabinet G1: Turn off the earthing switch and turn on the load switch.

**Step 3** Operate STS 1 ring main unit switches.

- 1. Cabinet G3: Turn off the earthing switch and turn on the load switch.
- 2. Cabinet G2: Turn off the earthing switch, turn off the circuit breaker, and turn on the load switch.
- 3. Cabinet G1: Turn off the earthing switch and turn on the load switch.
- 4. Keep all personnel more than 10 m away from the STS and send the STS operation completion message to the booster station.

**Step 4** Power on Sub-Station Line 1.

- 1. Line 1: Turn off the earthing switch and turn on the disconnector.
- 2. Line 1: Turn on the circuit breakers.
- 3. Inform the personnel at the STSs to check the ring main units after the power-on is complete.

----End

### Ring Main Units in DVC/DCV Mode (DQS Series and 8DJH Series)

**Step 1** Operate STS 3 ring main unit switches.

- 1. Cabinet G3: No operation is needed.
- 2. Cabinet G2: Turn off the earthing switch and turn on the disconnector.
- **Step 2** Operate STS 2 ring main unit switches.
  - 1. Cabinet G3: Turn off the earthing switch and turn on the load switch.
  - 2. Cabinet G2: Turn off the earthing switch and turn on the disconnector.
- Step 3 Operate STS 1 ring main unit switches.
  - 1. Cabinet G3: Turn off the earthing switch and turn on the load switch.
  - 2. Cabinet G2: Turn off the earthing switch and turn on the disconnector.
  - 3. Keep all personnel more than 10 m away from the STS and send the STS operation completion message to the booster station.
- **Step 4** Power on Sub-Station Line 1.
  - 1. Line 1: Turn off the earthing switch and turn on the disconnector.
  - 2. Line 1: Turn on the circuit breakers.
  - 3. Inform the personnel at the STSs to check the ring main units after the power-on is complete.

### Ring Main Units in DVC/DCV Mode (CGM Series)

Step 1 Operate STS 3 ring main unit switches.

- 1. Cabinet G3: No operation is needed.
- 2. Cabinet G2: Turn off the earthing switch, turn off the circuit breaker, and turn on the load switch.
- Step 2 Operate STS 2 ring main unit switches.
  - 1. Cabinet G3: Turn off the earthing switch and turn on the load switch.
  - 2. Cabinet G2: Turn off the earthing switch, turn off the circuit breaker, and turn on the load switch.

**Step 3** Operate STS 1 ring main unit switches.

- 1. Cabinet G3: Turn off the earthing switch and turn on the load switch.
- 2. Cabinet G2: Turn off the earthing switch, turn off the circuit breaker, and turn on the load switch.
- 3. Keep all personnel more than 10 m away from the STS and send the STS operation completion message to the booster station.

### **Step 4** Power on Sub-Station Line 1.

- 1. Line 1: Turn off the earthing switch and turn on the disconnector.
- 2. Line 1: Turn on the circuit breakers.
- 3. Inform the personnel at the STSs to check the ring main units after the power-on is complete.

----End

### 4.2.2.2 Power-On Check for Ring Main Units

**Step 1** Check the potential indicators.

- STS 1: The potential indicators of cabinets G1 and G3 blink, and that of cabinet G2 is off.
- STS 2: The potential indicators of cabinets G1 and G3 blink, and that of cabinet G2 is off.
- STS 3: The potential indicator of cabinet G1 blinks, and those of cabinets G2 and G3 are off.
- **Step 2** Check that the sounds of ring main units are normal.

### **NOTE**

Untightened cable bolts or improperly installed cable connectors may cause arcs, which may generate sizzling arc sound.

# 4.3 Powering On the Transformer Room

### 

- Only O&M personnel can perform operations, and other personnel must stay more than 10 m away from the STS.
- O&M personnel must wear professional protective clothing, insulation boots, helmets with face protection, and insulation gloves.
- The transformer must be powered on by two persons. One person operates the transformer, and the other uses the insulation rescue hook to hold the operator. In the case of any exceptions, the operator should be quickly pulled away from the STS.

Power on the transformers of STS 1, STS 2, and STS 3 in sequence.

- **Step 1** Use the charging lever to manually charge the circuit breaker in cabinet G2. After the charging is complete, switch on the circuit breaker in cabinet G2.
- **Step 2** Check that the potential indicator of cabinet G2 blinks.
- Step 3 Check that the sounds of ring main units are normal.
- **Step 4** Check that the sound of the transformer is normal.

----End

**NOTE** 

- Untightened cable bolts or improperly installed cable connectors may cause arcing, which may generate sizzling arcing sound.
- When the transformer is powered on, a loud buzz will be generated. Then the buzz is weakened rapidly and becomes stably low after about 5 seconds.

# 4.4 Powering On the Auxiliary Loop

## 4.4.1 Turning On the SPDs of the LV and the Auxiliary Loops

- Step 1 Turn on switch 1QA12 of the 800 V SPD in LV PANEL A.
- Step 2 Turn on switch 2QA12 of the 800 V SPD in LV PANEL B.
- **Step 3** Turn on knife fuse switches 3FA1.1 and 3FA1.2 (in the auxiliary power distribution cabinet of the MV room).

# 4.4.2 (Optional) Powering On the Auxiliary Transformer

D NOTE

- If an auxiliary transformer is configured, perform the following operations to power on the auxiliary loop.
- Perform the following power-on operations based on the specifications of the auxiliary transformer.

### 5 kVA Auxiliary Transformer

**Step 1** Ensure that the fuse is in the ON position.

**Step 2** Turn on the disconnector 1QS on the power supply side of the auxiliary transformer to power on the auxiliary transformer.

----End

### 

Turn off the disconnector before powering off the auxiliary transformer.

### 4.4.3 Powering On the Auxiliary Loop

**Step 1** Turn on the auxiliary power supply switch.

**Step 2** Turn on the power supply switch of the UPS and low-power auxiliary equipment.

### **NOTE**

- When a UPS is configured, the UPS transfers from the discharging state to the normal running state. Check the indicators on the power supply unit (PSU) and energy storage modules (ESMs). Ensure that the green indicators are blinking fast (4 Hz) and that the yellow and red indicators are off.
- Some auxiliary loops have been powered on before the transformer is powered on.
- **Step 3** Turn on the smoke sensor and lighting switch in the auxiliary power distribution box in the MV room.

### **NOTE**

The smoke sensor is started. The smoke sensor indicator is blinking slowly and no alarm is generated. The light is on. After the container door of the MV room is closed, the light is off.

**Step 4** Turn on the power switch and the switch of the energy storage loop in cabinet G2 of the ring main unit. The operating mechanism of the circuit breaker starts charging. The charging is complete after about 10s.

### D NOTE

The switch numbers of ring main units may vary depending on the manufacturer. Operate the switches according to the drawing.

**Step 5** Turn on the ACB in LV PANEL A. The operating mechanism of the ACB starts charging.

**Step 6** Turn on the switch of the measurement and control module and the switch of the insulation monitoring device (IMD, optional) in LV PANEL A.

### **NOTE**

The IMD starts and performs self-check first. The running sequence is as follows:

- 1. Conducts measurement on the negative pole for 4 seconds. The **HM** LED indicator is blinking fast. The indicators on the LED light strip are lit in sequence, and the internal circuit is detected.
- 2. Conducts measurement on the positive pole for 4 seconds. The **HM** LED indicator is blinking slowly. The indicators on the LED light strip are lit in sequence, and the internal circuit is detected.
- 3. Checks the insulation if no fault is found.
- 4. The normal running status is as follows: The green **WR** LED indicator is on, the yellow LED light strip is on with the eight LED indicators showing the insulation resistance (10 k $\Omega$  to 2 M $\Omega$ ), and the **HM** LED indicator is blinking slowly or fast.
- Step 7 Turn on the lighting and smoke sensor switch in the low-voltage room.

### **NOTE**

After the smoke sensor starts, the indicators of the smoke sensors in the LV room and transformer room are blinking slowly and no alarm is generated. The light is on. After all container doors of the LV room are closed, the light is off.

- **Step 8** Turn on the ACB in LV PANEL B. The operating mechanism of the ACB starts charging.
- **Step 9** Turn on the switch of the measurement and control module and the switch of the IMD (optional) in LV PANEL B.

### **NOTE**

The IMD starts and performs self-check first. The running sequence is as follows:

- 1. Conducts measurement on the negative pole for 4 seconds. The **HM** LED indicator is blinking fast. The indicators on the LED light strip are lit in sequence, and the internal circuit is detected.
- 2. Conducts measurement on the positive pole for 4 seconds. The **HM** LED indicator is blinking slowly. The indicators on the LED light strip are lit in sequence, and the internal circuit is detected.
- 3. Checks the insulation if no fault is found.
- 4. The normal running status is as follows: The green **WR** LED indicator is on, the yellow LED light strip is on with the eight LED indicators showing the insulation resistance (10 k $\Omega$  to 2 M $\Omega$ ), and the **HM** LED indicator is blinking slowly or fast.
- **Step 10** Turn on the UPS auxiliary socket switch and ensure that the socket is energized. Turn on the common power socket switch and ensure that the socket is energized.

----End

## 4.4.4 Powering On the SACU

- **Step 1** Turn on switch 3FB3 for the power supply to the SACU in the power distribution cabinet of the MV room.
- **Step 2** Open the door of the SACU and turn on the **QF03** single-phase input switch. The running indicator of the SmartLogger starts blinking after 30 seconds.

# 4.5 Powering On the LV Loop

# 4.5.1 (Optional) Unlocking Air Circuit Breakers

The STS interlock is optional. The internal interlocking diagram of the STS is as follows.

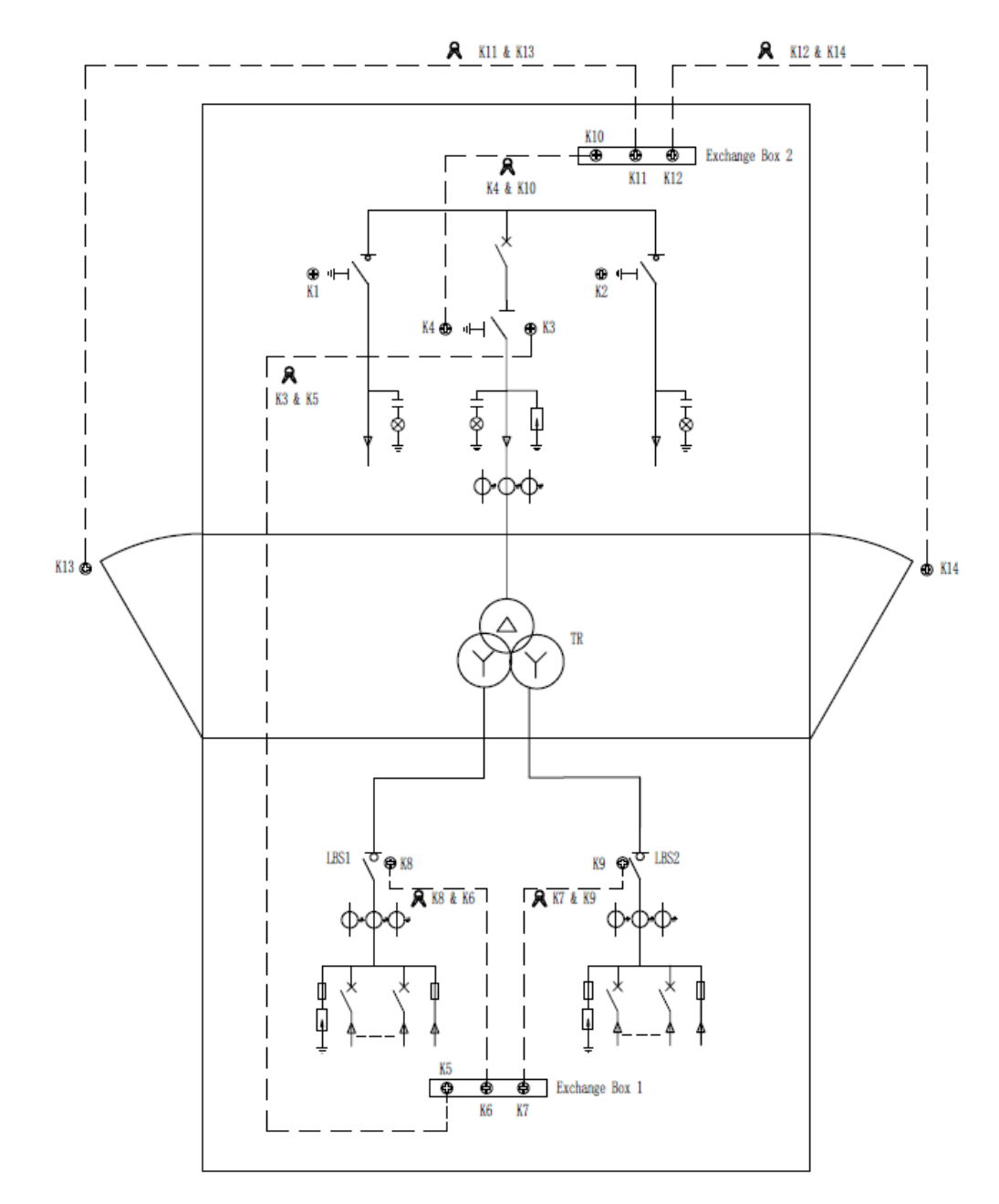

- **Step 1** Take out keys K3&K5 from the disconnector (or load switch) of cabinet G2 in the ring main unit. Insert key K5 into hole K5 of the key distribution box Exchange Box 1 in the LV room and rotate the key to unlock.
- **Step 2** Take out keys K6&K8 from Exchange Box 1. Insert key K8 into the interlocking hole of the ACB in LV PANEL A and rotate the key to unlock.

**Step 3** Take out keys K7&K9 from Exchange Box 1. Insert key K9 into the interlocking hole of the ACB in LV PANEL B and rotate the key to unlock.

----End

### **NOTE**

- The disconnector of cabinet G2 can be operated only when key K3 is inserted. Key K3 can be removed only after the disconnector is turned on.
- On the Exchange Box 1, key K5 can be removed only after keys K6 and K7 are inserted to unlock. Keys K6 and K7 can be removed only after key K5 is inserted to unlock.
- The ACB in LV PANEL A can be turned on only after key K8 is inserted to unlock. Key K8 can be removed only after the ACB in LV PANEL A is turned off.
- The ACB in LV PANEL B can be turned on only after key K9 is inserted to unlock. Key K9 can be removed only after the ACB in LV PANEL B is turned off.

### 4.5.2 Powering On LV PANEL A

### Powering On the Bus

- **Step 1** Set the remote/local switch 1SAC1 of the ACB in LV PANEL A to the local position.
- **Step 2** Press the On button to switch on the circuit breaker, and then the circuit breaker stores energy.
- **Step 3** Set the remote/local switch 1SAC1 to the remote position.

----End

### (Optional) Powering On the Voltage Sampling Loop

- **Step 1** Turn on the knife fuse switch 1FA2 in LV PANEL A. The voltage sampling loop is energized.
- Step 2 Check the current operating voltage on the app or SmartLogger WebUI.

**NOTE** 

If a multimeter is configured, you can check the voltage on it.

----End

### (Optional) Powering On the MBUS Loop

- **Step 1** Turn on the knife fuse switch 1FA1 in LV PANEL A.
- **Step 2** Turn on the three-phase switch FU01 in the SACU.
- **Step 3** (Optional) If a PID module is configured, turn on QF01.

# 4.5.3 Powering On LV PANEL B

### **Powering On the Bus**

- **Step 1** Set the remote/local switch 2SAC1 of the ACB in LV PANEL B to the local position.
- **Step 2** Press the On button to switch on the circuit breaker, and then the circuit breaker stores energy.
- **Step 3** Set the remote/local switch 2SAC1 to the remote position.

----End

### (Optional) Powering On the Voltage Sampling Loop

- **Step 1** Turn on the knife fuse switch 2FA2 in LV PANEL B. The voltage sampling loop is energized.
- **Step 2** Check the current operating voltage on the app or SmartLogger WebUI.

**NOTE** 

If a multimeter is configured, you can check the voltage on it.

----End

### (Optional) Powering On the MBUS Loop

- **Step 1** Turn on the knife fuse switch 2FA1 in LV PANEL B.
- **Step 2** Turn on the three-phase switch FU02 in the SACU.
- **Step 3** (Optional) If a PID module is configured, turn on QF02.

----End

# 4.6 STS Running with Loads

### Supplying Power to the Solar Inverters

### **NOTE**

Supply power to the solar inverters after the STS has run without loads for 24 hours.

- Step 1 Turn on all MCCBs of the 800 V incoming cables on the LV side.
- **Step 2** Turn on all switches of the combiner boxes (if any) of the PV array and the DC switches of the solar inverters.

### **NOTE**

If the insulation of the LV PV array is measured before power is supplied, the switches of the combiner boxes can be turned on.

**Step 3** Connect a PC to the SmartLogger, search for solar inverters, assign solar inverter addresses, upgrade the SmartLogger software version, and upgrade the solar inverter software version.

**Step 4** The solar inverters are running and feeding current.

----End

### Supplying Power to the PID (When the IMD Is Configured)

- **Step 1** Set the IMD device access status of PID1 to **Disable**. After PID1 runs, observe that the **HM** LED on the IMD in LV PANEL A is off.
- **Step 2** Set the IMD device access status of PID1 to **Enable**, and set the running periods of the IMD and PID. (You can set the IMD period running time to 60 minutes and the PID period running time to 60 minutes.)
- **Step 3** During the IMD running cycle (The running status of the PID and IMD can be switched through the SmartLogger.) and observe the running status of the IMD in the LV PANEL A.

### 

The normal running status of the IMD is as follows:

- The green LED **WR** is steady on.
- Yellow LED light strip: Eight LEDs showing the current actual insulation resistance (10 k $\Omega$  to 2 M $\Omega$ ).
- The **HM** LED indicator blinks slowly or fast.
- **Step 4** Set the IMD device access status of PID2 to **Disable**. After PID2 runs, observe that the **HM** LED on the IMD in LV PANEL B is off.
- **Step 5** Set the IMD device access status of PID2 to **Enable**, and set the running periods of the IMD and PID. (You can set the IMD period running time to 60 minutes and the PID period running time to 60 minutes.)
- **Step 6** During the IMD running cycle (The running status of the PID and IMD can be switched through the SmartLogger.) and observe the running status of the IMD in the LV PANEL B.

----End

### Checking the STS with Loads

- **Step 1** Check the current displayed on the multimeter of LV PANEL A and on the electronic tripper of the ACB. The currents of the three phases should be equal or close.
- **Step 2** Check the current displayed on the multimeter of LV PANEL B and on the electronic tripper of the ACB. The currents of the three phases should be equal or close.
- **Step 3** Check the current displayed on the protection device of the MV cabinet. The currents of the three phases should be equal or close.

# 4.7 STS Running with Loads

### D NOTE

Supply power to the solar inverters after the STS has run without loads for 24 hours.

### Powering On Inverters (Applicable to PV-Only Scenarios)

- **Step 1** Turn on all MCCBs of the 800 V incoming cables on the LV side of the STS.
- **Step 2** Turn on all switches of the combiner boxes (if any) of the array and the DC switches of the inverters.

**NOTE** 

If the insulation of the LV array is measured before power is supplied, the switches of the combiner boxes can be turned on.

- **Step 3** Connect a PC to the SmartLogger, search for inverters, assign inverter addresses, and update the SmartLogger and inverter software versions.
- **Step 4** Check that the inverters are running and supplying current.

----End

# Powering On Inverters, PCSs, and the DTS (Applicable to LV Coupling Scenarios Where the Inverter and PCS Are Connected to the Same MCCB)

### ▲ DANGER

Before powering on the inverters and PCSs, ensure that the power-on conditions are met. For details, see **Inverter and PCS Status Check (Applicable to LV Coupling Scenarios Where the Inverter and PCS Are Connected to the Same MCCB)**.

- **Step 1** Turn on all MCCBs of the 800 V incoming cables on the LV side of the STS, including the MCCB connected to the DTS.
- Step 2 Turn on the DC switches of the inverters.
- Step 3 Turn on the DC switches of the PCSs.
  - If a DC LV Panel is configured, turn on the switch of the PCS DC LV Panel corresponding to the MCCB.
  - If no DC LV Panel is configured, turn on the PCS switch in the ESS corresponding to the MCCB.
- **Step 4** Connect a PC to the SmartLogger, search for inverters and PCSs, assign inverter and PCS addresses, and update the SmartLogger, inverter, and PCS software.
- **Step 5** Send a startup command to the PCS and inverter connected to the same MCCB.
- **Step 6** Check that the inverters and PCSs are running and supplying current.

### D NOTE

Before startup, check that the power of the PCSs is 0.

----End

### Powering On PID Modules (When IMDs Are Configured)

- **Step 1** Disable IMD access for PID1. After PID1 starts, check that the **HM** LED indicator on the IMD in LV PANEL A turns off.
- **Step 2** Enable IMD access for PID1, and set the periodic runtime for the IMD and PID module. (You can set the periodic runtime to 60 minutes for the IMD and PID module.)
- **Step 3** Observe the running status of the IMD in LV PANEL A within the IMD running period (the running status of the PID module and IMD can be switched through the SmartLogger).

### **NOTE**

The normal running status of the IMD is as follows:

- The green **WR** LED indicator is steady on.
- Yellow LED light strip: Eight LED indicators show the actual insulation resistance (10 k $\Omega$  to 2 M $\Omega$ ).
- The **HM** LED indicator blinks slowly or fast.
- **Step 4** Disable IMD access for PID2. After PID2 starts, check that the **HM** LED indicator on the IMD in LV PANEL B turns off.
- **Step 5** Enable IMD access for PID2, and set the periodic runtime for the IMD and PID module. (You can set the periodic runtime to 60 minutes for the IMD and PID module.)
- **Step 6** Observe the running status of the IMD in LV PANEL B within the IMD running period (the running status of the PID module and IMD can be switched through the SmartLogger).

----End

### Checking the STS Running with Loads

- **Step 1** Check the current displayed on the multimeter of LV PANEL A and on the electronic tripper of the ACB. The currents of the three phases should be equal or close.
- **Step 2** Check the current displayed on the multimeter of LV PANEL B and on the electronic tripper of the ACB. The currents of the three phases should be equal or close.
- **Step 3** Check the current displayed on the protection device of the MV panel. The currents of the three phases should be equal or close.

# 4.8 Checking the STS Running Status

- **Step 1** Connect the STS to the smart array controller on the WebUI or app. (For details, see the installation guide.)
- **Step 2** Check that the displayed current, voltage, active power, reactive power, temperature, and switch positions of the STS are consistent with the actual conditions.
- **Step 3** Check for alarms. No alarm should be generated normally.

# 5 Human-Machine Interaction

For details about the time and protection parameters of the microcomputer protection relay, see its user guide delivered with the STS.

# 5.1 (Optional) Modifying Relay Parameters

### **NOTE**

- If high-configuration relay protection is used for the STS, set the relay parameters by referring to this section.
- You can view the STS number on its nameplate. For details, see Where Can I Find the Transformer Nameplate?.

### Context

If the power grid recovers from a power failure, the STS automatically delays the switch-on. To prevent the switch in the booster station from tripping due to excessive surge current when multiple STSs are switched on at the same time, you need to change the delay time for automatic switch-on on the LCD of the relay so that the STSs are switched on one by one.

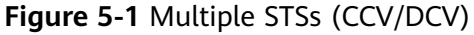

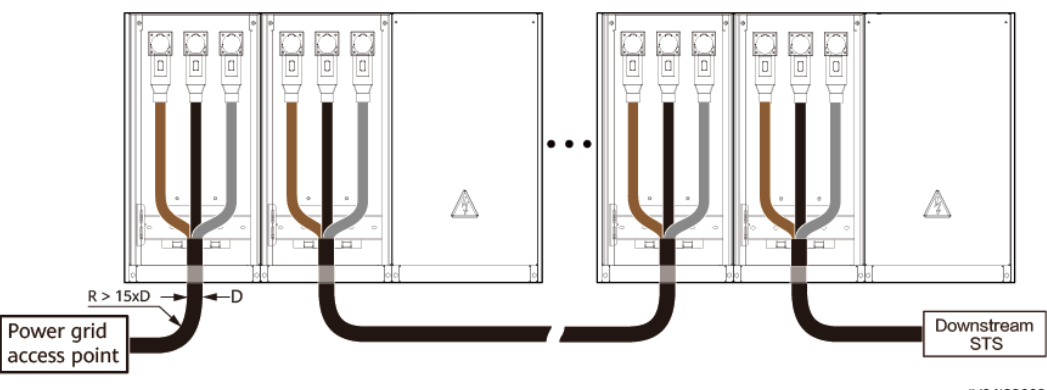

IV04I22002

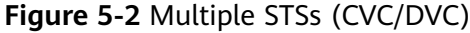

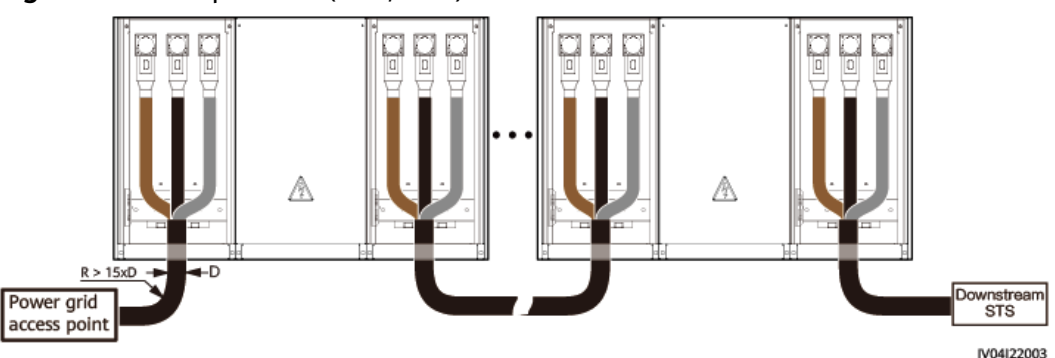

### Procedure (DQS Series and 8DJH Series)

On the LCD of the relay, choose **05.Settings** > **52.Settings** to set the value of **Auto ReClose T**.

| Parameter      | STS1 Value (s) | STS <i>n</i> Value (s) |  |
|----------------|----------------|------------------------|--|
| Auto ReClose T | 15             | 15 + 2 x (n-1)         |  |

### **NOTE**

- **n** indicates the number of STSs connected to the same main transformer.
- For details about how to operate on the LCD of the relay, see the user manual of the PA620 delivered with the product.

### **Procedure (CGM.3 Series)**

On the LCD of the relay, choose **1.4.2 VOLTAGE\_PRESENCE\_ABSENCE** > **VOLTAGE\_PRESENCE\_ABSENCE** to set the values of **Presence\_Time** and **Auto ReClose T**.

| Parameter      | STS1 Value (s) | STS <i>n</i> Value (s) |
|----------------|----------------|------------------------|
| Presence_Time  | 15             | 15 + 2 x (n-1)         |
| Auto ReClose T | 15             | 15 + 2 x (n-1)         |

### 

- **n** indicates the number of STSs connected to the same main transformer.
- For details about how to operate on the LCD of the relay, see the user manual of the RPA-220 delivered with the product.

# 5.2 Preparations and WebUI Login

### Prerequisites

- The operating system of Windows 7 or later is supported.
- Browser: Chrome 52, Firefox 58, or Internet Explorer 9, or a later version is recommended.
- The SmartLogger allows a maximum of two users to log in to the WebUI at the same time.

### Procedure

- **Step 1** Connect the network cable between the network port of the PC and the WAN or LAN port of the SmartLogger. It is recommended that the PC be connected to the LAN port of the SmartLogger.
- **Step 2** Set the IP address for the PC on the same network segment as the SmartLogger IP address.

| Connected<br>Port | ltem            | SmartLogger<br>Default Value | Example PC<br>Setting |
|-------------------|-----------------|------------------------------|-----------------------|
| LAN port          | IP address      | 192.168.8.10                 | 192.168.8.11          |
|                   | Subnet mask     | 255.255.255.0                | 255.255.255.0         |
|                   | Default gateway | 192.168.8.1                  | 192.168.8.1           |
| WAN port          | IP address      | 192.168.0.10                 | 192.168.0.11          |
|                   | Subnet mask     | 255.255.255.0                | 255.255.255.0         |
|                   | Default gateway | 192.168.0.1                  | 192.168.0.1           |

### D NOTE

- When the IP address of the WAN port is in the network segment from 192.168.8.1 to 192.168.8.255, set the default gateway to 192.168.8.1 and the IP address of the LAN port to 192.168.3.10. If the connected port is a LAN port, you need to adjust the network configuration of the PC.
- It is recommended that the PC be connected to the LAN port of the SmartLogger or the GE port of the SmartModule. When the PC is connected to the GE port of the SmartModule, adjust the network configuration of the PC to the configuration mode when the PC is connected to the LAN port of the SmartLogger.

Step 3 Set LAN parameters.

### NOTICE

- If the SmartLogger is connected to a LAN and a proxy server has been configured, you need to cancel the proxy server configurations.
- If the SmartLogger is connected to the Internet and the PC is connected to the LAN, do not cancel the proxy server configurations.
- 1. Open Internet Explorer.
- 2. Choose Tools > Internet Options.
- 3. Click the Connections tab and then click LAN settings.
- 4. Clear Use a proxy server for your LAN.

### Figure 5-3 LAN settings

| Local Area Network (LAN) Settings                                                                                               |
|----------------------------------------------------------------------------------------------------|
| Automatic configuration                                                                                                    |
| Automatic configuration may override manual settings. To ensure the<br>use of manual settings, disable automatic configuration. |
| Automatically detect settings                                                                                                   |
| Use automatic configuration script                                                                                              |
| Address                                                                                                    |
| Proxy server                                                                                                    |
| Use a proxy server for your LAN (These settings will not apply to tial-up or VPN connections).                                  |
| Addr <u>e</u> ss: Por <u>t</u> : 80 Advan <u>c</u> ed                                                                           |
| ✓ Bypass proxy server for local addresses                                                                                       |
| OK Cancel                                                                                                    |

5. Click OK.

**Step 4** Log in to the SmartLogger WebUI.

1. In the address box of a browser, enter **https://XX.XX.XX.XX** (*XX.XX.XX.XX* is the IP address of the SmartLogger) and press **Enter**. The login page is displayed.

If you log in to the WebUI for the first time, a security risk warning is displayed. Click **Continue to this website** to log in to the WebUI.

#### **NOTE**

- It is recommended that users use their own certificates. If the certificate is not replaced, the security risk warning will be displayed during each login.
- After logging in to the WebUI, you can import a certificate under Maintenance > Security Settings > Network Security Certificate.
- The imported security certificate needs to be bound to the SmartLogger IP address. Otherwise, the security risk warning will still be displayed during login.

### Figure 5-4 Security risk warning

| to the |
|--------|
|        |
|        |
|        |
|        |
|        |

- 2. Select a desired language.
- 3. Select the **User Name** and enter the **Password** according to the following table, and then click **Log In**.

| If                                                                 | Then                                                                                                    |
|--------------------------------------------------------------------|----------------------------------------------------------------------------------------------------|
| On the login page,<br>the <b>User Name</b> is                      | <ol> <li>Enter the initial password Changeme in the<br/>Password and click Log In.</li> </ol>                   |
| <b>admin</b> by default.                                           | 2. Change the initial password as prompted and use the <b>admin</b> user name and new password to log in again. |
| On the login page,<br>the <b>User Name</b> is<br>empty by default. | Select <b>installer</b> in the <b>User Name</b> , set the login password as prompted, and click <b>Log In</b> . |

### D NOTE

- Update the SmartLogger software as required.
- To ensure account security, protect the password by changing it periodically, and keep it secure. Your password might be stolen or cracked if it is left unchanged for extended periods. If you lose the password, the device must be restored to its factory settings. In these cases, the Company shall not be liable for any loss caused to the plant.
- You will be locked out for 10 minutes after five consecutive failed password attempts in 5 minutes.
- A dialog box with recent login information is displayed after login. Click **OK**.

----End

### **Follow-up Procedure**

If any page is blank or a menu cannot be accessed after you log in to the WebUI, clear the cache, refresh the page, or log in again.

# 5.3 Upgrading the SmartLogger

### Checking the SmartLogger Software Version

**Step 1** Choose **Monitoring > Logger(Local) > About** and check that the software version is SmartLogger V300R023C00SPC110 or later.

Figure 5-5 Checking the SmartLogger Software Version

| F @ power system       |     |                                                              |                             | English | ~ (0F)            |
|------------------------|-----|--------------------------------------------------------------|-----------------------------|---------|-------------------|
| E iispii e             |     | Deployment Wizard Overview Monitoring Query Settings Mainter | hance                       | lin.    | A <u>19</u> 12 91 |
| SmartLogger3000        | Run | ning Info. Active Alarm Module(M1) About                     |                             |         |                   |
| Logger(Local)          | No. | Signal Name                                                  | Value                       | Unit    |                   |
| 🗆 Inverter             | 1   | SN                                                           | 102080049909                |         |                   |
| Inverter(M1.COM1-5)    | 2   | Software version                                             | Smartlogger V300R023C00XXXX |         |                   |
| Inverter(M1.COM1-6)    | 3   | Hardware Version                                             | c                           |         |                   |
| a laurata (M1 COM1 10) | 4   | IP address                                                   | 10.160.119.168              |         |                   |
| mverter(wrt.cowrt-to)  | 5   | Software package                                             | Smartlogger_V300R023C00XXXX |         |                   |
| Inverter(M1.COM1-11)   |     |                                                              |                             |         |                   |

----End

### Upgrading the SmartLogger

**NOTE** 

- If the SmartLogger software version is not SmartLogger V300R023C00SPC110 or later, upgrade the SmartLogger.
- Obtain the SmartLogger upgrade package from the Company.
- **Step 1** Choose **Maintenance > Software Upgrade**, upload the SmartLogger upgrade package, select the target device, and upgrade the SmartLogger.

Figure 5-6 Upgrading the SmartLogger

| Ensoire                               |        | _       |                            |                  |                             |             | English v 🕡 🕞    |
|---------------------------------------|--------|---------|----------------------------|------------------|-----------------------------|-------------|------------------|
|                                       |        |         | Peployment Wizard Overview | Monitoring Query | Settings Maintenance        |             |                  |
| Software Upgrade                      | Softw  | are Upg | grade                      |                  |                             |             |                  |
| • Product Information                 |        |         |                            | Select an u      | pgrade file:                | Upload      |                  |
| <ul> <li>Security Settings</li> </ul> | ~      |         | Device                     | Device status    | Curr. ver.                  | Target ver. | Upgrade Progress |
| <ul> <li>System Maint.</li> </ul>     | ~      |         | SmartLogger                |                  |                             |             |                  |
| <ul> <li>Device Log</li> </ul>        |        |         | Logger(Local)              | •                | Smartlogger V300R023C00xxxx |             |                  |
| <ul> <li>Onsite Test</li> </ul>       |        |         | Logger(Local)_BSP          | •                | V300R023C00B443             |             |                  |
| e License Management                  | $\sim$ |         | ESS(Net.5.128)             |                  |                             |             |                  |
|                                       | $\sim$ |         | ESS(Net.8.131)             |                  |                             |             |                  |
| © User Management                     | ^      |         | PCS/Inverter               |                  |                             |             |                  |

- **Step 2** After the software upgrade is complete, the SmartLogger automatically restarts. Log in to the SmartLogger WebUI again 3 minutes later.
  - Method 1: Log in as admin using your new password.
  - Method 2: Log in as installer using your app login password (the initial password is 00000a).

----End

# 5.4 Connecting the STS

Choose **Maintenance** > **Device Access** > **Auto Search** and connect the STS.

# 5.5 Upgrading the STS

### **NOTE**

You are advised to upgrade the STS to the latest version. Obtain the STS upgrade package from the Company.

**Step 1** Choose **Maintenance** > **Software Upgrade**, upload the STS upgrade package, select the target device, and upgrade the STS.

| Figure | 5-7 | Software | upgrade |
|--------|-----|----------|---------|
|--------|-----|----------|---------|

| 🗲 @ power system                      |        |           |                                              |                    |                             | English v 🔞 🕞                                     |
|---------------------------------------|--------|-----------|----------------------------------------------|--------------------|-----------------------------|---------------------------------------------------|
| Enspire                               |        | Deploy    | ment Wizard Overview Monit                   | oring Query        | Maintenance                 | <u> </u>                                          |
| Software Upgrade                      | Softv  | vare Upg  | grade                                        |                    |                             |                                                   |
| Product Information                   |        |           | Selec                                        | t an upgrade file: | Upload                      |                                                   |
| <ul> <li>Security Settings</li> </ul> | ~      |           | Device                                       | Device status      | Curr. ver.                  | Target ver.                                       |
| System Maint.                         | ~      |           | SmartLogger                                  |                    |                             |                                                   |
| <ul> <li>Device Log</li> </ul>        |        |           | Logger(Local)                                | •                  | Smartlogger V300R023C00B023 |                                                   |
| <ul> <li>Onsite Test</li> </ul>       |        |           | Logger(Local)_BSP                            | •                  | V300R022C10SPC180           |                                                   |
| License Management                    | ^      |           | MBUS                                         |                    |                             |                                                   |
|                                       | 1~     |           | STS                                          |                    |                             |                                                   |
| <ul> <li>Damage Detection</li> </ul>  | 2      | <b>~</b>  | STS(Net.3.130)                               | •                  | SmartKits V100R023C00B806   |                                                   |
| <ul> <li>User Management</li> </ul>   |        |           | STS(Net.3.130)_BSP                           | •                  | V300R022C10SPC170           |                                                   |
| Device Mgmt.                          |        |           |                                              |                    |                             |                                                   |
| Connect Device                        |        |           |                                              |                    |                             |                                                   |
| SmartModule                           |        |           |                                              |                    |                             |                                                   |
| Device List                           |        |           |                                              |                    |                             |                                                   |
| Export Param.                         | <      |           |                                              |                    |                             | >                                                 |
| Clear Alarm                           | Sof    | tware Up  | ograde Stop Upgrade                          |                    |                             |                                                   |
| Time 2022-09-27 10:18                 | Grid d | ispatch I | P : Disable Q : Disable Al control : Disable | d                  | 🐠 Copyright © Huawei        | Technologies Co., Ltd. 2022. All rights reserved. |

**Step 2** After the software is upgraded, the STS automatically restarts. Check the software in 3 minutes.

----End

# 5.6 Setting STS Parameters

### **NOTE**

- Some STS signals are not displayed on the SmartLogger WebUI by default. They will be displayed after you select them by referring to this section.
- The WebUI screenshots are for reference only.

### Adding Reserved Signals

- **Step 1** Choose **Monitoring** > **STS** > **User-Defined Parameters**, and select the target reserved signal based on the signal address.
- Step 2 Set parameters.

| Parameter   | Description                       |
|-------------|-----------------------------------|
| Signal Name | Enter a user-defined signal name. |

| Parameter                  | Description                                                                                                    |
|----------------------------|----------------------------------------------------------------------------------------------------|
| (Optional)<br>Display      | Select this option if the user-defined signal needs to be displayed on the <b>Teleindication</b> page.                                     |
| (Optional)<br>Reverse flag | Select this option if reverse display is required.                                                                                         |
| (Optional)<br>Signal       | Select this option if telecontrol signals need to be associated.<br>After selecting this option, set the following parameters:             |
| association                | • Associate with telecontrol signal source: Set the physical location of the associated telecontrol signal measurement and control module. |
|                            | <ul> <li>Associate with telecontrol IO signal: Set the port<br/>number of the associated telecontrol signal.</li> </ul>                    |
|                            | • Association policy: Set the conditions for triggering command execution on the DO port.                                                  |

Figure 5-8 Setting user-defined parameters

| e power system                                 |     |        |                                  |                 |       |         |             |                          |       | English          |        |
|------------------------------------------------|-----|--------|----------------------------------|-----------------|-------|---------|-------------|--------------------------|-------|------------------|--------|
| Laspire                                        |     | Deploy | ment Wizard Over                 | view Monitoring | Query | Setting | Maintenance | $\supset$                |       | auti 🔼 🕵         | 24 👥 6 |
| = SmartLogger3000                              | •   | 1      | Main control-Al/DI-<br>3         |                 | -     |         |             | Medium-volt ~            | DO8 ~ | DI:0->1 - DO:0-> | 1 ~ ^  |
| <ul> <li>Logger(Local)</li> <li>STS</li> </ul> |     | 2      | Main control-Al/DI-<br>4         |                 |       | •       |             | Low-voltage ~            | D01 ~ | DI:0->1 ~ DO:0-> | 1 ~    |
| STS(Net.8.131) MBUS                            | -   | 3      | Low-voltage<br>cabinet B-DI-3    |                 |       |         |             | Low-voltage $\checkmark$ | DO1 V | DI:0->1 ~ DO:0-> | 1 ~    |
| MBUS-inside                                    |     | 4      | Low-voltage<br>cabinet B-DI-4    |                 |       |         |             | Low-voltage $\sim$       | D01 ~ | DI:0->1 - DO:0-> | 1 ~    |
|                                                | 0   | 5      | Low-voltage<br>cabinet B-DI-S    |                 |       |         | -           | Low-voltage $\vee$       | DO1 ~ | DI:0->1 ~ DO:0-> | 1 ~    |
|                                                |     | 6      | Low-voltage<br>cabinet B-DI-6    |                 |       |         |             | Low-voltage $\sim$       | D01 ~ | DI:0->1 ~ DO:0-> | 1 ~    |
|                                                | · • | 7      | Low-voltage<br>cabinet B-DI-7    |                 |       |         |             | Low-voltage ~            | D01 ~ | DI:0->1 ~ DO:0-> | 1      |
|                                                | 0   | 8      | Low-voltage<br>cabinet B-DI-8    |                 |       |         |             | Low-voltage $\sim$       | DO1 V | DI:0->1 ~ DO:0-> | 1      |
|                                                | 0   | 9      | Low-voltage<br>cabinet B-DI-9    |                 |       |         |             | Low-voltage ~            | D01 ~ | DI:0->1 ~ DO:0-> | 1      |
|                                                | 0   | 10     | Low-voltage<br>cabinet B-DI-10   |                 |       |         |             | Low-voltage $\checkmark$ | DO1 V | DI:0->1 ~ DO:0-> | 1      |
|                                                | 0   | 11     | Low-voltage<br>cabinet B-DI-11   |                 |       |         |             | Low-voltage $\sim$       | D01 ~ | DI:0->1 - DO:0-> | 1      |
|                                                |     | 12     | Low-voltage<br>cabinet B-DI-12   |                 |       |         |             | Low-voltage ~            | DO1 V | DI:0->1 ~ DO:0-> | 1      |
|                                                | 0   | 13     | Low-voltage<br>cabinet B-DI/DO-4 |                 |       |         |             | Low-voltage $\sim$       | DO1 V | DI:0->1 ~ DO:0-> | 1 ~    |
|                                                |     | 14     | Low-voltage<br>cabinet B-DI/DO-5 |                 |       |         |             | Low-voltage $\sim$       | D01 ~ | DI:0->1 ~ DO:0-> | 1      |
|                                                |     |        |                                  |                 |       | Submit  |             |                          |       |                  |        |

----End

# 5.7 WLAN Wakeup

This section describes how to enable the built-in WLAN module of the main control module.

- **Step 1** Choose **Monitoring > STS > Running Param. > O&M Parameters**.
- Step 2 Ensure that O&M via WLAN connection is Always ON.
- Step 3 Set WLAN wakeup to Wakeup.

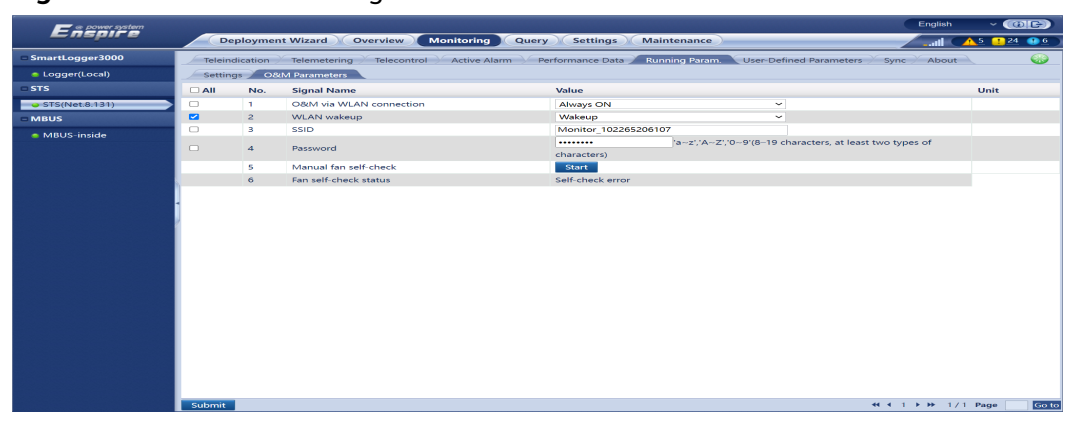

### Figure 5-9 Parameter settings

----End

# 5.8 Exporting Logs

During fault locating, you need to export and send related logs to Huawei engineers for analysis.

### **Performance Data**

Use the **Monitoring** > **STS** > **Performance Data** and export the 5-minute performance data.

| F @ power system      |                                                                                      | English v 🛈 🕞                                                        |
|-----------------------|--------------------------------------------------------------------------------------|----------------------------------------------------------------------|
|                       | Deployment Wizard Overview Monitoring Query Settings Maintenance                     | <u></u>                                                              |
| SmartLogger3000       | Teleindication Telemetering Telecontrol Active Alarm Performance Data Running Param. | User-Defined Parameters Sync About                                   |
| Logger(Local)         | Export                                                                               |                                                                      |
| □ STS                 | Export Save                                                                          |                                                                      |
| STS(Net.8.131)        |                                                                                      |                                                                      |
| MBUS                  |                                                                                      |                                                                      |
| MBUS-inside           |                                                                                      |                                                                      |
|                       |                                                                                      |                                                                      |
|                       |                                                                                      |                                                                      |
|                       |                                                                                      |                                                                      |
|                       |                                                                                      |                                                                      |
|                       |                                                                                      |                                                                      |
|                       |                                                                                      |                                                                      |
|                       |                                                                                      |                                                                      |
|                       |                                                                                      |                                                                      |
|                       |                                                                                      |                                                                      |
|                       |                                                                                      |                                                                      |
|                       |                                                                                      |                                                                      |
|                       |                                                                                      |                                                                      |
|                       |                                                                                      |                                                                      |
|                       |                                                                                      |                                                                      |
|                       |                                                                                      |                                                                      |
|                       |                                                                                      |                                                                      |
|                       |                                                                                      |                                                                      |
| Time 2022-11-01 15:57 | Grid dispatch P : Disable Q : Disable Al control : Disabled                          | Copyright © Huawei Technologies Co., Ltd. 2022. All rights reserved. |

### Figure 5-10 Performance data

### **Device Log**

**Step 1** Choose **Maintenance** > **Device Log**, select the corresponding STS, and click **Export Log**. The **Select Upload File Type** dialog box is displayed.

| Enspire                                 | Deploy            | vment Wizard        | Overview Monitorin    | g Query Setting | 15 Maintenance |             |                   | English v 🕼                          | 0 E)<br>4 <b>0</b> 6 |
|-----------------------------------------|-------------------|---------------------|-----------------------|-----------------|----------------|-------------|-------------------|--------------------------------------|----------------------|
| <ul> <li>Software Upgrade</li> </ul>    | Device Logs       |                     |                       |                 |                |             |                   |                                      |                      |
| <ul> <li>Product Information</li> </ul> | Select            | Device              |                       | SN              | Device         | status      | Progress          | Execution Status                     | Sta                  |
| <ul> <li>Security Settings</li> </ul>   | ~                 | SmartLogger         |                       |                 |                |             |                   |                                      |                      |
| Suctom Maint                            | -                 | Logger(Local)       |                       | 102215214429    | •              |             |                   |                                      |                      |
| System Maint.                           | - ^               | MBUS                |                       |                 |                |             |                   |                                      |                      |
| Device Log                              | ~                 | STS                 |                       |                 |                |             |                   |                                      |                      |
| <ul> <li>Onsite Test</li> </ul>         |                   | STS(Net.8.131)      |                       | 102265206107    | •              |             |                   |                                      |                      |
| <ul> <li>License Management</li> </ul>  |                   |                     |                       |                 |                |             |                   |                                      |                      |
| <ul> <li>Damage Detection</li> </ul>    |                   |                     |                       |                 |                |             |                   |                                      |                      |
| <ul> <li>User Management</li> </ul>     |                   |                     |                       |                 |                |             |                   |                                      |                      |
| Device Mgmt.                            | •                 |                     |                       |                 |                |             |                   |                                      |                      |
| Connect Device                          |                   |                     |                       |                 |                |             |                   |                                      |                      |
| SmartModule                             |                   |                     |                       |                 |                |             |                   |                                      |                      |
| Device List                             |                   |                     |                       |                 |                |             |                   |                                      |                      |
| Export Param.                           |                   |                     |                       |                 |                |             |                   |                                      |                      |
| Clear Alarm                             |                   |                     |                       |                 |                |             |                   |                                      |                      |
| Data Re-collection                      |                   |                     |                       |                 |                |             |                   |                                      |                      |
| Force Start                             |                   |                     |                       |                 |                |             |                   |                                      |                      |
| STS Interworking                        |                   |                     |                       |                 |                |             |                   |                                      |                      |
|                                         |                   |                     |                       |                 |                |             |                   |                                      |                      |
|                                         |                   |                     |                       |                 |                |             |                   |                                      |                      |
|                                         |                   |                     |                       |                 |                |             |                   |                                      |                      |
|                                         |                   |                     |                       |                 |                |             |                   |                                      |                      |
|                                         | Export Log        | Stop Export         | og archiving          |                 |                |             |                   |                                      |                      |
| Time 2022-11-01 15:58                   | Grid dispatch P : | Disable Q : Disable | Al control : Disabled |                 |                | St Copyrigh | t © Huawei Techno | ologies Co., Ltd. 2022. All rights n | eserved.             |

Figure 5-11 Device log

**Step 2** Select **Fault log** and export the logs.

| 🗲 @ power system        |             |                           |                           |                |          |                  | English v  |       |
|-------------------------|-------------|---------------------------|---------------------------|----------------|----------|------------------|------------|-------|
| <b>L</b> nspire         |             | Deployment Wizard Overvie | w Monitoring Query Settin | gs Maintenance |          |                  | il (🛕      | 16 07 |
| Software Upgrade        | Device Logs |                           |                           |                |          |                  |            |       |
| Product Information     | Select      | Device                    | SN                        | Device status  | Progress | Execution Status | Start time | En    |
| Security Settings       | ~           | SmartLogger               |                           |                |          |                  |            |       |
| System Maint.           |             | Logger(Local)             | 102070029267              | ٠              |          |                  |            |       |
| Device Log              | - ~         | STS                       | 1000000001                |                |          |                  |            |       |
| Ouside Test             |             | 515(Net.0.120)            | 10220002001               |                |          |                  |            |       |
| Onsite lest             | _           |                           |                           |                |          |                  |            |       |
| License Management      |             |                           | Select Upload File Type   |                |          | •                |            |       |
| Damage Detection        |             |                           | Time range L              | atest month    |          |                  |            |       |
| User Management         |             |                           | Fault log                 |                |          |                  |            |       |
| Device Mgmt.            | •           |                           | Performance Data          |                |          |                  |            |       |
| Connect Device          |             |                           |                           |                |          |                  |            |       |
| SmartModule             |             |                           |                           |                |          |                  |            |       |
| Device List             |             |                           |                           |                |          |                  |            |       |
| Export Param.           |             |                           |                           |                |          |                  |            |       |
| Clear Alarm             |             |                           |                           |                |          |                  |            |       |
| Data Re-collection      |             |                           |                           |                |          |                  |            |       |
| Force Start             |             |                           |                           | Submit         |          |                  |            |       |
| STS Interworking        |             |                           |                           |                |          |                  |            |       |
| Device Replacement      |             |                           |                           |                |          |                  |            |       |
| Transparent Data Transm |             |                           |                           |                |          |                  |            |       |
|                         |             |                           |                           |                |          |                  |            |       |
|                         |             |                           |                           |                |          |                  |            |       |
|                         |             |                           |                           |                |          |                  |            | 31    |
|                         | Export Log  | Stop Export (null)        |                           |                |          |                  |            |       |
| h Time 2023-09-28 14:33 |             |                           |                           |                | 44       |                  |            |       |

# **6** System Maintenance

# 6.1 Precautions

### 

- Wear personal protective equipment and use dedicated insulated tools to avoid electric shocks or short circuits.
- Do not use wet cloth to clean exposed copper bars or other conductive parts.

### 

Before replacing the monitoring and control device, ensure that the secondary side of the current transformer (CT) is short-circuited and the secondary side of the potential transformer (PT) is open-circuited.

### **DANGER**

In the LV coupling scenario where the inverter and PCS are connected to the same MCCB, when maintaining the inverter and PCS, ensure that the DC switches of the PCS and inverter connected to the same MCCB are turned off.

In the LV coupling scenario where the inverter and PCS are connected to the same MCCB, ensure that the power-on conditions are met before powering on the inverter and PCS. For details, see **Inverter and PCS Status Check (Applicable to LV Coupling Scenarios Where the Inverter and PCS Are Connected to the Same MCCB)**.

### 

• Prior to maintenance, power off the equipment.

### 

Safety requirements in maintenance and repair:

- Before connecting or removing cables, turn off the protection switch of the corresponding loop.
- Place a warning sign indicating that the switch must not be turned on at the position where the switch resides.
- Use an electroscope of a proper voltage level to check whether the equipment is energized and ensure that the equipment is completely powered off.
- If charged bodies are found nearby, block or wrap them with insulation plates or insulation tapes.
- Before performing maintenance or repair, securely connect the loop to be repaired to the main ground loop using a ground cable.
- After the maintenance or repair is complete, remove the ground cable between the loop that has been maintained and the main ground loop.

### NOTICE

- After the equipment stops running, wait for at least 10 minutes to ensure that the voltage is in the safe range. Before maintenance or repair, ensure that the transfer switch is turned to the ground position, the potential indicator is off, the grounding switch of cabinet V in the ring main unit is turned on, and the low-voltage cabinet is grounded.
- During maintenance, turn off the air circuit breaker on the low-voltage side and the switch on the high-voltage side of the equipment, and place warning signs indicating that the switches must not be turned on. If the equipment supports the automatic mode, disable the automatic mode to ensure that the equipment will not be powered on unexpectedly.
- Use a detergent to clean the insulation surface of the lightning arrester. After the detergent is volatilized, evenly apply the silicon grease.
- If protection actions (such as pressure relief, gas protection, and emergency stop) are triggered on the equipment, O&M personnel need to visit the site and perform the following steps:
  - 1. Set the REMOTE/LOCAL SWITCH of LV PANEL A, LV PANEL B, and ring main unit to the LOCAL position.
  - 2. If the ring main unit is configured with a transfer switch for automatic mode, set it to OFF or exit the AUTO mode.
  - 3. Locate and rectify the fault.
  - 4. Reset the fault signal sources of the STS (such as the emergency stop button, relay protection, and pressure relief valve).
  - 5. Set the REMOTE/LOCAL SWITCH to the REMOTE position. If this operation cannot be performed, reset all preceding fault signal sources. Then, set the REMOTE/LOCAL SWITCH to REMOTE, LOCAL, and REMOTE in sequence, and wait for at least 2 minutes between each position. The measurement and control module is now reset and you can enable the telecontrol function.

### NOTICE

- Maintain the equipment with sufficient knowledge of this document and using proper tools and testing equipment.
- Place temporary warning signs or install fences to prevent unauthorized access to the maintenance site.
- If the equipment is faulty, contact your vendor.
- The equipment can be powered on only after all faults are rectified. Failing to do so may escalate faults or damage the equipment.
- Do not open STS doors for maintenance in sand and dust storms.
- In areas such as deserts, install 18 cm x 25 cm dustproof bags for dust-sensitive devices such as smoke sensors and T/H sensors with climbing devices and seal the bags with seal tape before maintenance. After the maintenance is complete, remove the dustproof bags and close the cabin door.
- Upon completion of each maintenance, you are advised to use cordless vacuum cleaners to remove sand, dust, catkins, and insects inside the equipment. Once the cleaning is complete, close the cabin doors.

# 6.2 Shutdown and Power-Off

To power off the equipment system, perform the following operations:

- 1. Follow the relevant power operation procedure. Wear high-voltage insulation gloves, insulation shoes, and safety helmets, and use operation levers.
- 2. Turn off AC input switches in the LV cabinet.
- 3. After checking that all the AC input switches in the LV cabinet are turned off, turn off the air circuit breaker and the PT loop switch.
- 4. After confirming that the air circuit breaker is turned off, turn off the circuit breaker of cabinet V of the ring main unit. Then turn off the disconnector.
- 5. If the power indicator indicates no power supply, ensure that cabinet V is grounded according to operation instructions on the panel of the ring main unit.
- 6. To facilitate the power-off maintenance of the STS, turn off the load switch of the upstream cabinet G3. Ensure that the power supply is off, turn off the load switch of cabinet G1, turn on the ground switches of cabinets G3 and G1, and then check and repair the ring main unit. If the MV side is a DVC/DCV cabinet, to facilitate the power-off maintenance of the STS, turn off the load switch of the upstream cabinet G3. Ensure that the power supply is off, turn on the ground switch of cabinet G3. Ensure that the power supply is off, turn on the ground switch of cabinet G3, and then check and repair the ring main unit.

# 6.2.1 Powering Off the Transformer for Overhaul (Upper Isolation Structure of the Ring Main Unit, CGM)

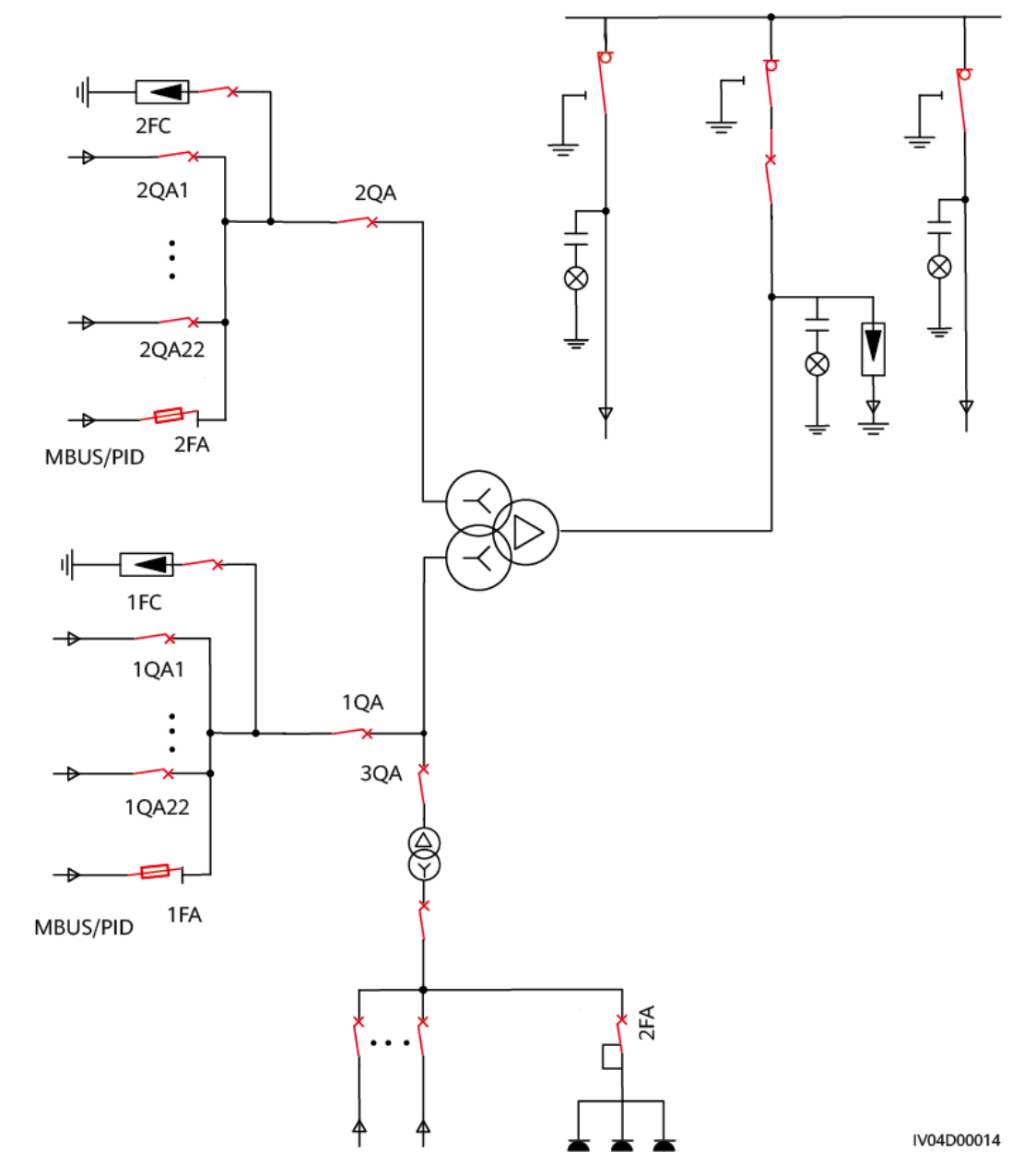

Figure 6-1 Running status before overhaul

### Procedure

- Step 1 Remotely turn off the ACB in LV PANEL A.
- **Step 2** Remotely turn off the ACB in LV PANEL B.
- **Step 3** Remotely turn off the circuit breaker of cabinet G2 in the ring main unit.
- **Step 4** Manually turn off the disconnector of cabinet G2 in the ring main unit.

- **Step 5** Manually turn on the circuit breaker of cabinet G2 in the ring main unit.
- **Step 6** Manually turn on the ground knife switch of cabinet G2 and lock the operation hole. Install a sign to forbid any operation.
- **Step 7** Manually turn off all MCCBs of the incoming cables and discharge the busbar of the LV cabinet using a ground cable.

Figure 6-2 Status of the switches after overhaul

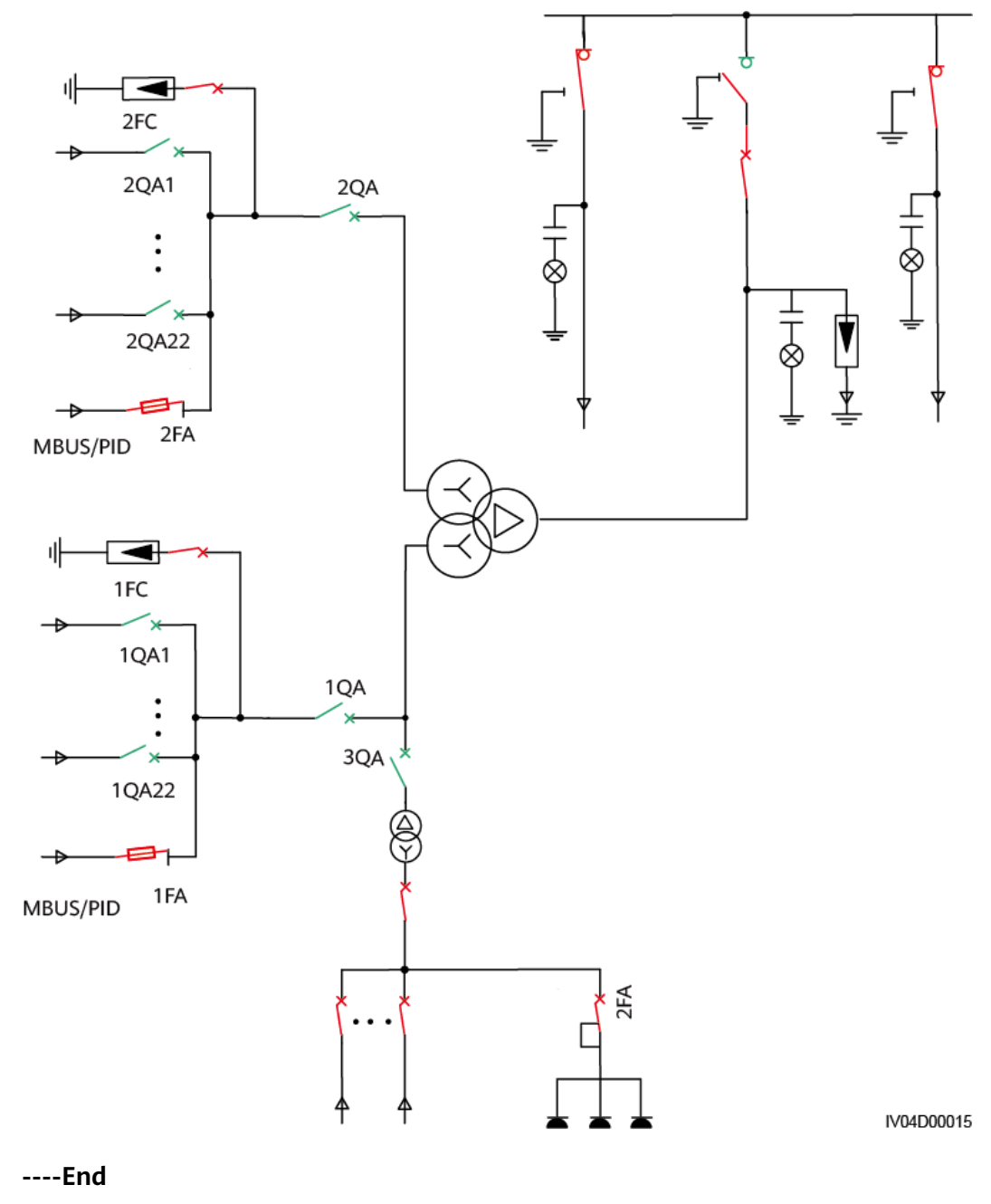

# 6.2.2 Powering Off the Transformer for Overhaul (Lower Isolation Structure of the Ring Main Unit, DQS and 8DJH)

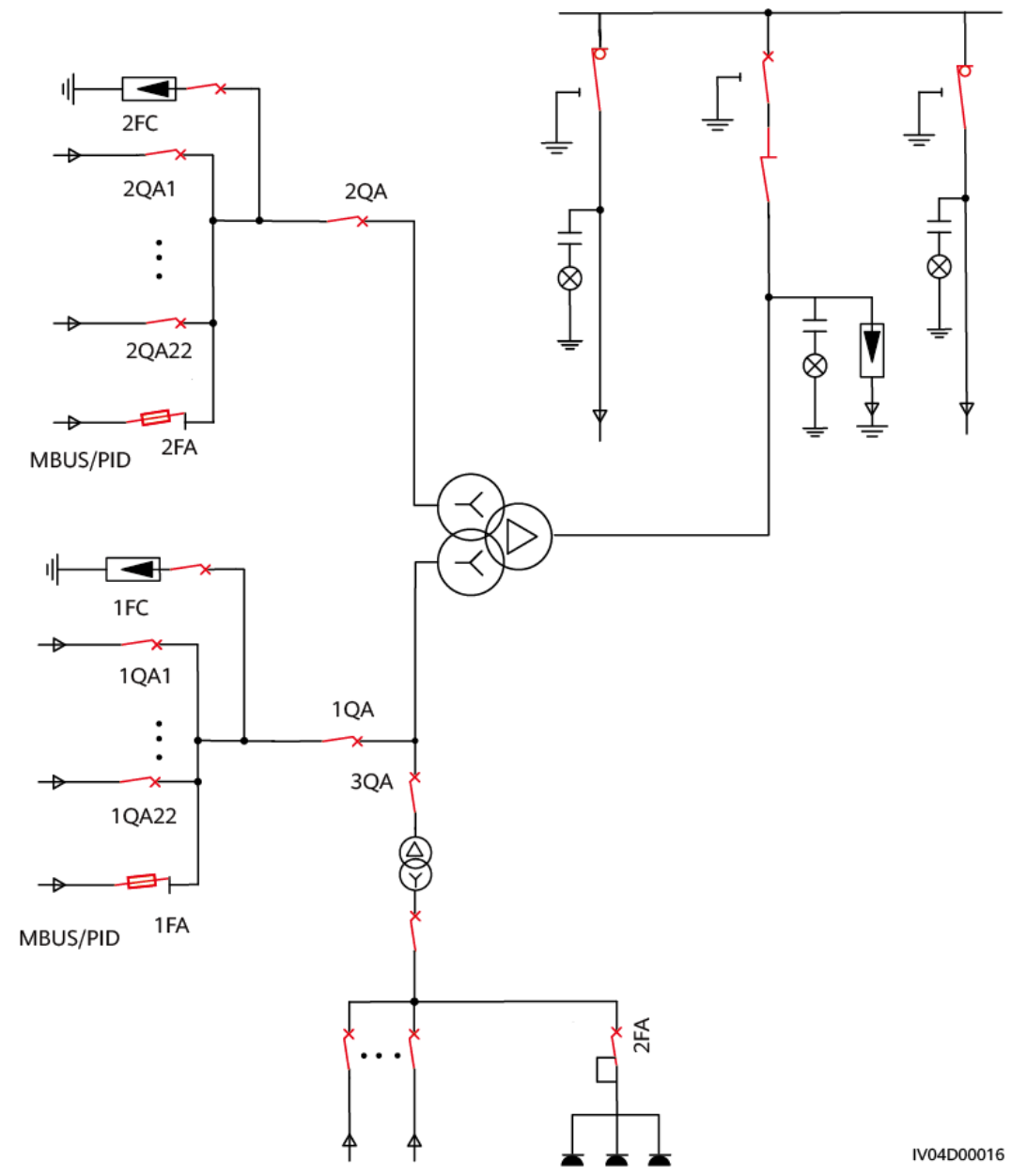

Figure 6-3 Running status before overhaul

### Procedure

- Step 1 Remotely turn off the ACB in LV PANEL A.
- **Step 2** Remotely turn off the ACB in LV PANEL B.
- **Step 3** Remotely turn off the circuit breaker of cabinet G2 in the ring main unit.
- **Step 4** Manually turn off the disconnector of cabinet G2 in the ring main unit.
- **Step 5** Manually turn on the ground knife switch of cabinet G2 and lock the operation hole. Install a sign to forbid any operation.
**Step 6** Manually turn off all MCCBs of the incoming cables and discharge the busbar of the LV cabinet using a ground cable.

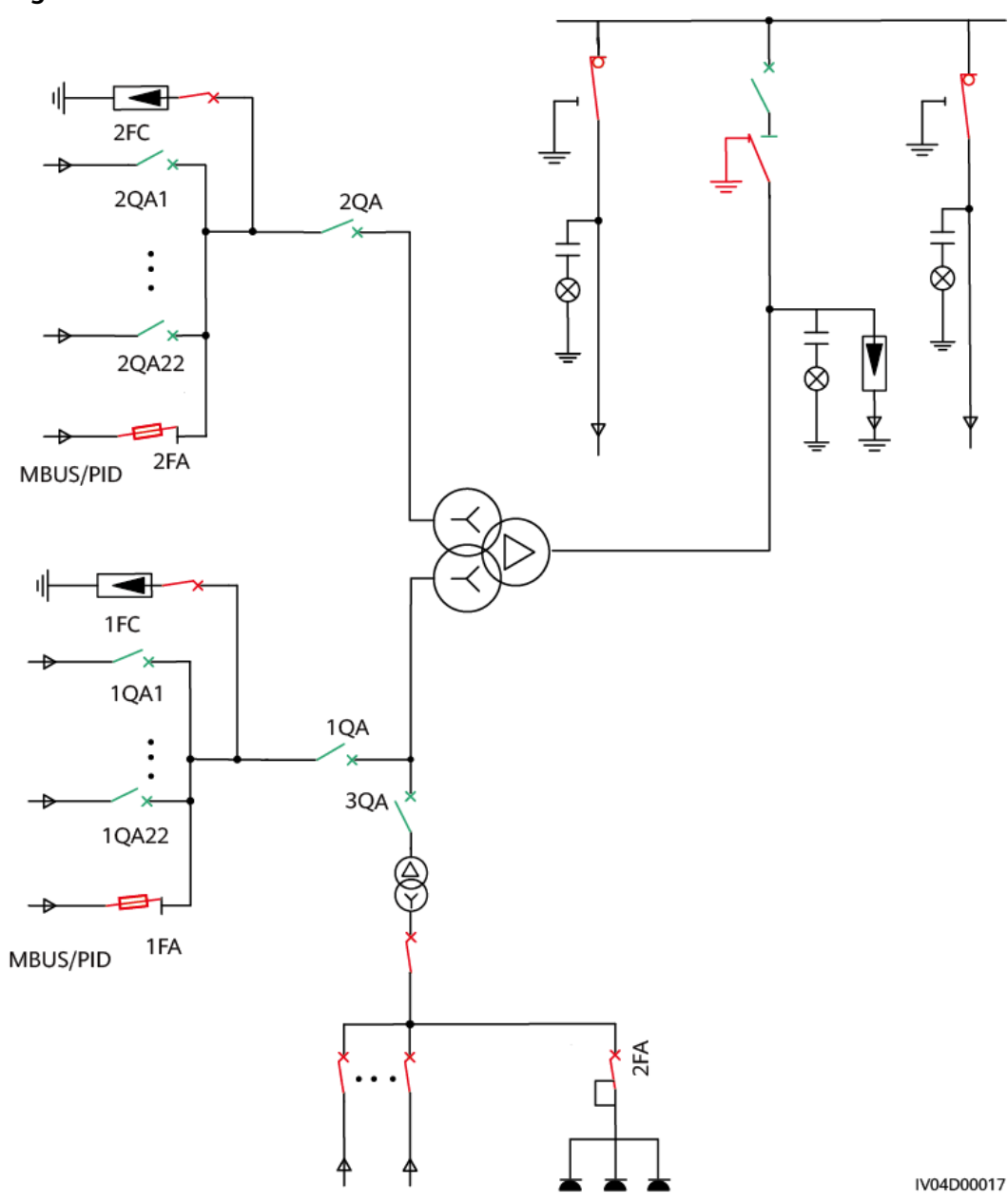

Figure 6-4 Status of the switches after overhaul

----End

## 6.2.3 Powering Off the Ring Main Unit for Overhaul

#### **NOTE**

- The overhaul procedures for CGM and DQS ring main units are the same. The overhaul procedures for DVC and CVC are the same.
- This document uses CGM CVC ring main unit at site 2 as an example.

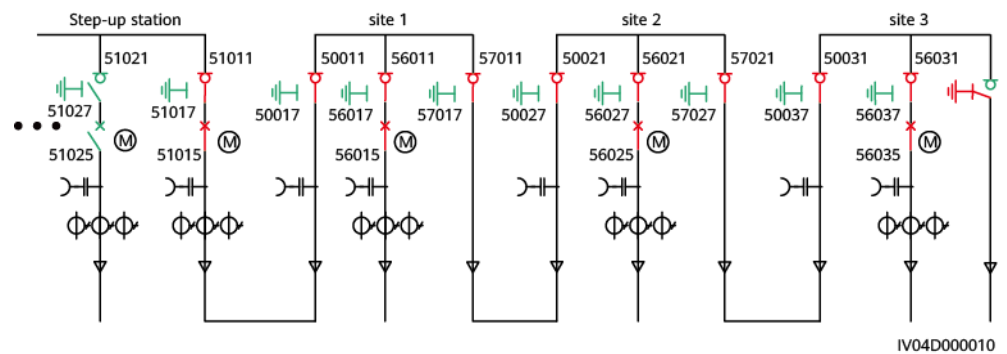

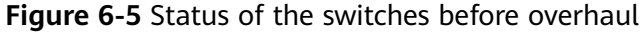

## Procedure

**Step 1** Cut off the STS loads at site 3 and turn off circuit breaker 56035 at site 3.

- **Step 2** Cut off the STS loads at site 2 and turn off circuit breaker 56025 at site 2.
- **Step 3** Turn off load switch 57011 of cabinet G3 at site 1. After the electric display of cabinet G3 does not blink, turn on grounding switch 57017 of cabinet G3 (pull out the mechanical interlock key to grounding switches 57017 and 50027). Install a sign to forbid any operation.
- **Step 4** The main loop of the ring main unit at site 2 has been powered off and safety measures have been taken for overhaul.

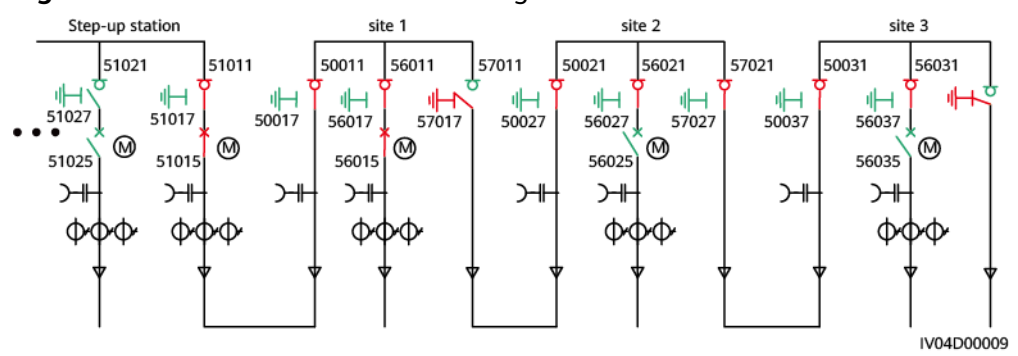

Figure 6-6 Status of the switches during overhaul

----End

# 6.3 Overhauling Cables Between STSs (CVC)

#### D NOTE

- For CVC ring main units, the cable overhaul procedures for CGM and DQS are the same.
- This document uses the CGM CVC ring main unit (cables between site 1 and site 2) as an example.

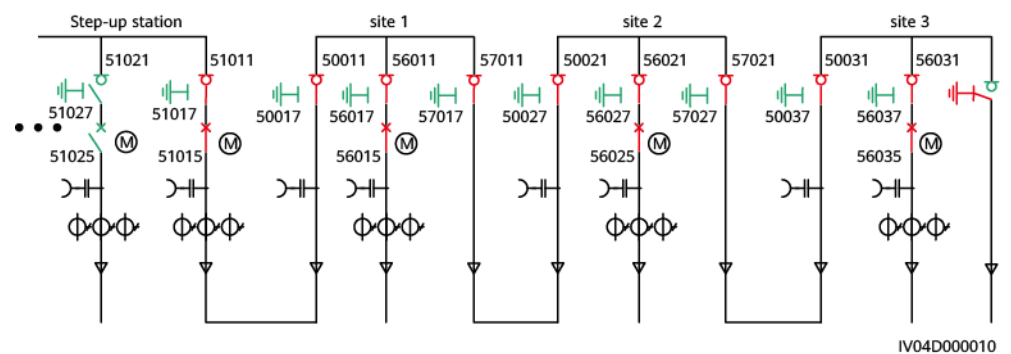

#### Figure 6-7 Status of the switches before overhaul

## Procedure

- **Step 1** Cut off the STS loads at site 3 and turn off circuit breaker 56035 at site 3.
- **Step 2** Cut off the STS loads at site 2 and turn off circuit breaker 56025 at site 2.
- **Step 3** Turn off load switch 57011 of cabinet G3 at site 1. After the electric display of cabinet G3 does not blink, turn on grounding switch 57017 of cabinet G3 (pull out the mechanical interlock key to grounding switches 57017 and 50027). Install a sign to forbid any operation.
- **Step 4** Turn off load switch 50021 of cabinet G1 at site 2. (Insert the mechanical interlock key to grounding switches 57017 and 50027.) Turn on grounding switch 50027 of cabinet G1. Install a sign to forbid any operation.
- **Step 5** Both ends of the cables between site 1 and site 2 are grounded, safety measures are taken, and the cable compartment doors at both ends are unlocked.

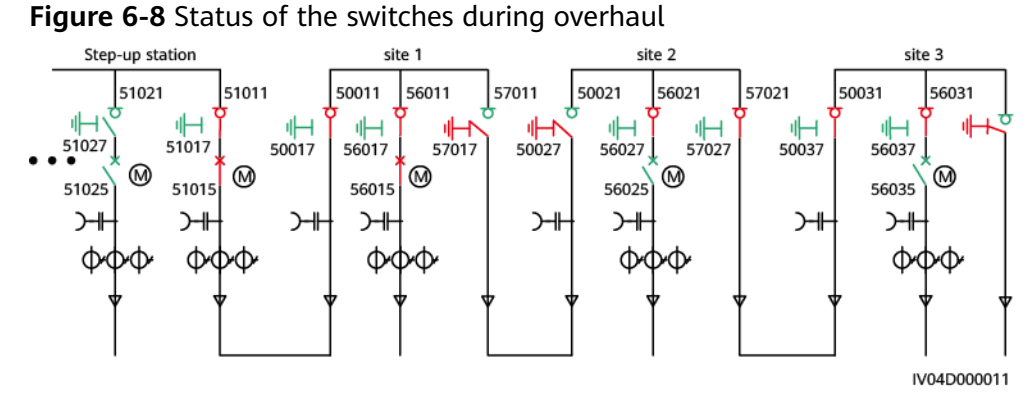

----End

## 6.4 Overhauling Cables Between STSs (DVC)

#### **NOTE**

- For DVC ring main units, the cable overhaul procedures for CGM and DQS are the same.
- This document uses the CGM DVC ring main unit (cables between site 1 and site 2) as an example.

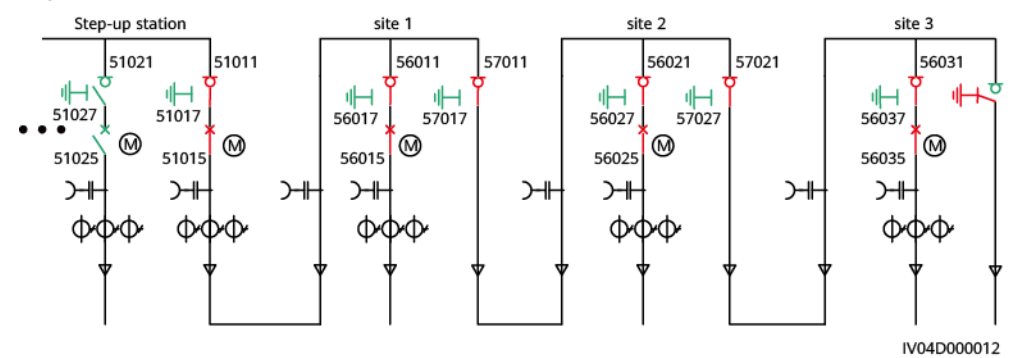

#### Figure 6-9 Status of the switches before overhaul

## Procedure

- **Step 1** Cut off the STS loads at site 3 and turn off circuit breaker 56035 at site 3.
- **Step 2** Cut off the STS loads at site 2 and turn off circuit breaker 56025 at site 2.
- **Step 3** Turn off load switch 57011 of cabinet G3 at site 1. After the electric display of cabinet G3 does not blink, turn on grounding switch 57017 of cabinet G3 (pull out the mechanical interlock key to the cable room door and grounding switch 57017 of cabinet G1 at site 2). Install a sign to forbid any operation.
- **Step 4** One end of the cables between site 1 and site 2 is grounded and safety measures are taken. The door of the cable room at site 1 is unlocked. The door of the cable room at site 2 can be unlocked by inserting the mechanical interlock key.

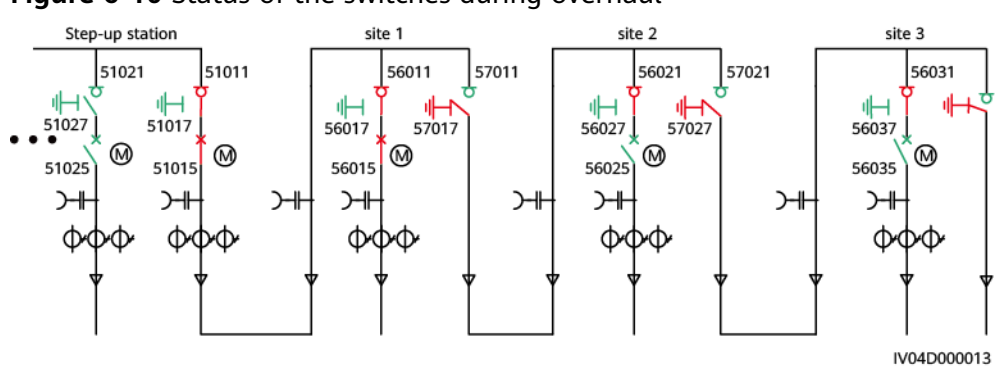

Figure 6-10 Status of the switches during overhaul

----End

## 6.5 Routine Maintenance

Routine inspection and maintenance must comply with relevant regulations of the electric utility.

The inspection, maintenance, and repair can only be performed by trained personnel who are familiar with the equipment. The personnel must be certified and comply with the safety regulations issued by the electric utility.

### 

To check, maintain, and repair the system with power-off, you must ensure that:

- The high-voltage power supply is disconnected.
- There is no possible feedback power supply at the high-voltage cable outlet.
- There is no operation at the high-voltage cable outlet.
- All auxiliary power supplies are disconnected, and will not be connected again.

| No.                                           | Check Item | Check Method                                                                                                    | Recommended<br>Maintenance Interval | System<br>Power<br>ed Off<br>or Not |
|-----------------------------------------------|------------|----------------------------------------------------------------------------------------------------|-------------------------------------|-------------------------------------|
| 1 System running<br>status and<br>cleanliness |            | Check that the appearance and<br>internal components of the<br>equipment are not damaged or<br>deformed.                                                                                                    | Once a month                        | Yes                                 |
|                                               |            | Check that there is no abnormal sound when the equipment is running.                                                                                                    |                                     | No                                  |
|                                               |            | Check that the warning labels are<br>clear. If the labels are dirty or<br>damaged, replace them in a<br>timely manner.                                                                                              |                                     | No                                  |
|                                               |            | Check for condensation inside the<br>equipment. If there is visible<br>condensation, ventilate and<br>dehumidify the equipment.                                                                                     |                                     | Yes                                 |
|                                               |            | Check the equipment for corrosion or paint peeling, and repaint the damaged area.                                                                                                    |                                     | No                                  |
|                                               | LV panel   | Check that the voltage and<br>current multimeter and switch-<br>on/off indicator of the low-voltage<br>incoming cable cabinet are<br>normal. If their readings are<br>abnormal, replace them in a<br>timely manner. |                                     | No                                  |
|                                               |            | Check that the SPD indicator is<br>normal. If the indicator is red, the<br>SPD is faulty and needs to be<br>replaced.                                                                                               |                                     | No                                  |

 Table 6-1
 Maintenance checklist

| No. | Check Item     | Check Method                                                                                                    | Recommended<br>Maintenance Interval | System<br>Power<br>ed Off<br>or Not |
|-----|----------------|----------------------------------------------------------------------------------------------------|-------------------------------------|-------------------------------------|
|     | Transformer    | Check that there is no oil leakage<br>around the pressure relief valve. If<br>there is, tighten the valve or<br>replace the faulty parts.                                                                               |                                     | Yes                                 |
|     |                | Check that there is no oil leakage<br>on the bushings of each phase at<br>the high-voltage and low-voltage<br>sides. If there is, tighten the<br>bushings or replace the faulty<br>parts.                               |                                     | Yes                                 |
|     |                | Check that there is no oil leakage<br>at the connection point between<br>the transformer heat sink and the<br>oil tank flange. If there is, tighten<br>the connection point or replace<br>the faulty parts.             |                                     | Yes                                 |
|     |                | Check that the sound of the<br>transformer is normal during<br>operation. If there are abnormal<br>noises, power off the transformer<br>and repair it.                                                                  |                                     | Yes                                 |
|     |                | Check that the color of the<br>desiccant inside the dehydrating<br>breather does not change. If the<br>color changes from blue to pink or<br>from orange to dark green,<br>replace the desiccant in a timely<br>manner. |                                     | No                                  |
|     |                | Check that the transformer oil in<br>the oil cup of the dehydrating<br>breather is clean. If it is dirty,<br>replace the transformer oil in a<br>timely manner.                                                         |                                     | No                                  |
|     |                | If the water volume in the oil tray<br>exceeds 50% of the oil tray<br>volume, drain water in a timely<br>manner.                                                                                                    |                                     | No                                  |
|     | Ring main unit | Check that the L1/L2/L3 potential indicator is normal. If not, replace it.                                                                                                    |                                     | Yes                                 |

| No. | Check Item     | Check Method                                                                                                    | Recommended<br>Maintenance Interval                                                     | System<br>Power<br>ed Off<br>or Not |
|-----|----------------|----------------------------------------------------------------------------------------------------|-----------------------------------------------------------------------------------------|-------------------------------------|
| 2   | LV panel       | Perform the switch-on and switch-<br>off test on the ACB of the LV<br>panel.                                                                                                    | Once every six months                                                                   | Yes                                 |
|     |                | Perform a leakage simulation test<br>on the residual current circuit<br>breaker. Press the test button to<br>verify that the circuit breaker<br>works properly.                                                                                                    |                                                                                         | Yes                                 |
|     | Transformer    | Check that the real-time<br>temperature of the oil<br>temperature indicator is normal. If<br>the difference between the<br>temperature and the temperature<br>displayed on the SmartLogger<br>exceeds ±2°C, the oil temperature<br>indicator is faulty and needs to be<br>repaired in a timely manner. |                                                                                         | Yes                                 |
|     | Ring main unit | Check the $SF_6$ gas pressure gauge<br>to see that the pointer is in the<br>green range. If the pointer is close<br>to red, stop running the ring main<br>unit in a timely manner and<br>perform a refill.                                                                                             |                                                                                         | Yes                                 |
| 3   | Heat exchanger | Check that the heat exchanger produces no abnormal sounds during operation.                                                                                                    | Six months after the<br>first commissioning<br>and once every 6–12<br>months after that | No                                  |
| 4   | Transformer    | Test the transformer oil<br>(chromatography analysis,<br>dielectric voltage withstand test,<br>and micro water test).                                                                                                    | Once a year                                                                             | Yes                                 |
|     |                | Clean the surface of the<br>transformer oil tank, conservator,<br>and heat sink, and tighten the<br>bolts of the anchors, grounding<br>circuit, and main circuit.                                                                                                    |                                                                                         | Yes                                 |
|     | Ring main unit | Perform manual operation tests<br>on the operation mechanism to<br>check its flexibility. If it fails to be<br>closed or opened, repair the<br>operation mechanism in time.                                                                                                    |                                                                                         | Yes                                 |

| No. | Check Item          | Check Method                                                                                                    | Recommended<br>Maintenance Interval                                                   | System<br>Power<br>ed Off<br>or Not |
|-----|---------------------|----------------------------------------------------------------------------------------------------|---------------------------------------------------------------------------------------|-------------------------------------|
| 5   | Cable<br>connection | Check that power cables and<br>signal cables/copper bars are<br>securely connected. If not,<br>properly connect them according<br>to specified torques.                                                                                                    | Six months after the<br>first commissioning<br>and once every two<br>years after that | Yes                                 |
|     |                     | Check that cable holes are properly sealed. Ensure that there is no gap.                                                                                                    |                                                                                       | Yes                                 |
|     |                     | Check that power cables and<br>control cables are not damaged<br>and that the cable exterior in<br>contact with the metallic surface<br>is not scratched.                                                                                                    |                                                                                       | Yes                                 |
|     |                     | Check that the insulation binding tapes on the wiring terminals of power cables are intact.                                                                                                    |                                                                                       | Yes                                 |
| 6   | LV panel            | Check the polyurethane foam at<br>the air intake vent of the LV panel.<br>If the foam is damaged, take a<br>new foam out of the fitting bag,<br>cut and install it using adhesive to<br>fill the gap between the air intake<br>vent and the door of the container<br>LV room to avoid air leakage. This<br>ensures good heat dissipation of<br>the LV panel. | Once every 10 years                                                                   | No                                  |

**NOTE** 

For details about how to maintain equipment in the STS, see the corresponding documents.

# 6.6 Maintaining Inverters and PCSs (Applicable to LV Coupling Scenarios Where the Inverter and PCS Are Connected to the Same MCCB)

#### A DANGER

In the LV coupling scenario where the inverter and PCS are connected to the same MCCB, when maintaining the inverter and PCS, ensure that the DC switches of the PCS and inverter connected to the same MCCB are turned off.

In the LV coupling scenario where the inverter and PCS are connected to the same MCCB, ensure that the power-on conditions are met before powering on the inverter and PCS. For details, see **Inverter and PCS Status Check (Applicable to LV Coupling Scenarios Where the Inverter and PCS Are Connected to the Same MCCB)**.

#### **Powering Off Inverters**

- **Step 1** Send a shutdown command to the inverter and PCS connected to the same MCCB.
- **Step 2** Turn off the DC switches of the inverters.
- Step 3 Turn off the upstream DC switches of the PCSs.
  - If a DC LV Panel is configured, turn off the switch of the PCS DC LV Panel corresponding to the MCCB.
  - If no DC LV Panel is configured, turn off the PCS switch in the ESS corresponding to the MCCB.
- **Step 4** Disconnect the corresponding MCCBs in the STS.

----End

#### **Powering Off PCSs**

- **Step 1** Send a shutdown command to the inverter and PCS connected to the same MCCB.
- Step 2 Turn off the upstream DC switches of the PCSs.
  - If a DC LV Panel is configured, turn off the switch of the PCS DC LV Panel corresponding to the MCCB.
  - If no DC LV Panel is configured, turn off the PCS switch in the ESS corresponding to the MCCB.
- **Step 3** Turn off the DC switches of the inverters.
- **Step 4** Disconnect the corresponding MCCBs in the STS.

----End

# Powering On Inverters and PCSs (Applicable to LV Coupling Scenarios Where the Inverter and PCS Are Connected to the Same MCCB)

For details, see Powering On Inverters, PCSs, and the DTS (Applicable to LV Coupling Scenarios Where the Inverter and PCS Are Connected to the Same MCCB).

# 6.7 Alarm List

| Alar<br>m ID | Alarm<br>Name                                                           | Alarm<br>Severity | Possible Cause                                                                                                    | Suggestion                                                                                                    |
|--------------|-------------------------------------------------------------------------|-------------------|----------------------------------------------------------------------------------------------------|----------------------------------------------------------------------------------------------------|
| 2300         | Fault-<br>induced<br>ACB<br>Tripping in<br>Low-<br>Voltage<br>Cabinet A | Major             | <ol> <li>A short circuit<br/>occurs in the low-<br/>voltage cabinet A.</li> <li>Low-voltage<br/>cabinet A<br/>experiences<br/>overcurrent.</li> </ol> | <ol> <li>Check whether the low-voltage<br/>power loop is short-circuited. If<br/>yes, locate and rectify the fault.</li> <li>Check whether overcurrent occurs<br/>in the low-voltage power loop. If<br/>yes, rectify the fault.</li> <li>Rectify the fault before turning on<br/>the switch.</li> <li>If the fault persists, contact your<br/>dealer or technical support.</li> </ol>                                                                                                    |
| 2301         | IMD Alarm<br>in Low-<br>Voltage<br>Cabinet A                            | Major             | The 800 V cable or DC<br>side is grounded or the<br>impedance is low.                                                                                 | <ol> <li>Disconnect the MCCB and inverter<br/>in sequence, observe the IMD<br/>impedance change, locate the<br/>faulty loop, and rectify the fault.</li> <li>Check whether condensation or<br/>contaminant particles accumulate<br/>on the surface of the bus subrack<br/>or insulator. If yes, disconnect the<br/>power supply and then perform<br/>dehumidification or clean up<br/>foreign matters.</li> <li>Check whether the insulation<br/>resistance of the low-voltage loop<br/>cable is normal. If no, rectify the<br/>fault.</li> <li>If the fault persists, contact your<br/>dealer or technical support.</li> </ol> |

| Alar<br>m ID | Alarm<br>Name                                                                  | Alarm<br>Severity | Possible Cause                                                                                                    | Suggestion                                                                                                    |
|--------------|--------------------------------------------------------------------------------|-------------------|----------------------------------------------------------------------------------------------------|----------------------------------------------------------------------------------------------------|
| 2302         | IMD<br>Warning in<br>Low-<br>Voltage<br>Cabinet A                              | Minor             | The 800 V cable or DC<br>side is grounded or the<br>impedance is low.                                                                                 | <ol> <li>Disconnect the MCCB and inverter<br/>in sequence, observe the IMD<br/>impedance change, locate the<br/>faulty loop, and rectify the fault.</li> <li>Check whether condensation or<br/>contaminant particles accumulate<br/>on the surface of the bus subrack<br/>or insulator. If yes, disconnect the<br/>power supply and then perform<br/>dehumidification or clean up<br/>foreign matters.</li> <li>Check whether the insulation<br/>resistance of the low-voltage loop<br/>cable is normal. If no, rectify the<br/>fault.</li> <li>If the fault persists, contact your<br/>dealer or technical support.</li> </ol> |
| 2303         | SPD Fault<br>in Low-<br>Voltage<br>Cabinet A                                   | Warning           | The SPD takes an action.                                                                                                    | <ol> <li>Check whether the SPD takes an action or is faulty. If yes, disconnect the power supply and replace the SPD.</li> <li>If the fault persists, contact your dealer or technical support.</li> </ol>                                                                                                    |
| 2304         | Overtempe<br>rature-<br>induced<br>Tripping in<br>Low-<br>Voltage<br>Cabinet A | Major             | <ol> <li>The cooling system<br/>is faulty.</li> <li>The power loop<br/>experiences<br/>overcurrent.</li> <li>The T/H sensor is<br/>faulty.</li> </ol> | <ol> <li>Check whether the cooling system<br/>is faulty. If yes, rectify the fault by<br/>referring to the user manual.</li> <li>Check whether overcurrent occurs<br/>in the low-voltage power loop. If<br/>yes, rectify the fault.</li> <li>Check whether the T/H sensor is<br/>normal. If not, replace the T/H<br/>sensor.</li> <li>If the fault persists, contact your<br/>dealer or technical support.</li> </ol>                                                                                                    |

| Alar<br>m ID | Alarm<br>Name                                           | Alarm<br>Severity | Possible Cause                                                                                                    | Suggestion                                                                                                    |
|--------------|---------------------------------------------------------|-------------------|----------------------------------------------------------------------------------------------------|----------------------------------------------------------------------------------------------------|
| 2305         | High<br>Temperatur<br>e in Low-<br>Voltage<br>Cabinet A | Minor             | <ol> <li>The cooling system<br/>is faulty.</li> <li>The power loop<br/>experiences<br/>overcurrent.</li> <li>The T/H sensor is<br/>faulty.</li> </ol>                                                                                                    | <ol> <li>Check whether the cooling system<br/>is faulty. If yes, rectify the fault by<br/>referring to the user manual.</li> <li>Check whether overcurrent occurs<br/>in the low-voltage power loop. If<br/>yes, rectify the fault.</li> <li>Check whether the T/H sensor is<br/>normal. If not, replace the T/H<br/>sensor.</li> <li>If the fault persists, contact your<br/>dealer or technical support.</li> </ol>                                  |
|              | Low-<br>Voltage<br>Cabinet A                            |                   | <ol> <li>The port terminal is<br/>in poor contact.</li> <li>The heat exchanger<br/>fan is faulty.</li> <li>The power supply<br/>to the fan is faulty.</li> <li>Cause ID = 2, 5</li> <li>The port terminal is<br/>in poor contact.</li> <li>The heat exchanger<br/>fan is faulty.</li> </ol> | <ol> <li>Check whether the cable is loose.<br/>If yes, secure the cable.</li> <li>Check whether the fan is faulty. If<br/>yes, replace the fan.</li> <li>Check whether the fan port of the<br/>monitoring device has a 48 V<br/>voltage. If no, replace the<br/>monitoring device or PSU.</li> <li>If the fault persists, contact your<br/>dealer or technical support.</li> <li>Cause ID = 2, 5</li> <li>Check whether the cable is loose.</li> </ol> |
|              |                                                         |                   | <ol> <li>The power supply<br/>to the fan is faulty.</li> <li>The maximum fan<br/>speed is incorrectly<br/>set.</li> </ol>                                                                                                    | <ol> <li>Check whether the cable is loose.<br/>If yes, secure the cable.</li> <li>Check whether the fan is faulty. If<br/>yes, replace the fan.</li> <li>Check whether the fan port of the<br/>monitoring device has a 48 V<br/>voltage. If no, replace the<br/>monitoring device or PSU.</li> <li>Check whether the maximum fan<br/>speed is set correctly.</li> <li>If the fault persists, contact your<br/>dealer or technical support.</li> </ol>  |

| Alar<br>m ID | Alarm<br>Name                                        | Alarm<br>Severity | Possible Cause                                                                                                    | Suggestion                                                                                                    |
|--------------|------------------------------------------------------|-------------------|----------------------------------------------------------------------------------------------------|----------------------------------------------------------------------------------------------------|
| 2307         | Fan Fault<br>Outside<br>Low-<br>Voltage<br>Cabinet A | Minor             | <ul> <li>Cause ID = 1, 3, 4, 6</li> <li>1. The port terminal is<br/>in poor contact.</li> <li>2. The heat exchanger<br/>fan is faulty.</li> <li>3. The power supply<br/>to the fan is faulty.</li> <li>Cause ID = 2, 5</li> <li>1. The port terminal is<br/>in poor contact.</li> <li>2. The heat exchanger<br/>fan is faulty.</li> <li>3. The power supply<br/>to the fan is faulty.</li> <li>4. The maximum fan<br/>speed is incorrectly<br/>set.</li> </ul> | <ul> <li>Cause ID = 1, 3, 4, 6</li> <li>1. Check whether the cable is loose.<br/>If yes, secure the cable.</li> <li>2. Check whether the fan is faulty. If<br/>yes, replace the fan.</li> <li>3. Check whether the fan port of the<br/>monitoring device has a 48 V<br/>voltage. If no, replace the<br/>monitoring device or PSU.</li> <li>4. If the fault persists, contact your<br/>dealer or technical support.</li> <li>Cause ID = 2, 5</li> <li>1. Check whether the cable is loose.<br/>If yes, secure the cable.</li> <li>2. Check whether the fan is faulty. If<br/>yes, replace the fan.</li> <li>3. Check whether the fan port of the<br/>monitoring device or PSU.</li> <li>4. Check whether the fan port of the<br/>monitoring device has a 48 V<br/>voltage. If no, replace the<br/>monitoring device or PSU.</li> <li>4. Check whether the maximum fan<br/>speed is set correctly.</li> <li>5. If the fault persists, contact your<br/>dealer or technical support.</li> </ul> |

| Alar<br>m ID | Alarm<br>Name                                                      | Alarm<br>Severity | Possible Cause                                                                                                    | Suggestion                                                                                                    |
|--------------|--------------------------------------------------------------------|-------------------|----------------------------------------------------------------------------------------------------|----------------------------------------------------------------------------------------------------|
| m ID<br>2308 | Name<br>Mixed-Flow<br>Fan Fault in<br>Low-<br>Voltage<br>Cabinet A | Minor             | <ul> <li>Cause ID = 1, 4</li> <li>1. The port terminal is<br/>in poor contact.</li> <li>2. The heat exchanger<br/>fan is faulty.</li> <li>3. The power supply<br/>to the fan is faulty.</li> <li>4. The mixed-flow fan<br/>of low-voltage<br/>cabinet A is<br/>incorrectly<br/>configured.</li> <li>Cause ID = 2, 5</li> <li>1. The port terminal is<br/>in poor contact.</li> <li>2. The heat exchanger<br/>fan is faulty.</li> <li>3. The power supply<br/>to the fan is faulty.</li> <li>4. The maximum fan<br/>speed is incorrectly<br/>set.</li> <li>5. The mixed-flow fan<br/>of low-voltage<br/>cabinet A is<br/>incorrectly<br/>configured.</li> <li>Cause ID = 3, 6</li> <li>1. The port terminal is<br/>in poor contact.</li> <li>2. The heat exchanger<br/>fan is faulty.</li> <li>3. The power supply<br/>to the fan is faulty.</li> </ul> | <ul> <li>Cause ID = 1, 4</li> <li>Check whether the cable is loose.<br/>If yes, secure the cable.</li> <li>Check whether the fan is faulty. If yes, replace the fan.</li> <li>Check whether the fan port of the monitoring device has a 48 V voltage. If no, replace the monitoring device or PSU.</li> <li>Check that the mixed-flow fan of low-voltage cabinet A in the STS is correctly configured.</li> <li>If the fault persists, contact your dealer or technical support.</li> <li>Cause ID = 2, 5</li> <li>Check whether the fan is faulty. If yes, secure the cable.</li> <li>Check whether the fan is faulty. If yes, replace the fan.</li> <li>Check whether the fan port of the monitoring device or PSU.</li> <li>Check whether the fan port of the monitoring device has a 48 V voltage. If no, replace the monitoring device or PSU.</li> <li>Check whether the maximum fan speed is set correctly.</li> <li>Check that the mixed-flow fan of low-voltage cabinet A in the STS is correctly configured.</li> <li>If the fault persists, contact your dealer or technical support.</li> <li>Cause ID = 3, 6</li> <li>Check whether the cable is loose. If yes, secure the cable.</li> <li>Check whether the fan is faulty. If yes, replace the fan is faulty. If yes, replace the fan is faulty. If yes, secure the cable.</li> <li>Check whether the cable is loose. If yes, secure the cable is loose. If yes, secure the cable.</li> <li>Check whether the fan port of the monitoring device has a 48 V voltage. If no, replace the fan is faulty. If yes, replace the fan.</li> <li>Check whether the fan is faulty. If yes, replace the fan.</li> <li>Check whether the fan port of the monitoring device has a 48 V voltage. If no, replace the fan.</li> </ul> |
|              |                                                                    |                   |                                                                                                    | 4. If the fault persists, contact your dealer or technical support.                                                                                                    |

| Alar<br>m ID | Alarm<br>Name                                                           | Alarm<br>Severity | Possible Cause                                                                                                    | Suggestion                                                                                                    |
|--------------|-------------------------------------------------------------------------|-------------------|----------------------------------------------------------------------------------------------------|----------------------------------------------------------------------------------------------------|
| 2309         | Cooling<br>System<br>Fault in<br>Low-<br>Voltage<br>Cabinet A           | Major             | <ol> <li>The heat exchanger<br/>fan in the low-<br/>voltage room is<br/>faulty.</li> <li>The power supply<br/>to the fan is faulty.</li> <li>Two T/H sensors in<br/>the low-voltage<br/>room are faulty.</li> <li>The communication<br/>between the T/H<br/>sensor and the<br/>monitoring device<br/>is faulty.</li> </ol> | <ol> <li>Check whether the fan is faulty. If<br/>yes, replace the fan.</li> <li>Check whether the fan port of the<br/>monitoring device has a 48 V<br/>voltage. If no, replace the<br/>monitoring device or PSU.</li> <li>Check whether the T/H sensor is<br/>faulty. If yes, replace the sensor.</li> <li>Check whether the<br/>communication between the T/H<br/>sensor and the monitoring device<br/>is abnormal or whether the RS485<br/>cable is damaged. If yes, rectify<br/>the fault.</li> <li>If the fault persists, contact your<br/>dealer or technical support.</li> </ol> |
| 2310         | T/H Sensor<br>Fault in<br>Low-<br>Voltage<br>Cabinet A                  | Warning           | <ol> <li>The T/H sensor is faulty.</li> <li>The communications cable between the T/H sensor and the monitoring device is in poor contact or damaged.</li> </ol>                                                                                                    | <ol> <li>Check whether the T/H sensor is<br/>faulty. If yes, replace the sensor.</li> <li>Check whether the<br/>communications cable between<br/>the T/H sensor and the<br/>monitoring device is loose,<br/>disconnected, or damaged. If yes,<br/>reconnect the communications<br/>cable.</li> <li>If the fault persists, contact your<br/>dealer or technical support.</li> </ol>                                                                                                    |
| 2311         | Fault-<br>induced<br>ACB<br>Tripping in<br>Low-<br>Voltage<br>Cabinet B | Major             | <ol> <li>A short circuit<br/>occurs in the low-<br/>voltage cabinet B.</li> <li>Low-voltage<br/>cabinet B<br/>experiences<br/>overcurrent.</li> </ol>                                                                                                    | <ol> <li>Check whether the low-voltage<br/>power loop is short-circuited. If<br/>yes, locate and rectify the fault.</li> <li>Check whether overcurrent occurs<br/>in the low-voltage power loop. If<br/>yes, rectify the fault.</li> <li>Rectify the fault before turning on<br/>the switch.</li> <li>If the fault persists, contact your<br/>dealer or technical support.</li> </ol>                                                                                                    |

| Alar<br>m ID | Alarm<br>Name                                | Alarm<br>Severity | Possible Cause                                                  | Suggestion                                                                                                    |
|--------------|----------------------------------------------|-------------------|-----------------------------------------------------------------|----------------------------------------------------------------------------------------------------|
| 2312         | IMD Alarm<br>in Low-<br>Voltage<br>Cabinet B | Major             | The 800 V cable or DC side is grounded or the impedance is low. | <ol> <li>Disconnect the MCCB and inverter<br/>in sequence, observe the IMD<br/>impedance change, locate the<br/>faulty loop, and rectify the fault.</li> </ol>                                                                         |
|              |                                              |                   |                                                                 | 2. Check whether condensation or<br>contaminant particles accumulate<br>on the surface of the bus subrack<br>or insulator. If yes, disconnect the<br>power supply and then perform<br>dehumidification or clean up<br>foreign matters. |
|              |                                              |                   |                                                                 | 3. Check whether the insulation resistance of the low-voltage loop cable is normal. If no, rectify the fault.                                                                                                    |
|              |                                              |                   |                                                                 | <ol> <li>If the fault persists, contact your<br/>dealer or technical support.</li> </ol>                                                                                                    |
| 2313         | IMD<br>Warning in<br>Low-<br>Voltage         | Minor             | The 800 V cable or DC side is grounded or the impedance is low. | <ol> <li>Disconnect the MCCB and inverter<br/>in sequence, observe the IMD<br/>impedance change, locate the<br/>faulty loop, and rectify the fault.</li> </ol>                                                                         |
|              | Cabinet B                                    |                   |                                                                 | 2. Check whether condensation or<br>contaminant particles accumulate<br>on the surface of the bus subrack<br>or insulator. If yes, disconnect the<br>power supply and then perform<br>dehumidification or clean up<br>foreign matters. |
|              |                                              |                   |                                                                 | 3. Check whether the insulation resistance of the low-voltage loop cable is normal. If no, rectify the fault.                                                                                                    |
|              |                                              |                   |                                                                 | <ol> <li>If the fault persists, contact your<br/>dealer or technical support.</li> </ol>                                                                                                    |
| 2314         | SPD Fault<br>in Low-<br>Voltage<br>Cabinet B | Warning           | The SPD takes an action.                                        | <ol> <li>Check whether the SPD takes an<br/>action or is faulty. If yes,<br/>disconnect the power supply and<br/>replace the SPD.</li> </ol>                                                                                           |
|              |                                              |                   |                                                                 | 2. If the fault persists, contact your dealer or technical support.                                                                                                    |

| Alar<br>m ID | Alarm<br>Name                                                                  | Alarm<br>Severity | Possible Cause                                                                                                    | Suggestion                                                                                                    |
|--------------|--------------------------------------------------------------------------------|-------------------|----------------------------------------------------------------------------------------------------|----------------------------------------------------------------------------------------------------|
| 2315         | Overtempe<br>rature-<br>induced<br>Tripping in<br>Low-<br>Voltage<br>Cabinet B | Major             | <ol> <li>The cooling system<br/>is faulty.</li> <li>The power loop<br/>experiences<br/>overcurrent.</li> <li>The T/H sensor is<br/>faulty.</li> </ol> | <ol> <li>Check whether the cooling system<br/>is faulty. If yes, rectify the fault by<br/>referring to the user manual.</li> <li>Check whether overcurrent occurs<br/>in the low-voltage power loop. If<br/>yes, rectify the fault.</li> <li>Check whether the T/H sensor is<br/>normal. If not, replace the T/H<br/>sensor.</li> <li>If the fault persists, contact your<br/>dealer or technical support.</li> </ol> |
| 2316         | High<br>Temperatur<br>e in Low-<br>Voltage<br>Cabinet B                        | Minor             | <ol> <li>The cooling system<br/>is faulty.</li> <li>The power loop<br/>experiences<br/>overcurrent.</li> <li>The T/H sensor is<br/>faulty.</li> </ol> | <ol> <li>Check whether the cooling system<br/>is faulty. If yes, rectify the fault by<br/>referring to the user manual.</li> <li>Check whether overcurrent occurs<br/>in the low-voltage power loop. If<br/>yes, rectify the fault.</li> <li>Check whether the T/H sensor is<br/>normal. If not, replace the T/H<br/>sensor.</li> <li>If the fault persists, contact your<br/>dealer or technical support.</li> </ol> |

| Alar<br>m ID | Alarm<br>Name                                | Alarm<br>Severity | Possible Cause                                                                                                    | Suggestion                                                                                                    |
|--------------|----------------------------------------------|-------------------|----------------------------------------------------------------------------------------------------|----------------------------------------------------------------------------------------------------|
| 2317         | Fan Fault in<br>Low-<br>Voltage<br>Cabinet B | Minor             | <ul> <li>Cause ID = 1, 3, 4, 6</li> <li>1. The port terminal is<br/>in poor contact.</li> <li>2. The heat exchanger<br/>fan is faulty.</li> <li>3. The power supply<br/>to the fan is faulty.</li> <li>Cause ID = 2, 5</li> <li>1. The port terminal is<br/>in poor contact.</li> <li>2. The heat exchanger<br/>fan is faulty.</li> <li>3. The power supply<br/>to the fan is faulty.</li> <li>4. The maximum fan<br/>speed is incorrectly<br/>set.</li> </ul> | <ul> <li>Cause ID = 1, 3, 4, 6</li> <li>1. Check whether the cable is loose.<br/>If yes, secure the cable.</li> <li>2. Check whether the fan is faulty. If<br/>yes, replace the fan.</li> <li>3. Check whether the fan port of the<br/>monitoring device has a 48 V<br/>voltage. If no, replace the<br/>monitoring device or PSU.</li> <li>4. If the fault persists, contact your<br/>dealer or technical support.</li> <li>Cause ID = 2, 5</li> <li>1. Check whether the cable is loose.<br/>If yes, secure the cable.</li> <li>2. Check whether the fan is faulty. If<br/>yes, replace the fan.</li> <li>3. Check whether the fan port of the<br/>monitoring device or PSU.</li> <li>4. Check whether the fan port of the<br/>monitoring device or PSU.</li> <li>4. Check whether the maximum fan<br/>speed is set correctly.</li> <li>5. If the fault persists, contact your<br/>dealer or technical support.</li> </ul> |

| Alar<br>m ID | Alarm<br>Name                                        | Alarm<br>Severity | Possible Cause                                                                                                    | Suggestion                                                                                                    |
|--------------|------------------------------------------------------|-------------------|----------------------------------------------------------------------------------------------------|----------------------------------------------------------------------------------------------------|
| 2318         | Fan Fault<br>Outside<br>Low-<br>Voltage<br>Cabinet B | Minor             | <ul> <li>Cause ID = 1, 3, 4, 6</li> <li>1. The port terminal is<br/>in poor contact.</li> <li>2. The heat exchanger<br/>fan is faulty.</li> <li>3. The power supply<br/>to the fan is faulty.</li> <li>Cause ID = 2, 5</li> <li>1. The port terminal is<br/>in poor contact.</li> <li>2. The heat exchanger<br/>fan is faulty.</li> <li>3. The power supply<br/>to the fan is faulty.</li> <li>4. The maximum fan<br/>speed is incorrectly<br/>set.</li> </ul> | <ul> <li>Cause ID = 1, 3, 4, 6</li> <li>1. Check whether the cable is loose.<br/>If yes, secure the cable.</li> <li>2. Check whether the fan is faulty. If<br/>yes, replace the fan.</li> <li>3. Check whether the fan port of the<br/>monitoring device has a 48 V<br/>voltage. If no, replace the<br/>monitoring device or PSU.</li> <li>4. If the fault persists, contact your<br/>dealer or technical support.</li> <li>Cause ID = 2, 5</li> <li>1. Check whether the cable is loose.<br/>If yes, secure the cable.</li> <li>2. Check whether the fan is faulty. If<br/>yes, replace the fan.</li> <li>3. Check whether the fan port of the<br/>monitoring device or PSU.</li> <li>4. Check whether the fan port of the<br/>monitoring device or PSU.</li> <li>4. Check whether the maximum fan<br/>speed is set correctly.</li> <li>5. If the fault persists, contact your<br/>dealer or technical support.</li> </ul> |

| Alar<br>m ID         | Alarm<br>Name                                                               | Alarm<br>Severity                                         | Possible Cause                                                                                                    | Suggestion                                                                                                    |
|----------------------|-----------------------------------------------------------------------------|-----------------------------------------------------------|----------------------------------------------------------------------------------------------------|----------------------------------------------------------------------------------------------------|
| Alar<br>m ID<br>2319 | Alarm<br>Name<br>Mixed-Flow<br>Fan Fault in<br>Low-<br>Voltage<br>Cabinet B | Alarm<br>Severity<br>Minor                                | <ul> <li>Possible Cause</li> <li>Cause ID = 1, 4</li> <li>1. The port terminal is in poor contact.</li> <li>2. The heat exchanger fan is faulty.</li> <li>3. The power supply to the fan is faulty.</li> <li>4. The mixed-flow fan of low-voltage cabinet B is incorrectly configured.</li> <li>Cause ID = 2, 5</li> <li>1. The port terminal is in poor contact.</li> <li>2. The heat exchanger fan is faulty.</li> <li>3. The power supply to the fan is faulty.</li> <li>4. The maximum fan speed is incorrectly set.</li> <li>5. The mixed-flow fan of low-voltage cabinet B is incorrectly set.</li> <li>5. The mixed-flow fan of low-voltage cabinet B is incorrectly configured.</li> </ul> | <ul> <li>Suggestion</li> <li>Cause ID = 1, 4</li> <li>1. Check whether the cable is loose.<br/>If yes, secure the cable.</li> <li>2. Check whether the fan is faulty. If<br/>yes, replace the fan.</li> <li>3. Check whether the fan port of the<br/>monitoring device has a 48 V<br/>voltage. If no, replace the<br/>monitoring device or PSU.</li> <li>4. Check that the mixed-flow fan of<br/>low-voltage cabinet B in the STS is<br/>correctly configured.</li> <li>5. If the fault persists, contact your<br/>dealer or technical support.</li> <li>Cause ID = 2, 5</li> <li>1. Check whether the cable is loose.<br/>If yes, secure the cable.</li> <li>2. Check whether the fan is faulty. If<br/>yes, replace the fan.</li> <li>3. Check whether the fan port of the<br/>monitoring device or PSU.</li> <li>4. Check whether the fan port of the<br/>monitoring device or PSU.</li> <li>4. Check whether the maximum fan<br/>speed is set correctly.</li> <li>5. Check that the mixed-flow fan of<br/>low-voltage cabinet B in the STS is</li> </ul> |
|                      |                                                                             |                                                           | of low-voltage<br>cabinet B is<br>incorrectly<br>configured                                                                                                    | <ol> <li>Check whether the maximum fan<br/>speed is set correctly.</li> <li>Check that the mixed-flow fan of</li> </ol>                                                                                                    |
|                      |                                                                             | Configured.<br>Cause ID = 3, 6<br>1. The port terminal is | <ul><li>low-voltage cabinet B in the STS is<br/>correctly configured.</li><li>6. If the fault persists, contact your<br/>dealer or technical support</li></ul>                                                                                                    |                                                                                                    |
|                      |                                                                             |                                                           | <ol> <li>2. The heat exchanger<br/>fan is faulty.</li> <li>3. The power supply<br/>to the fan is faulty.</li> </ol>                                                                                                    | <ul> <li>Cause ID = 3, 6</li> <li>1. Check whether the cable is loose.<br/>If yes, secure the cable.</li> <li>2. Check whether the fan is faulty. If<br/>yes, replace the fan.</li> <li>3. Check whether the fan port of the<br/>monitoring device has a 48 V<br/>voltage. If no, replace the<br/>monitoring device or PSU.</li> <li>4. If the fault persists, contact your<br/>dealer or technical support</li> </ul>                                                                                                    |

| Alar<br>m ID | Alarm<br>Name                                                 | Alarm<br>Severity | Possible Cause                                                                                                    | Suggestion                                                                                                    |
|--------------|---------------------------------------------------------------|-------------------|----------------------------------------------------------------------------------------------------|----------------------------------------------------------------------------------------------------|
| 2320         | T/H Sensor<br>Fault in<br>Low-<br>Voltage<br>Cabinet B        | Warning           | <ol> <li>The T/H sensor is faulty.</li> <li>The communications cable between the T/H sensor and the monitoring device is in poor contact or damaged.</li> </ol>                                                                                                    | <ol> <li>Check whether the T/H sensor is<br/>faulty. If yes, replace the sensor.</li> <li>Check whether the<br/>communications cable between<br/>the T/H sensor and the<br/>monitoring device is loose,<br/>disconnected, or damaged. If yes,<br/>reconnect the communications<br/>cable.</li> <li>If the fault persists, contact your<br/>dealer or technical support.</li> </ol>                                                                                                    |
| 2321         | Cooling<br>System<br>Fault in<br>Low-<br>Voltage<br>Cabinet B | Major             | <ol> <li>The heat exchanger<br/>fan in the low-<br/>voltage room is<br/>faulty.</li> <li>The power supply<br/>to the fan is faulty.</li> <li>Two T/H sensors in<br/>the low-voltage<br/>room are faulty.</li> <li>The communication<br/>between the T/H<br/>sensor and the<br/>monitoring device<br/>is faulty.</li> </ol> | <ol> <li>Check whether the fan is faulty. If<br/>yes, replace the fan.</li> <li>Check whether the fan port of the<br/>monitoring device has a 48 V<br/>voltage. If no, replace the<br/>monitoring device or PSU.</li> <li>Check whether the T/H sensor is<br/>faulty. If yes, replace the sensor.</li> <li>Check whether the<br/>communication between the T/H<br/>sensor and the monitoring device<br/>is abnormal or whether the RS485<br/>cable is damaged. If yes, rectify<br/>the fault.</li> <li>If the fault persists, contact your<br/>dealer or technical support.</li> </ol> |
| 2322         | Low-<br>Voltage<br>Room Door<br>Opening                       | Warning           | <ol> <li>The end door of the<br/>low-voltage room is<br/>open.</li> <li>The threshold<br/>switch is faulty.</li> </ol>                                                                                                    | <ol> <li>Check whether the end door is<br/>open. If yes, close the door.</li> <li>Check whether the threshold<br/>switch is faulty. If yes, replace the<br/>switch.</li> <li>If the fault persists, contact your<br/>dealer or technical support.</li> </ol>                                                                                                    |
| 2323         | Smoke<br>Alarm in<br>Low-<br>Voltage<br>Room                  | Minor             | <ol> <li>A fire occurs inside<br/>the STS.</li> <li>The sensor<br/>generates a false<br/>alarm.</li> </ol>                                                                                                    | <ol> <li>Check whether a fire occurs<br/>onsite. If a fire occurs in the low-<br/>voltage cabinet, switch off the<br/>low-voltage and medium-voltage<br/>circuit breakers immediately. If a<br/>fire occurs in the ring main unit,<br/>switch off the circuit breaker in<br/>the booster station.</li> <li>If the fault persists, contact your<br/>dealer or technical support.</li> </ol>                                                                                                    |

| Alar<br>m ID | Alarm<br>Name                                                                | Alarm<br>Severity | Possible Cause                                                                                                    | Suggestion                                                                                                    |
|--------------|------------------------------------------------------------------------------|-------------------|----------------------------------------------------------------------------------------------------|----------------------------------------------------------------------------------------------------|
| 2324         | Dual<br>Smoke<br>Sensor<br>Tripping in<br>Low-<br>Voltage<br>Room            | Major             | A fire occurs inside the<br>STS.                                                                                                    | <ol> <li>Check whether a fire occurs<br/>onsite. If a fire occurs in the low-<br/>voltage cabinet, switch off the<br/>low-voltage and medium-voltage<br/>circuit breakers immediately. If a<br/>fire occurs in the ring main unit,<br/>switch off the circuit breaker in<br/>the booster station.</li> <li>If the fault persists, contact your<br/>dealer or technical support.</li> </ol>                            |
| 2325         | Smoke<br>Sensor<br>Fault in<br>Low-<br>Voltage<br>Room                       | Warning           | Smoke sensor 1/2 in<br>the low-voltage room<br>is faulty.                                                                                             | <ol> <li>Check whether the smoke sensor<br/>is faulty. If yes, replace the sensor.</li> <li>If the fault persists, contact your<br/>dealer or technical support.</li> </ol>                                                                                                    |
| 2326         | Overtempe<br>rature-<br>induced<br>Tripping in<br>Medium-<br>Voltage<br>Room | Major             | <ol> <li>The cooling system<br/>is faulty.</li> <li>The power loop<br/>experiences<br/>overcurrent.</li> <li>The T/H sensor is<br/>faulty.</li> </ol> | <ol> <li>Check whether the cooling system<br/>is faulty. If yes, rectify the fault by<br/>referring to the user manual.</li> <li>Check whether overcurrent occurs<br/>in the low-voltage power loop. If<br/>yes, rectify the fault.</li> <li>Check whether the T/H sensor is<br/>normal. If not, replace the T/H<br/>sensor.</li> <li>If the fault persists, contact your<br/>dealer or technical support.</li> </ol> |
| 2327         | High<br>Temperatur<br>e in<br>Medium-<br>Voltage<br>Room                     | Minor             | <ol> <li>The cooling system<br/>is faulty.</li> <li>The power loop<br/>experiences<br/>overcurrent.</li> <li>The T/H sensor is<br/>faulty.</li> </ol> | <ol> <li>Check whether the cooling system<br/>is faulty. If yes, rectify the fault by<br/>referring to the user manual.</li> <li>Check whether overcurrent occurs<br/>in the low-voltage power loop. If<br/>yes, rectify the fault.</li> <li>Check whether the T/H sensor is<br/>normal. If not, replace the T/H<br/>sensor.</li> <li>If the fault persists, contact your<br/>dealer or technical support.</li> </ol> |

| Alar<br>m ID | Alarm<br>Name                                                        | Alarm<br>Severity | Possible Cause                                                                                             | Suggestion                                                                                                    |
|--------------|----------------------------------------------------------------------|-------------------|----------------------------------------------------------------------------------------------------|----------------------------------------------------------------------------------------------------|
| 2328         | Smoke<br>Alarm in<br>Medium-<br>Voltage<br>Room                      | Minor             | <ol> <li>A fire occurs inside<br/>the STS.</li> <li>The sensor<br/>generates a false<br/>alarm.</li> </ol> | <ol> <li>Check whether a fire occurs<br/>onsite. If a fire occurs in the low-<br/>voltage cabinet, switch off the<br/>low-voltage and medium-voltage<br/>circuit breakers immediately. If a<br/>fire occurs in the ring main unit,<br/>switch off the circuit breaker in<br/>the booster station.</li> <li>If the fault persists, contact your<br/>dealer or technical support.</li> </ol> |
| 2329         | Dual<br>Smoke<br>Sensor<br>Tripping in<br>Medium-<br>Voltage<br>Room | Major             | A fire occurs inside the STS.                                                                              | <ol> <li>Check whether a fire occurs<br/>onsite. If a fire occurs in the low-<br/>voltage cabinet, switch off the<br/>low-voltage and medium-voltage<br/>circuit breakers immediately. If a<br/>fire occurs in the ring main unit,<br/>switch off the circuit breaker in<br/>the booster station.</li> <li>If the fault persists, contact your<br/>dealer or technical support.</li> </ol> |
| 2330         | Smoke<br>Sensor<br>Fault in<br>Medium-<br>Voltage<br>Room            | Warning           | Smoke sensor 1/2 in<br>the medium-voltage<br>room is faulty.                                               | <ol> <li>Check whether the smoke sensor<br/>is faulty. If yes, replace the sensor.</li> <li>If the fault persists, contact your<br/>dealer or technical support.</li> </ol>                                                                                                    |

| Alar<br>m ID | Alarm<br>Name           | Alarm<br>Severity                                                                         | Possible Cause                                                                                                    | Suggestion                                                                                                    |
|--------------|-------------------------|-------------------------------------------------------------------------------------------|----------------------------------------------------------------------------------------------------|----------------------------------------------------------------------------------------------------|
| 2331         | Fan Fault in<br>Medium- | Minor                                                                                     | Cause ID = 1                                                                                                    | Cause ID = $1$                                                                                                    |
|              | Nedium-<br>Voltage      | in poor contact.                                                                          | If yes, secure the cable.                                                                                                    |                                                                                                    |
|              | Koom                    |                                                                                           | 2. The heat exchanger fan is faulty.                                                                                                    | 2. Check whether the fan is faulty. If yes, replace the fan.                                                                                         |
|              |                         |                                                                                           | <ol> <li>The power supply<br/>to the fan is faulty.</li> <li>The heat exchanger<br/>for the medium-</li> </ol>                          | <ol> <li>Check whether the fan port of the<br/>monitoring device has a 48 V<br/>voltage. If no, replace the<br/>monitoring device or PSU.</li> </ol> |
|              |                         |                                                                                           | voltage room is<br>incorrectly<br>configured.                                                                                           | 4. Check that the heat exchanger for the medium-voltage room in the STS is correctly configured.                                                     |
|              |                         |                                                                                           | Cause ID = 2<br>1. The port terminal is                                                                                                 | 5. If the fault persists, contact your dealer or technical support.                                                                                  |
|              |                         |                                                                                           | in poor contact.                                                                                                    | Cause ID = 2                                                                                                    |
|              |                         |                                                                                           | 2. The heat exchanger fan is faulty.                                                                                                    | 1. Check whether the cable is loose.<br>If yes, secure the cable.                                                                                    |
|              |                         |                                                                                           | 3. The power supply to the fan is faulty.                                                                                               | 2. Check whether the fan is faulty. If yes, replace the fan.                                                                                         |
|              |                         |                                                                                           | 4. The maximum fan<br>speed is incorrectly<br>set.                                                                                      | 3. Check whether the fan port of the monitoring device has a 48 V voltage. If no, replace the monitoring device or PSU                               |
|              |                         |                                                                                           | 5. The heat exchanger<br>for the medium-<br>voltage room is                                                                             | <ol> <li>Check whether the maximum fan<br/>speed is set correctly.</li> </ol>                                                                        |
|              |                         | incorrectly<br>configured.<br>Cause ID = 3<br>1. The port terminal is<br>in poor contact. | 5. Check that the heat exchanger for<br>the medium-voltage room in the<br>STS is correctly configured.                                  |                                                                                                    |
|              |                         |                                                                                           | 6. If the fault persists, contact your dealer or technical support.                                                                     |                                                                                                    |
|              |                         | 2. The heat exchanger                                                                     | Cause ID = 3                                                                                                    |                                                                                                    |
|              |                         | fan is faulty.<br>3. The power supply                                                     | <ul><li>fan is faulty.</li><li>3. The power supply</li><li>1. Check whether the cable is lo</li><li>If yes, secure the cable.</li></ul> | 1. Check whether the cable is loose.<br>If yes, secure the cable.                                                                                    |
|              |                         |                                                                                           | to the fan is faulty.                                                                                                    | 2. Check whether the fan is faulty. If yes, replace the fan.                                                                                         |
|              |                         |                                                                                           |                                                                                                    | 3. Check whether the fan port of the<br>monitoring device has a 48 V<br>voltage. If no, replace the<br>monitoring device or PSU.                     |
|              |                         |                                                                                           |                                                                                                    | 4. If the fault persists, contact your dealer or technical support.                                                                                  |

| Alar<br>m ID         | Alarm<br>Name                                                       | Alarm<br>Severity                                                                                             | Possible Cause                                                                                                    | Suggestion                                                                                                    |
|----------------------|---------------------------------------------------------------------|----------------------------------------------------------------------------------------------------|----------------------------------------------------------------------------------------------------|----------------------------------------------------------------------------------------------------|
| Alar<br>m ID<br>2332 | Alarm<br>Name<br>Fan Fault<br>Outside<br>Medium-<br>Voltage<br>Room | Alarm<br>Severity<br>Minor                                                                                    | <ul> <li>Possible Cause</li> <li>Cause ID = 1</li> <li>The port terminal is in poor contact.</li> <li>The heat exchanger fan is faulty.</li> <li>The power supply to the fan is faulty.</li> <li>The heat exchanger for the medium-voltage room is incorrectly configured.</li> <li>Cause ID = 2</li> <li>The power supply to the fan is faulty.</li> <li>The port terminal is in poor contact.</li> <li>The heat exchanger fan is faulty.</li> <li>The power supply to the fan is faulty.</li> <li>The power supply to the fan is faulty.</li> <li>The power supply to the fan is faulty.</li> <li>The power supply to the fan is faulty.</li> <li>The maximum fan speed is incorrectly set.</li> <li>The heat exchanger for the medium-voltage room is incorrectly configured.</li> <li>Cause ID = 3</li> <li>The port terminal is in poor contact.</li> <li>The heat exchanger for the medium-voltage room is incorrectly configured.</li> <li>Cause ID = 3</li> <li>The port terminal is in poor contact.</li> </ul> | <ul> <li>Suggestion</li> <li>Cause ID = 1</li> <li>1. Check whether the cable is loose.<br/>If yes, secure the cable.</li> <li>2. Check whether the fan is faulty. If<br/>yes, replace the fan.</li> <li>3. Check whether the fan port of the<br/>monitoring device has a 48 V<br/>voltage. If no, replace the<br/>monitoring device or PSU.</li> <li>4. Check that the heat exchanger for<br/>the medium-voltage room in the<br/>STS is correctly configured.</li> <li>5. If the fault persists, contact your<br/>dealer or technical support.</li> <li>Cause ID = 2</li> <li>1. Check whether the cable is loose.<br/>If yes, secure the cable.</li> <li>2. Check whether the fan is faulty. If<br/>yes, replace the fan.</li> <li>3. Check whether the fan port of the<br/>monitoring device or PSU.</li> <li>4. Check whether the maximum fan<br/>speed is set correctly.</li> <li>5. Check that the heat exchanger for<br/>the medium-voltage room in the<br/>STS is correctly configured.</li> <li>6. If the fault persists, contact your<br/>dealer or technical support.</li> <li>Cause ID = 3</li> <li>1. Check whether the cable is loose.</li> </ul> |
|                      |                                                                     | <ol> <li>The heat exchanger<br/>fan is faulty.</li> <li>The power supply<br/>to the fan is faulty.</li> </ol> | <ol> <li>Check whether the cable is loose.<br/>If yes, secure the cable.</li> <li>Check whether the fan is faulty. If<br/>yes, replace the fan.</li> <li>Check whether the fan port of the<br/>monitoring device has a 48 V<br/>voltage. If no, replace the<br/>monitoring device or PSU.</li> <li>If the fault persists, contact your<br/>dealer or technical support.</li> </ol>                                                                                                    |                                                                                                    |

| Alar<br>m ID | Alarm<br>Name                                                    | Alarm<br>Severity | Possible Cause                                                                                                    | Suggestion                                                                                                    |
|--------------|------------------------------------------------------------------|-------------------|----------------------------------------------------------------------------------------------------|----------------------------------------------------------------------------------------------------|
| m ID         | Name<br>Mixed-Flow<br>Fan Fault in<br>Medium-<br>Voltage<br>Room | Severity<br>Minor | <ul> <li>Cause ID = 1, 4</li> <li>1. The port terminal is<br/>in poor contact.</li> <li>2. The heat exchanger<br/>fan is faulty.</li> <li>3. The power supply<br/>to the fan is faulty.</li> <li>4. The mixed-flow fan<br/>of the medium-<br/>voltage room is<br/>incorrectly</li> </ul>                                                                                                    | <ul> <li>Cause ID = 1, 4</li> <li>Check whether the cable is loose.<br/>If yes, secure the cable.</li> <li>Check whether the fan is faulty. If<br/>yes, replace the fan.</li> <li>Check whether the fan port of the<br/>monitoring device has a 48 V<br/>voltage. If no, replace the<br/>monitoring device or PSU.</li> <li>Check that the mixed-flow fan for<br/>the medium-voltage room in the<br/>STS is correctly configured</li> </ul>                                                                                                    |
|              |                                                                  |                   | <ul> <li>Cause ID = 2, 5</li> <li>1. The port terminal is in poor contact.</li> <li>2. The heat exchanger fan is faulty.</li> <li>3. The power supply to the fan is faulty.</li> <li>4. The maximum fan speed is incorrectly set.</li> <li>5. The mixed-flow fan of the medium-voltage room is incorrectly configured.</li> <li>Cause ID = 3, 6</li> <li>1. The port terminal is in poor contact.</li> <li>2. The heat exchanger fan is faulty.</li> <li>3. The power supply to the fan is faulty.</li> </ul> | <ol> <li>If the fault persists, contact your dealer or technical support.</li> <li>Cause ID = 2, 5</li> <li>Check whether the cable is loose. If yes, secure the cable.</li> <li>Check whether the fan is faulty. If yes, replace the fan.</li> <li>Check whether the fan port of the monitoring device has a 48 V voltage. If no, replace the monitoring device or PSU.</li> <li>Check whether the maximum fan speed is set correctly.</li> <li>Check that the mixed-flow fan for the medium-voltage room in the STS is correctly configured.</li> <li>If the fault persists, contact your dealer or technical support.</li> <li>Cause ID = 3, 6</li> <li>Check whether the fan is faulty. If yes, replace the fan.</li> <li>Check whether the fan is faulty. If yes, replace the fan.</li> <li>Check whether the fan is faulty. If yes, replace the fan.</li> <li>Check whether the fan s faulty. If yes, replace the fan.</li> <li>Check whether the fan s faulty. If yes, replace the fan.</li> <li>Check whether the fan s faulty. If yes, replace the fan.</li> <li>Check whether the fan port of the monitoring device or PSU.</li> <li>If the fault persists, contact your dealer or technical support.</li> </ol> |

| Alar<br>m ID | Alarm<br>Name                                                 | Alarm<br>Severity | Possible Cause                                                                                                    | Suggestion                                                                                                    |
|--------------|---------------------------------------------------------------|-------------------|----------------------------------------------------------------------------------------------------|----------------------------------------------------------------------------------------------------|
| 2334         | Cooling<br>System<br>Fault in<br>Medium-<br>Voltage<br>Room   | Major             | <ol> <li>The heat exchanger<br/>fan for the<br/>medium-voltage<br/>room is faulty.</li> <li>The power supply<br/>to the fan is<br/>interrupted.</li> <li>Both T/H sensors<br/>for the medium-<br/>voltage room are<br/>faulty.</li> <li>The communication<br/>is interrupted<br/>between the T/H<br/>sensor and the<br/>monitoring device.</li> </ol> | <ol> <li>Check whether the fan is faulty. If<br/>yes, replace the fan.</li> <li>Check whether the fan port of the<br/>monitoring device has a 48 V<br/>voltage. If no, replace the<br/>monitoring device or PSU.</li> <li>Check whether the T/H sensor is<br/>faulty. If yes, replace the sensor.</li> <li>Check whether the<br/>communication between the T/H<br/>sensor and the monitoring device<br/>is abnormal or whether the RS485<br/>cable is damaged. If yes, rectify<br/>the fault.</li> <li>If the fault persists, contact your<br/>dealer or technical support.</li> </ol> |
| 2335         | T/H Sensor<br>Fault in<br>Medium-<br>Voltage<br>Room          | Warning           | <ol> <li>The T/H sensor is faulty.</li> <li>The communications cable between the T/H sensor and the monitoring device is in poor contact or damaged.</li> </ol>                                                                                                    | <ol> <li>Check whether the T/H sensor is<br/>faulty. If yes, replace the sensor.</li> <li>Check whether the<br/>communications cable between<br/>the T/H sensor and the<br/>monitoring device is loose,<br/>disconnected, or damaged. If yes,<br/>reconnect the communications<br/>cable.</li> <li>If the fault persists, contact your<br/>dealer or technical support.</li> </ol>                                                                                                    |
| 2336         | Medium-<br>Voltage<br>Room Door<br>Opening                    | Warning           | <ol> <li>The door of the<br/>medium-voltage<br/>room is open.</li> <li>The threshold<br/>switch is faulty.</li> </ol>                                                                                                    | <ol> <li>Check whether the end door is<br/>open. If yes, close the door.</li> <li>Check whether the threshold<br/>switch is faulty. If yes, replace the<br/>switch.</li> <li>If the fault persists, contact your<br/>dealer or technical support.</li> </ol>                                                                                                    |
| 2337         | High-<br>Configurati<br>on Relay<br>Protection<br>Power Fault | Major             | <ol> <li>The relay protection<br/>power supply in the<br/>medium-voltage<br/>room is<br/>unavailable.</li> <li>The relay protection<br/>in the medium-<br/>voltage room is<br/>damaged.</li> </ol>                                                                                                    | <ol> <li>Check whether the power supply<br/>loop of the ring main unit is<br/>normal. If no, repair the power<br/>supply loop.</li> <li>Check whether the relay<br/>protection in the medium-voltage<br/>room is damaged. If yes, replace<br/>the relay protection.</li> <li>If the fault persists, contact your<br/>dealer or technical support.</li> </ol>                                                                                                    |

| Alar<br>m ID | Alarm<br>Name                                                                   | Alarm<br>Severity | Possible Cause                                                                                                    | Suggestion                                                                                                    |
|--------------|---------------------------------------------------------------------------------|-------------------|----------------------------------------------------------------------------------------------------|----------------------------------------------------------------------------------------------------|
| 2338         | Relay<br>Protection<br>Communica<br>tion Error<br>in Medium-<br>Voltage<br>Room | Minor             | <ol> <li>The<br/>communications<br/>cable between the<br/>relay protection<br/>and the main<br/>controller is<br/>disconnected.</li> <li>The port terminal is<br/>in poor contact.</li> </ol>                                                                              | <ol> <li>Check whether the<br/>communications cable is<br/>damaged. If yes, replace the cable.</li> <li>Check whether the terminal is<br/>secured. If no, secure the terminal.</li> <li>If the fault persists, contact your<br/>dealer or technical support.</li> </ol>                                                                                                    |
| 2339         | Transforme<br>r<br>Differential<br>Protection<br>Action                         | Major             | <ol> <li>An internal fault<br/>occurred on the<br/>transformer.</li> <li>The cable between<br/>the transformer<br/>and the ring main<br/>unit is faulty.</li> <li>The copper bar<br/>between the<br/>transformer and<br/>the low-voltage<br/>cabinet is faulty.</li> </ol> | <ol> <li>Check and download the relay<br/>protection event records of the<br/>ring main unit onsite, locate the<br/>internal fault point of the<br/>transformer, and rectify the fault.</li> <li>Check and download the relay<br/>protection event records of the<br/>ring main unit onsite, locate the<br/>fault point of the cable between<br/>the transformer and the ring main<br/>unit, and rectify the fault.</li> <li>Check and download the relay<br/>protection event records of the<br/>ring main unit onsite, locate the<br/>fault point of the copper bar<br/>between the transformer and the<br/>low-voltage cabinet, and rectify<br/>the fault.</li> <li>Rectify the fault before switching<br/>on the medium-voltage circuit<br/>breaker.</li> <li>If the fault persists, contact your<br/>dealer or technical support.</li> </ol> |
| 2340         | Transforme<br>r Non-<br>electrical<br>Protection<br>Action                      | Major             | The transformer trips<br>due to heavy gas,<br>overtemperature, or<br>pressure relief valve<br>action.                                                                                                    | <ol> <li>Check whether the transformer is<br/>faulty. If yes, repair the<br/>transformer or reduce the<br/>transformer load. Rectify the fault<br/>before switching on the medium-<br/>voltage circuit breaker.</li> <li>If the fault persists, contact your<br/>dealer or technical support.</li> </ol>                                                                                                    |

| Alar<br>m ID | Alarm<br>Name                                                                       | Alarm<br>Severity | Possible Cause                                                                                                    | Suggestion                                                                                                    |
|--------------|-------------------------------------------------------------------------------------|-------------------|----------------------------------------------------------------------------------------------------|----------------------------------------------------------------------------------------------------|
| 2341         | Unloaded<br>State of<br>Disconnect<br>or Spring in<br>Transforme<br>r Cabinet<br>G2 | Major             | <ol> <li>The power supply<br/>to the secondary<br/>loop of the ring<br/>main unit is<br/>abnormal.</li> <li>The travel switch of<br/>the energy storage<br/>loop is damaged.</li> <li>The rectifier bridge<br/>of the energy<br/>storage loop is<br/>burnt.</li> </ol> | <ol> <li>Check whether the power supply<br/>to the secondary loop of the ring<br/>main unit is abnormal. If yes,<br/>repair the power supply.</li> <li>Check whether the travel switch<br/>of the energy storage loop is<br/>damaged. If yes, replace the<br/>component.</li> <li>Check whether the rectifier bridge<br/>of the energy storage loop is<br/>damaged. If yes, replace the<br/>rectifier bridge.</li> <li>If the fault persists, contact your<br/>dealer or technical support.</li> </ol>                    |
| 2342         | Circuit<br>Breaker<br>Switch-off<br>Failure in<br>Transforme<br>r Cabinet<br>G2     | Major             | The operation loop of<br>the circuit breaker is<br>faulty. As a result, the<br>remote switch-off fails.                                                                                                    | <ol> <li>Check whether the operation loop<br/>of the circuit breaker is faulty. If<br/>yes, replace the component.</li> <li>If the fault persists, contact your<br/>dealer or technical support.</li> </ol>                                                                                                    |
| 2343         | Transforme<br>r<br>Overvoltag<br>e<br>Protection<br>Action                          | Major             | <ol> <li>The medium-<br/>voltage power grid<br/>experiences<br/>overvoltage.</li> <li>The medium-<br/>voltage cable is<br/>grounded in single-<br/>phase mode.</li> </ol>                                                                                              | <ol> <li>Check and download the relay<br/>protection event records of the<br/>ring main unit onsite, compare the<br/>records with the monitoring data<br/>of the booster station, identify the<br/>fault cause, and rectify the fault.</li> <li>Check whether the medium-<br/>voltage cable is damaged. If yes,<br/>repair the cable.</li> <li>Rectify the fault before switching<br/>on the medium-voltage circuit<br/>breaker.</li> <li>If the fault persists, contact your<br/>dealer or technical support.</li> </ol> |

| Alar<br>m ID | Alarm<br>Name                                                                | Alarm<br>Severity | Possible Cause                                                                                                    | Suggestion                                                                                                    |
|--------------|------------------------------------------------------------------------------|-------------------|----------------------------------------------------------------------------------------------------|----------------------------------------------------------------------------------------------------|
| 2344         | Transforme<br>r<br>Overcurrent<br>Protection<br>Action                       | Major             | The transformer is<br>overloaded or a short<br>circuit occurs on the<br>low-voltage side but<br>the low-voltage circuit<br>breaker takes no<br>action. | <ol> <li>Check and download the relay<br/>protection event records of the<br/>ring main unit onsite, determine<br/>the phase where the short circuit<br/>occurs, locate the fault point, and<br/>rectify the fault.</li> <li>Rectify the fault before switching<br/>on the medium-voltage circuit<br/>breaker.</li> <li>If the fault persists, contact your<br/>dealer or technical support.</li> </ol>                                                                                                    |
| 2345         | Transforme<br>r Zero-<br>Sequence<br>Overvoltag<br>e<br>Protection<br>Action | Major             | The three-phase<br>voltage of the<br>medium-voltage<br>power grid is<br>unbalanced or the<br>single-phase cable is<br>grounded.                        | <ol> <li>Check and download the relay<br/>protection event records of the<br/>ring main unit onsite, compare the<br/>records with the monitoring data<br/>of the booster station, identify the<br/>fault cause, and rectify the fault.</li> <li>Check whether the medium-<br/>voltage cable is grounded. If yes,<br/>repair the cable.</li> <li>Rectify the fault before switching<br/>on the medium-voltage circuit<br/>breaker.</li> <li>If the fault persists, contact your<br/>dealer or technical support.</li> </ol> |
| 2346         | Transforme<br>r Zero-<br>Sequence<br>Overcurrent<br>Protection<br>Action     | Major             | The three-phase<br>current of the<br>medium-voltage<br>power grid is<br>unbalanced or the<br>single-phase cable is<br>grounded.                        | <ol> <li>Check and download the relay<br/>protection event records of the<br/>ring main unit onsite, compare the<br/>records with the monitoring data<br/>of the booster station, identify the<br/>fault cause, and rectify the fault.</li> <li>Check whether the medium-<br/>voltage cable is grounded. If yes,<br/>repair the cable.</li> <li>Rectify the fault before switching<br/>on the medium-voltage circuit<br/>breaker.</li> <li>If the fault persists, contact your<br/>dealer or technical support.</li> </ol> |

| Alar<br>m ID | Alarm<br>Name                                               | Alarm<br>Severity | Possible Cause                                                                                                    | Suggestion                                                                                                    |
|--------------|-------------------------------------------------------------|-------------------|----------------------------------------------------------------------------------------------------|----------------------------------------------------------------------------------------------------|
| 2347         | Transforme<br>r<br>Undervolta<br>ge<br>Protection<br>Action | Major             | <ol> <li>The medium-<br/>voltage power grid<br/>experiences<br/>undervoltage.</li> <li>The medium-<br/>voltage cable is<br/>grounded in single-<br/>phase mode.</li> </ol> | <ol> <li>Check and download the relay<br/>protection event records of the<br/>ring main unit onsite, compare the<br/>records with the monitoring data<br/>of the booster station, identify the<br/>fault cause, and rectify the fault.</li> <li>Check whether the medium-<br/>voltage cable is damaged. If yes,<br/>repair the cable.</li> <li>Rectify the fault before switching<br/>on the medium-voltage circuit<br/>breaker.</li> <li>If the fault persists, contact your<br/>dealer or technical support.</li> </ol>      |
| 2348         | Circuit<br>Breaker<br>Failure<br>Protection<br>Action       | Major             | The circuit breaker<br>fails to trip.                                                                                                    | <ol> <li>Check whether the trip coil of the circuit breaker is damaged. If yes, replace the coil.</li> <li>Check whether the handle is pulled out. If no, pull out the handle and ensure that the travel switch is reset.</li> <li>Check whether the door panel of the cable room is properly installed. If no, install the door panel and ensure that the travel switch is in the correct position.</li> <li>Reset the relay protection.</li> <li>If the fault persists, contact your dealer or technical support.</li> </ol> |

| Alar<br>m ID | Alarm<br>Name                | Alarm<br>Severity | Possible Cause                                                                                                    | Suggestion                                                                                                    |
|--------------|------------------------------|-------------------|----------------------------------------------------------------------------------------------------|----------------------------------------------------------------------------------------------------|
| 2349         | Light<br>Transforme<br>r Gas | Minor             | <ol> <li>The transformer<br/>leaks oil.</li> <li>The transformer is<br/>not properly<br/>operated during oil<br/>recharge.</li> <li>The gas relay or the<br/>secondary loop is<br/>faulty.</li> <li>The gas relay<br/>misbehaves.</li> <li>A minor fault<br/>occurs on the<br/>transformer and a<br/>small amount of<br/>gas is generated.</li> </ol> | <ol> <li>Check the seal and weld of the oil tank for oil leakage. If the gas relay misbehaves due to the oil level decrease, check whether the oil level complies with the oil temperature-oil level curve. Power off and refill the transformer if necessary.</li> <li>When the transformer is being repaired or installed, the oil charge method is improper. As a result, the gas in the upper part of the conservator is not exhausted as required. Power off the transformer and refill it until the oil is over the conservator. Then, release oil to an appropriate level by referring to the oil temperature-oil level curve.</li> <li>If there is no gas, check the secondary loop and whether the wire post and lead wire of the gas relay are well insulated.</li> <li>Check whether there is any violent vibration in the local area, whether the gas relay leaks oil, and whether the secondary cable is corroded.</li> <li>Take a gas sample from the gas relay. If the gas is colorless, odorless, and not flammable, it is air. In this case, identify the air intake vent and the reason for air intake, which may be improper oil charge. If the gas has a peculiar smell or is even flammable, it indicates that an internal fault has occurred. In this case, power off and maintain the transformer, and take an oil sample for chromatography analysis.</li> <li>If the fault persists, contact your dealer or technical support.</li> </ol> |

| Alar<br>m ID | Alarm<br>Name                                        | Alarm<br>Severity | Possible Cause                                                                                                    | Suggestion                                                                                                    |
|--------------|------------------------------------------------------|-------------------|----------------------------------------------------------------------------------------------------|----------------------------------------------------------------------------------------------------|
| 2350         | Heavy<br>Transforme<br>r Gas-<br>induced<br>Tripping | Major             | <ol> <li>The gas loop is<br/>faulty.</li> <li>The transformer is<br/>not properly<br/>operated during oil<br/>recharge.</li> <li>The gas relay<br/>misbehaves.</li> <li>A short circuit<br/>occurs in the<br/>transformer.</li> </ol> | <ol> <li>Check the secondary loop and<br/>whether the wire post and lead<br/>wire of the gas relay are well<br/>insulated.</li> <li>When the transformer is being<br/>repaired or installed, the oil<br/>charge method is improper. As a<br/>result, the gas in the upper part of<br/>the conservator is not exhausted<br/>as required. Power off the<br/>transformer and refill it until the<br/>oil is over the conservator. Then,<br/>release oil to an appropriate level<br/>by referring to the oil<br/>temperature-oil level curve.</li> <li>Check whether there is any violent<br/>vibration in the local area,<br/>whether the gas relay leaks oil,<br/>and whether the secondary cable<br/>is corroded.</li> <li>Check whether there are obvious<br/>bumps and dents on the shell of<br/>the transformer, whether the<br/>container leaks oil, and whether<br/>the pressure relief device is<br/>sprayed with oil. If yes, it indicates<br/>a serious internal fault.</li> <li>If the fault persists, contact your<br/>dealer or technical support.</li> </ol> |
| 2351         | Transforme<br>r Winding<br>Temperatur<br>e High      | Minor             | <ol> <li>The transformer is<br/>overloaded.</li> <li>A false alarm is<br/>generated due to<br/>the secondary loop.</li> <li>The winding<br/>thermometer is<br/>faulty.</li> </ol>                                                     | <ol> <li>Check whether the transformer is<br/>overloaded. If yes, the high<br/>winding temperature alarm is<br/>generated in some scenarios.</li> <li>Check whether a false alarm is<br/>generated based on the cable<br/>connection of the secondary loop.</li> <li>Check whether the temperature<br/>on the monitoring device is the<br/>same as that on the winding<br/>thermometer. If no, rectify the<br/>fault on the winding thermometer.</li> <li>If the fault persists, contact your<br/>dealer or technical support.</li> </ol>                                                                                                    |

| Alar<br>m ID | Alarm<br>Name                                                          | Alarm<br>Severity | Possible Cause                                                                                                    | Suggestion                                                                                                    |
|--------------|------------------------------------------------------------------------|-------------------|----------------------------------------------------------------------------------------------------|----------------------------------------------------------------------------------------------------|
| 2352         | Transforme<br>r High<br>Winding<br>Temperatur<br>e-induced<br>Tripping | Major             | <ol> <li>The transformer is<br/>overloaded.</li> <li>A false alarm is<br/>generated due to<br/>the secondary loop.</li> <li>The winding<br/>thermometer is<br/>faulty.</li> </ol>  | <ol> <li>Check whether the transformer is<br/>overloaded. If yes, the high<br/>winding temperature-induced<br/>tripping occurs in some scenarios.</li> <li>Check whether the circuit breaker<br/>trips in error based on the cable<br/>connection of the secondary loop.</li> <li>Check whether the temperature<br/>on the monitoring device is the<br/>same as that on the winding<br/>thermometer. If no, rectify the<br/>fault on the winding thermometer.</li> <li>If the fault persists, contact your<br/>dealer or technical support.</li> </ol>                                                                                                    |
| 2353         | Transforme<br>r Oil Level<br>High                                      | Minor             | <ol> <li>The oil level is<br/>abnormal due to oil<br/>seepage, water<br/>seepage, or other<br/>accidents.</li> <li>Fake oil level.</li> <li>Too much oil is<br/>filled.</li> </ol> | <ol> <li>If gas relay protection is available,<br/>remove the trip circuit to prevent<br/>accidental tripping.</li> <li>O&amp;M personnel need to check the<br/>oil level gauge frequently. If the<br/>oil level is too high, drain some<br/>oil.</li> <li>If the conservator or the<br/>explosion-proof pipe sprays oil<br/>abnormally, cut off the power<br/>supply of the transformer<br/>immediately to prevent the<br/>escalation of fault and accident.</li> <li>Check whether the pipes of the<br/>dehumidifier/dehumidification<br/>device are blocked. If yes, repair<br/>the pipes.</li> <li>Drain oil.</li> <li>If the fault persists, contact your<br/>dealer or technical support.</li> </ol> |

| Alar<br>m ID | Alarm<br>Name                               | Alarm<br>Severity | Possible Cause                                                                                                    | Suggestion                                                                                                    |
|--------------|---------------------------------------------|-------------------|----------------------------------------------------------------------------------------------------|----------------------------------------------------------------------------------------------------|
| 2354         | Transforme<br>r Oil Level<br>Low            | Minor             | <ol> <li>The transformer<br/>leaks oil or seeps<br/>oil for a long time.</li> <li>After oil is drained<br/>due to<br/>maintenance,<br/>repair, or tests, the<br/>transformer is not<br/>refilled to the<br/>normal level in<br/>time.</li> <li>A false low oil level<br/>alarm is generated<br/>due to the<br/>secondary loop.</li> <li>Oil leaks into the<br/>capsule.</li> </ol> | <ol> <li>Check the secondary loop for false<br/>actions. If the relay action is<br/>correct, refill oil to the<br/>transformer.</li> <li>Check whether the capsule is<br/>damaged. If yes, replace the<br/>capsule.</li> <li>If the fault persists, contact your<br/>dealer or technical support.</li> </ol>                                                                                                    |
| 2355         | Transforme<br>r Oil<br>Temperatur<br>e High | Minor             | <ol> <li>The transformer is<br/>overloaded.</li> <li>A false alarm is<br/>generated due to<br/>the secondary loop.</li> <li>The oil surface<br/>thermometer is<br/>faulty.</li> </ol>                                                                                                    | <ol> <li>Check whether the transformer is<br/>overloaded. If yes, the high oil<br/>temperature alarm is generated in<br/>some scenarios.</li> <li>Check whether a false alarm is<br/>generated based on the cable<br/>connection of the secondary loop.</li> <li>Check whether the temperature<br/>on the monitoring device is<br/>consistent with that on the oil<br/>surface thermometer. If no, rectify<br/>the fault on the oil surface<br/>thermometer.</li> <li>If the fault persists, contact your<br/>dealer or technical support.</li> </ol> |

| Alar<br>m ID | Alarm<br>Name                                                                        | Alarm<br>Severity | Possible Cause                                                                                                    | Suggestion                                                                                                    |
|--------------|--------------------------------------------------------------------------------------|-------------------|----------------------------------------------------------------------------------------------------|----------------------------------------------------------------------------------------------------|
| 2356         | Transforme<br>r High Oil<br>Temperatur<br>e-induced<br>Tripping                      | Major             | <ol> <li>The transformer is<br/>overloaded.</li> <li>A false alarm is<br/>generated due to<br/>the secondary loop.</li> <li>The oil surface<br/>thermometer is<br/>faulty.</li> </ol>                                                                                                    | <ol> <li>Check whether the transformer is<br/>overloaded. If yes, the high oil<br/>temperature-induced tripping<br/>occurs in some scenarios.</li> <li>Check whether the circuit breaker<br/>trips in error based on the cable<br/>connection of the secondary loop.</li> <li>Check whether the temperature<br/>on the monitoring device is<br/>consistent with that on the oil<br/>surface thermometer. If no, rectify<br/>the fault on the oil surface<br/>thermometer.</li> <li>If the fault persists, contact your<br/>dealer or technical support.</li> </ol> |
| 2357         | Transforme<br>r Medium-<br>Voltage<br>Switch<br>Control<br>Loop<br>Disconnecti<br>on | Major             | <ol> <li>The VCB control<br/>loop is open-<br/>circuited.</li> <li>The handle of the<br/>ring main unit is<br/>not pulled out.</li> <li>The door panel of<br/>the cable room of<br/>the ring main unit<br/>is not properly<br/>mounted.</li> <li>A switch-on action<br/>is taken for high-<br/>configuration relay<br/>protection.</li> </ol> | <ol> <li>Check whether the switch-on,<br/>switch-off, and trip coils of the<br/>circuit breaker are damaged. If<br/>yes, replace the coils.</li> <li>Pull out the handle and ensure<br/>that the travel switch is reset.</li> <li>Mount the door panel of the cable<br/>room and ensure that the travel<br/>switch is in the correct position.</li> <li>Reset the relay protection.</li> <li>If the fault persists, contact your<br/>dealer or technical support.</li> </ol>                                                                                       |
| Alar<br>m ID | Alarm<br>Name                                                         | Alarm<br>Severity                                                                                                    | Possible Cause                                                                                                    | Suggestion                                                                                                    |
|--------------|-----------------------------------------------------------------------|----------------------------------------------------------------------------------------------------|----------------------------------------------------------------------------------------------------|----------------------------------------------------------------------------------------------------|
| 2358         | 8 Transforme<br>r Pressure<br>Valve<br>Action-<br>induced<br>Tripping | <ol> <li>The pressure relief<br/>valve loop is faulty.</li> <li>The transformer is<br/>not properly<br/>operated during oil<br/>recharge.</li> <li>A short circuit<br/>occurs in the<br/>transformer.</li> <li>The transformer is<br/>not breathing well.</li> </ol> | <ol> <li>Check whether the expander, an elastic element of the pressure relief valve, does not work smoothly, whether thin films are damaged since the bolts securing them are too tight or the pressure relief valve opens, and whether the sealing ring of the pressure relief port is damaged (check whether oil leakage occurs at the port using a piece of paper or a strip of white cloth), and check the secondary loop and whether the wire post and lead wire of the gas relay are well insulated. If yes, replace them or contact the manufacturer.</li> </ol> |                                                                                                    |
|              |                                                                       |                                                                                                    |                                                                                                    | 2. When the transformer is being<br>repaired or installed, the oil<br>charge method is improper. As a<br>result, the gas in the upper part of<br>the conservator is not exhausted<br>as required. Power off the<br>transformer and refill it until the<br>oil is over the conservator. Then,<br>release oil to an appropriate level<br>by referring to the oil<br>temperature-oil level curve. |
|              |                                                                       |                                                                                                    |                                                                                                    | 3. A short circuit fault usually affects<br>the gas relay from which you can<br>take the gas sample first.                                                                                                    |
|              |                                                                       |                                                                                                    |                                                                                                    | 4. Check the dampness of the silica gel in the dehumidifier by its color and whether the silica gel exceeds 2/3 of the dehumidifier. Check whether the pipes are blocked by filling nitrogen.                                                                                                    |
|              |                                                                       |                                                                                                    |                                                                                                    | 5. If the fault persists, contact your dealer or technical support.                                                                                                    |

| Alar<br>m ID | Alarm<br>Name                                          | Alarm<br>Severity | Possible Cause                                                                                                    | Suggestion                                                                                                    |
|--------------|--------------------------------------------------------|-------------------|----------------------------------------------------------------------------------------------------|----------------------------------------------------------------------------------------------------|
| 2359         | Transforme<br>r Safety<br>Shutdown                     | Major             | A short circuit occurs<br>in the transformer or<br>the medium-voltage<br>cable is faulty.                                       | <ol> <li>Check and download the relay<br/>protection event records of the<br/>ring main unit onsite, determine<br/>the phase where the short circuit<br/>occurs, locate the fault point, and<br/>rectify the fault.</li> </ol> |
|              |                                                        |                   |                                                                                                    | <ol> <li>Rectify the fault before switching<br/>on the medium-voltage circuit<br/>breaker.</li> </ol>                                                                                                    |
|              |                                                        |                   |                                                                                                    | <ol><li>If the fault persists, contact your<br/>dealer or technical support.</li></ol>                                                                                                    |
| 2360         | Maintenanc<br>e-Free<br>Dehumidifi<br>er Fault         | Major             | <ol> <li>The cable to the<br/>maintenance-free<br/>dehumidifier is<br/>loose.</li> </ol>                                        | <ol> <li>Check whether the cable to the<br/>secondary loop is properly<br/>connected. If no, reconnect the<br/>cable.</li> </ol>                                                                                               |
|              |                                                        |                   | 2. The maintenance-<br>free dehumidifier is<br>faulty.                                                                          | 2. Check whether the maintenance-<br>free dehumidifier is faulty. If yes,<br>replace the dehumidifier.                                                                                                    |
|              |                                                        |                   | 3. The maintenance-<br>free dehumidifier is<br>incorrectly<br>configured.                                                       | <ol> <li>Check that the parameters of the<br/>maintenance-free dehumidifier of<br/>the STS are correctly configured.</li> </ol>                                                                                                |
|              |                                                        |                   |                                                                                                    | <ol> <li>If the fault persists, contact your<br/>dealer or technical support.</li> </ol>                                                                                                    |
| 2361         | DC Power<br>Distribution<br>Cabinet<br>Door<br>Opening | Warning           | <ol> <li>The door of the DC<br/>power distribution<br/>cabinet is open.</li> <li>The threshold<br/>switch is faulty.</li> </ol> | <ol> <li>Check whether the cabinet door is<br/>open. If yes, close the door.</li> <li>Check whether the threshold<br/>switch is faulty. If yes, replace the<br/>switch.</li> </ol>                                             |
|              |                                                        |                   | 3. The DC power<br>distribution cabinet<br>is incorrectly set.                                                                  | <ol> <li>Check that the DC power<br/>distribution cabinet in the STS is<br/>correctly configured.</li> </ol>                                                                                                    |
|              |                                                        |                   |                                                                                                    | 4. If the fault persists, contact your dealer or technical support.                                                                                                    |

| Alar<br>m ID | Alarm<br>Name                                                    | Alarm<br>Severity | Possible Cause                                                                                                    | Suggestion                                                                                                    |
|--------------|------------------------------------------------------------------|-------------------|----------------------------------------------------------------------------------------------------|----------------------------------------------------------------------------------------------------|
| 2362         | Heat<br>Exchanger<br>Fault in<br>Distribution<br>Transforme<br>r | Major             | <ul> <li>Cause ID = 1, 3, 4</li> <li>1. The port terminal is<br/>in poor contact.</li> <li>2. The heat exchanger<br/>fan is faulty.</li> <li>3. The power supply<br/>to the fan is faulty.</li> <li>Cause ID = 2</li> <li>1. The heat exchanger<br/>fan in the auxiliary<br/>power distribution<br/>cabinet is faulty.</li> <li>2. The 48 V power<br/>module is faulty.</li> </ul> | <ol> <li>Check whether the cable is loose.<br/>If yes, secure the cable.</li> <li>Check whether the fan is faulty. If<br/>yes, replace the fan.</li> <li>Check whether the fan port of the<br/>monitoring device has a 48 V<br/>voltage. If no, replace the<br/>monitoring device or PSU.</li> <li>If the fault persists, contact your<br/>dealer or technical support.</li> </ol> |
| 2363         | Distribution<br>Transforme<br>r Cabinet<br>Door<br>Opening       | Warning           | <ol> <li>The door of the<br/>distribution<br/>transformer cabinet<br/>is open.</li> <li>The threshold<br/>switch is faulty.</li> <li>The number of<br/>distribution<br/>transformers is<br/>incorrectly<br/>configured.</li> </ol>                                                                                                    | <ol> <li>Check whether the cabinet door is<br/>open. If yes, close the door.</li> <li>Check whether the threshold<br/>switch is faulty. If yes, replace the<br/>switch.</li> <li>Check that the number of the<br/>distribution transformers of the<br/>STS is correctly configured.</li> <li>If the fault persists, contact your<br/>dealer or technical support.</li> </ol>       |
| 2364         | Protection<br>Action and<br>Switch-on<br>Blocking                | Major             | The ring main unit<br>experiences<br>overcurrent-induced<br>disconnection and<br>non-electricity<br>protection.                                                                                                    | <ol> <li>Check and download the relay<br/>protection event records of the<br/>ring main unit onsite, determine<br/>the phase where the short circuit<br/>occurs, locate the fault point, and<br/>rectify the fault.</li> <li>Reset the relay protection after<br/>the fault is rectified.</li> <li>If the fault persists, contact your<br/>dealer or technical support.</li> </ol> |

| Alar<br>m ID | Alarm<br>Name                                                  | Alarm<br>Severity | Possible Cause                                                                                  | Suggestion                                                                                                    |
|--------------|----------------------------------------------------------------|-------------------|-------------------------------------------------------------------------------------------------|----------------------------------------------------------------------------------------------------|
| 2365         | Low<br>Insulation<br>Gas<br>Pressure of<br>Ring Main<br>Unit   | Major             | The insulation gas of<br>the ring main unit<br>leaks.                                           | <ol> <li>Check the gas pressure indicator<br/>or barometer of the ring main<br/>unit onsite. If the pointer is not in<br/>the green area, the ring main unit<br/>leaks air. In this case, contact<br/>technical support.</li> <li>If the gas pressure indicator or<br/>barometer pointer is in the red<br/>area, immediately turn off the<br/>load switch of cabinet G3 in the<br/>upper-level STS or the feeder<br/>switch in the switching station.</li> <li>If the fault persists, contact your<br/>dealer or technical support</li> </ol> |
| 2366         | Cabinet G1<br>Short-<br>Circuit<br>Fault<br>Indicator<br>Alarm | Major             | The medium-voltage<br>cable in cabinet G1 is<br>not properly grounded<br>or is short-circuited. | <ol> <li>Check whether the medium-<br/>voltage cable connected to<br/>cabinet G1 is damaged. If yes,<br/>repair the cable.</li> <li>If the fault persists, contact your<br/>dealer or technical support.</li> </ol>                                                                                                    |
| 2367         | Cabinet G3<br>Short-<br>Circuit<br>Fault<br>Indicator<br>Alarm | Major             | The medium-voltage<br>cable in cabinet G3 is<br>not properly grounded<br>or is short-circuited. | <ol> <li>Check whether the medium-<br/>voltage cable connected to<br/>cabinet G3 is damaged. If yes,<br/>repair the cable.</li> <li>If the fault persists, contact your<br/>dealer or technical support.</li> </ol>                                                                                                    |
| 2368         | Medium-<br>Voltage<br>Side<br>Underfrequ<br>ency<br>Protection | Major             | The medium-voltage<br>power grid<br>experiences<br>underfrequency.                              | <ol> <li>Check and download the relay<br/>protection event records of the<br/>ring main unit onsite, compare the<br/>records with the monitoring data<br/>of the booster station, identify the<br/>fault cause, and rectify the fault.</li> <li>If the fault persists, contact your<br/>dealer or technical support.</li> </ol>                                                                                                    |
| 2369         | Medium-<br>Voltage<br>Side<br>Overfreque<br>ncy<br>Protection  | Major             | The medium-voltage<br>power grid<br>experiences<br>overfrequency.                               | <ol> <li>Check and download the relay<br/>protection event records of the<br/>ring main unit onsite, compare the<br/>records with the monitoring data<br/>of the booster station, identify the<br/>fault cause, and rectify the fault.</li> <li>If the fault persists, contact your<br/>dealer or technical support.</li> </ol>                                                                                                    |

| Alar<br>m ID | Alarm<br>Name                                                            | Alarm<br>Severity | Possible Cause                                                                                   | Suggestion                                                                                                    |
|--------------|--------------------------------------------------------------------------|-------------------|--------------------------------------------------------------------------------------------------|----------------------------------------------------------------------------------------------------|
| 2370         | Auxiliary<br>Loop SPD<br>Fault                                           | Warning           | The SPD takes an action.                                                                         | <ol> <li>Check whether the SPD takes an action or is faulty. If yes, disconnect the power supply and replace the SPD.</li> <li>If the fault persists, contact your dealer or technical support.</li> </ol>                                                                                                    |
| 2371         | EPO                                                                      | Major             | The EPO button is pressed.                                                                       | <ol> <li>Repair the STS onsite and check<br/>whether the fault is rectified. If<br/>yes, reset the EPO button.</li> <li>If the fault persists, contact your<br/>dealer or technical support.</li> </ol>                                                                                                    |
| 2372         | UPS-<br>associated<br>Alarm                                              | Major             | The UPS is faulty.                                                                               | <ol> <li>For details about how to handle<br/>alarms, see the UPS user manual.</li> <li>If the fault persists, contact your<br/>dealer or technical support.</li> </ol>                                                                                                    |
| 2373         | UPS AC<br>Power<br>Failure                                               | Major             | <ol> <li>The mains power<br/>fails.</li> <li>The AC input circuit<br/>breaker is OFF.</li> </ol> | <ol> <li>Measure the AC input voltage. If<br/>the voltage is abnormal, rectify<br/>the power grid fault.</li> <li>Check whether the AC input<br/>circuit breaker is OFF. If yes, rectify<br/>the downstream circuit fault and<br/>switch on the circuit breaker.</li> <li>Check whether the AC input<br/>power cable is loose. If yes, secure<br/>the cable.</li> <li>If the fault persists, contact your<br/>dealer or technical support.</li> </ol> |
| 2374         | Northboun<br>d<br>Communica<br>tion<br>Certificate<br>Invalid            | Warning           | The digital signature<br>certificate for<br>northbound<br>communication is<br>invalid.           | <ol> <li>Check the time or replace the<br/>digital signature certificate.</li> <li>If the fault persists, contact your<br/>dealer or technical support.</li> </ol>                                                                                                    |
| 2375         | Northboun<br>d<br>Communica<br>tion<br>Certificate<br>About to<br>Expire | Warning           | The digital signature<br>certificate for<br>northbound<br>communication is<br>about to expire.   | <ol> <li>Replace the digital signature<br/>certificate in time.</li> <li>If the fault persists, contact your<br/>dealer or technical support.</li> </ol>                                                                                                    |

| Alar<br>m ID | Alarm<br>Name                                                 | Alarm<br>Severity | Possible Cause                                                                                                    | Suggestion                                                                                                    |
|--------------|---------------------------------------------------------------|-------------------|----------------------------------------------------------------------------------------------------|----------------------------------------------------------------------------------------------------|
| 2376         | Northboun<br>d<br>Communica<br>tion<br>Certificate<br>Expired | Major             | The digital signature<br>certificate for<br>northbound<br>communication has<br>expired.                                                                                                    | <ol> <li>Replace the digital signature<br/>certificate immediately.</li> <li>If the fault persists, contact your<br/>dealer or technical support.</li> </ol> |
| 2377         | Controller<br>Certificate<br>Invalid                          | Warning           | Cause ID = 1<br>The digital signature<br>certificate of the main<br>controller is invalid.<br>Cause ID = 2<br>The digital signature<br>certificate for the<br>monitoring device in<br>low-voltage cabinet A<br>is invalid.<br>Cause ID = 3<br>The digital signature<br>certificate for the<br>monitoring device in<br>low-voltage cabinet B<br>is invalid.<br>Cause ID = 4<br>The digital signature<br>certificate for the<br>monitoring device in<br>the medium-voltage<br>room is invalid. | <ol> <li>Check the time or replace the digital signature certificate.</li> <li>If the fault persists, contact your dealer or technical support.</li> </ol>   |

| Alar<br>m ID | Alarm<br>Name                                   | Alarm<br>Severity | Possible Cause                                                                                                    | Suggestion                                                                                                    |
|--------------|-------------------------------------------------|-------------------|----------------------------------------------------------------------------------------------------|----------------------------------------------------------------------------------------------------|
| 2378         | Controller<br>Certificate<br>About to<br>Expire | Warning           | Cause ID = 1<br>The digital signature<br>certificate of the main<br>controller is about to<br>expire.<br>Cause ID = 2<br>The digital signature<br>certificate for the<br>monitoring device in<br>low-voltage cabinet A<br>is about to expire.<br>Cause ID = 3<br>The digital signature<br>certificate for the<br>monitoring device in<br>low-voltage cabinet B<br>is about to expire.<br>Cause ID = 4<br>The digital signature<br>certificate for the<br>monitoring device in<br>the medium-voltage<br>room is about to<br>expire. | <ol> <li>Replace the digital signature certificate in time.</li> <li>If the fault persists, contact your dealer or technical support.</li> </ol> |

| Alar<br>m ID | Alarm<br>Name                                  | Alarm<br>Severity | Possible Cause                                                                                                    | Suggestion                                                                                                    |
|--------------|------------------------------------------------|-------------------|----------------------------------------------------------------------------------------------------|----------------------------------------------------------------------------------------------------|
| 2379         | Controller<br>Certificate<br>Expired           | Major             | Cause ID = 1<br>The digital signature<br>certificate of the main<br>controller has expired.<br>Cause ID = 2<br>The digital signature<br>certificate for the<br>monitoring device in<br>low-voltage cabinet A<br>has expired.<br>Cause ID = 3<br>The digital signature<br>certificate for the<br>monitoring device in<br>low-voltage cabinet B<br>has expired.<br>Cause ID = 4<br>The digital signature<br>certificate for the<br>monitoring device in<br>the medium-voltage | <ol> <li>Replace the digital signature<br/>certificate immediately.</li> <li>If the fault persists, contact your<br/>dealer or technical support.</li> </ol>                           |
| 2380         | Local O&M<br>Certificate<br>Invalid            | Warning           | The digital signature<br>certificate for local<br>O&M is invalid.                                                                                                    | <ol> <li>Check that the time is correct or<br/>replace the digital signature<br/>certificate.</li> <li>If the fault persists, contact your<br/>dealer or technical support.</li> </ol> |
| 2381         | Local O&M<br>Certificate<br>About to<br>Expire | Warning           | The digital signature<br>certificate for local<br>O&M is about to<br>expire.                                                                                                    | <ol> <li>Replace the digital signature<br/>certificate in time.</li> <li>If the fault persists, contact your<br/>dealer or technical support.</li> </ol>                               |
| 2382         | Local O&M<br>Certificate<br>Expired            | Major             | The digital signature<br>certificate for local<br>O&M has expired.                                                                                                    | <ol> <li>Replace the digital signature<br/>certificate immediately.</li> <li>If the fault persists, contact your<br/>dealer or technical support.</li> </ol>                           |

| Alar<br>m ID | Alarm<br>Name                                               | Alarm<br>Severity | Possible Cause                                                                                                    | Suggestion                                                                                                    |
|--------------|-------------------------------------------------------------|-------------------|----------------------------------------------------------------------------------------------------|----------------------------------------------------------------------------------------------------|
| 2383         | Controller<br>Communica<br>tion Error                       | Major             | Cause ID = 2<br>The monitoring device<br>communication is<br>interrupted between<br>the master control and<br>low-voltage cabinet A.<br>Cause ID = 3<br>The monitoring device<br>communication is<br>interrupted between<br>the master control and<br>low-voltage cabinet B.<br>Cause ID = 4<br>The monitoring device<br>communication is<br>interrupted between<br>the master control and<br>the medium-voltage<br>room. | <ol> <li>Check the connection of<br/>communications cables.</li> <li>Replace the FE cable.</li> <li>If the fault persists, contact your<br/>dealer or technical support.</li> </ol>                    |
| 2384         | Software<br>Version<br>Mismatch                             | Major             | The upgrade fails.                                                                                                    | <ol> <li>Perform the update again.</li> <li>If the update fails for multiple<br/>times, contact your dealer or<br/>technical support.</li> </ol>                                                       |
| 2385         | Low-<br>Voltage<br>Side<br>Underfrequ<br>ency<br>Protection | Major             | Cause ID = 1<br>Low-voltage cabinet A<br>on the low-voltage<br>side experiences<br>underfrequency.<br>Cause ID = 2<br>Low-voltage cabinet B<br>on the low-voltage<br>side experiences<br>underfrequency.                                                                                                    | <ol> <li>Check and download STS event<br/>records onsite, confirm the fault<br/>cause, and rectify the fault.</li> <li>If the fault persists, contact your<br/>dealer or technical support.</li> </ol> |
| 2386         | Low-<br>Voltage<br>Side<br>Overfreque<br>ncy<br>Protection  | Major             | Cause ID = 1<br>Low-voltage cabinet A<br>on the low-voltage<br>side experiences<br>overfrequency.<br>Cause ID = 2<br>Low-voltage cabinet B<br>on the low-voltage<br>side experiences<br>overfrequency.                                                                                                    | <ol> <li>Check and download STS event<br/>records onsite, confirm the fault<br/>cause, and rectify the fault.</li> <li>If the fault persists, contact your<br/>dealer or technical support.</li> </ol> |

| Alar<br>m ID | Alarm<br>Name                  | Alarm<br>Severity | Possible Cause                                                                                                    | Suggestion                                                                                                    |
|--------------|--------------------------------|-------------------|----------------------------------------------------------------------------------------------------|----------------------------------------------------------------------------------------------------|
| 2387         | PSU Faulty                     | Major             | Cause ID = 1<br>The PSU in low-<br>voltage cabinet A is<br>faulty.<br>Cause ID = 2<br>The PSU in low-<br>voltage cabinet B is<br>faulty.<br>Cause ID = 3<br>The PSU in the<br>medium-voltage room<br>is faulty.                               | <ol> <li>Replace the PSU.</li> <li>If the fault persists, contact your<br/>dealer or technical support.</li> </ol>                                                                                                    |
| 2388         | PSU<br>Protection<br>Triggered | Minor             | Cause ID = 1<br>PSU protection is<br>triggered in low-<br>voltage cabinet A.<br>Cause ID = 2<br>PSU protection is<br>triggered in low-<br>voltage cabinet B.<br>Cause ID = 3<br>PSU protection is<br>triggered in the<br>medium-voltage room. | <ol> <li>Use a multimeter to check<br/>whether input or output overvoltage<br/>occurs on the PSU. If yes, rectify the<br/>fault and power on the PSU again.</li> <li>Check whether the ambient<br/>temperature near the PSU is too<br/>high. If yes, lower the temperature.</li> <li>Check whether the ambient<br/>temperature near the PSU is too low.<br/>If yes, power on the PSU again after<br/>the ambient temperature becomes<br/>normal.</li> <li>Check whether any CAN buses<br/>between PSUs are loose. If yes,<br/>secure the loose CAN buses.</li> <li>If the fault persists, contact the<br/>vendor or technical support.</li> </ol> |

| Alar<br>m ID | Alarm<br>Name                               | Alarm<br>Severity | Possible Cause                                                                                                    | Suggestion                                                                                                    |
|--------------|---------------------------------------------|-------------------|----------------------------------------------------------------------------------------------------|----------------------------------------------------------------------------------------------------|
| 2389         | PSU<br>Communica<br>tion Error              | Warning           | Cause ID = 1<br>The communication<br>between the PSU in<br>low-voltage cabinet A<br>and the measurement<br>and control unit is<br>abnormal.<br>Cause ID = 2<br>The communication<br>between the PSU in<br>low-voltage cabinet B<br>and the measurement<br>and control unit is<br>abnormal.<br>Cause ID = 3<br>The communication<br>between the PSU in<br>the medium-voltage<br>room and the<br>measurement and<br>control unit is<br>abnormal. | <ol> <li>Replace the PSU and check<br/>whether the fault persists.</li> <li>If the fault persists, replace the<br/>subrack module of the measurement<br/>and control system.</li> <li>If the fault persists, contact your<br/>dealer or technical support.</li> </ol>                                                                                                    |
| 2390         | Transforme<br>r<br>Maintenanc<br>e Reminder | Warning           | Cause ID = 1<br>The maintenance of<br>the oil temperature<br>indicator is due.<br>Cause ID = 2<br>The maintenance of<br>the transformer<br>dehydrating breather<br>is due.<br>Cause ID = 3<br>The transformer oil<br>inspection is due.                                                                                                    | <ol> <li>Check whether the real-time<br/>temperature of the oil temperature<br/>indicator is normal. If the difference<br/>between the real-time temperature<br/>and the displayed temperature<br/>exceeds 2°C, calibrate the oil<br/>temperature indicator.</li> <li>Check whether the color of the<br/>desiccant in the dehydrating breather<br/>has changed (from blue to pink or<br/>from orange to dark green). If yes,<br/>replace the desiccant in the<br/>dehydrating breather.</li> <li>Perform laboratory test and<br/>chromatographic analysis on the<br/>transformer oil to check whether it<br/>complies with IEC 60296 and IEC<br/>60599.</li> </ol> |

| Alar<br>m ID | Alarm<br>Name                                                         | Alarm<br>Severity | Possible Cause                                                                                                    | Suggestion                                                                                                    |
|--------------|-----------------------------------------------------------------------|-------------------|----------------------------------------------------------------------------------------------------|----------------------------------------------------------------------------------------------------|
| 2391         | PID-<br>induced<br>ACB<br>Tripping in<br>Low-<br>Voltage<br>Cabinet A | Major             | Cause ID = 1<br>1. The system-to-<br>ground impedance<br>alarm threshold of the<br>anti-PID device is set<br>too high.<br>2. The system-to-<br>ground insulation<br>capability of the<br>system has decreased. | <ol> <li>Check whether the "System-to-<br/>Ground Resistance Alarm Threshold"<br/>is set properly for the anti-PID device.</li> <li>Check whether the "Low Insulation<br/>Resistance" and "Abnormal Residual<br/>Current" alarms are generated for<br/>the inverters or PCSs in the array.</li> <li>Disable the "Trigger ACB tripping<br/>upon IMD alarm" function of the<br/>anti-PID device, and then turn on the<br/>ACB in low-voltage cabinet A. 4.</li> <li>Disconnect the MCCBs in low-voltage<br/>cabinet A one by one. If the "System-<br/>to-Ground Resistance Alarm" of the<br/>anti-PID device is cleared, locate the<br/>faulty point (devices that generate<br/>alarms in step 2 are more likely to be<br/>faulty).</li> <li>Check whether condensation,<br/>cable damage, or build-up of<br/>contaminating particles exists on the<br/>surface of the busbar frame/<br/>insulator. If yes, cut off the power<br/>and rectify the fault.</li> <li>After the fault is rectified, restore<br/>the original setting of "Trigger ACB<br/>tripping upon IMD alarm" on the<br/>anti-PID device.</li> <li>If the fault persists, contact the<br/>vendor or technical support.</li> </ol> |

| Alar<br>m ID | Alarm<br>Name                                                         | Alarm<br>Severity | Possible Cause                                                                                                    | Suggestion                                                                                                    |
|--------------|-----------------------------------------------------------------------|-------------------|----------------------------------------------------------------------------------------------------|----------------------------------------------------------------------------------------------------|
| 2392         | PID-<br>induced<br>ACB<br>Tripping in<br>Low-<br>Voltage<br>Cabinet B | Major             | Cause ID = 1<br>1. The system-to-<br>ground impedance<br>alarm threshold of the<br>anti-PID device is set<br>too high.<br>2. The system-to-<br>ground insulation<br>capability of the<br>system has decreased. | <ol> <li>Check whether the "System-to-<br/>Ground Resistance Alarm Threshold"<br/>is set properly for the anti-PID device.</li> <li>Check whether the "Low Insulation<br/>Resistance" and "Abnormal Residual<br/>Current" alarms are generated for<br/>the inverters or PCSs in the array.</li> <li>Disable the "Trigger ACB tripping<br/>upon IMD alarm" function of the<br/>anti-PID device, and then turn on the<br/>ACB in low-voltage cabinet A. 4.</li> <li>Disconnect the MCCBs in low-voltage<br/>cabinet A one by one. If the "System-<br/>to-Ground Resistance Alarm" of the<br/>anti-PID device is cleared, locate the<br/>faulty point (devices that generate<br/>alarms in step 2 are more likely to be<br/>faulty).</li> <li>Check whether condensation,<br/>cable damage, or build-up of<br/>contaminating particles exists on the<br/>surface of the busbar frame/<br/>insulator. If yes, cut off the power<br/>and rectify the fault.</li> <li>After the fault is rectified, restore<br/>the original setting of "Trigger ACB<br/>tripping upon IMD alarm" on the<br/>anti-PID device.</li> <li>If the fault persists, contact the<br/>vendor or technical support.</li> </ol> |

### **NOTE**

If you cannot rectify faults with the measures listed in troubleshooting suggestions, contact technical support.

# 6.8 Common Parts Replacement

### NOTICE

- For details about how to replace components inside the STS, see the corresponding component installation guide.
- Before replacement, check that a spare component of the same model is available and functional.
- When replacing the component, disconnect the power supply. High voltage is dangerous. Do not perform operations with power on.
- Before replacing a device on the auxiliary loop, turn off the miniature circuit breaker (MCB) on the loop for the device.
- Replace components not listed in this document following the manufacturer's instructions.
- The appearances of the components listed in this document are for reference only. For details, see the documents provided by the manufacturer.
- Dispose of faulty components in accordance with the local disposal act for waste electrical equipment.

# 6.8.1 (Optional) Replacing a Lightning Arrester

### Context

If a lightning arrester is faulty and cannot be repaired during maintenance, power it off and replace it.

This operation is optional and applies to the scenario where a lightning arrester has been installed.

### **Power-Off**

- 1. Turn off the ACB (1QA) of LV PANEL A or the ACB (2QA) of LV PANEL B.
- 2. Set the remote/local switch of the LV panel to the local position.
- 3. Set the remote/local switch of cabinet G2 in the ring main unit to the local position.
- 4. Turn off the local on/off switch (VCB) of cabinet G2 in the ring main unit.
- 5. Turn off the disconnector of cabinet G2 in the ring main unit.
- 6. Turn on the ground switch of cabinet G2 in the ring main unit.

The following figure shows the positions of the switches.

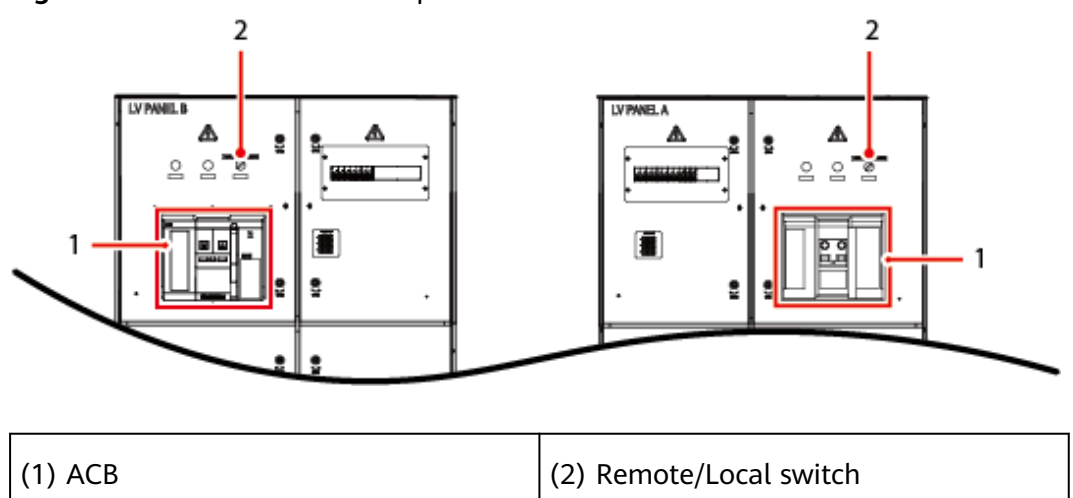

Figure 6-11 Positions of the LV panel switches

The following figure shows the positions of the ring main unit switches.

**Figure 6-12** Positions of the the ring main unit switches (using the DVC as an example)

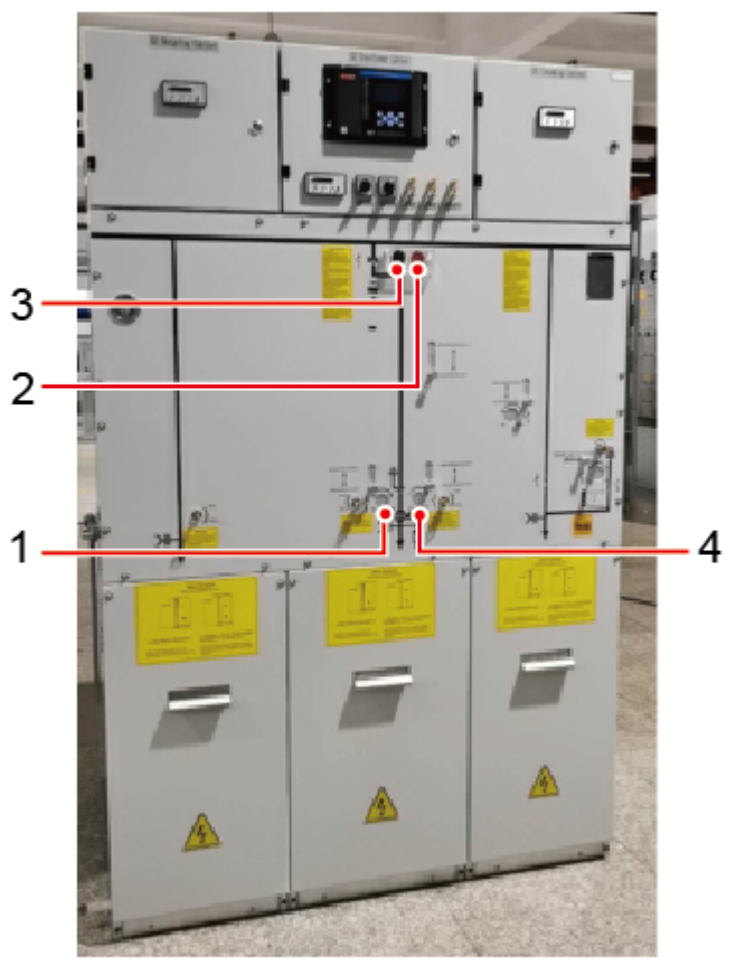

| (1) Ground switch of cabinet G2       | (2) Local on/off switch (VCB) of cabinet G2   |
|---------------------------------------|-----------------------------------------------|
| (3) Remote/Local switch of cabinet G2 | (4) Disconnector operation hole of cabinet G2 |

### ▲ DANGER

Do not replace a lightning arrester during a thunderstorm.

## Procedure

- **Step 1** Loosen the fixing components of the lightning arrester to be replaced.
- **Step 2** Remove the ground cable connected to the lightning arrester.
- **Step 3** Remove the rubber cap and insulation plug from the lightning arrester.

**Figure 6-13** Removing the rubber cap and insulation plug from the lightning arrester

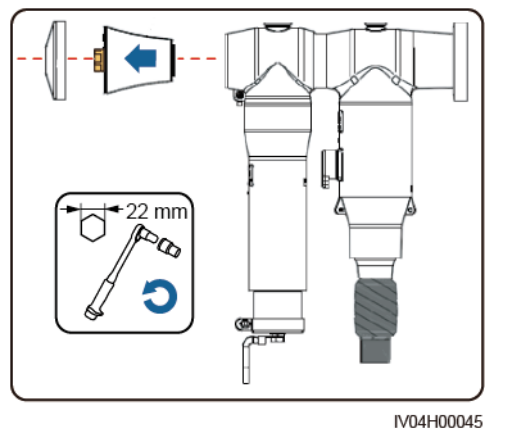

**Step 4** Remove the nut from the conductive pole assembly.

 V04H00047

Figure 6-14 Removing the nut

- **Step 5** Remove the faulty lightning arrester.
- **Step 6** Replace the conductive pole assembly with a new one.

Figure 6-15 Removing the conductive pole assembly

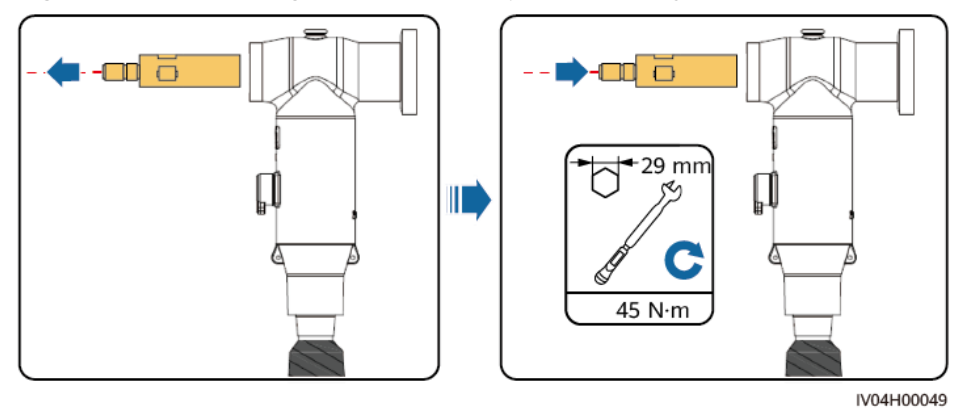

**Step 7** Install a new lightning arrester.

Figure 6-16 Installing a new lightning arrester

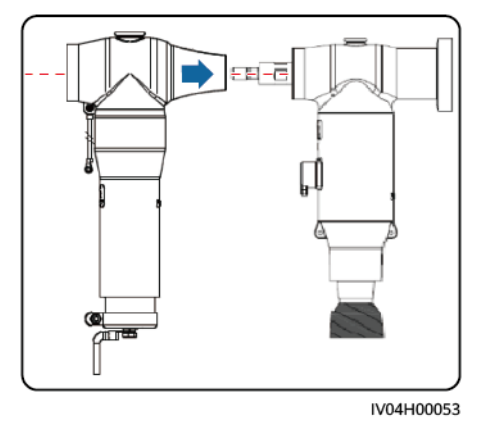

### **NOTE**

Use a detergent to clean the insulation surface of the lightning arrester. After the detergent is volatilized, evenly apply the silicon grease.

**Step 8** Tighten the nut on the conductive pole assembly.

### Figure 6-17 Tightening the nut

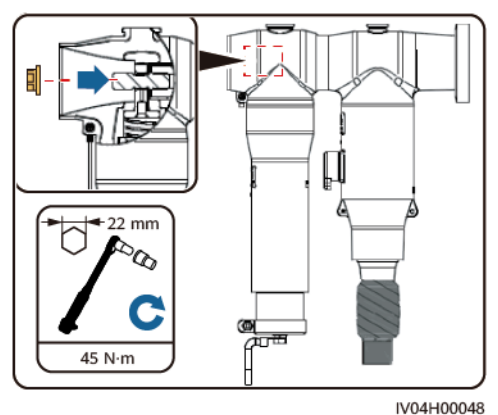

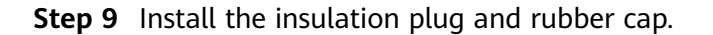

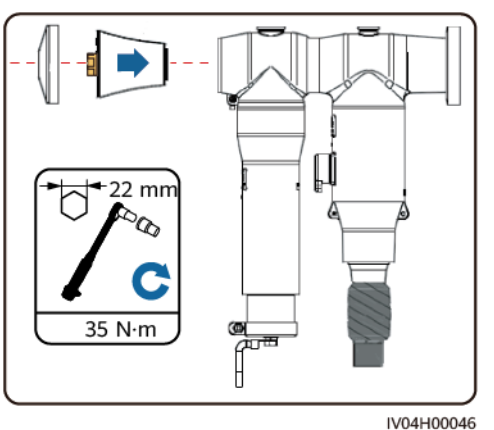

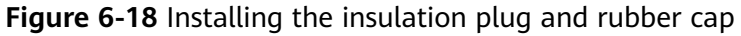

### **NOTE**

Use a detergent to clean the insulation plug. After the detergent is volatilized, evenly apply the silicon grease.

- **Step 10** Reinstall the ground cable.
- **Step 11** Secure the fixing components of the lightning arrester.

----End

### **Power-On**

Perform operations in the reverse order of the power-off operations.

## 6.8.2 Replacing an ACB

## Context

If an ACB is faulty and cannot be repaired during maintenance, power it off and replace it.

The following figure shows the position of the ACB.

#### Figure 6-19 Position of the ACB

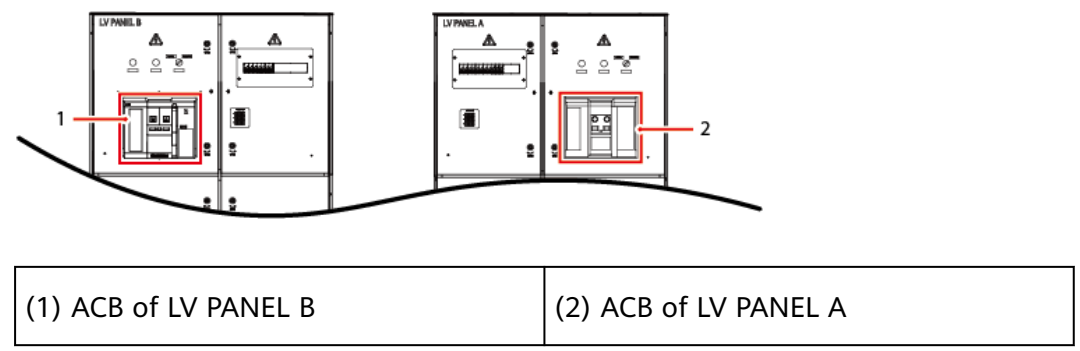

### **Power-Off**

- 1. Turn off all MCCBs in the LV panel.
- 2. Turn off the ACB (1QA) of LV PANEL A or the ACB (2QA) of LV PANEL B.
- 3. Turn off the VCB in the MV room.
- 4. (Optional) Shut down the UPS inverter 3UI. Perform this operation when the UPS has been installed.

### **DANGER**

Ensure that the equipment is powered off and set the ACB to OFF.

There are 44 MCCBs, as shown in the following figures.

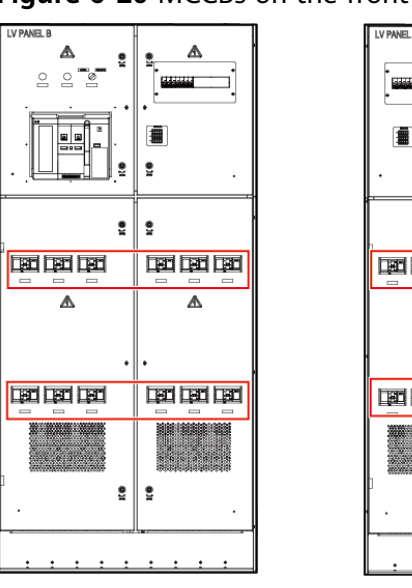

Figure 6-20 MCCBs on the front of the LV panel

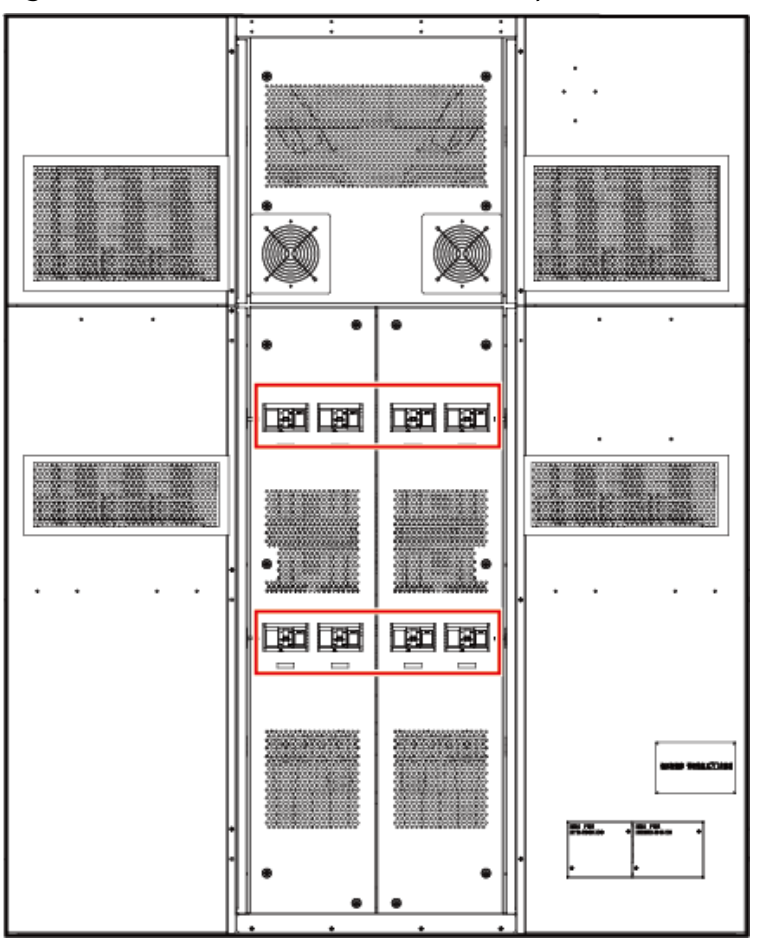

Figure 6-21 MCCBs on the side of the LV panel

ᇒ

ᇒ

₫

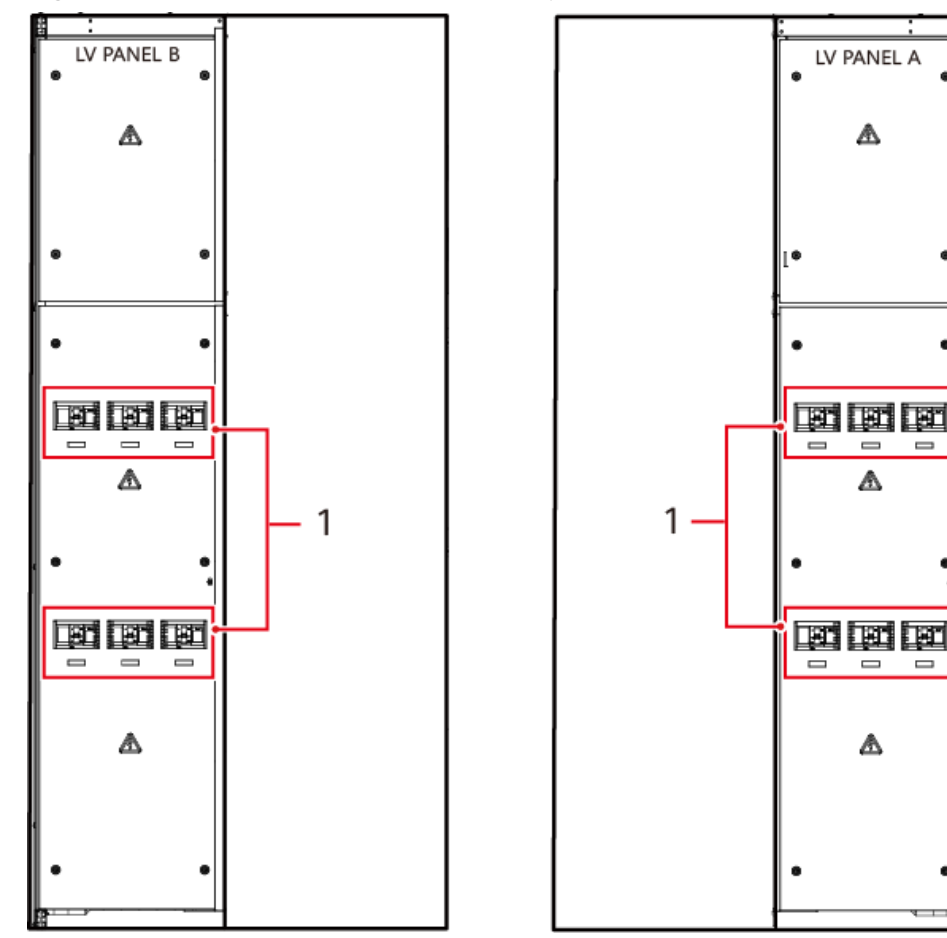

#### Figure 6-22 MCCB on the rear of the LV panel

## **Procedure**

- **Step 1** Remove the sealing plates from LV PANEL C and LV PANEL A in sequence.
- **Step 2** Remove the copper bar connected to the rear of the ACB.
- **Step 3** Remove the signal cable and ground cable from the ACB and record the cable connections.
- **Step 4** Remove the screws from the ACB.

Figure 6-23 Removing the screws

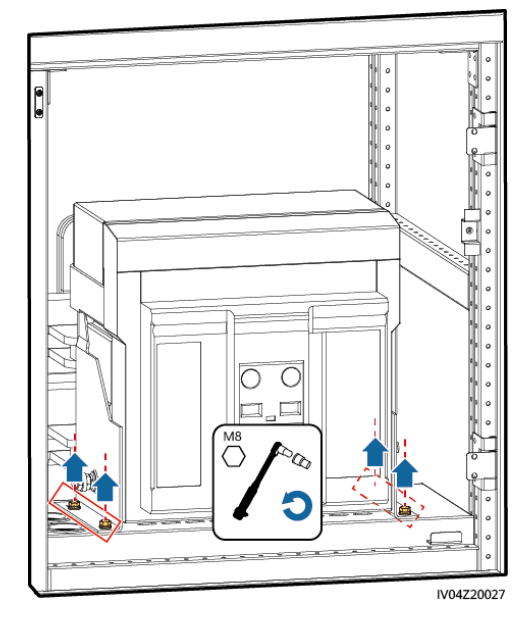

- **Step 5** Install a new ACB and tighten the screws on both sides.
- **Step 6** Reinstall the ground cable, signal cable, and copper bar.
- **Step 7** Reinstall the sealing plates for LV PANEL A and LV PANEL C in sequence. **----End**

### **Power-On**

Perform operations in the reverse order of the power-off operations.

## 6.8.3 Replacing an SPD

### Context

If a surge protective device (SPD) is faulty and cannot be repaired during maintenance, power it off and replace it.

## Procedure

**Step 1** Remove the sealing plate for the SPD. The following uses the JUPITER-9000K-H1 as an example.

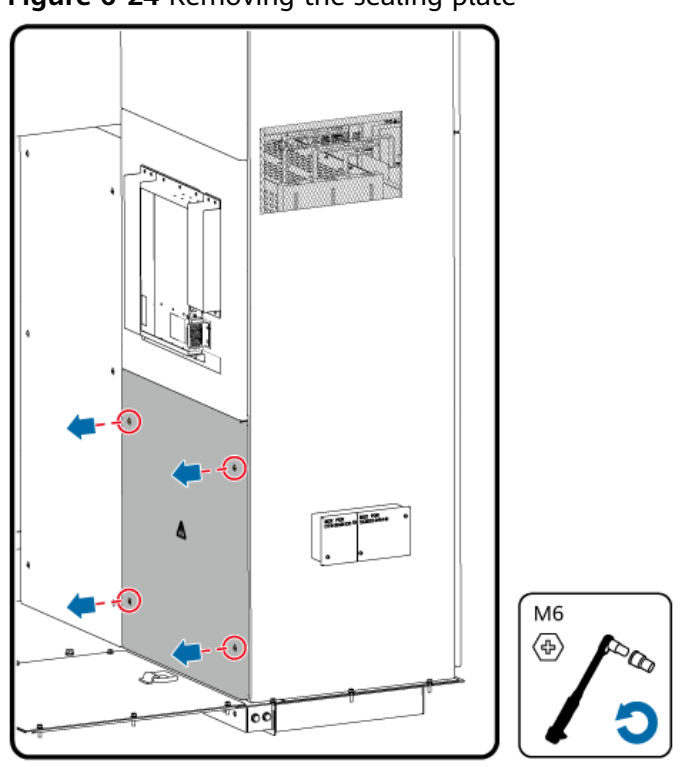

Figure 6-24 Removing the sealing plate

- **Step 2** Remove the cables from the SPD and record the cable connections.
- **Step 3** Remove the SPD.

Figure 6-25 Removing the SPD from the JUPITER-6000K-H1

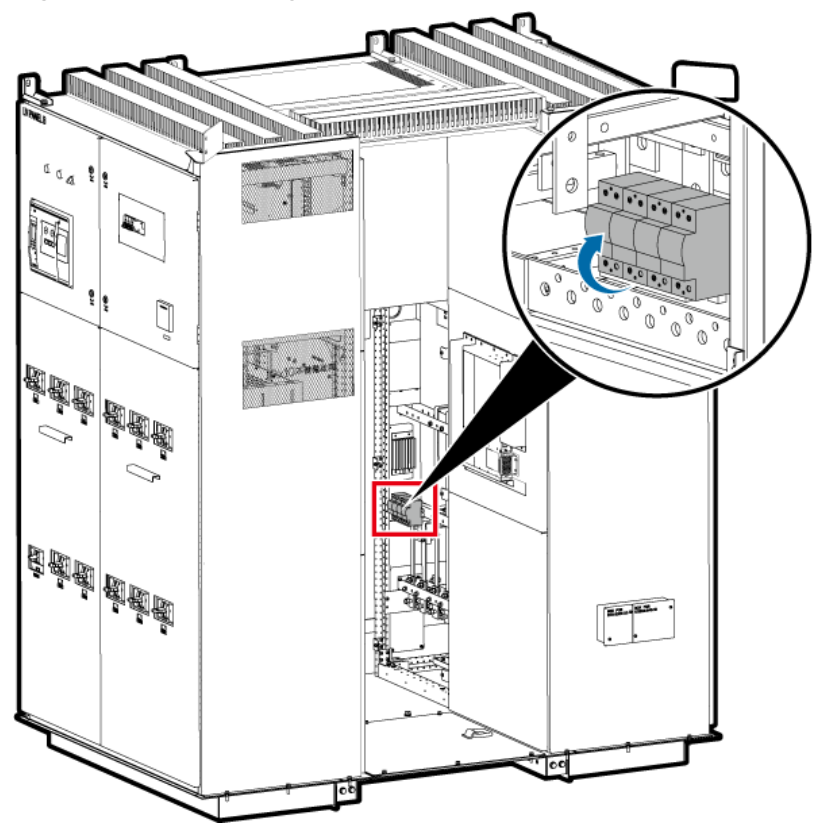

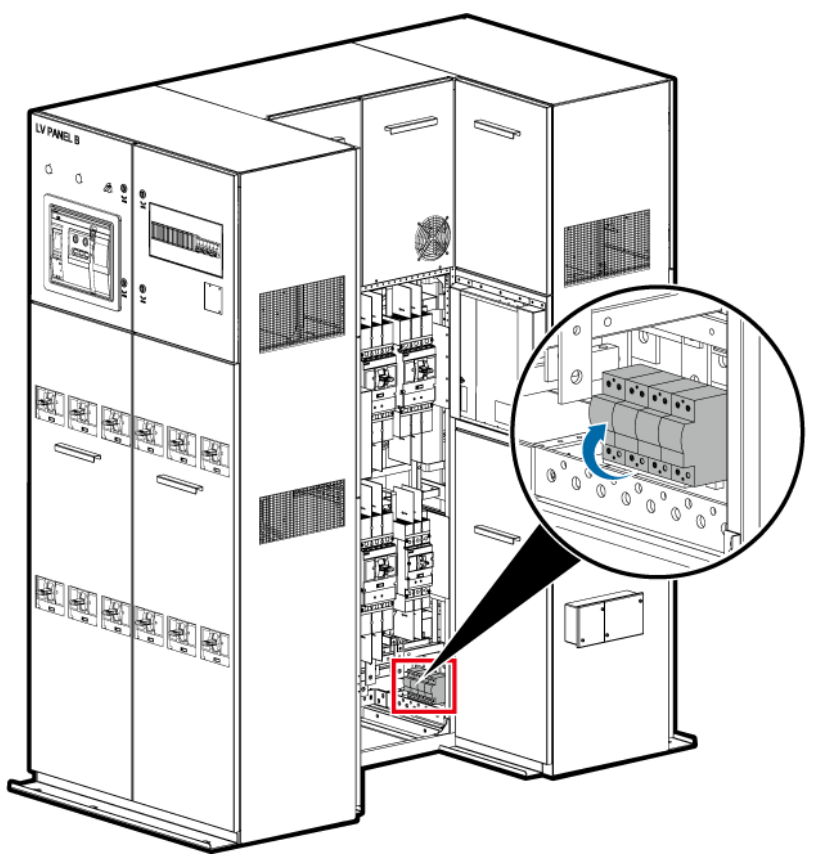

Figure 6-26 Removing the SPD from the JUPITER-9000K-H1

### **NOTE**

The JUPITER-3000K-H1 does not have LV PANEL B. The heater position in LV PANEL A is the same as that of the JUPITER-6000K-H1.

- **Step 4** Install a new SPD.
- Step 5 Reinstall the cables.

----End

# 6.8.4 Replacing an MCCB

## Context

If an MCCB is faulty and cannot be repaired during maintenance, power it off and replace it.

- If the short-circuit current of the MCCB is less than or equal to Icu (ultimate short-circuit breaking capacity), the MCCB needs to be replaced after one occurrence of short circuit.
- If the short-circuit current of the MCCB is less than or equal to Ics (service breaking capacity), the MCCB needs to be replaced after three occurrences of short circuit.

### A DANGER

Ensure that the equipment is powered off and set the MCCB to OFF.

### **Power-Off**

- 1. Ensure that the inverter and PCS connected to the downstream port of the MCCB are not energized (for example, shut down the inverter or PCS).
- 2. Turn off the ACB (1QA) of LV PANEL A or the ACB (2QA) of LV PANEL B.
- 3. Turn off the VCB in the MV room.

### Procedure

**Step 1** Remove the terminal cover from the MCCB.

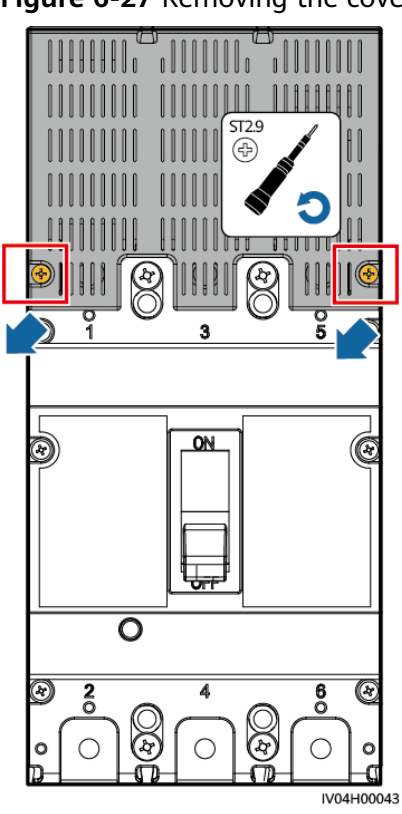

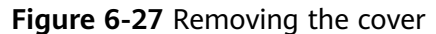

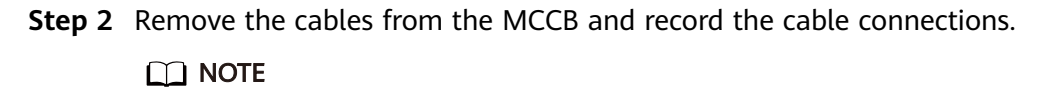

The hex key used for removing cables needs to be prepared by the customer.

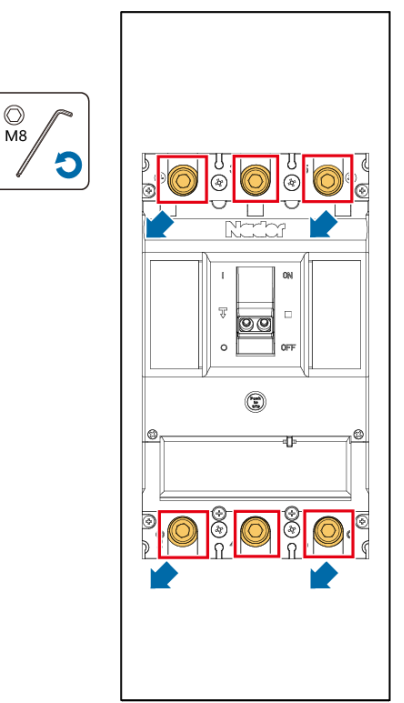

Figure 6-28 Removing the cables

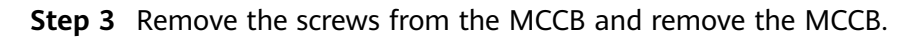

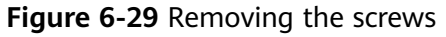

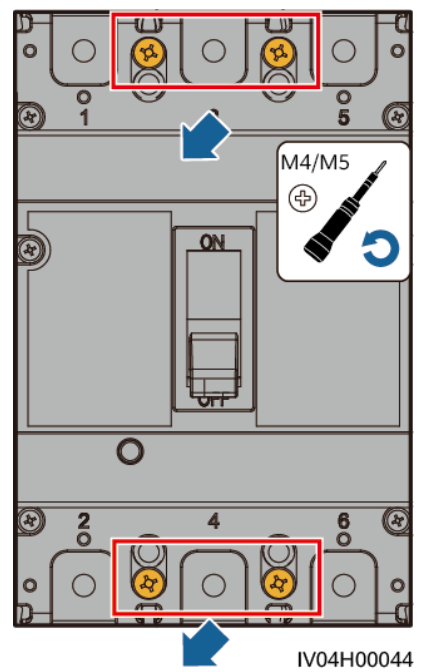

- **Step 4** Install a new MCCB.
- **Step 5** Reinstall the cables.
- **Step 6** Install the cover on the upper part of the MCCB.

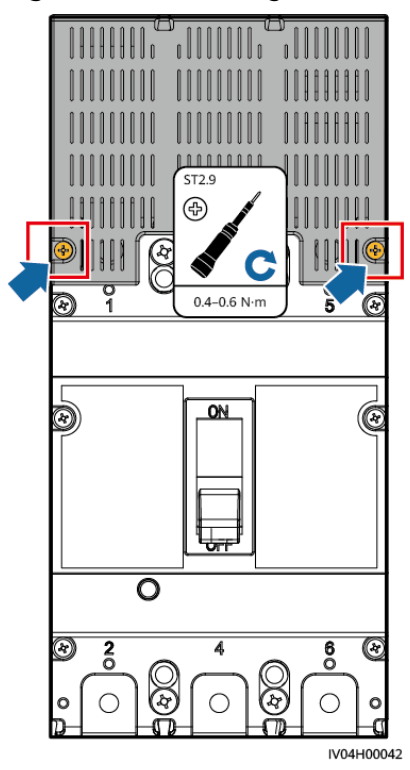

Figure 6-30 Installing the cover

----End

### **Power-On**

Perform operations in the reverse order of the power-off operations.

# 6.8.5 Replacing an Oil Surface Temperature Controller

### Context

If an oil surface temperature controller is faulty and cannot be repaired during maintenance, power it off and replace it.

The oil surface temperature controller is located in the transformer room and its position varies according to the model.

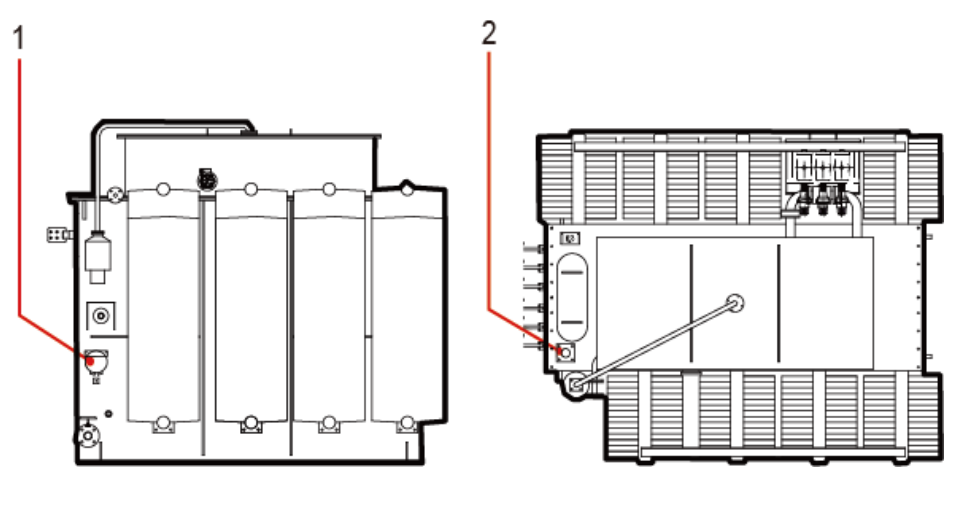

Figure 6-31 Position of the oil surface temperature controller

(1) Oil surface temperature controller (2) Pressure relief valve (thermo-bulb position)

## **Power-Off**

- 1. (Optional) Shut down the UPS inverter 3UI. Perform this operation when the UPS has been installed.
- 2. Turn off the ACB (1QA) of LV PANEL A or the ACB (2QA) of LV PANEL B.
- 3. Turn off the VCB in the MV room.

## Procedure

- **Step 1** Rotate the cover counterclockwise to remove the glass cover.
- **Step 2** Take out the foam.
- **Step 3** Rotate the cover clockwise to reinstall the glass cover. Ensure that the white pointer is on the left and the red pointer is on the right.
- **Step 4** Rotate the knob to put the red and white pointers together.

Figure 6-32 Operating an oil temperature indicator

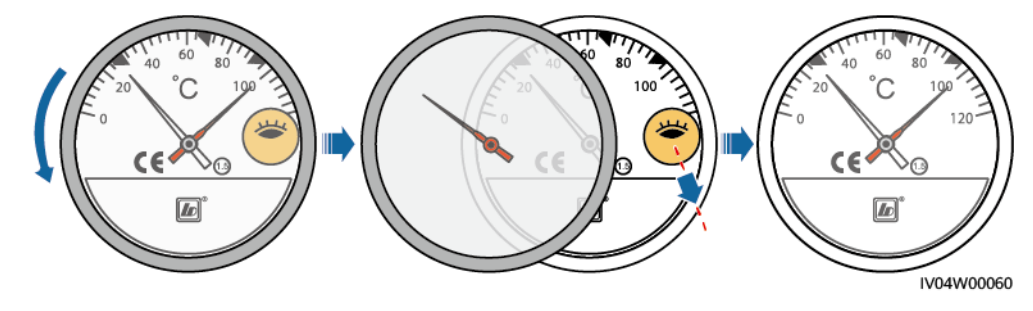

----End

# 6.8.6 (Optional) Replacing a Winding Thermostat

## Context

If a winding thermostat is faulty and cannot be repaired during maintenance, power it off and replace it.

The winding thermostat (marked by 4 in the figure) is located in the TR room.

### Figure 6-33 Transformer

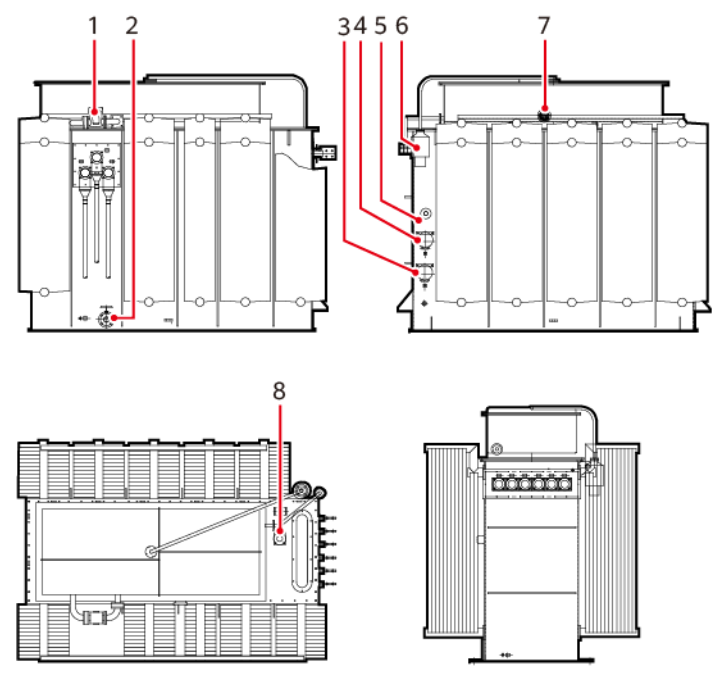

## **Power-Off**

- 1. (Optional) Shut down the UPS inverter 3UI. Perform this operation when the UPS has been installed.
- 2. Turn off the ACB (1QA) of LV PANEL A or the ACB (2QA) of LV PANEL B.
- 3. Turn off the VCB in the MV room.

## Procedure

**Step 1** Use both hands to rotate the outer metal ring of the winding thermostat counterclockwise, remove the outer metal ring and glass plate, remove the cables from the winding thermostat, and mark the cable.

#### Figure 6-34 Removing cables

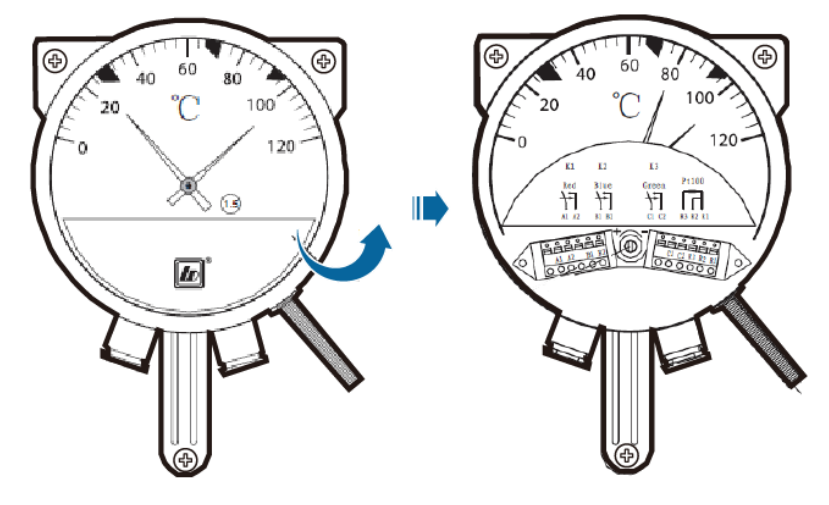

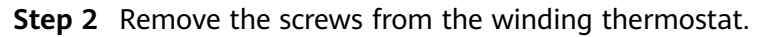

Figure 6-35 Removing screws

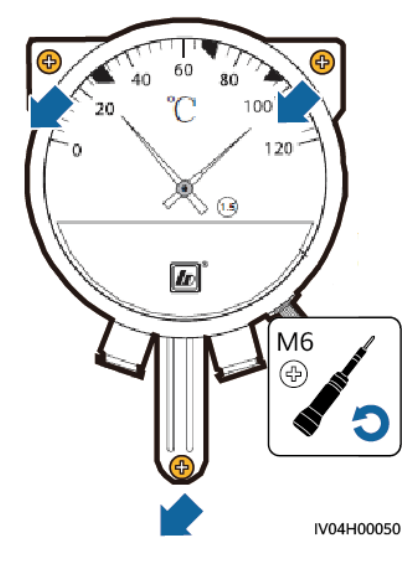

**Step 3** Install a new winding thermostat.

**Step 4** Reinstall the cables.

----End

## **Power-On**

Perform operations in the reverse order of the power-off operations.

# 6.8.7 Replacing a Heat Exchanger

## Context

If a heat exchanger is faulty and cannot be repaired during maintenance, power it off and replace it.

The JUPITER-9000K-H0 is configured with two heat exchangers, one in LV PANEL A and the other in LV PANEL B.

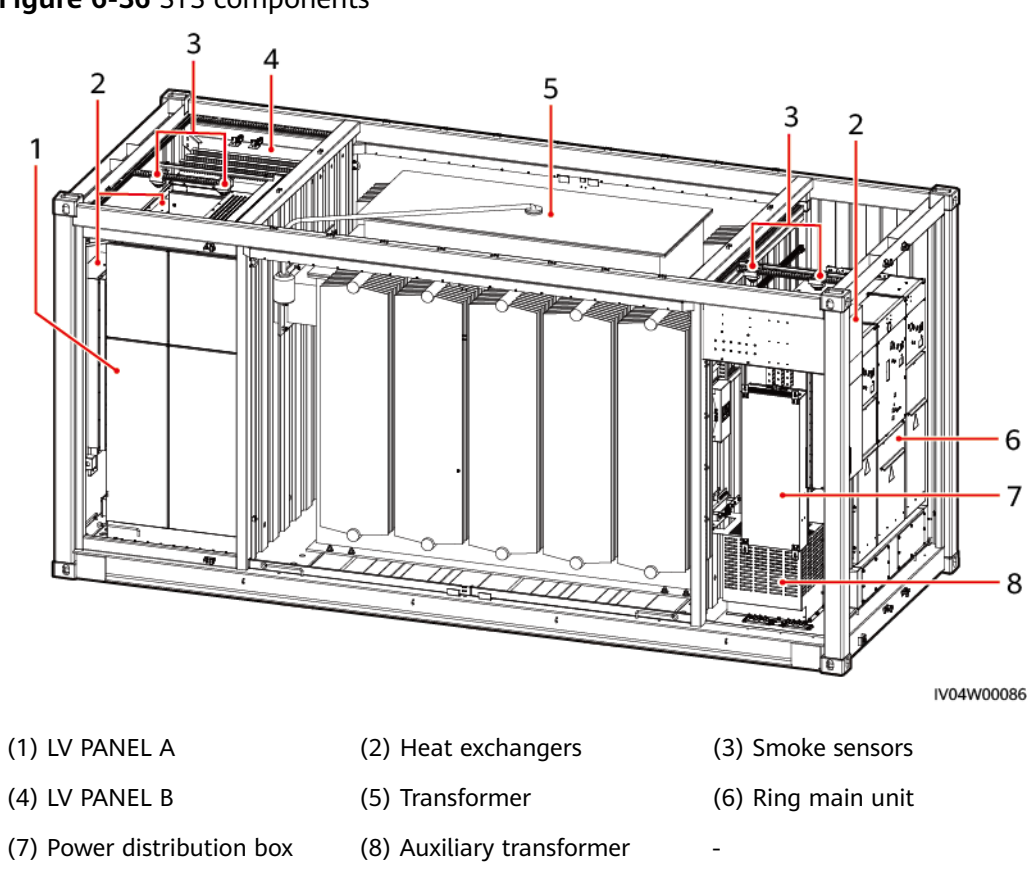

#### Figure 6-36 STS components

### **Power-Off**

- 1. LV PANEL A: Turn off CK1 power switch 1FB3.
- 2. LV PANEL B: Turn off CK2 power switch 2FB2.
- 3. MV room: Turn off CK3 power switch 2FB2.

#### **DANGER**

After the preceding switches are turned off, the upstream port is still energized. Exercise caution when performing this operation.

### Procedure

- **Step 1** Remove cables from the heat exchanger.
- **Step 2** Remove the screws from the heat exchanger, and remove the front panel and heat exchanger.
- **Step 3** Install a new heat exchanger and the front panel, and tighten the screws.

**Step 4** Power on the heat exchanger.

----End

### Power-On

Perform operations in the reverse order of the power-off operations.

# 6.8.8 (Optional) Replacing a Power Meter

### Context

If a power meter is faulty and cannot be repaired during maintenance, power it off and replace it.

### Power-Off

- 1. Turn off all MCCBs in the LV panel.
- 2. Turn off the ACB (1QA) of LV PANEL A or the ACB (2QA) of LV PANEL B.
- 3. Turn off the VCB in the MV room.
- 4. (Optional) Shut down the UPS inverter 3UI. Perform this operation when the UPS has been installed.

### Procedure

- **Step 1** Remove cables from the power meter.
- **Step 2** Remove screws from the power meter and remove the power meter.
- **Step 3** Install a new power meter and tighten the screws.
- **Step 4** Secure the power meter cables.

----End

### Power-On

Perform operations in the reverse order of the power-off operations.

## 6.8.9 Replacing an MCB

### Context

If an MCB is found faulty during maintenance, power it off and replace it.

## Power-Off

- 1. LV PANEL A: Turn off 1QA23, 1QA24, and 1QS. 1QA24 and 1QS are optional.
- 2. LV PANEL B: Turn off 2QA23, 1QA24, and 1QS. 1QA24 and 1QS are optional.
- 3. (Optional) Shut down the UPS inverter 3UI. Perform this operation when the UPS has been installed.

### A DANGER

After the preceding switches are turned off, the upstream port is still energized. Exercise caution when performing this operation.

## Procedure

- **Step 1** Remove the cables from the faulty MCB.
- **Step 2** Remove the faulty MCB.

Figure 6-37 Removing the faulty MCB

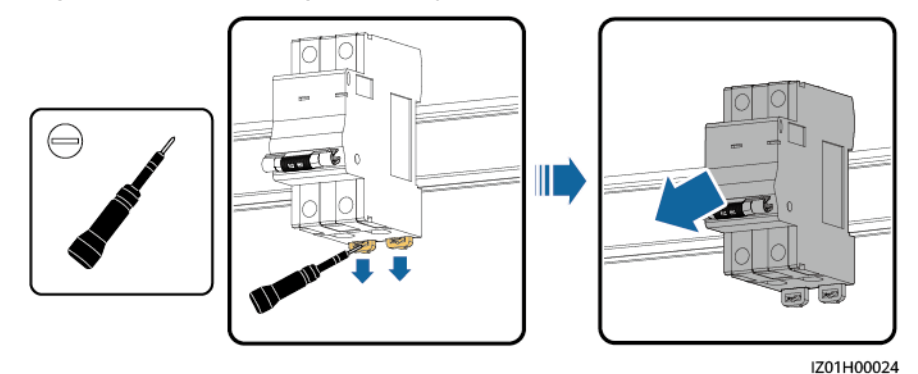

- **Step 3** Install a new MCB.
- **Step 4** Install the cables to the MCB.

----End

### **Power-On**

Perform operations in the reverse order of the power-off operations.

## 6.8.10 Replacing a Light

### Context

If a light is found damaged during maintenance, power it off and replace it.

### **Power-Off**

- 1. LV room: Turn off 1FB2.
- 2. MV room: Turn off 3FB4.

### 

After the preceding switches are turned off, the upstream port is still energized. Exercise caution when performing this operation.

## Procedure

- **Step 1** Remove the faulty light.
- **Step 2** Install a new light in the original position.

----End

### **Power-On**

Perform operations in the reverse order of the power-off operations.

## 6.8.11 Replacing a Smoke Sensor

### Context

If a smoke sensor is found damaged during maintenance, power it off and replace it.

The two smoke sensors (marked by 3 in the figure) are located on the top of the LV room and MV room, respectively.

Figure 6-38 Position of the smoke sensor

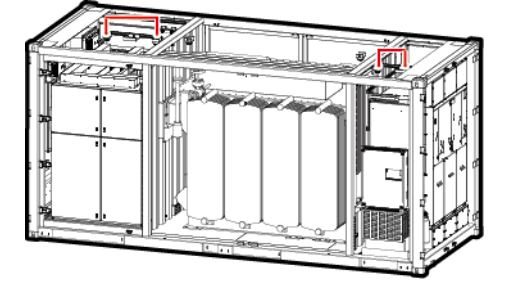

### **Power-Off**

- 1. LV room: Turn off 1FB2.
- 2. MV room: Turn off 3FB4.

### ▲ DANGER

After the preceding switches are turned off, the upstream port is still energized. Exercise caution when performing this operation.

### Procedure

- **Step 1** Hold the smoke sensor, and rotate it counterclockwise to remove it from the base.
- **Step 2** Remove the smoke sensor cables.
- **Step 3** Connect the new smoke sensor cables.

- **Step 4** (Optional) If a smoke sensor with the BOM number BRJ-301ALG is configured, insert the cables into the cable tray through the cable hole in the base after connecting the cables.
  - Figure 6-39 Connecting cables of the BRJ-301ALG smoke sensor

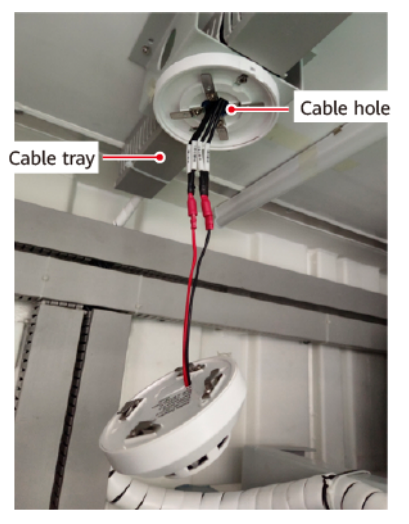

**Step 5** Insert the smoke sensor into the base and turn it clockwise until it locks in.

----End

### **Power-On**

Perform operations in the reverse order of the power-off operations.

# 6.8.12 (Optional) Replacing an Alarm Beacon

### Context

If an alarm beacon is found damaged during maintenance, power it off and replace it.

## Procedure

- **Step 1** Remove the cable from the alarm beacon and record the position.
- **Step 2** Remove the faulty alarm beacon.

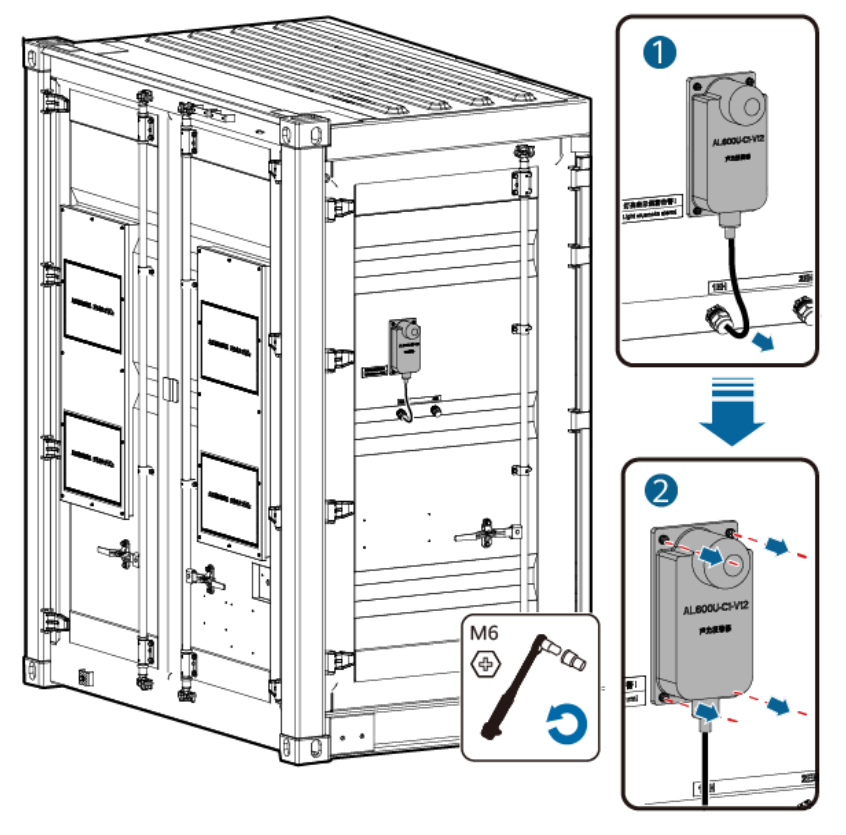

Figure 6-40 Removing a faulty alarm beacon

- **Step 3** Install a new alarm beacon.
- Step 4 Reconnect the cable to the alarm beacon based on the recorded position.
  ----End

# 6.8.13 (Optional) Replacing an LV Panel Heater

## Context

If a heater is found damaged during maintenance, power it off and replace it.
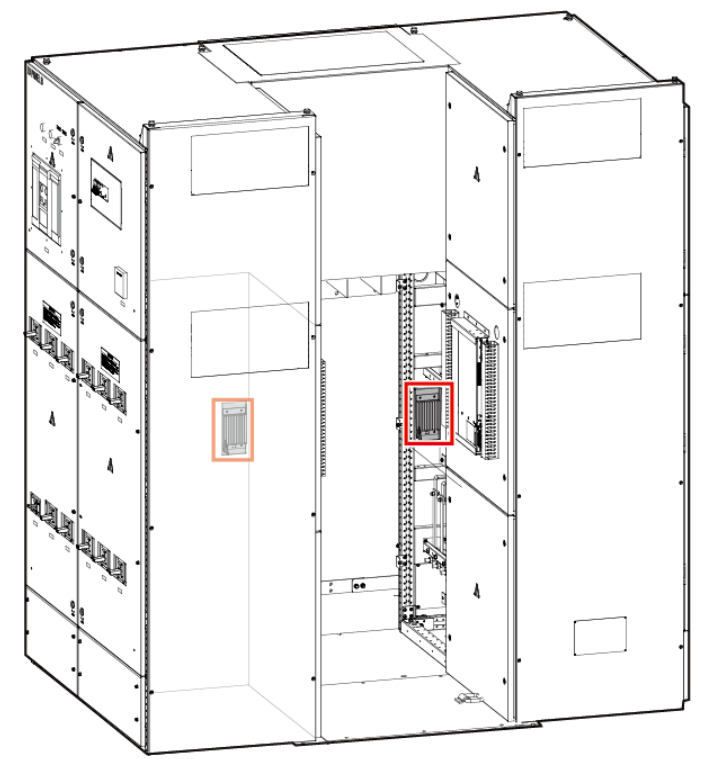

Figure 6-41 Position of the JUPITER-6000K-H1 heater

### **NOTE**

The JUPITER-3000K-H1 does not have LV PANEL B. The heater position in LV PANEL A is the same as that of the JUPITER-6000K-H1.

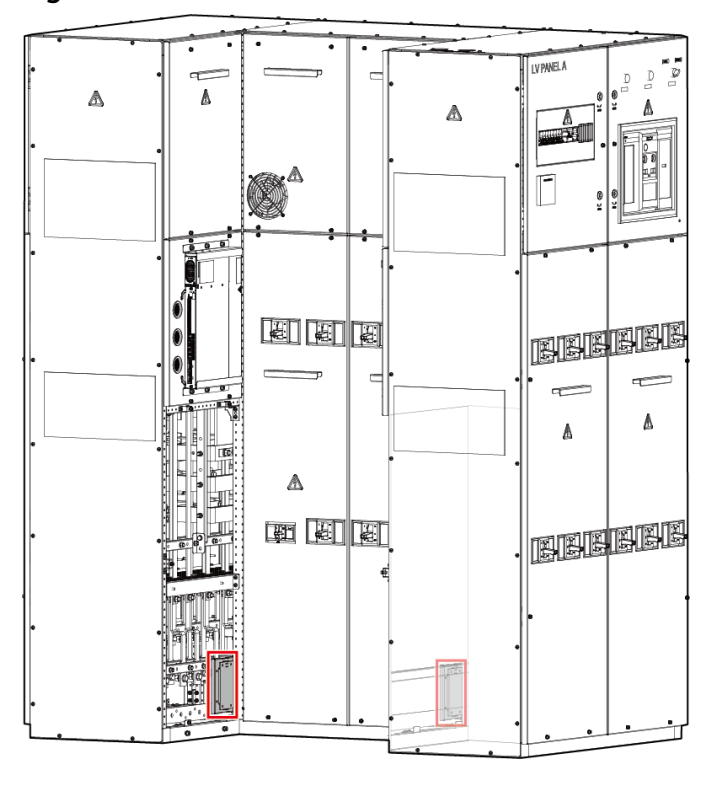

Figure 6-42 Position of the JUPITER-9000K-H1 heater

### **Power-Off**

- 1. Ensure that the inverter and PCS connected to the downstream port of the MCCB are not energized (for example, shut down the inverter or PCS).
- 2. Turn off 1FB4.
- 3. Turn off the ACB.

# Procedure

**Step 1** Unscrew and remove the sealing plate inside the LV panel.

**Figure 6-43** Screws on the sealing plate of the JUPITER-3000K-H1/JUPITER-6000K-H1 LV panel

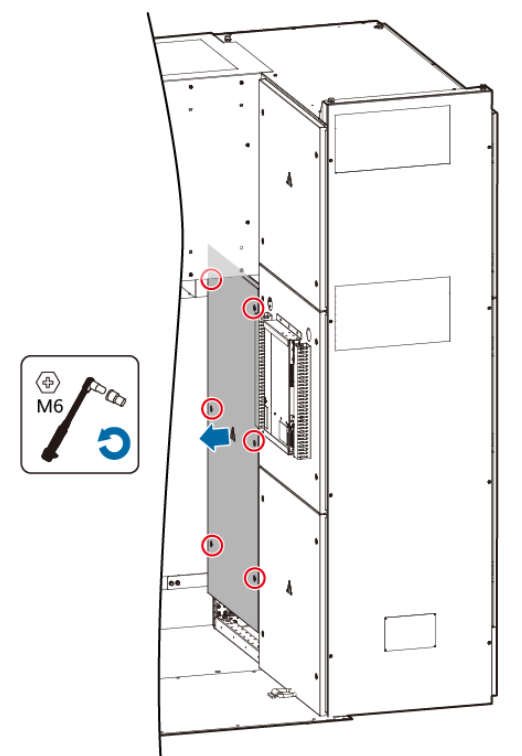

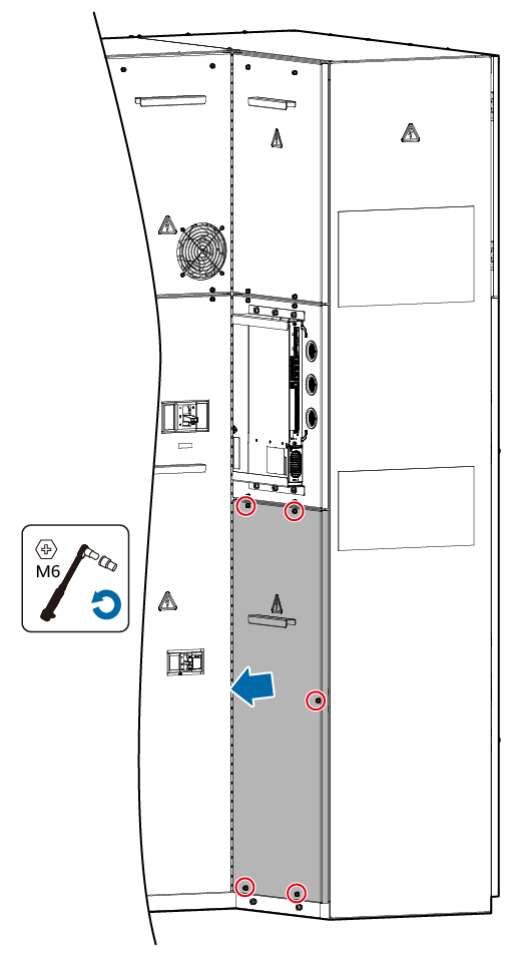

**Figure 6-44** Screws on the sealing plate of the JUPITER-9000K-H1 LV panel

**Step 2** Record the positions of cables connected to the heater, and disconnect the cables.

**Step 3** Remove the heater.

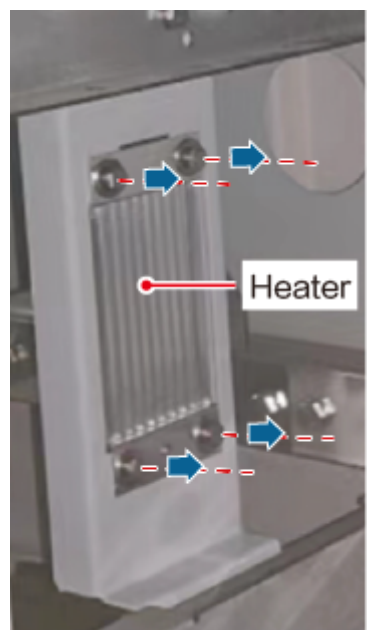

### Figure 6-45 Removing the heater

- **Step 4** Install a new heater in the original position. Use an M6 Phillips screwdriver and tighten the screws to a torque of 5 N·m.
- **Step 5** Reconnect the cables to the new heater based on the cable connection records. Use an M3 Phillips screwdriver and tighten the screws to a torque of 0.5 N·m.
- **Step 6** Reinstall the sealing plate to the LV panel. Use an M6 Phillips screwdriver and tighten the screws to a torque of 5 N·m.
- **Step 7** Power on the heater in the reverse order of powering off the heater.

----End

# 6.8.14 Replacing T/H Sensors

# 6.8.14.1 Replacing a T/H Sensor in the LV Panel

### Context

If a T/H sensor is found damaged during maintenance, power it off and replace it.

### **NOTE**

The appearance of the STS varies with the model, but the installation positions of T/H sensors are the same. This section uses one type of appearances as an example.

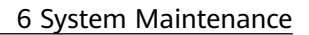

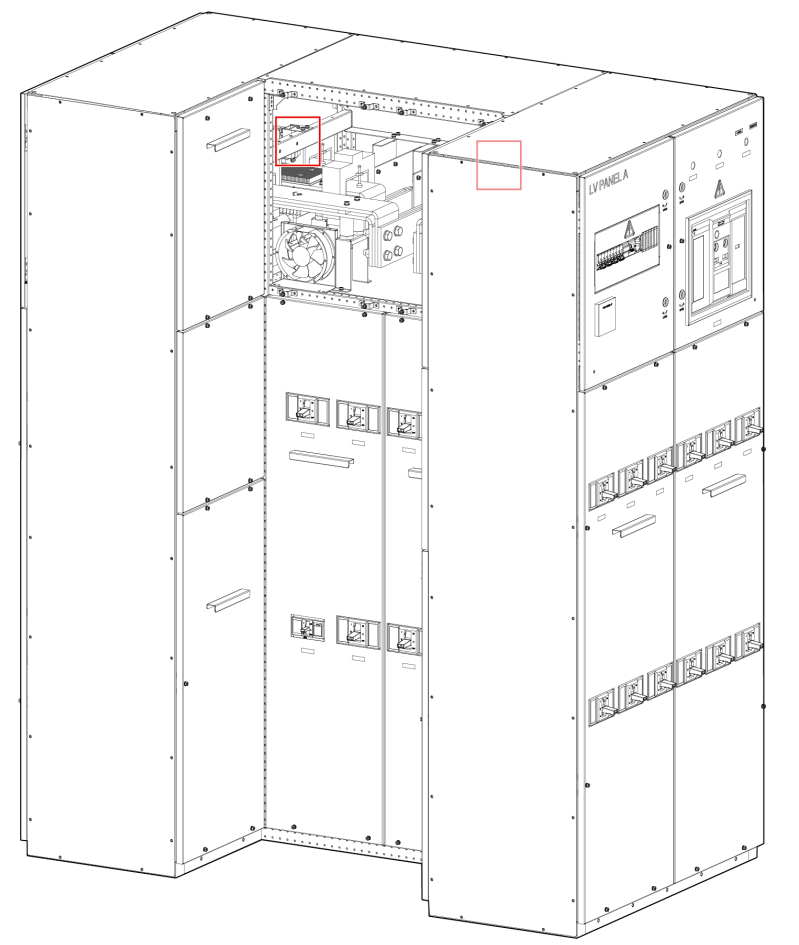

### Figure 6-46 Positions of T/H sensors

# Procedure

**Step 1** Open the LV panel doors.

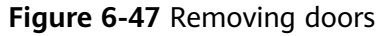

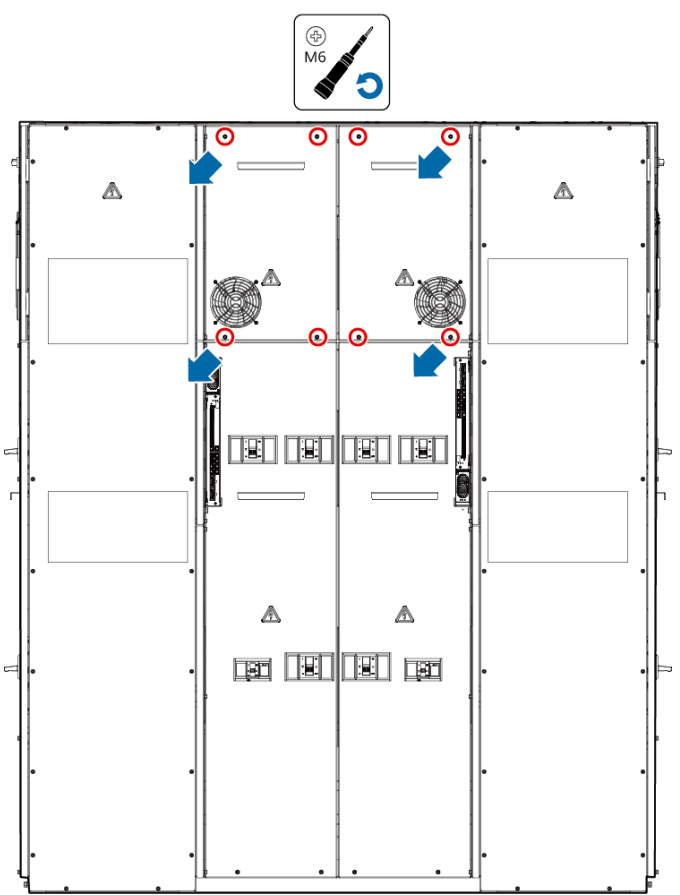

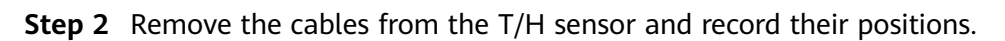

**Step 3** Remove the T/H sensor together with the base.

Figure 6-48 Removing the T/H sensor

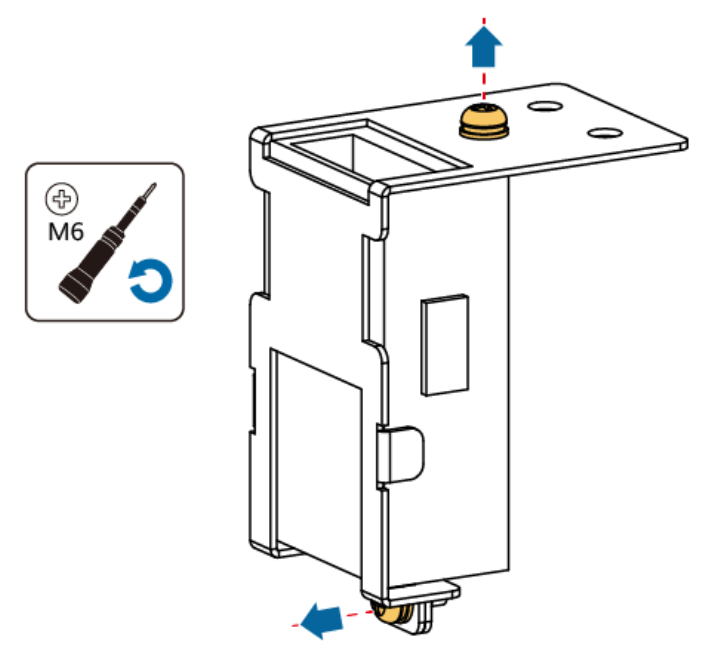

**Step 4** Set the DIP switch on the new T/H sensor.

| Table | 6-2 | DIP | switch | settings |
|-------|-----|-----|--------|----------|
|-------|-----|-----|--------|----------|

| Toggle<br>Switch<br>1 | Toggle<br>Switch<br>2 | Toggle<br>Switch 3 | Toggle<br>Switch<br>4 | Toggle<br>Switch<br>5 | Toggle<br>Switch<br>6 | Toggle Switch 7 |
|-----------------------|-----------------------|--------------------|-----------------------|-----------------------|-----------------------|-----------------|
| ON                    | OFF                   | OFF                | OFF                   | OFF                   | OFF                   | OFF             |

- **Step 5** Install a new T/H sensor on the base, and install them in the original position.
- **Step 6** Reconnect the cables to the new T/H sensor based on the cable connection records.
- Step 7 Close the doors.

----End

# 6.8.14.2 Replacing a T/H Sensor in the MV Panel

### Context

If a T/H sensor is found damaged during maintenance, power it off and replace it.

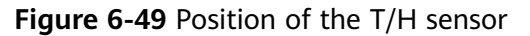

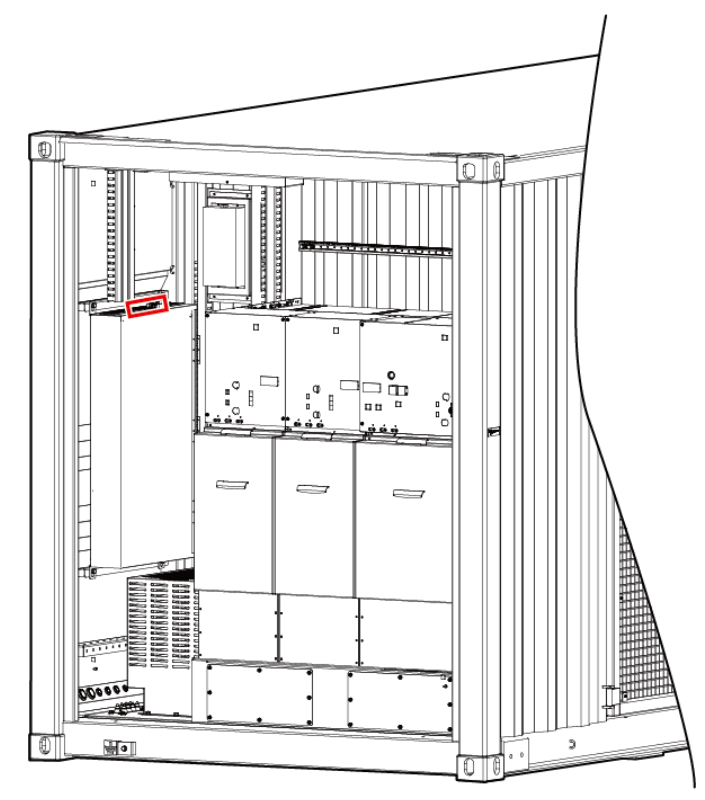

# Procedure

- **Step 1** Remove the cables from the T/H sensor and record their positions.
- **Step 2** Remove the T/H sensor together with the base.

Figure 6-50 Removing the T/H sensor

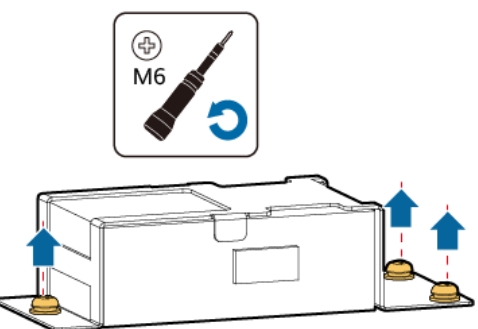

**Step 3** Set the DIP switch on the new T/H sensor.

Table 6-3 DIP switch settings

| Toggle<br>Switch<br>1 | Toggle<br>Switch<br>2 | Toggle<br>Switch 3 | Toggle<br>Switch<br>4 | Toggle<br>Switch<br>5 | Toggle<br>Switch<br>6 | Toggle Switch 7 |
|-----------------------|-----------------------|--------------------|-----------------------|-----------------------|-----------------------|-----------------|
| ON                    | OFF                   | OFF                | OFF                   | OFF                   | OFF                   | OFF             |

- **Step 4** Install a new T/H sensor on the base, and install them in the original position.
- **Step 5** Reconnect the cables to the new T/H sensor based on the cable connection records.
- Step 6 Close the doors.

----End

# 6.8.15 Replacing a Main Control Module

# Context

An STS main control module is found damaged during maintenance.

**Step 1** Back up the configuration file.

The JUPITER STS supports two configuration file backup modes:

- Automatic backup
- Manual backup

**NOTE** 

If the main control module cannot communicate with the SmartLogger, skip this step. After replacing the main control module with a new one, set factory parameters.

1. Back up the configuration file. Select a backup mode based on the site requirements.

Method 1 (manual backup): Log in to the SmartLogger, choose **Monitoring** > **STS**, click the **Sync** tab, and click **Start** in the **Configuration file backup** row to manually back up the configuration file.

Method 2 (automatic backup): Log in to the SmartLogger, choose **Monitoring** > **STS**, click the **Sync** tab, set **Automatic Configuration File Backup** to **Enabled**, and set **Automatic Backup Time** to enable the automatic configuration file backup function.

Figure 6-51 Configuration file backup

| martLogger3000 | Telein | lication | Telemetering Telecontrol Active Alarm Pa | rformance Data V Running P | man VII     | res Dafinard Parameters Survey Albruit |  |
|----------------|--------|----------|------------------------------------------|----------------------------|-------------|----------------------------------------|--|
| Logger(Local)  |        | No.      | Name                                     | Operation                  | security of |                                        |  |
| rs             | _      | 1        | Configuration file backup                | Start                      |             |                                        |  |
| STS(Not 8 128) |        | 2        | Configuration file syncing               | Start                      |             |                                        |  |
| PLIC           |        | 3        | Automatic Configuration File Backup      | Enabled                    | ~           |                                        |  |
| 803            |        | 4        | Automatic Backup Time                    | 16:00                      |             | (HH:MM)                                |  |
|                |        |          |                                          |                            |             |                                        |  |
|                |        |          |                                          |                            |             |                                        |  |
|                |        |          |                                          |                            |             |                                        |  |
|                |        |          |                                          |                            |             |                                        |  |

2. After the export is successful, click **Confirm**.

Step 2 Tools: Phillips insulated torque screwdriver and insulated torque socket wrench

**Step 3** Power-off: Turn off 1FB3.

----End

# Procedure

**Step 1** Open the sealing plate of LV PANEL A based on the silk screen.

Figure 6-52 Opening the sealing plate of LV PANEL A

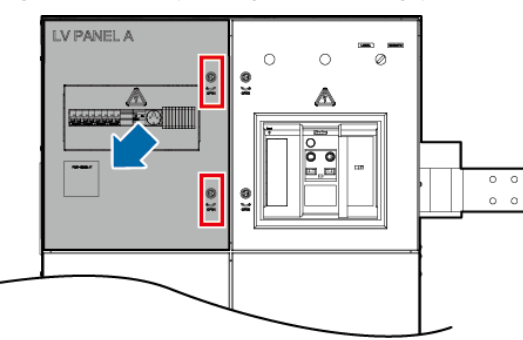

**Step 2** Remove the cables from the main control module and record their positions.

**Step 3** Remove the old main control module.

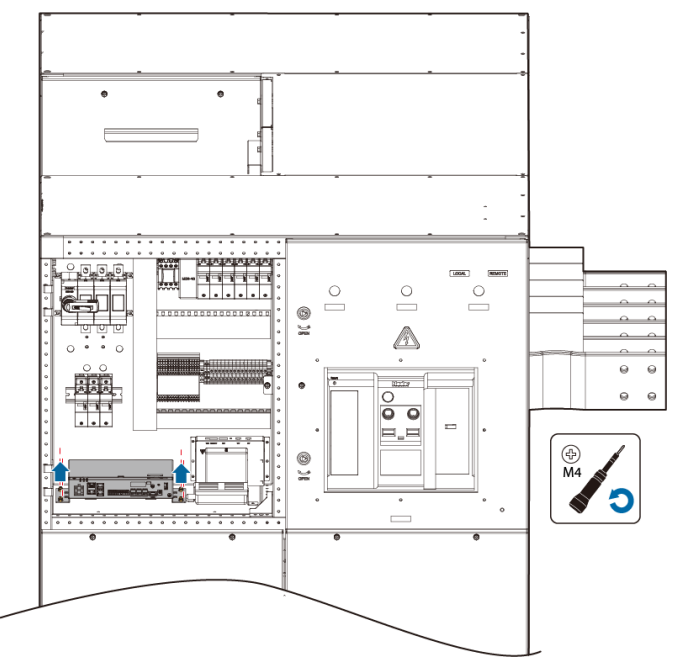

Figure 6-53 Removing a main control module

- **Step 4** Install a new main control module in the original position. Use an M4 Phillips screwdriver and tighten the screws to a torque of 1.2 N·m.
- **Step 5** Reconnect the cables to the new main control module based on the cable connection records.
- **Step 6** Reinstall the sealing plate of LV PANEL A.

----End

### **Follow-up Procedure**

- **Step 1** Turn on 1FB3.
- **Step 2** Log in to the SmartLogger to check that the communication is normal and that no related alarm is generated.
- **Step 3** Check the running status of the system and ensure that the functions are restored.
- **Step 4** (Optional) If the configuration file has been backed up before the device replacement, log in to the SmartLogger and import the backup configuration file to the new device. Otherwise, skip this step.
  - 1. Choose **Monitoring > STS > Sync** to synchronize the configuration file.

### Figure 6-54 Configuration file synchronization

| Enspire           | -    |                                  |                     |                         |                         |                      | English    | ~ (0E)           |
|-------------------|------|----------------------------------|---------------------|-------------------------|-------------------------|----------------------|------------|------------------|
| -                 |      | Deployment Wizard X Overvie      | Monitoring          | Query Settings          | Maintenance             |                      |            | <u>A5 124 W6</u> |
| = SmartLogger3000 | Tele | indication / Telemetering / Tele | ontrol 💛 Active Ala | rm 🗡 Performance Data 🎽 | Running Param. 🗡 User-D | Defined Parameters 🎾 | Sync About |                  |
| Logger(Local)     | No.  | Name                             |                     | Operation               |                         |                      |            |                  |
| = STS             | 1    | Configuration file backup        |                     | Start                   |                         |                      |            |                  |
| STS(Net:8.131)    | 2    | Configuration file syncing       |                     | Start                   |                         |                      |            |                  |
| = MBUS            |      |                                  |                     |                         |                         |                      |            |                  |
| MBUS-inside       |      |                                  |                     |                         |                         |                      |            |                  |
|                   |      |                                  |                     |                         |                         |                      |            |                  |

**Step 5** (Optional) If the configuration file is not backed up before the device replacement, set the STS running parameters as follows.

- 1. Log in to the SmartLogger, choose **Monitoring** > **STS** > **Running Param.** > **Settings**, and set related parameters.
- 2. Choose **Monitoring** > **STS** > **Teleindication** and check the teleindication signals.
- 3. Choose **Monitoring** > **STS** > **Telemetering** and check the telemetering signals.

### Figure 6-55 Running parameters

| E a power system | _                       |          |                                                                          |                                     |                             | inglish 🗸 🍈 🕞                          |  |  |  |
|------------------|-------------------------|----------|--------------------------------------------------------------------------|-------------------------------------|-----------------------------|----------------------------------------|--|--|--|
|                  | De                      | ploymen  | t Wizard Overview Monitoring Query                                       | y Settings Maintenance              |                             | II ( <u>A</u> 5 <u>124</u> <u>96</u> ) |  |  |  |
| SmartLogger3000  | Teleino                 | dication | Telemetering / Telecontrol / Active Alarm / P                            | erformance Data Running Param. User | Defined Parameters 🗡 Sync 🏏 | About 😡                                |  |  |  |
| Logger(Local)    | Settings O&M Parameters |          |                                                                          |                                     |                             |                                        |  |  |  |
| 🗆 STS            |                         | No.      | Signal Name                                                              | Value                               |                             | Unit                                   |  |  |  |
| STS(Net.8.131)   |                         | 1        | STS model                                                                | JUPITER-9000K-H0                    | ~                           | A                                      |  |  |  |
| MBUS             |                         | 2        | Ring main unit model                                                     | CVC                                 | ~                           |                                        |  |  |  |
| • MRUS-incide    |                         | 3        | Medium-voltage relay protection model                                    | 11                                  | ~                           |                                        |  |  |  |
| e MDO3-IIIside   |                         | 4        | ACB in low-voltage cabinet A                                             | Yes                                 | ~                           |                                        |  |  |  |
|                  |                         | 5        | ACB in low-voltage cabinet B                                             | Yes                                 | ~                           |                                        |  |  |  |
|                  |                         | 6        | Mixed-flow fan in low-voltage cabinet A                                  | Yes                                 | ~                           |                                        |  |  |  |
|                  | 0                       | 7        | Mixed-flow fan in low-voltage cabinet B                                  | Yes                                 | ~                           |                                        |  |  |  |
|                  |                         | 8        | Maximum fan speed                                                        | 2700                                | [2000, 4000]                |                                        |  |  |  |
|                  | 10                      | 9        | IMD in low-voltage cabinet                                               | Yes                                 | ~                           |                                        |  |  |  |
|                  |                         | 10       | ACB tripping triggered by IMD alarm                                      | Disabled                            | ×                           |                                        |  |  |  |
|                  | 0                       | 11       | ACB tripping triggered by low-voltage room end                           | Disabled                            | v                           |                                        |  |  |  |
|                  |                         |          | door opening                                                             |                                     |                             |                                        |  |  |  |
|                  |                         | 12       | CT primary current in low-voltage cabinet                                | 4000A                               | ×                           |                                        |  |  |  |
|                  |                         | 13       | CT secondary current in low-voltage cabinet                              | 1A                                  | ~                           |                                        |  |  |  |
|                  |                         | 14       | PT in low-voltage cabinet                                                | Yes                                 | ~                           |                                        |  |  |  |
|                  |                         | 15       | PT primary current in low-voltage cabinet                                | 550V                                | ~                           |                                        |  |  |  |
|                  |                         | 16       | PT secondary current in low-voltage cabinet                              | 100V                                | ~                           |                                        |  |  |  |
|                  |                         | 17       | Heater startup humidity in low-voltage cabinet                           | 75.0                                | [15.0, 100.0]               | %                                      |  |  |  |
|                  |                         | 18       | Heat exchanger fan startup humidity in low-voltage<br>cabinet            | 85.0                                | [15.0, 100.0]               | %                                      |  |  |  |
|                  |                         | 19       | Overtemperature protection threshold for low-<br>voltage cabinet         | 66.0                                | [0.0, 85.0]                 | °C                                     |  |  |  |
|                  |                         | 20       | Overtemperature tripping protection threshold for<br>low-voltage cabinet | 68.0                                | [0.0, 85.0]                 | °C 🗸                                   |  |  |  |
|                  | Submit                  | Batch    | configurations                                                           |                                     | 46 4 1 F                    | ₩ 1/1 Page Go to                       |  |  |  |

### Figure 6-56 Viewing teleindication signal parameters

| $\left( \right)$ | 2<br>STS        | em<br>P<br>Teleindic | Deployment Wizard Overview Monitor<br>Prion Telemetering Telecontrol Active Alarm Running Param. User-Defined Parameters About |       |
|------------------|-----------------|----------------------|----------------------------------------------------------------------------------------------------|-------|
| (                |                 | No.                  | Si, Name                                                                                                    | Value |
|                  | ⊖ STS           | 1                    |                                                                                                    | 0     |
|                  | STS(Net.3, 128) | 2                    |                                                                                                    | 0     |
|                  |                 | 3                    | Teleindication                                                                                                    | 0     |
|                  |                 | 4                    |                                                                                                    | 0     |
|                  |                 | 5                    | Transformer oil level high                                                                                                    | 0     |
|                  |                 | 6                    | Transformer oil temperature high                                                                                               | 0     |
|                  |                 | 7                    | Transformer oil temperature ultra high                                                                                         | 0     |
|                  |                 | 8                    | Transformer winding temperature high                                                                                           | 0     |
|                  |                 | 9                    | ACB switch-on in low-voltage cabinet A                                                                                         | 0     |
|                  |                 | 10                   | ACB switch-off in low-voltage cabinet A                                                                                        | 0     |
|                  |                 | 11                   | Fault-induced ACB tripping in low-voltage cabinet A                                                                            | 0     |
|                  |                 |                      |                                                                                                    |       |

Figure 6-57 Viewing telemetering signal parameters

| STS Telendication Telendication Telecontrol Active Alarm Running Param. User-Defined Parameters About | oloyment Wizard Over          |               |            |
|----------------------------------------------------------------------------------------------------|-------------------------------|---------------|------------|
|                                                                                                    | etering Telecontrol A         | STS           | Sma        |
| No. Signal Name Value Unit                                                                            |                               |               | <b>0</b> L |
| STS 1 Currential 3 7.1 A                                                                              | 3                             | N             | = STS      |
| STS/Net.3128 2 Current lb I Telemetering 1.7 A                                                        | Telemeterine                  | IS(Net.3.128) |            |
| 3 Current lc in 2.0 A                                                                                 |                               |               |            |
| 4 Voltage Uab in low-voltage cabinet A 1.6 V                                                          | n low-voltage cabinet A       |               |            |
| 5 Voltage Ubc in low-voltage cabinet A 0.0 V                                                          | n low-voltage cabinet A       |               |            |
| 6 Voltage Uca in Iow-voltage cabinet A 1.5 V                                                          | n low-voltage cabinet A       |               |            |
| 7 Active power P in low-voltage cabinet A 0 kW                                                        | P in low-voltage cabinet A    |               |            |
| 8 Reactive power Q in Jow-voltage cabinet A 0 kVar                                                    | er Q in low-voltage cabinet A |               |            |
| 9 Power factor cos0 in low-voltage cabinet A 0.000                                                    | cosΦ in low-voltage cabinet / |               |            |
| 10 Positive energy of low-voltage cabinet A 0 kWh                                                     | energy of low-voltage cabin   |               |            |

| No. | Running Parameter                           | Description                                              | Associated<br>Teleindication<br>Signal                                                                                                    | Associated<br>Telemetering<br>Signal                                                                                                    |
|-----|---------------------------------------------|----------------------------------------------------------|----------------------------------------------------------------------------------------------------|----------------------------------------------------------------------------------------------------|
| 1   | STS model                                   | Ensure that the configured STS model is correct.         | -                                                                                                    | -                                                                                                    |
| 2   | Ring main unit<br>model                     | Set this parameter based on<br>the actual configuration. | <ul> <li>Switch-on/<br/>Switch-off of<br/>load switch of<br/>ring main unit/<br/>incoming line<br/>cabinet G1</li> <li>Switch-on/<br/>Switch-off of<br/>earthing switch<br/>of ring main<br/>unit/incoming<br/>line cabinet G1</li> <li>Switch-on/<br/>Switch-off of<br/>load switch of<br/>ring main unit/<br/>incoming line<br/>cabinet G3</li> <li>Switch-on/<br/>Switch-off of<br/>earthing switch<br/>of ring main<br/>unit/incoming<br/>line cabinet G3</li> </ul> |                                                                                                    |
| 3   | Medium-voltage<br>relay protection<br>model | Set this parameter based on<br>the actual configuration. | High-<br>configuration<br>relay protection<br>power loss alarm<br>(associated with<br>the high-<br>configuration<br>relay protection<br>model)<br><b>NOTE</b><br>The main control<br>teleindication<br>signal uploaded by<br>the relay<br>protection is<br>associated with the<br>relay protection<br>model.                                                                                                    | NOTE<br>The main<br>control<br>telemetering<br>signal uploaded<br>by the relay<br>protection is<br>associated with<br>the relay<br>protection<br>model. |

| Table 6-4 Running parameters and a | associated telemetering/teleinc | lication signals |
|------------------------------------|---------------------------------|------------------|
|------------------------------------|---------------------------------|------------------|

| No. | Running Parameter                              | Description                                                       | Associated<br>Teleindication<br>Signal                                                                                                    | Associated<br>Telemetering<br>Signal |
|-----|------------------------------------------------|-------------------------------------------------------------------|----------------------------------------------------------------------------------------------------|--------------------------------------|
| 4   | ACB for low-voltage<br>cabinet A               | Set this parameter based on<br>the actual configuration.          | <ul> <li>ACB switch-on/<br/>switch-off in<br/>low-voltage<br/>cabinet A</li> <li>Fault-induced<br/>ACB Tripping in<br/>Low-Voltage<br/>Cabinet A</li> <li>Remote<br/>operation of<br/>ACB in low-<br/>voltage cabinet<br/>A</li> </ul> | -                                    |
| 5   | ACB for low-voltage<br>cabinet B               | Set this parameter based on<br>the actual configuration.          | <ul> <li>ACB switch-on/<br/>switch-off in<br/>low-voltage<br/>cabinet B</li> <li>Fault-induced<br/>ACB Tripping in<br/>Low-Voltage<br/>Cabinet B</li> <li>Remote<br/>operation of<br/>ACB in low-<br/>voltage cabinet<br/>B</li> </ul> | -                                    |
| 6   | Mixed-flow fan for<br>low-voltage cabinet<br>A | Select <b>Yes</b> or <b>No</b> based on the actual configuration. | -                                                                                                    | -                                    |
| 7   | Mixed-flow fan for<br>low-voltage cabinet<br>B | Select <b>Yes</b> or <b>No</b> based on the actual configuration. | -                                                                                                    | -                                    |
| 8   | Maximum fan speed                              | Set this parameter based on the actual configuration.             | -                                                                                                    | -                                    |

| No. | Running Parameter                                                     | Description                                                                                                    | Associated<br>Teleindication<br>Signal                                                                                                    | Associated<br>Telemetering<br>Signal |
|-----|-----------------------------------------------------------------------|----------------------------------------------------------------------------------------------------|----------------------------------------------------------------------------------------------------|--------------------------------------|
| 9   | IMD for low-voltage<br>cabinet                                        | Select <b>Yes</b> or <b>No</b> based on the actual configuration.                                                                                                 | <ul> <li>IMD Warning<br/>in Low-Voltage<br/>Cabinet A</li> <li>IMD Alarm in<br/>Low-Voltage<br/>Cabinet A</li> <li>IMD Warning<br/>in Low-Voltage<br/>Cabinet B</li> <li>IMD Alarm in<br/>Low-Voltage<br/>Cabinet B</li> </ul> | -                                    |
| 10  | ACB tripping<br>triggered by IMD<br>alarm                             | <ul> <li>This parameter is<br/>displayed when IMD for<br/>low-voltage cabinet is<br/>set to Yes.</li> <li>Set this parameter to<br/>Disable or Enable.</li> </ul> | -                                                                                                    | -                                    |
| 11  | ACB tripping<br>triggered by low-<br>voltage room end<br>door opening | Set this parameter to <b>Disable</b> or <b>Enable</b> .                                                                                                    | -                                                                                                    | -                                    |
| 12  | Primary current of<br>CT for low-voltage<br>cabinet                   | Current range: 2500 A/3000<br>A/3500 A/4000 A                                                                                                    | -                                                                                                    | -                                    |
| 13  | Secondary current of<br>CT for low-voltage<br>cabinet                 | Current range: 1 A/5 A                                                                                                    |                                                                                                    |                                      |
| 14  | PT for low-voltage cabinet                                            | Select <b>Yes</b> or <b>No</b> based on the actual configuration.                                                                                                 | -                                                                                                    | -                                    |
| 15  | Primary voltage of<br>PT for low-voltage<br>cabinet                   | <ul> <li>This parameter is<br/>displayed when PT for<br/>low-voltage cabinet is<br/>set to Yes.</li> <li>Voltage range: 480 V/550<br/>V/800 V/1000 V</li> </ul>   | -                                                                                                    | -                                    |
| 16  | Secondary voltage of<br>PT for low-voltage<br>cabinet                 | <ul> <li>This parameter is<br/>displayed when PT for<br/>low-voltage cabinet is<br/>set to Yes.</li> <li>Voltage range: 100 V/400<br/>V</li> </ul>                | -                                                                                                    | -                                    |

| No. | Running Parameter                                                       | Description                                                                                                    | Associated<br>Teleindication<br>Signal | Associated<br>Telemetering<br>Signal |
|-----|-------------------------------------------------------------------------|----------------------------------------------------------------------------------------------------|----------------------------------------|--------------------------------------|
| 17  | Heater startup<br>humidity in low-<br>voltage cabinet                   | Humidity range: 15% to 100%                                                                                                    | -                                      | -                                    |
| 18  | Heat exchanger fan<br>startup humidity in<br>low-voltage cabinet        | Humidity range: 15% to<br>100%                                                                                                    | -                                      | -                                    |
| 19  | Alarm threshold for<br>high temperature in<br>low-voltage cabinet       | Temperature range: 0°C–<br>85°C                                                                                                    | -                                      | -                                    |
| 20  | Tripping threshold<br>for high temperature<br>in low-voltage<br>cabinet | <ul> <li>Temperature range: 0°C-<br/>85°C</li> <li>The setting must be<br/>greater than or equal to<br/>the alarm threshold for<br/>high temperature.</li> </ul> | -                                      | -                                    |
| 21  | Heat exchanger in medium-voltage room                                   | Select <b>Yes</b> or <b>No</b> based on the actual configuration.                                                                                                | -                                      | -                                    |
| 22  | Heat exchanger fan<br>startup humidity in<br>medium-voltage<br>room     | This parameter is displayed<br>when <b>Heat exchanger in</b><br><b>medium-voltage room</b> is<br>set to <b>Yes</b> .                                             | -                                      | -                                    |
| 23  | Alarm threshold for<br>high temperature in<br>medium-voltage<br>room    | Temperature range: 0°C–<br>85°C                                                                                                    | -                                      | -                                    |
| 24  | Tripping threshold<br>for high temperature<br>in medium-voltage<br>room | <ul> <li>Temperature range: 0°C-<br/>85°C</li> <li>The setting must be<br/>greater than or equal to<br/>the alarm threshold for<br/>high temperature.</li> </ul> | _                                      | -                                    |
| 25  | Auxiliary transformer<br>type                                           | Select <b>Single-phase</b> for the 3 kVA and <b>Three-phase</b> for the 50 kVA.                                                                                  | -                                      | -                                    |

| No. | Running Parameter                                          | Description                                                                                                    | Associated<br>Teleindication<br>Signal | Associated<br>Telemetering<br>Signal                                                                                                    |
|-----|------------------------------------------------------------|----------------------------------------------------------------------------------------------------|----------------------------------------|----------------------------------------------------------------------------------------------------|
| 26  | Auxiliary transformer<br>CT                                | Select <b>Yes</b> or <b>No</b> based on the actual configuration.                                                                                                    | -                                      | <ul> <li>Auxiliary<br/>transformer<br/>current la</li> <li>Auxiliary<br/>transformer<br/>current lb</li> <li>Auxiliary<br/>transformer<br/>current lc</li> <li>Auxiliary</li> </ul>                                                                                                    |
| 27  | Primary current of<br>auxiliary transformer<br>CT          | <ul> <li>This parameter is<br/>displayed when Auxiliary<br/>transformer CT is set to<br/>Yes.</li> <li>Current range: 5 A/10<br/>A/15 A/20 A/25 A/50<br/>A/100 A/150 A/200 A/250<br/>A/300 A</li> </ul> |                                        |                                                                                                    |
| 28  | Secondary current of<br>auxiliary transformer<br>CT        | <ul> <li>This parameter is displayed when Auxiliary transformer CT is set to Yes.</li> <li>Current range: 1 A/5 A</li> </ul>                                                                            |                                        | <ul> <li>active power<br/>P</li> <li>Auxiliary<br/>transformer<br/>reactive<br/>power Q</li> <li>Auxiliary<br/>transformer<br/>power<br/>factor cosφ</li> <li>Positive<br/>active<br/>energy of<br/>auxiliary<br/>transformer</li> <li>Positive<br/>reactive<br/>energy of<br/>auxiliary<br/>transformer</li> <li>Negative<br/>reactive<br/>energy of<br/>auxiliary<br/>transformer</li> </ul> |
| 29  | Maintenance-free<br>dehumidifier                           | Select <b>Yes</b> or <b>No</b> based on the actual configuration.                                                                                                    | - Maintenance-<br>free                 | Humidity in<br>transformer                                                                                                    |
| 30  | Humidity threshold<br>for dehumidifier to<br>start heating | This parameter is displayed<br>when the Maintenance-free<br>dehumidifier is set to Yes.denumidifier<br>heating<br>–<br>Maintenance-<br>free                                                             |                                        |                                                                                                    |
| 31  | Interval for<br>dehumidifier to start<br>heating           |                                                                                                    | dehumidifier<br>fault                  |                                                                                                    |

| No. | Running Parameter                                                      | Description                                                                                                    | Associated<br>Teleindication<br>Signal                                                                                           | Associated<br>Telemetering<br>Signal                                                          |
|-----|------------------------------------------------------------------------|----------------------------------------------------------------------------------------------------|----------------------------------------------------------------------------------------------------|-----------------------------------------------------------------------------------------------|
| 32  | Heating duration of dehumidifier                                       |                                                                                                    |                                                                                                    |                                                                                               |
| 33  | Temperature rise<br>threshold for starting<br>dehumidifier             |                                                                                                    |                                                                                                    |                                                                                               |
| 34  | Temperature drop<br>threshold for starting<br>dehumidifier             |                                                                                                    |                                                                                                    |                                                                                               |
| 35  | Transformer winding<br>temperature<br>indicator                        | Select <b>Yes</b> or <b>No</b> based on the actual configuration.                                                                                | <ul> <li>Transformer<br/>high winding<br/>temperature</li> <li>Transformer<br/>ultra-high<br/>winding<br/>temperature</li> </ul> | Transformer<br>winding<br>temperature                                                         |
| 36  | Automatic mode of<br>circuit breaker for<br>transformer cabinet<br>G2  | Select <b>Yes</b> or <b>No</b> based on the actual configuration.                                                                                | Automatic mode<br>of circuit breaker<br>for transformer<br>cabinet G2                                                            | -                                                                                             |
| 37  | Harmonic<br>monitoring for low-<br>voltage cabinet                     | Set this parameter to <b>Enable</b> or <b>Disable</b> as required.                                                                               | -                                                                                                    | This parameter<br>is associated<br>with the total<br>harmonic and<br>single<br>harmonic data. |
| 38  | Frequency level                                                        | 50 Hz/60 Hz                                                                                                    | -                                                                                                    | -                                                                                             |
| 39  | Overfrequency alarm margin                                             | Set this parameter based on the actual configuration.                                                                                            | -                                                                                                    | -                                                                                             |
| 40  | Underfrequency<br>alarm margin                                         | Set this parameter based on the actual configuration.                                                                                            | -                                                                                                    | -                                                                                             |
| 41  | ACB tripping caused<br>by overfrequency/<br>underfrequency             | Set this parameter to <b>Enable</b> or <b>Disable</b> as required.                                                                               | -                                                                                                    | -                                                                                             |
| 42  | Delay time for<br>overfrequency/<br>underfrequency-<br>caused tripping | This parameter is displayed<br>when <b>ACB tripping caused</b><br><b>by overfrequency/</b><br><b>underfrequency</b> is set to<br><b>Enable</b> . | -                                                                                                    | _                                                                                             |

| No. | Running Parameter                           | Description                                                       | Associated<br>Teleindication<br>Signal                                           | Associated<br>Telemetering<br>Signal |
|-----|---------------------------------------------|-------------------------------------------------------------------|----------------------------------------------------------------------------------|--------------------------------------|
| 43  | UPS                                         | Select <b>Yes</b> or <b>No</b> based on the actual configuration. | <ul> <li>UPS AC power<br/>failure alarm</li> <li>Other UPS<br/>alarms</li> </ul> | -                                    |
| 44  | DC LV Panel                                 | Select <b>Yes</b> or <b>No</b> based on the actual configuration. | DC LV Panel door<br>opening                                                      | -                                    |
| 45  | Quantity of<br>distribution<br>transformers | Set this parameter based on the actual configuration.             | <ul> <li>Switch-on of<br/>MCCB for<br/>distribution<br/>transformer n</li> </ul> | -                                    |
|     |                                             |                                                                   | <ul> <li>Distribution<br/>transformer n<br/>heat exchanger<br/>fault</li> </ul>  |                                      |
|     |                                             |                                                                   | <ul> <li>Distribution<br/>transformer<br/>cabinet door<br/>opening</li> </ul>    |                                      |

----End

# 6.8.16 Replacing Measurement and Control Modules

The JUPITER-3000K-H1 is configured with two measurement and control modules. Measurement and control module 1 is located in LV PANEL A, and measurement and control module 3 is located in the MV room.

The JUPITER-6000K-H1 and JUPITER-9000K-H1 are configured with three measurement and control modules. Measurement and control module 1 is located in LV PANEL A, measurement and control module 2 is located in LV PANEL B, and measurement and control module 3 is located in the MV room.

# 6.8.16.1 Replacing a Measurement and Control Module in the LV Room

# Context

If a measurement and control module is found damaged during maintenance, power it off and replace it.

The positions of measurement and control modules in an STS vary with the model, but the replacement procedures are the same. This section uses the replacement of the measurement and control module in LV PANEL A as an example.

# Power-Off

Replace measurement and control module 1 (CK1).

- 1. Turn off switch 1FB3 in measurement and control module 1.
- 2. Turn off the ACB (1QA) of LV PANEL A.
- 3. If there is a UPS, shut down the UPS inverter.
- 4. Turn off the vacuum circuit breaker (VCB) in the MV room.

Replace measurement and control module 2 (CK2).

- 1. Turn off switch 2FB2 in measurement and control module 2.
- 2. Turn off the ACB (2QA) of LV PANEL B.
- 3. If there is a UPS, shut down the UPS inverter.
- 4. Turn off the VCB in the MV room.

### A DANGER

Before replacing the monitoring and control device, ensure that the secondary side of the current transformer (CT) is short-circuited and the secondary side of the potential transformer (PT) is open-circuited.

### Procedure

- **Step 1** Remove the screws from the cable boxes on both sides of the measurement and control module, and remove the cable boxes.
- **Step 2** Remove the screws from the PSU positioning kit and remove the PSU positioning kit.
- **Step 3** Record the positions of cables connected to the measurement and control module, and disconnect the cables.
- Step 4 Remove the PSU (to be reused) of the measurement and control module. For details, see 6.8.17 Replacing a PSU of the STS Measurement and Control Module.
- **Step 5** Remove the screws from the bracket of the measurement and control module.
- **Step 6** Remove the bracket above the measurement and control module and take out the measurement and control module.

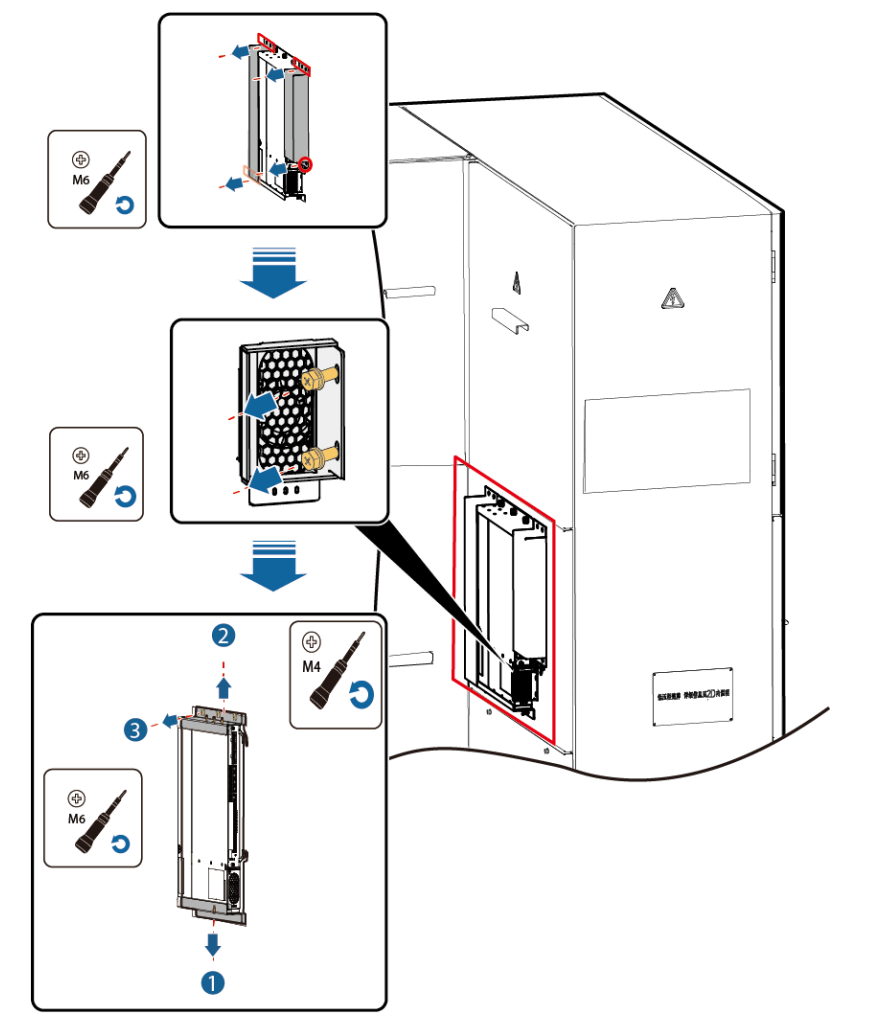

Figure 6-58 Removing the measurement and control module

- Step 7 Install a new measurement and control module in the original position.
- **Step 8** Reinstall the bracket above the measurement and control module. Use an M6 Phillips screwdriver and tighten the screws to a torque of 5 N·m.
- **Step 9** Secure the new measurement and control module to the bracket. Use an M4 Phillips screwdriver and tighten the screws to a torque of 1.2 N·m.
- **Step 10** Reinstall the PSU and positioning kit. Use an M6 Phillips screwdriver and tighten the screws to a torque of 5 N·m.
- **Step 11** Reconnect the cables to the new measurement and control module based on the cable connection records.
- **Step 12** Reinstall the cable boxes on both sides of the measurement and control module. Use an M6 Phillips screwdriver and tighten the screws to a torque of 5 N·m.
- **Step 13** Power on the measurement and control module in the reverse order of the power-off operations.

----End

# Follow-up Procedure (PV-only Scenario)

- Step 1 Log in to the SmartLogger WebUI, choose Maintenance > Software Upgrade, upload the STS upgrade package, select the device, and upgrade the STS to ensure that the STS version is the same as the other STS version displayed on the SmartLogger WebUI. If they are inconsistent, upgrade the software version to ensure that no alarm indicating inconsistent measurement and control module software versions is generated.
  - D NOTE

Contact the Company's service engineers to obtain the STS software package.

----End

# Follow-up Procedure (LV Coupling Scenarios of PV and ESS)

- Step 1 Log in to the SmartLogger WebUI, choose Maintenance > Software Upgrade, upload the STS upgrade package, select the device, and upgrade the STS to ensure that the STS version is the same as the other STS version displayed on the SmartLogger WebUI.
- Step 2 On the SmartLogger WebUI, choose Monitoring > STS > Running Param. > O&M Parameters, and click Start in the row of Controller location detection to detect the location of the measurement and control module and assign a physical location to the new measurement and control module.

**NOTE** 

Contact the Company's service engineers to obtain the STS software package.

----End

# 6.8.16.2 Replacing a Measurement and Control Module in the MV Room

### **Power-Off**

- 1. Turn off the general 800 V switch.
- 2. Turn off the general circuit breaker 3FB of the auxiliary loop.
- 3. Turn off the inverter switch used by the UPS. (This step is optional. Perform this step when configuring the UPS. Skip this step when only maintaining the UPS.)

### Procedure

- **Step 1** Open the end door of the MV room.
- **Step 2** Remove the cables from the measurement and control module and record their positions.
- **Step 3** Remove the old measurement and control module in the MV room.

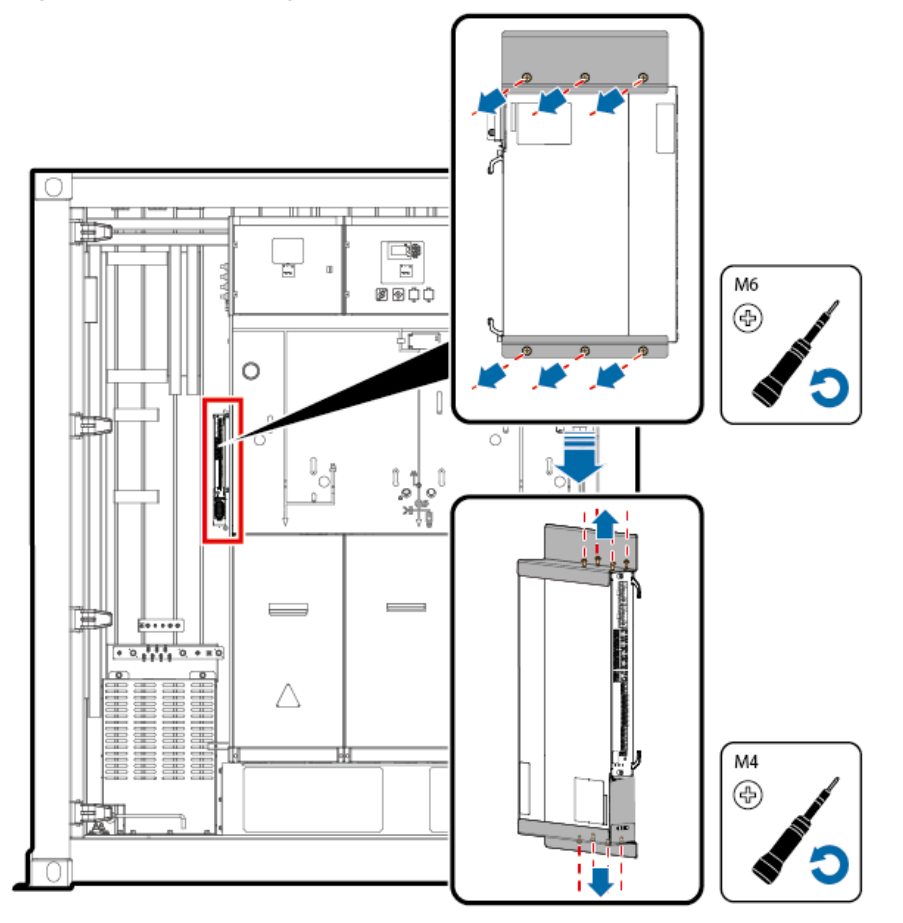

### Figure 6-59 Removing the old measurement and control module in the MV room

6 System Maintenance

- **Step 4** Install a new measurement and control module in the original position. Use an M6 Phillips screwdriver and tighten the screws to a torque of 5 N·m.
- **Step 5** Secure the new measurement and control module to the bracket. Use an M4 Phillips screwdriver and tighten the screws to a torque of 1.2 N·m.
- **Step 6** Reconnect the cables to the new measurement and control module based on the cable connection records.
- **Step 7** Power on the measurement and control module in the reverse order of the power-off operations.

----End

### **Follow-up Procedure**

- Step 1 Log in to the SmartLogger WebUI, choose Maintenance > Software Upgrade, upload the STS upgrade package, select the device, and upgrade the STS to ensure that the STS version is the same as the other STS version displayed on the SmartLogger WebUI. If they are inconsistent, upgrade the software version to ensure that no alarm indicating inconsistent measurement and control module software versions is generated.
- Step 2 On the SmartLogger WebUI, choose Monitoring > STS > Running Param. > O&M Parameters, and click Start in the row of Controller location detection to perform measurement and control module location detection and assign a physical location to the new measurement and control module.

### D NOTE

Contact the Company's service engineers to obtain the STS software package.

----End

# 6.8.17 Replacing a PSU of the STS Measurement and Control Module

# Context

The appearance of the STS varies with the model, but the installation positions of measurement and control modules are the same. This section uses one type of appearances as an example.

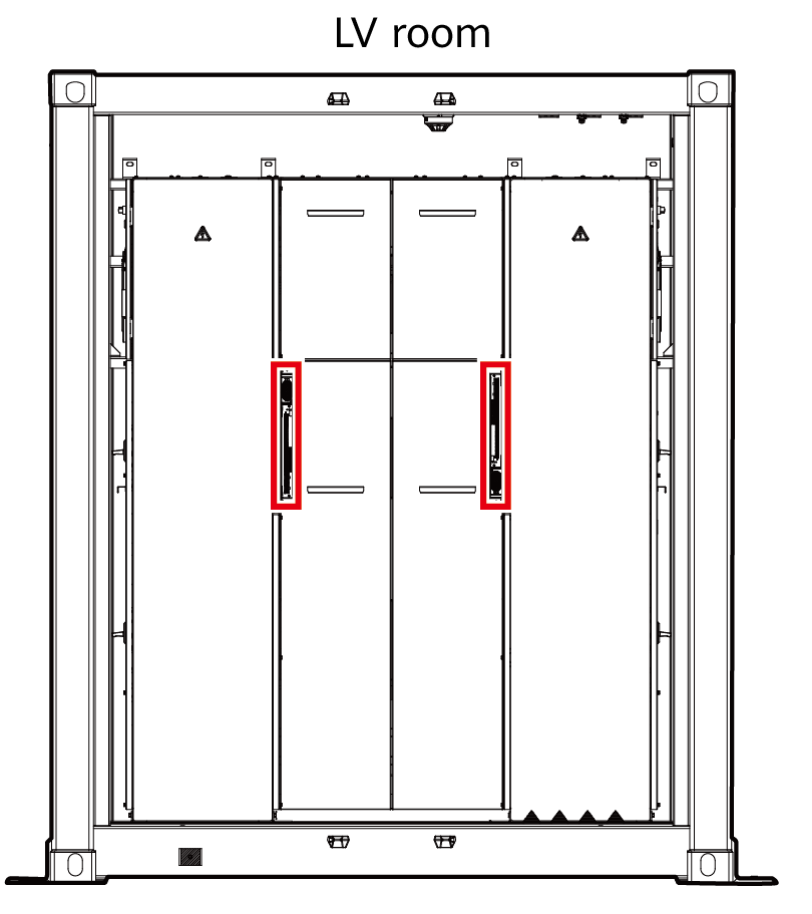

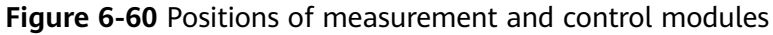

### Procedure

**Step 1** Remove the old PSU.

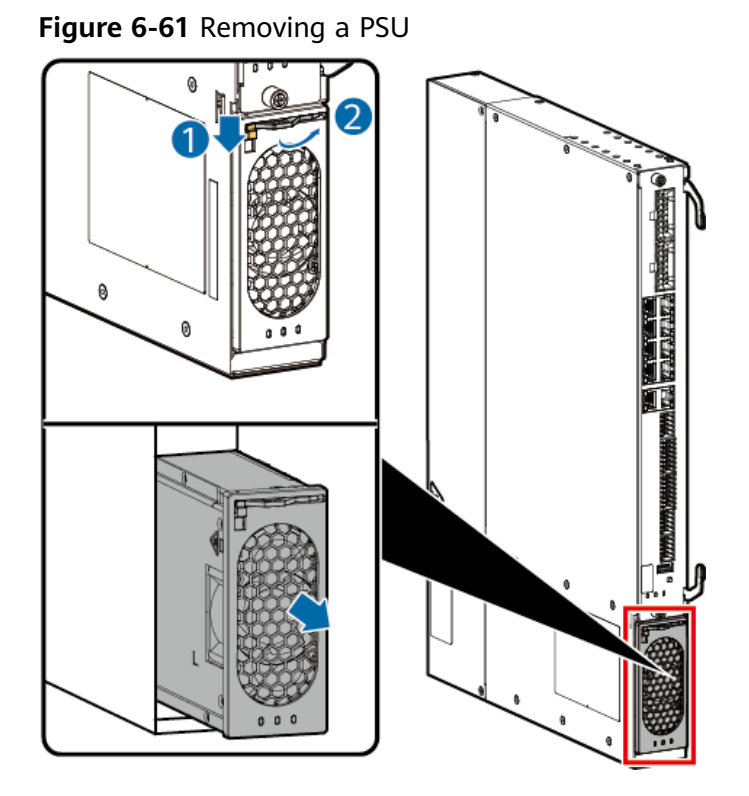

Step 2 Install a new PSU.

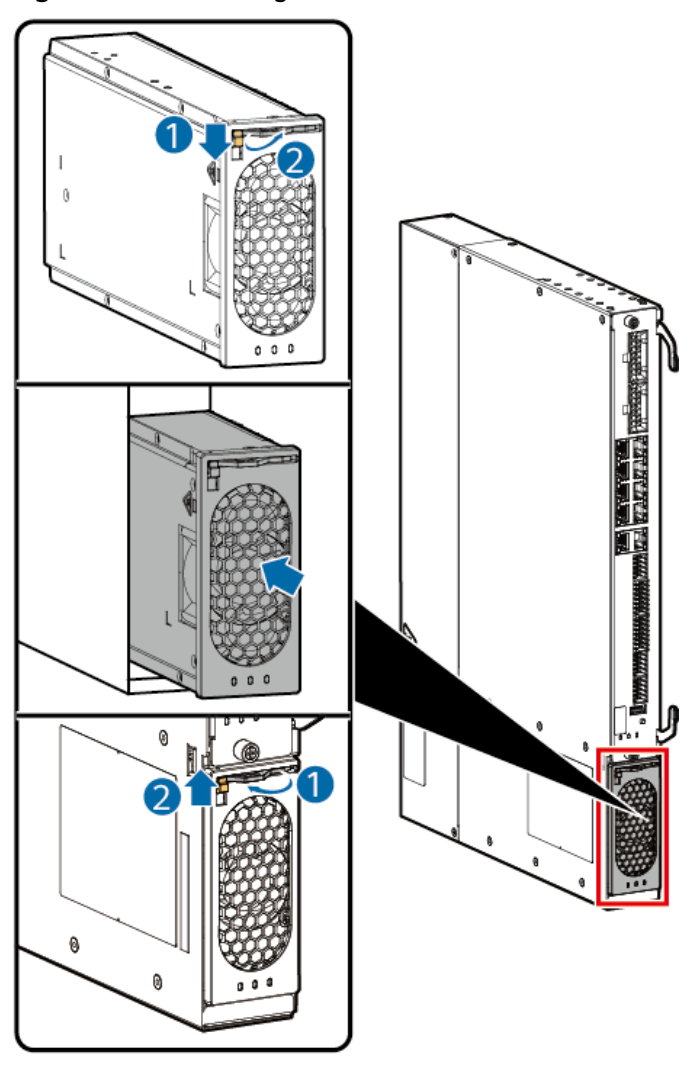

Figure 6-62 Installing a PSU

----End

# 6.8.18 Replacing a Fuse

# Context

If a fuse cannot be used during maintenance, power it off and replace it.

# Power-Off

- 1. 1FA fuse: Turn off 1QS.
- 2. 1FA1/1FA2/2FA1/2FA2: If no current flows, open the fuse box to replace the fuse.

# Procedure

- **Step 1** Open the fuse switch box.
- **Step 2** Remove the faulty fuse.

### Figure 6-63 Removing the faulty fuse

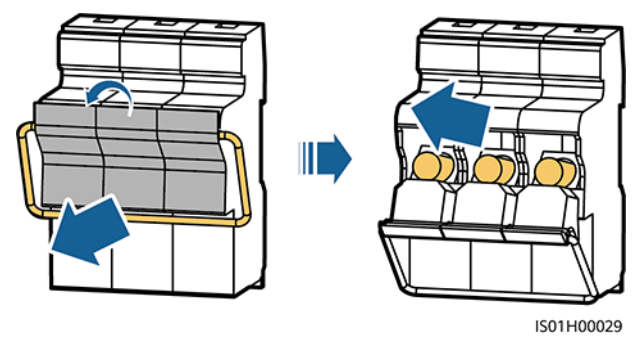

Step 3 Install a new fuse and close the fuse switch box.

----End

### **Power-On**

Perform operations in the reverse order of the power-off operations.

# 6.8.19 Replacing a Ring Main Unit

# Context

The ring main unit is located in the MV room (marked by 7 in the figure). For details about the ring main unit, see MV Room.

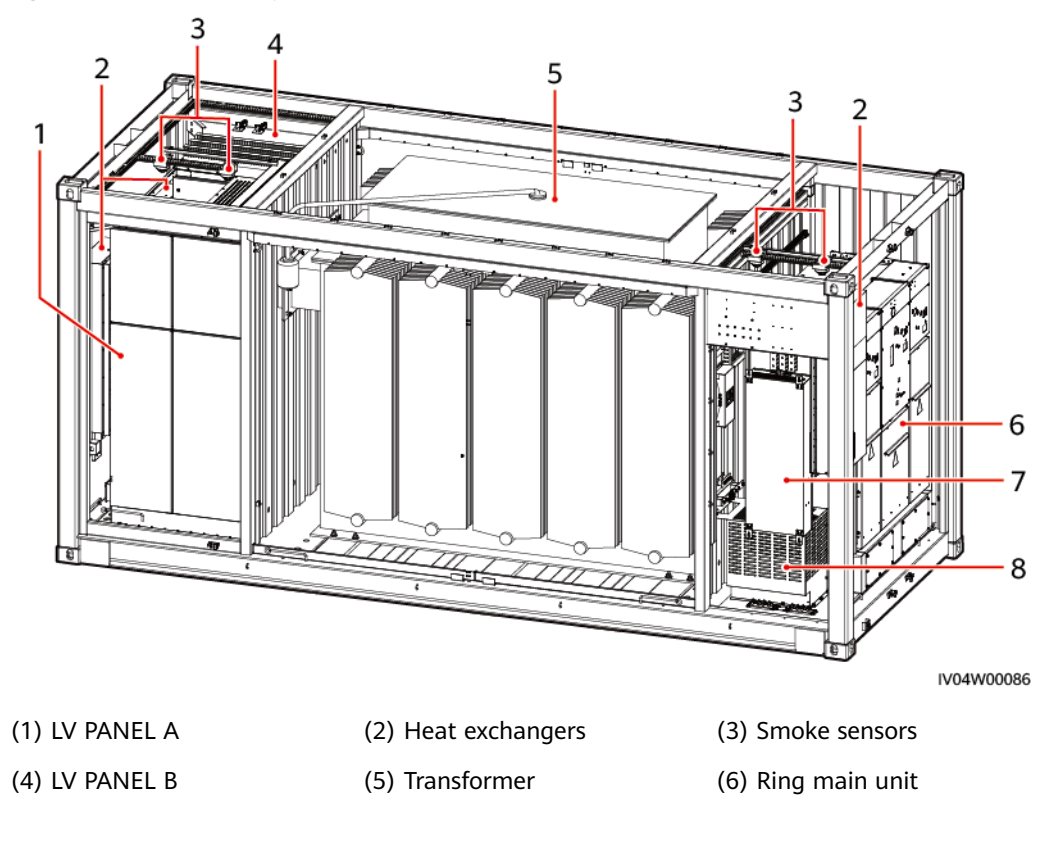

### Figure 6-64 STS components

(7) Power distribution box (8) Auxiliary transformer

### **Power-Off**

- 1. Turn off the ACB (1QA) of LV PANEL A or the ACB (2QA) of LV PANEL B.
- 2. Set the remote/local switch of the LV panel to the local position.
- 3. Set the remote/local switch of cabinet G2 in the ring main unit to the local position.
- 4. Turn off the local on/off switch (VCB) of cabinet G2 in the ring main unit.
- 5. Turn off the disconnector of cabinet G2 in the ring main unit.
- 6. Turn on the ground switch of cabinet G2 in the ring main unit.
- 7. Turn off the general switches of the control loop, heating loop, and energy storage loop of the ring main unit. For details about the switch silk screen, see the circuit diagram.
- 8. Go to the upper-level STS to turn off the load switch of cabinet G3 and turn on the earthing switch of cabinet G3.
- 9. For the STS at this level, turn off the load switch of cabinet G1 and turn on the earthing switch of cabinet G1. (Skip this step for cabinet D.)
- 10. For the STS at this level, turn off the load switch of cabinet G3 and turn on the earthing switch of cabinet G3.

The following figure shows the positions of the switches.

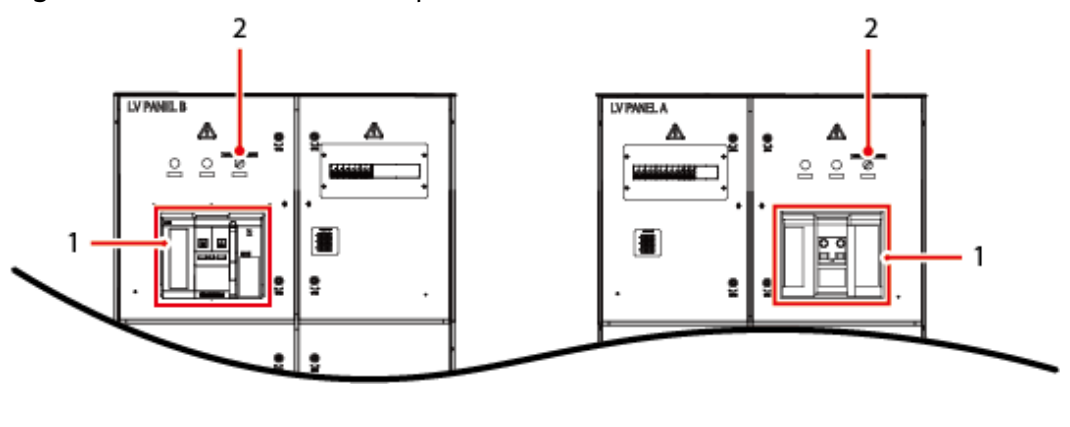

(2) Remote/Local switch

Figure 6-65 Positions of the LV panel switches

The following figure shows the positions of the ring main unit switches.

(1) ACB

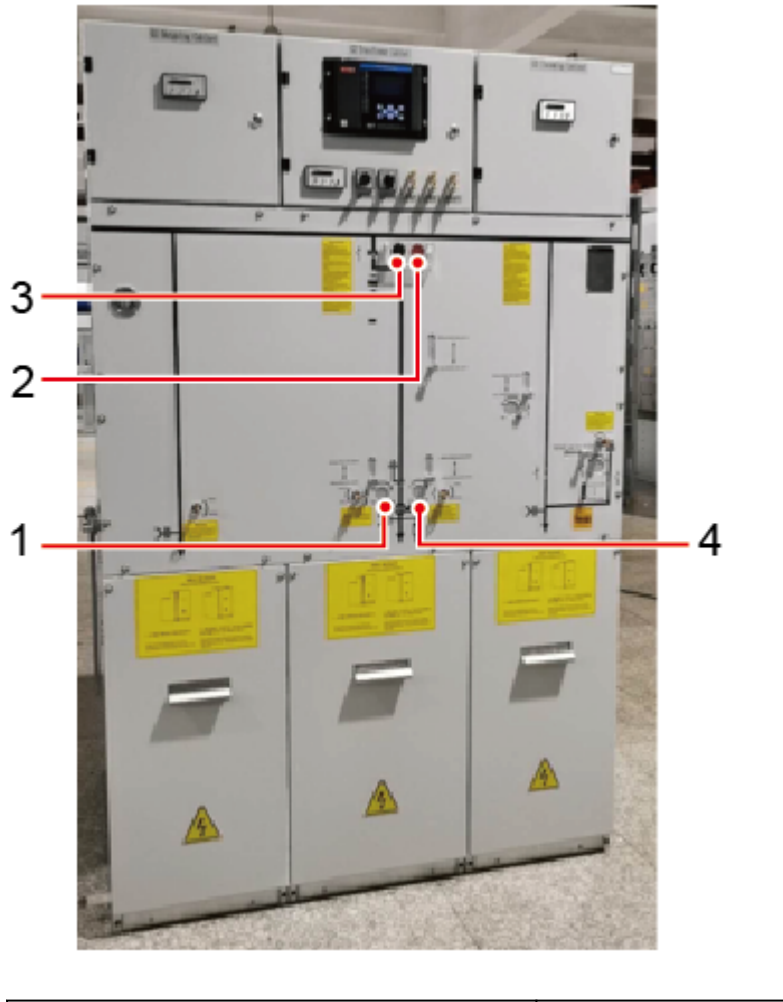

**Figure 6-66** Positions of the the ring main unit switches (using the DVC as an example)

| (1) Ground switch of cabinet G2       | (2) Local on/off switch (VCB) of cabinet G2   |
|---------------------------------------|-----------------------------------------------|
| (3) Remote/Local switch of cabinet G2 | (4) Disconnector operation hole of cabinet G2 |

# Procedure

- **Step 1** Ensure that the STS has been powered off and the new ring main unit has been transported to the site.
- **Step 2** Remove AC power cable connectors and wrap the connectors with a clean plastic bag to keep the connectors clean.

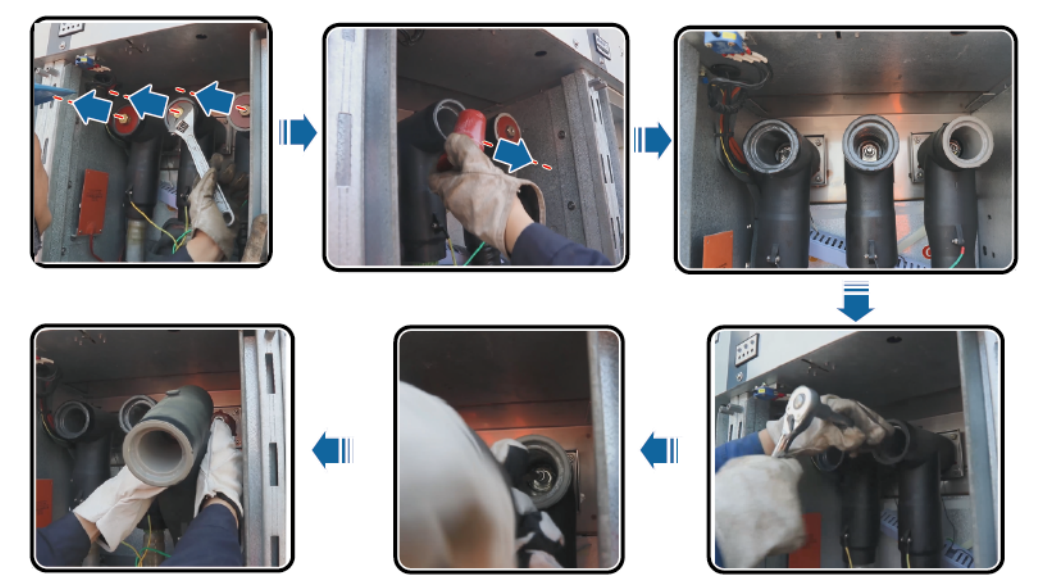

### Figure 6-67 Removing AC power cable connectors

**Step 3** Pull AC power cables out of the transformer room.

Figure 6-68 Pulling out AC power cables

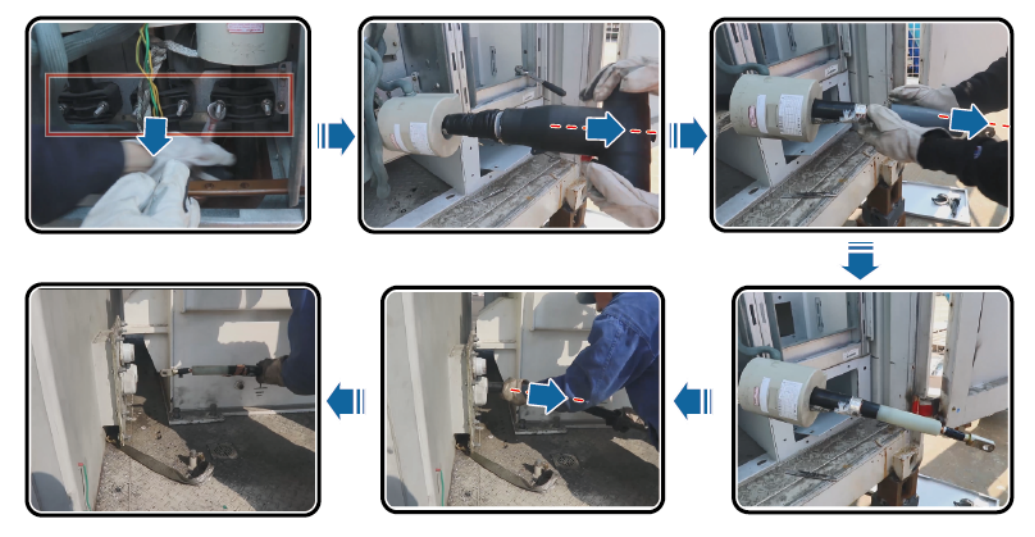

**Step 4** Remove cables from the secondary room of the ring main unit and take out the cables from the secondary room.

Figure 6-69 Removing cables from the secondary room of the ring main unit

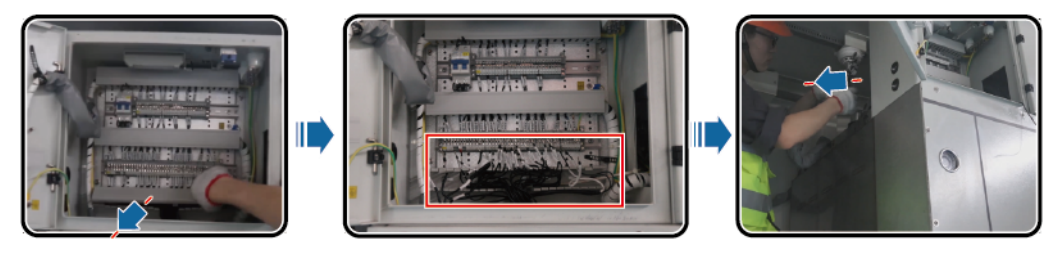

**Step 5** Remove the ground cable from the ring main unit.

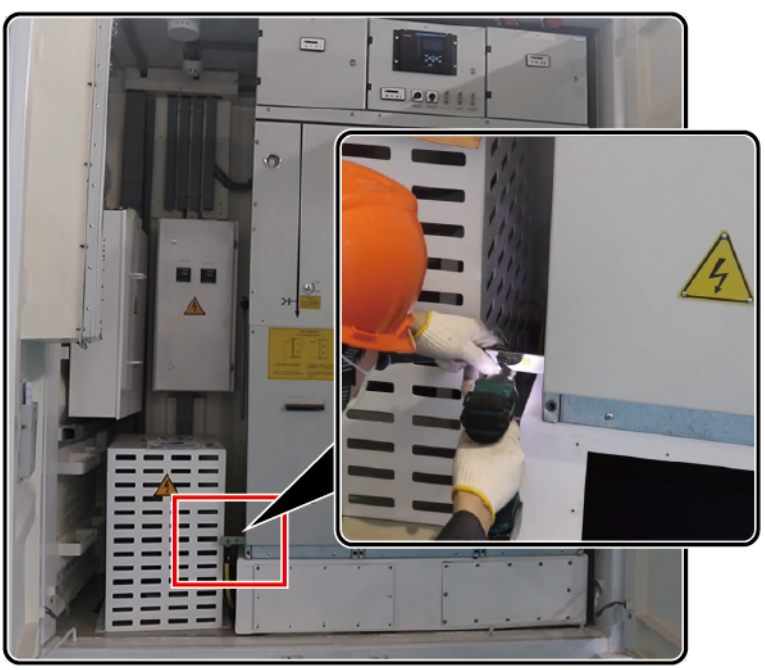

Figure 6-70 Removing the ground cable

**Step 6** Remove screws from the top of the ring main unit.

Figure 6-71 Removing screws from the top of the ring main unit

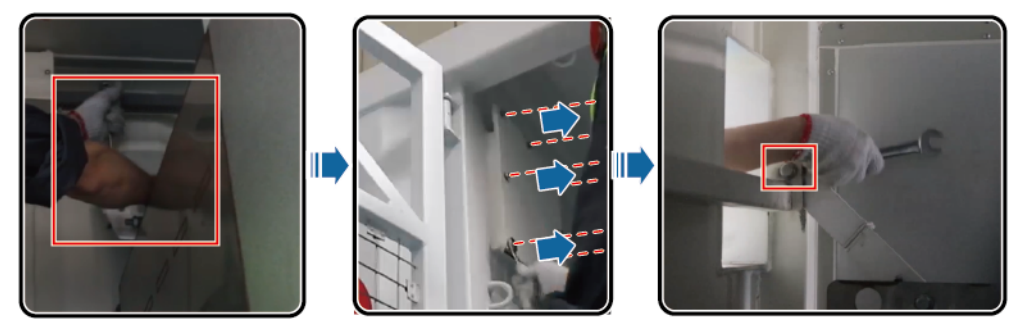

**Step 7** Remove screws from the bottom of the ring main unit.

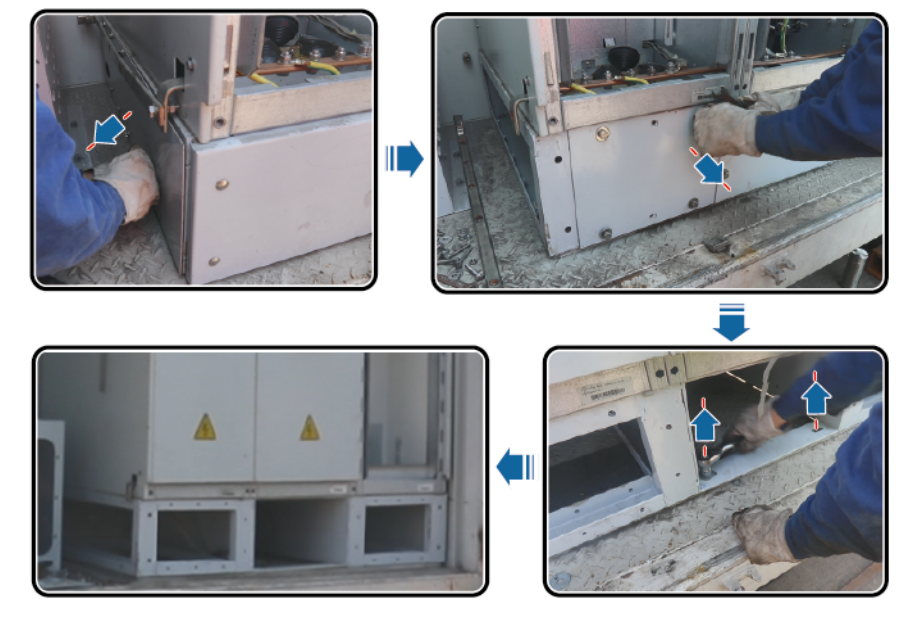

Figure 6-72 Removing screws from the bottom of the ring main unit

Step 8 Remove the old ring main unit using a forklift.

### NOTICE

Use a forklift to move the ring main unit horizontally, and then pull out the ring main unit.

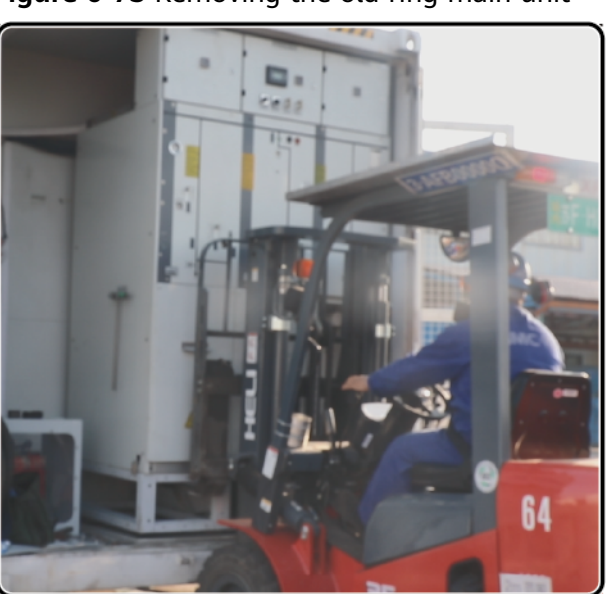

Figure 6-73 Removing the old ring main unit

**Step 9** Separate the ring main unit from the base, and remove the old ring main unit using a crane.

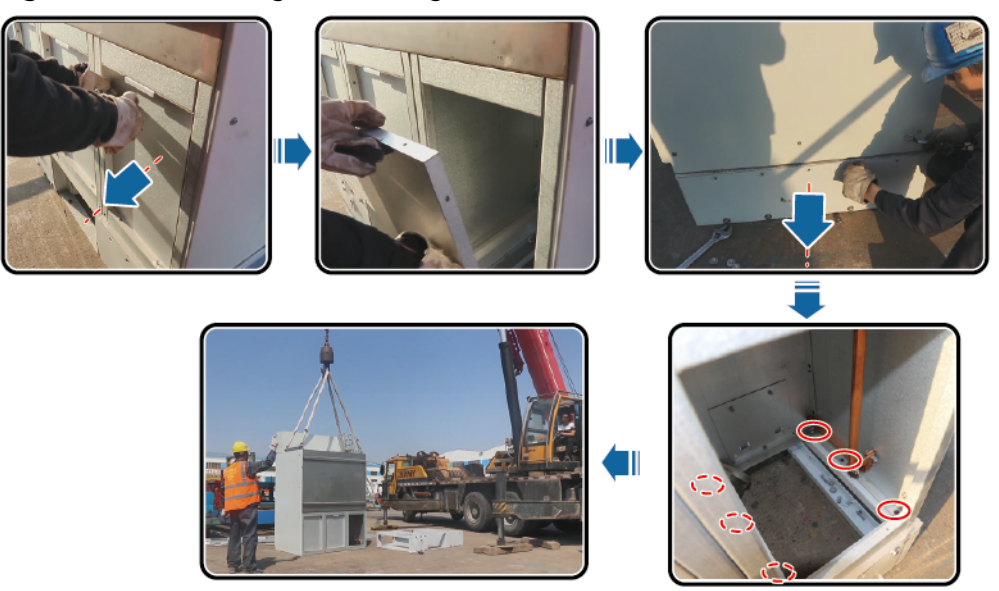

#### Figure 6-74 Removing the old ring main unit

- **Step 10** Install the new ring main unit in the MV room of the STS. (The installation procedure is in the reverse order of the removal. Only text description is provided here.)
  - 1. Place the new ring main unit on the base using a crane, and secure the ring main unit to the base.
  - 2. Move the ring main unit to the MV room of the STS using a forklift.
  - 3. Tighten the screws at the bottom and top of the ring main unit.
  - 4. Connect the ground cable of the ring main unit and cables of the secondary room, and install AC power cable connectors.
- **Step 11** Check that cables are securely connected, the environment is clean and tidy, and there are no foreign objects inside the STS. Then close the door of the STS.

----End

### Power-On

Perform operations in the reverse order of the power-off operations.

# 6.8.20 Replacing a Disconnector

### Context

If the disconnector in the LV room is faulty during maintenance, power it off and replace it.

### **Power-Off**

- 1. (Optional) Shut down the UPS inverter 3UI. Perform this operation when the UPS has been installed.
- 2. Ensure that the inverter or PCS is shut down and not energized.
- 3. Turn off the ACB (1QA) of LV PANEL A in the LV room.

4. Turn off the VCB in the MV room.

### Procedure

- **Step 1** Disconnect cables from the disconnector and label the cables.
- **Step 2** Remove the faulty disconnector.

### Figure 6-75 Removing the disconnector

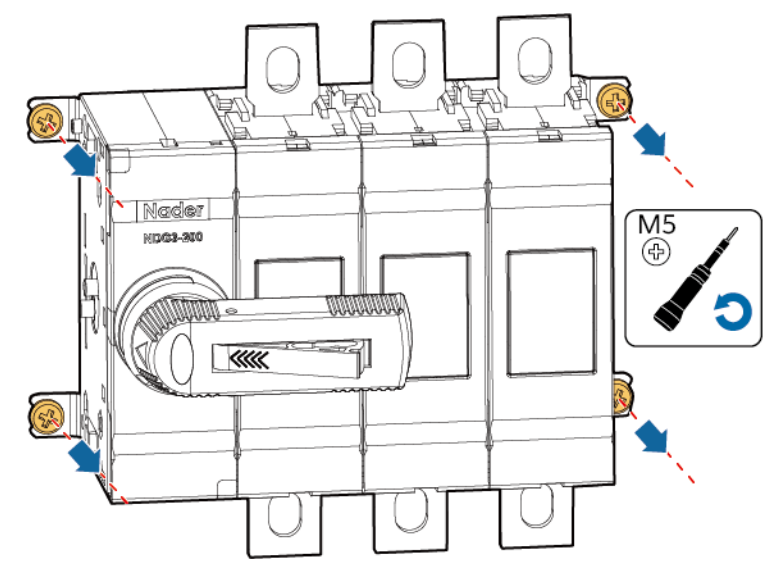

- **Step 3** Install a new disconnector and tighten it with a torque of 3 N·m.
- **Step 4** Connect cables to the disconnector.

----End

### **Power-On**

Perform operations in the reverse order of the power-off operations.

# 6.8.21 Replacing an Inverter Module

### Context

The STS uses two models of inverter modules, one with cord end terminal power cables and the other with socket power cables. When replacing an inverter module, choose a corresponding replacement method. The following are four different replacement scenarios that may occur:

- Socket type socket type: The old and new inverter modules are the same model, and both use socket power cables.
- Cord end terminal type cord end terminal type: The old and new inverter modules are the same model, and both use cord end terminal cables.
- Cord end terminal type socket type: The old inverter module uses cord end terminal power cables, and the new inverter module uses a socket power cable.

• Socket type - cord end terminal type: The old inverter module uses a socket power cable, and the new power module uses cord end terminal power cables.

# Socket Type - Socket Type

- **Step 1** Remove cables from the inverter module.
- **Step 2** Remove the inverter module.

### Figure 6-76 Removing the inverter module

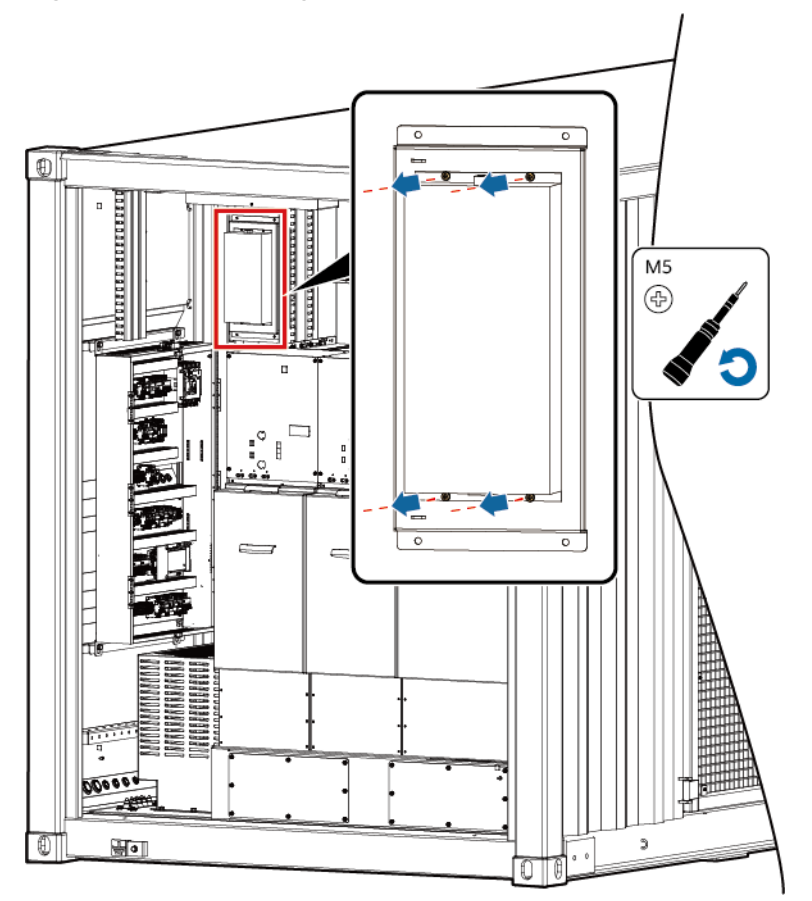

**Step 3** Install a new inverter module.

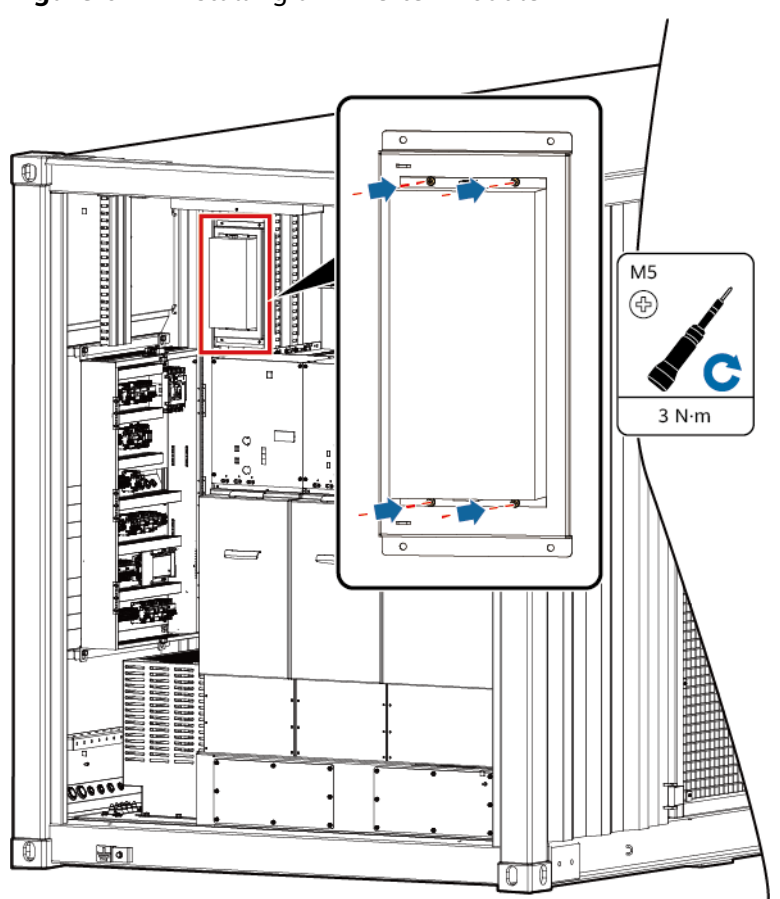

Figure 6-77 Installing an inverter module

**Step 4** Connect the cables to the inverter module.

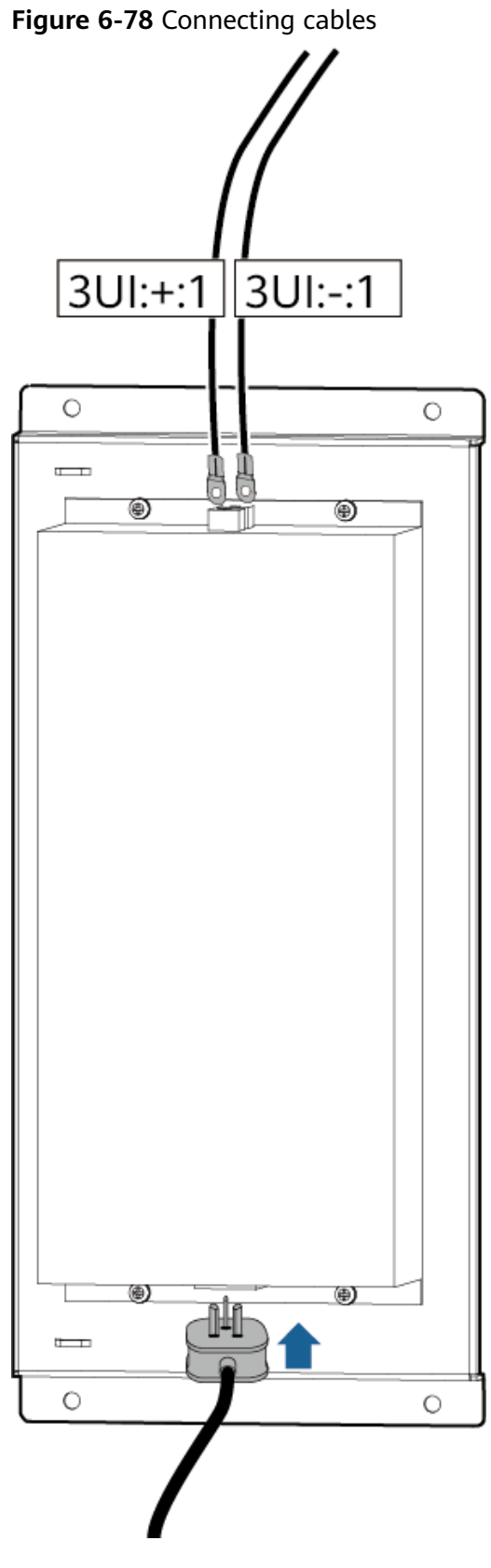

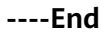
# Cord End Terminal Type - Cord End Terminal Type

**Step 1** Connect the cables to the inverter module.

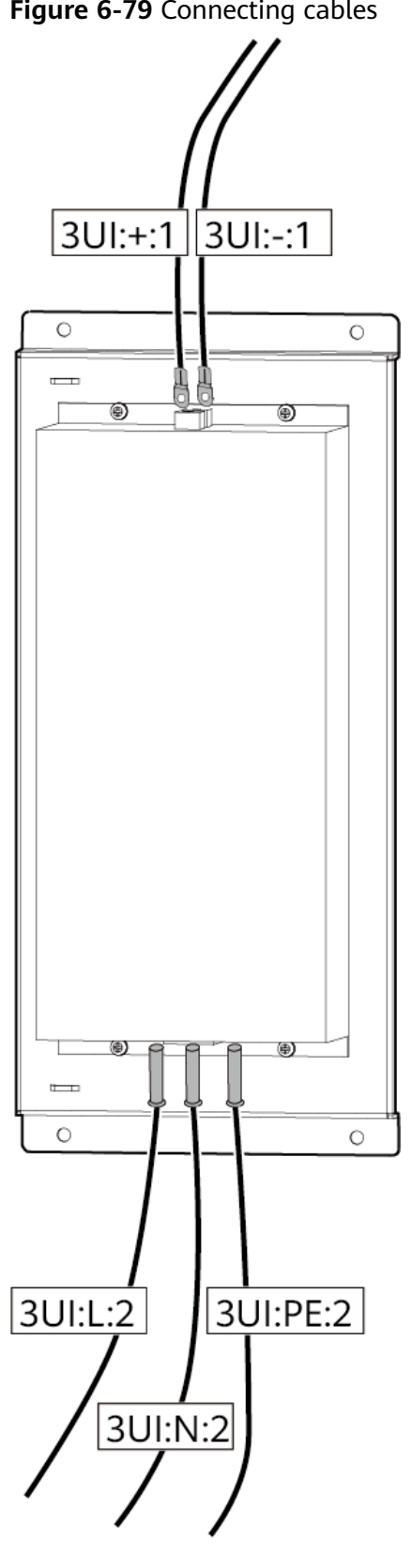

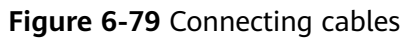

# Cord End Terminal Type - Socket Type

- **Step 1** Record the cable routes and remove cables 3UI:L:2, 3UI:N:2, and 3UI:PE:2 from the STS.
- **Step 2** Install a new inverter module.

Figure 6-80 Installing an inverter module

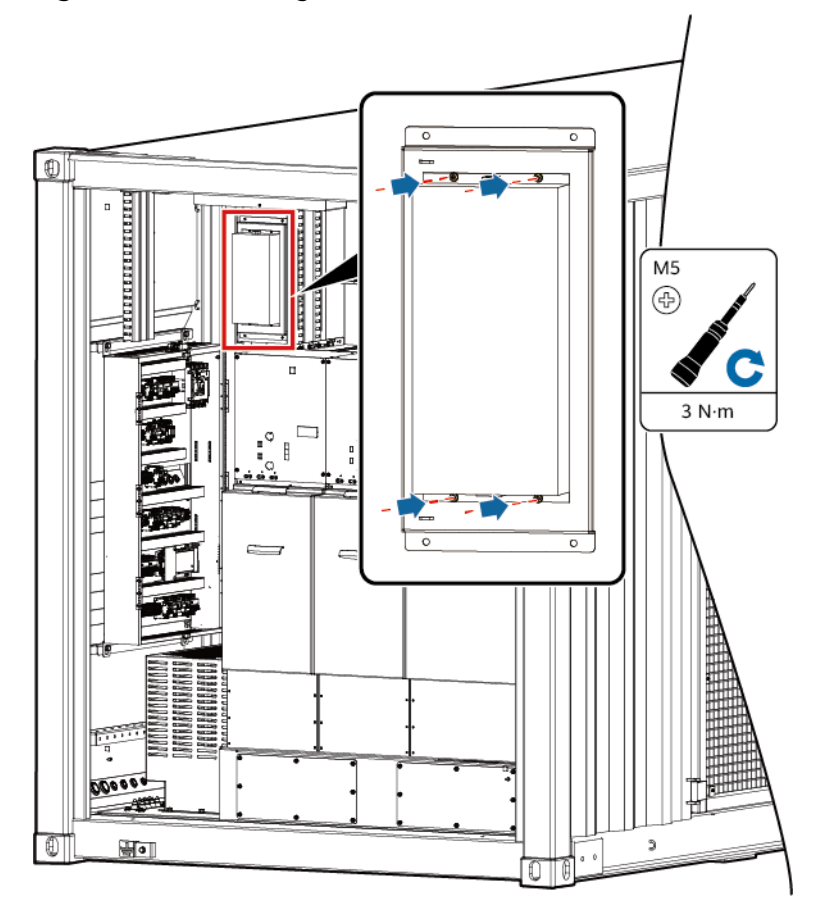

**Step 3** Connect the socket cable to the new inverter module and bind the cable along the original route.

#### **NOTE**

The socket cable is delivered with the inverter module. Connect the end without a plug to terminals 15 (brown), 17 (blue), and PE (yellow-green) on 3XUPS1.

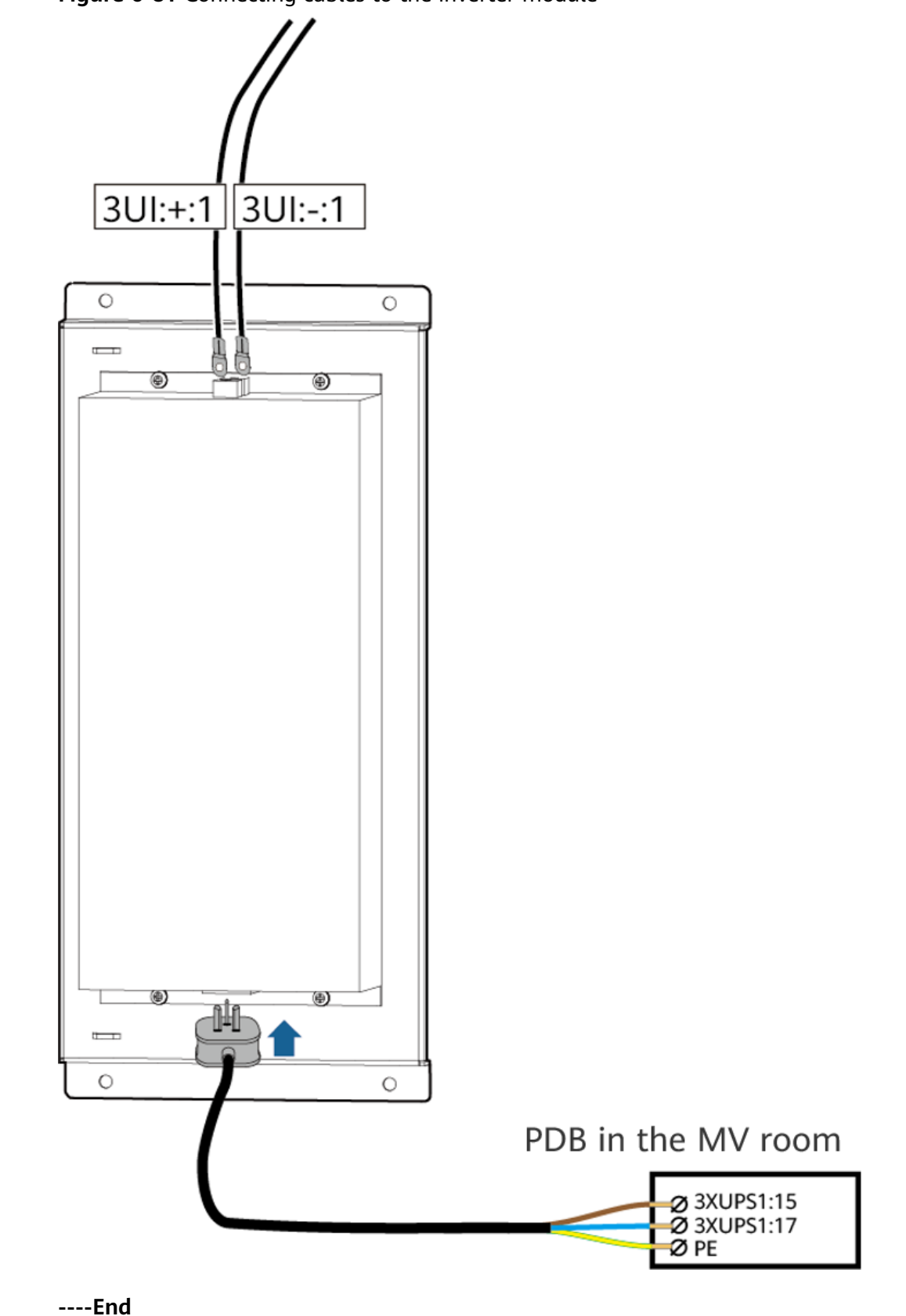

Figure 6-81 Connecting cables to the inverter module

# Socket Type - Cord End Terminal Type

**Step 1** Cut off the cable plug.

Figure 6-82 Cutting off the cable plug

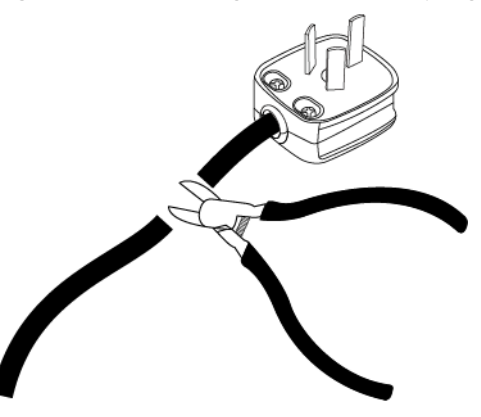

**Step 2** Prepare cord end terminals.

Figure 6-83 Preparing cord end terminals

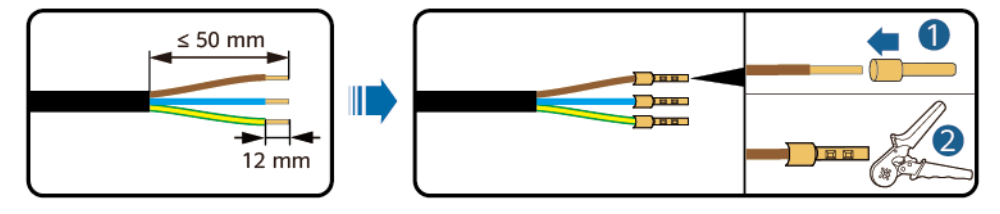

**Step 3** Connect the cables to the inverter module.

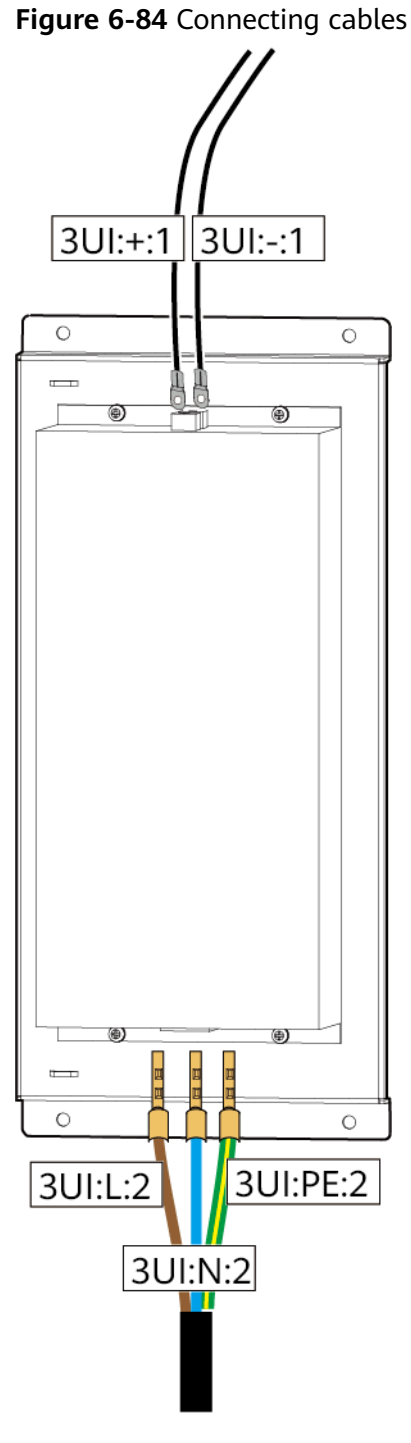

# 6.8.22 Replacing a Mixed-flow Fan

# Context

If a mixed-flow fan is faulty and cannot be repaired during maintenance, power it off and replace it.

The JUPITER-9000K-H1 is configured with two mixed-flow fans, but the JUPITER-(3000K,6000K)-H1 is not configured with mixed-flow fans.

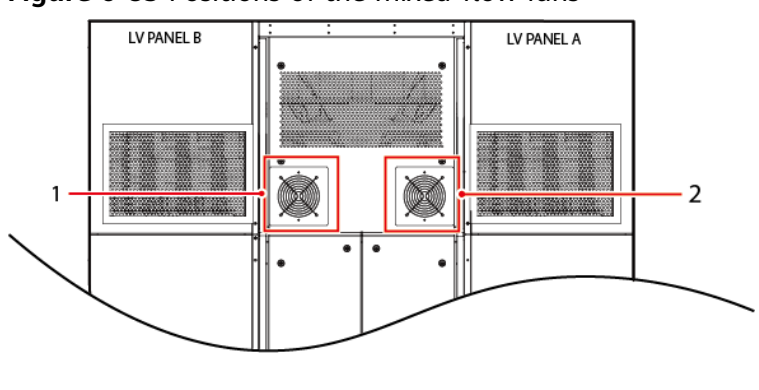

Figure 6-85 Positions of the mixed-flow fans

(1) Mixed-flow fan for LV PANEL B

(2) Mixed-flow fan for LV PANEL A

# **Power-Off**

- 1. Ensure that the inverter and PCS connected to the downstream port of the MCCB are not energized (for example, shut down the inverter or PCS).
- 2. Turn off the ACB (1QA) of LV PANEL A or the ACB (2QA) of LV PANEL B.
- 3. Turn off the VCB in the MV room.

# Procedure

- **Step 1** Remove the sealing plate from cabinet C.
- **Step 2** Remove the screws that secure the mixed-flow fan.
- **Step 3** Record the positions of cables connected to the mixed-flow fan and disconnect the cables.
- **Step 4** Remove the old mixed-flow fan.

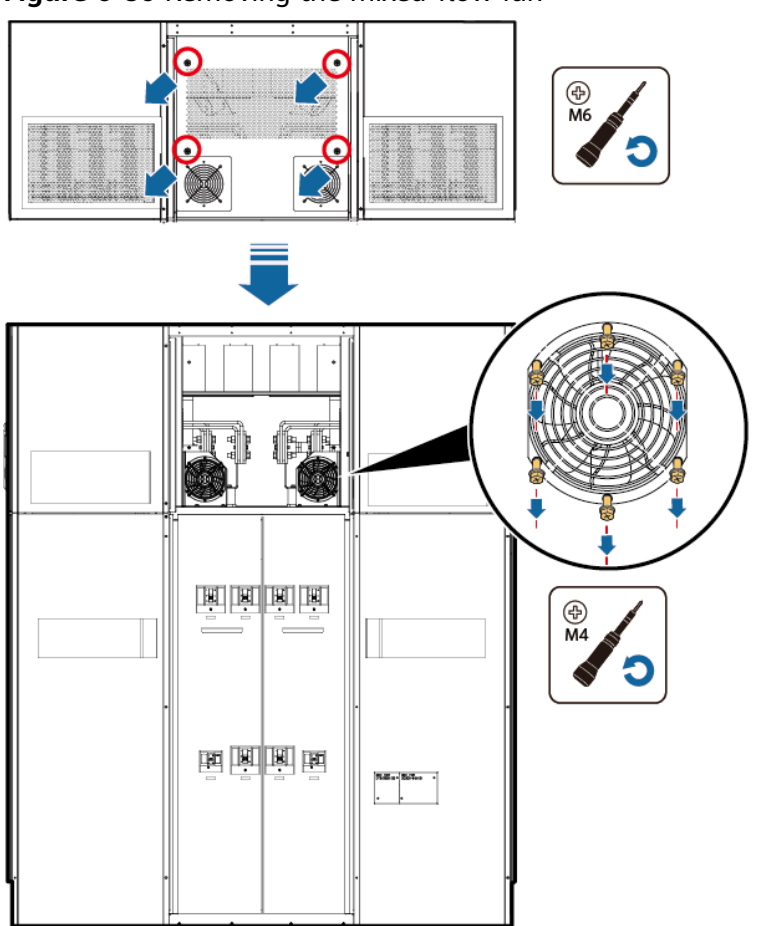

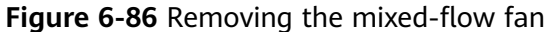

- **Step 5** Reconnect the cables to the new mixed-flow fan based on the cable connection records.
- **Step 6** Install the new mixed-flow fan in the original position. Use an M4 Phillips screwdriver and tighten the screws to a torque of 1.2 N·m.
- **Step 7** Reinstall the sealing plate on cabinet C. Use an M6 Phillips screwdriver and tighten the screws to a torque of 5 N·m.

## **Power-On**

Perform operations in the reverse order of the power-off operations.

## Follow-up Procedure

Check the fan self-check status: After power-on, wait about 5 minutes, and choose **Monitoring** > **STS** > **Running Param.** > **O&M Parameters** on the SmartLogger WebUI to check that the fan self-check status is **Normal**.

# **7** Disposing of the STS

If the STS has reached its service life, dispose of it according to the local disposal act for waste electrical appliances.

# **8** Technical Specifications

#### **NOTE**

Some parameters involve two or more types of cabinets. For details, see the nameplates of the equipment.

# Input

| ltem                                         | JUPITER-3000K-<br>H1                                                                                                    | JUPITER-6000K-<br>H1    | JUPITER-9000K-<br>H1    |
|----------------------------------------------|----------------------------------------------------------------------------------------------------|-------------------------|-------------------------|
| AC power                                     | 3300 kVA at 40°C                                                                                                    | 6600 kVA at 40°C        | 9000 kVA at 40°C        |
| Rated input<br>voltage                       | 800 V                                                                                                    |                         |                         |
| Rated frequency                              | <ul> <li>10 kV/11 kV/13.2 kV/15 kV/20 kV/22 kV/23 kV±10%/30 kV/33 kV/34.5 kV/35 kV: 50 Hz</li> <li>13.8 kV/33 kV/34.5 kV: 60 Hz</li> </ul> |                         |                         |
| Maximum input<br>current at rated<br>voltage | 2381.6 A at 40°C                                                                                                    | 2 x 2381.6 A at<br>40°C | 2 x 3247.7 A at<br>40°C |

# Transformer

| ltem                                     | JUPITER-3000K-<br>H1                                                                                                    | JUPITER-6000K-<br>H1 | JUPITER-9000K-<br>H1 |
|------------------------------------------|----------------------------------------------------------------------------------------------------|----------------------|----------------------|
| Rated output<br>voltage and<br>frequency | <ul> <li>10 kV/11 kV/13.2 kV/15 kV/20 kV/22 kV/33 kV/34.5 kV/35 kV: 50 Hz</li> <li>13.8 kV/33 kV/34.5 kV: 60 Hz</li> </ul> |                      | kV/23 kV±10%/30      |
| Tapping range                            | ±2 x 2.5%                                                                                                    |                      |                      |

| ltem                         | JUPITER-3000K-<br>H1                       | JUPITER-6000K-<br>H1                                                        | JUPITER-9000K-<br>H1                                                        |
|------------------------------|--------------------------------------------|-----------------------------------------------------------------------------|-----------------------------------------------------------------------------|
| Impedance<br>characteristics | Full crossing<br>impedance: 7.8%<br>(±10%) | <ul> <li>Full crossing<br/>impedance:<br/>8.6% (±10%)</li> </ul>            | <ul> <li>Full crossing<br/>impedance:<br/>11.5% (±10%)</li> </ul>           |
|                              |                                            | <ul> <li>Semi-crossing<br/>impedance:<br/>14.0% (0% to<br/>+10%)</li> </ul> | <ul> <li>Semi-crossing<br/>impedance:<br/>19.0% (0% to<br/>+10%)</li> </ul> |
|                              |                                            | <ul> <li>Splitting<br/>impedance:<br/>23% (±15%)</li> </ul>                 | <ul> <li>Splitting<br/>impedance:<br/>32% (±15%)</li> </ul>                 |

# Protection

| ltem                              | JUPITER-3000K-<br>H1 | JUPITER-6000K-<br>H1 | JUPITER-9000K-<br>H1 |
|-----------------------------------|----------------------|----------------------|----------------------|
| IP ratings of the MV and LV rooms | IP54                 |                      |                      |
| Surge protection                  | Type I + II          |                      |                      |

# **General Specifications**

| ltem                      | JUPITER-3000K-<br>H1 | JUPITER-6000K-<br>H1 | JUPITER-9000K-H1 |
|---------------------------|----------------------|----------------------|------------------|
| Dimensions (W x<br>H x D) | 6058 mm x 2896 m     | וm x 2438 mm         |                  |
| Weight                    | < 15 t               | < 23 t               | < 28 t           |
| Operating<br>temperature  | -25°C to +60°C       |                      |                  |
| Relative humidity         | 0%–95% RH            |                      |                  |
| Rated operating altitude  | 1000 m               |                      |                  |

# **Feature Parameters**

| ltem                           | JUPITER-30<br>00K-H1                                                     | JUPITER-60<br>00K-H1                                                     | JUPITER-9000K-H1                                                                      |
|--------------------------------|--------------------------------------------------------------------------|--------------------------------------------------------------------------|---------------------------------------------------------------------------------------|
| Transformer<br>type            | Oil-immersed                                                             | 1                                                                        |                                                                                       |
| Transformer<br>cooling<br>type | ONAN                                                                     |                                                                          |                                                                                       |
| Transformer<br>oil type        | Mineral oil                                                              |                                                                          |                                                                                       |
| Transformer<br>vector<br>group | Dy11                                                                     | Dy11-y11                                                                 |                                                                                       |
| MV<br>switchgear               | SF <sub>6</sub> , 12–40.5<br>kA/3s, 50/51,                               | kV, 630 A, 50 H<br>50N/51N, 50B                                          | Hz/60 Hz, three feeders (CVC/CCV or DVC/DCV), 20<br>3F (optional), 50G/51G (optional) |
| LV room                        | 1 x ACB<br>(4000<br>A/800 V/<br>3P), 11 x<br>MCCB (400<br>A/800<br>V/3P) | 2 x ACB<br>(4000<br>A/800 V/<br>3P), 22 x<br>MCCB (400<br>A/800<br>V/3P) | 2 x ACB (4000 A/800 V/3P), 30 x MCCB (400 A/800 V/3P)                                 |
| Auxiliary<br>transformer       | Specifications<br>• 5 kVA, li0,<br>• 50 kVA, D<br>• 50 kVA, D            | ,<br>800 V/230 V/1<br>yn11, 800 V/40<br>yn11, 800 V/22                   | 127 V<br>00 V<br>20 V                                                                 |

# **9** Certificate Management and Maintenance

# **Preconfigured Certificate Risk Disclaimer**

The Huawei-issued certificates preconfigured on Huawei devices during manufacturing are mandatory identity credentials for Huawei devices. The disclaimer statements for using the certificates are as follows:

1. Preconfigured Huawei-issued certificates are used only in the deployment phase, for establishing initial security channels between devices and the customer's network. Huawei does not promise or guarantee the security of preconfigured certificates.

2. The customer shall bear consequences of all security risks and incidents arising from using preconfigured Huawei-issued certificates as service certificates.

3. A preconfigured Huawei-issued certificate is valid from the manufacturing date until November 2041.

4. Services using a preconfigured Huawei-issued certificate will be interrupted when the certificate expires.

5. It is recommended that customers deploy a PKI system to issue certificates for devices and software on the live network and manage the lifecycle of the certificates. To ensure security, certificates with short validity periods are recommended.

# **Application Scenarios of Preconfigured Certificates**

| File Path and Name                          | Scenario | Replacement                                                                    |
|---------------------------------------------|----------|--------------------------------------------------------------------------------|
| /mnt/home/cert/preset/<br>ca.crt            | 备份根证书    | For details about how to replace a certificate,                                |
| /mnt/home/cert/preset/<br>tomcat_client.crt | 备份本地证书   | contact technical support<br>engineers to obtain the<br>corresponding security |
| /mnt/home/cert/preset/<br>tomcat_client.my  | 备份私钥文件   | maintenance manual.                                                            |

| File Path and Name                         | Scenario | Replacement |
|--------------------------------------------|----------|-------------|
| /mnt/home/cert/north/<br>ca.crt            | 北向通信根证书  |             |
| /mnt/home/cert/north/<br>tomcat_client.crt | 北向通信本地证书 |             |
| /mnt/home/cert/north/<br>tomcat_client.my  | 北向通信私钥文件 |             |
| /mnt/home/cert/app/ca.crt                  | 近端运维根证书  |             |
| /mnt/home/cert/app/<br>tomcat_client.crt   | 近端运维本地证书 |             |
| /mnt/home/cert/app/<br>tomcat_client.my    | 近端运维私钥文件 |             |
| /mnt/home/cert/south/<br>ca.crt            | 控制器根证书   |             |
| /mnt/home/cert/south/<br>tomcat_client.crt | 控制器本地证书  |             |
| /mnt/home/cert/south/<br>tomcat_client.my  | 控制器私钥文件  |             |

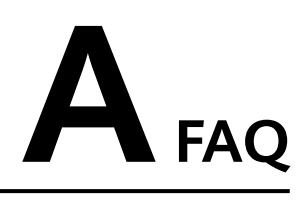

# A.1 How to Operate a Transformer

## NOTICE

When operating a transformer, ensure that the transformer is in the no-excitation state, that is, the high and low voltage sides of the transformer are not powered on.

# A.1.1 Adjusting the Off-Load Tap Changer

The off-load tap changer can be used to adjust the transformer output voltage. When operating a changer, ensure that the transformer is in the no-excitation state, that is, the high and low voltage sides of the transformer are not powered on.

When the voltage at the low-voltage side remains unchanged, the output voltages at the high-voltage side at different levels are as follows:

- Level 1: standard voltage x 1.05
- Level 2: standard voltage x 1.025
- Level 3: standard voltage
- Level 4: standard voltage x 0.975
- Level 5: standard voltage x 0.95

**Step 1** Adjust the off-load tap changer to the level you need.

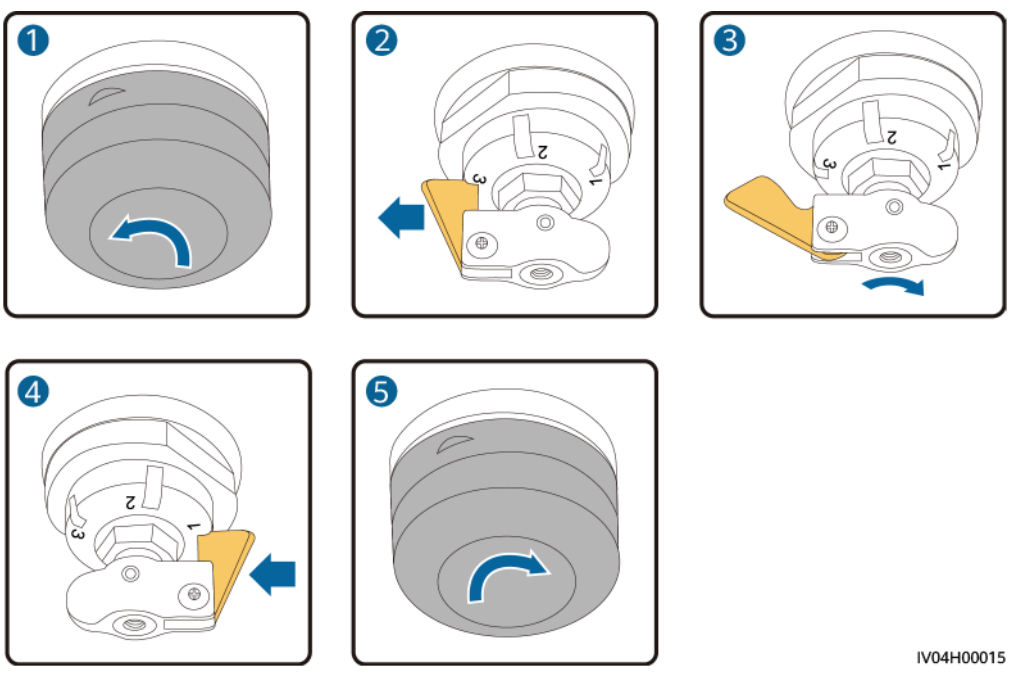

Figure A-1 Adjusting the off-load tap changer (to level 1 for example)

# A.1.2 Releasing Gas in the Gas Relay

When you see the oil level surface through the glass window of the gas relay, you need to release the gas.

- **Step 1** Open the cover of the gas relay.
- **Step 2** Remove the nut from the bleeder plug.
- **Step 3** Loosen the bleeder plug bolt. The gas gradually runs out until the oil overflows.

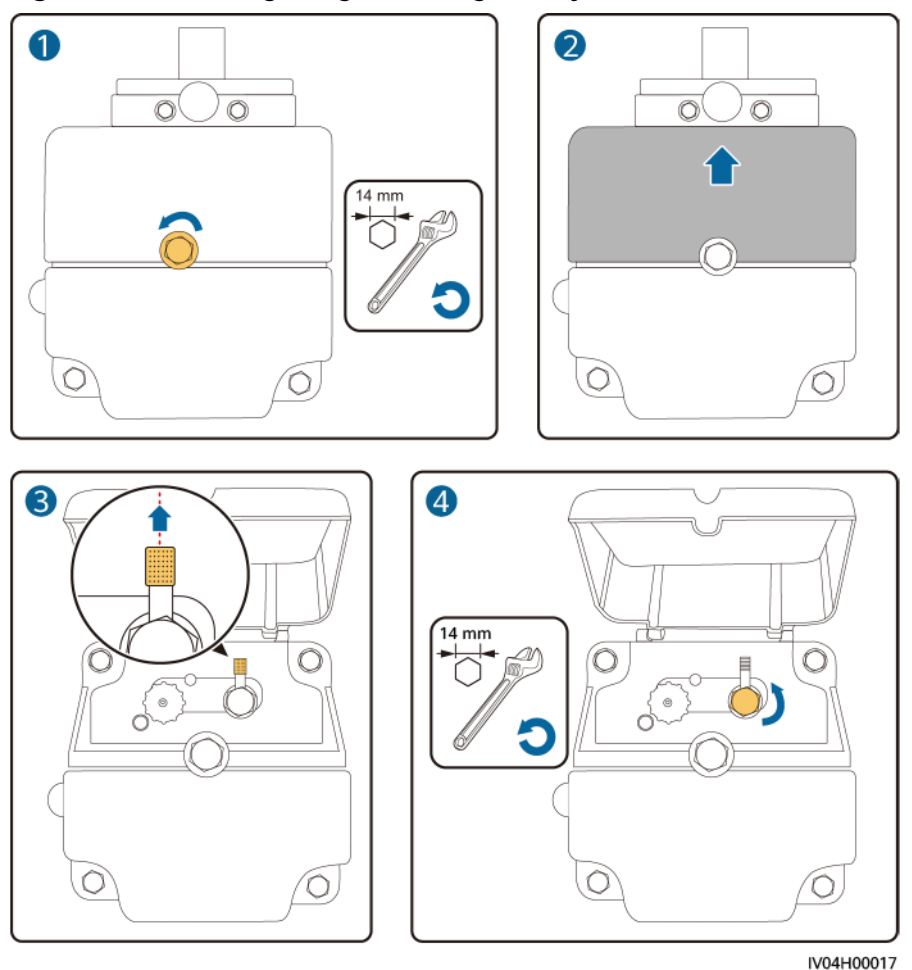

Figure A-2 Releasing the gas in the gas relay

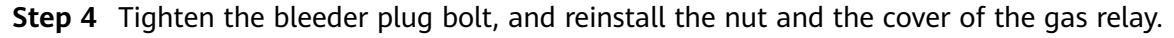

# A.1.3 Draining Oil from the Transformer

Check whether the transformer is filled with too much oil based on the oil temperature-oil level curve. If the oil level exceeds the threshold, drain some transformer oil.

Prepare the following materials and tools: a clean steel hose, a 200-liter oil tank, a rag, a wrench (16–18, 17–19, and 22–24), an adjustable wrench (300 mm x 38 mm), a hose connector for oil draining, and a hose clip.

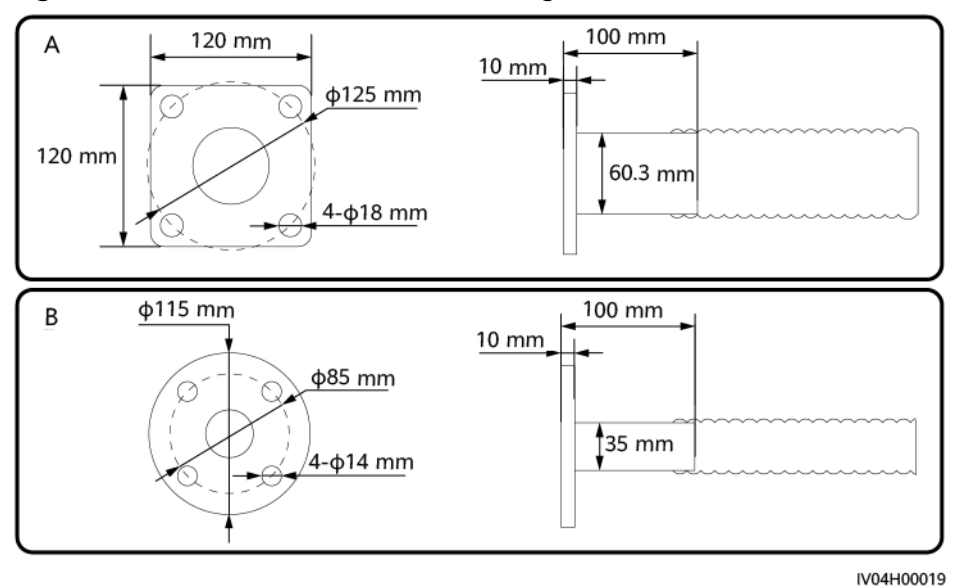

#### Figure A-3 Hose connector for oil draining

(A) For the hose with a 60 mm inner diameter(b) For the hose with a 35 mm inner diameter(c) drain valve)(c) drain valve of the oil cabinet)

The transformer has two oil drain ventages: DN50 cast-iron oil drain valve at the bottom of the transformer and DN25 copper oil feeding and drain valve at the bottom of the oil cabinet. The oil drain valve is recommended.

- **Step 1** Ensure that the oil drain valve is closed.
- **Step 2** Remove the cover from the oil drain valve.
- **Step 3** Secure the hose connector. Connect one end of the steel hose to the hose connector and the other end to the oil tank.

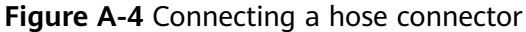

- **Step 4** Open the oil drain valve to let the oil slowly move from the transformer to the oil tank.
- **Step 5** Check the position indicated by the oil level gauge according to the local ambient temperature and oil temperature-oil level curve. When the transformer oil drops to the corresponding indication position, stop draining oil.
- **Step 6** Close the oil drain valve and remove the hose connector and hose.
- **Step 7** Reinstall the cover on the oil drain valve.
  - ----End

# A.2 How Do I Repair Paint Damage on the Container?

## Prerequisites

- Do not apply paint in bad weather, such as rain, snow, strong wind, and sandstorm, when there is no shelter outdoors.
- You have prepared the required paint that matches the color palette delivered with equipment.

# **Paint Repair**

The container should be intact. If paint has flaked off in a specific area, repaint that area.

#### **NOTE**

Check the paint damage on the container and prepare appropriate tools and materials. The number of materials depends on site requirements.

Table A-1 Paint repair

| Paint Damage                                                                                                 | Tools and<br>Materials                                                                                                    | Procedure                                                                                           | Description                                                                                                    |  |
|----------------------------------------------------------------------------------------------------|----------------------------------------------------------------------------------------------------|----------------------------------------------------------------------------------------------------|----------------------------------------------------------------------------------------------------|--|
| Slight scratch<br>(steel base<br>material not<br>exposed)<br>Smudges and rust<br>that cannot be<br>wiped off | Spray paint or<br>paint, brush<br>(required for<br>repainting a small<br>area), fine<br>sandpaper,<br>anhydrous<br>alcohol, cotton<br>cloth, and<br>painting gun<br>(required for<br>repainting a large<br>area)                       | Steps 1, 2, 4, and 5                                                                                | <ol> <li>For the color of<br/>the finish coat<br/>(acrylic acid<br/>paint), see the<br/>delivered color<br/>palette and<br/>Pantone<br/>number<br/>specified on it.</li> <li>For a few<br/>smudges,<br/>scratches, or<br/>rust, manual</li> </ol>         |  |
| Deep scratch<br>(primer damaged,<br>steel base<br>material exposed)                                          | Spray paint or<br>paint, zinc-rich<br>primer, brush<br>(required for<br>repainting a small<br>area), fine<br>sandpaper,<br>anhydrous<br>alcohol, cotton<br>cloth, painting<br>gun (required for<br>repainting a large<br>area)         | Steps 1, 2, 3, 4,<br>and 5                                                                          | <ul> <li>paint spraying<br/>or brushing is<br/>recommended.</li> <li>3. For many<br/>scratches or<br/>large-area<br/>smudges and<br/>rust, use a<br/>painting gun to<br/>spray paint.</li> <li>4. The paint<br/>coating should<br/>be thin and</li> </ul> |  |
| Logo and pattern<br>damage                                                                                   | If a logo or pattern<br>provide the logo siz<br>number. Seek help t<br>advertisement coati<br>formulate a repair s<br>the logo size, color,                                                                                            | is damaged,<br>e and color<br>from the local<br>ing supplier to<br>solution based on<br>and damage. | even. Paint<br>drops are<br>prohibited on<br>the coating.<br>The surface<br>should be                                                                                                    |  |
| Dent                                                                                                    | <ol> <li>If a dent is less than 100 mm<sup>2</sup> in<br/>area and less than 3 mm in depth,<br/>fill the dent with Poly-Putty base<br/>and then perform the same<br/>operations as those for processing<br/>deep scratches.</li> </ol> |                                                                                                    | 5. Leave the<br>repainted area<br>for about 30<br>minutes before<br>performing any<br>further                                                                                                    |  |
|                                                                                                    | 2. If a dent is great<br>area or greater t<br>depth, ask the lo<br>appropriate repa                                                                                                    | er than 100 mm <sup>2</sup> in<br>han 3 mm in<br>ocal supplier for an<br>inting solution.           | operation.                                                                                                    |  |

# Procedure

**Step 1** Gently polish the damaged areas using fine sandpaper to remove smudges or rust.

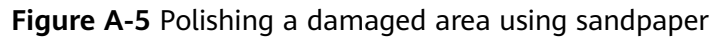

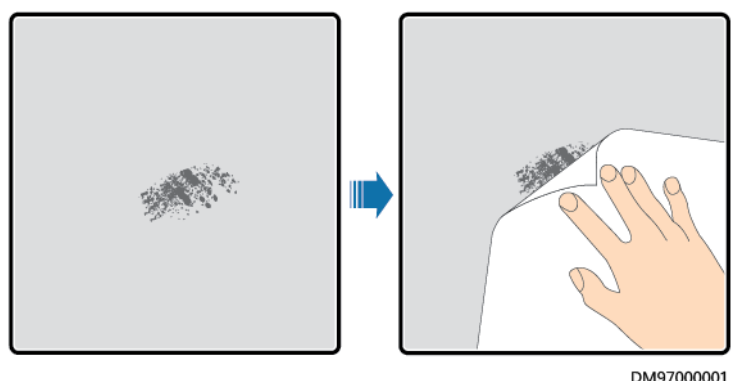

**Step 2** Dip a piece of cotton cloth into anhydrous alcohol and wipe the polished or damaged area to remove the dirt and dust. Then wipe off the alcohol with a clean and dry cotton cloth.

**Figure A-6** Wiping a polished or damaged area using anhydrous alcohol

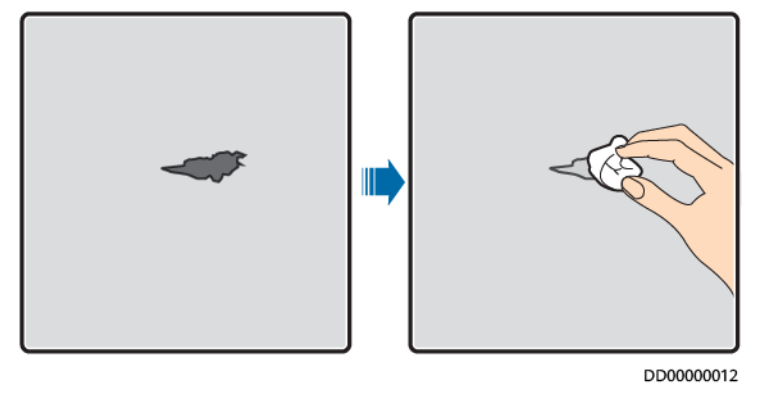

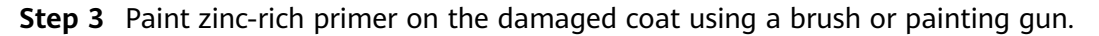

## NOTICE

- If the base material is exposed in the area to be repaired, apply epoxy zinc-rich primer, wait until the paint has dried, and then apply acrylic acid top coating.
- Select epoxy zinc-rich primer or acrylic acid top coating with a color the same as the surface coating color of the equipment.
- **Step 4** Apply paint evenly to the damaged area based on the damage degree of the paint using a spray bottle, brush, or painting gun until all damage traces are invisible.

#### NOTICE

- Ensure that the painting is thin, even, and smooth.
- In the case that a container pattern has different colors, to prevent undamaged areas and those with different colors as the damaged area from being polluted during repainting, cover such areas using white paper and adhesive tape before repairing paint.

Figure A-7 Repainting a damaged area

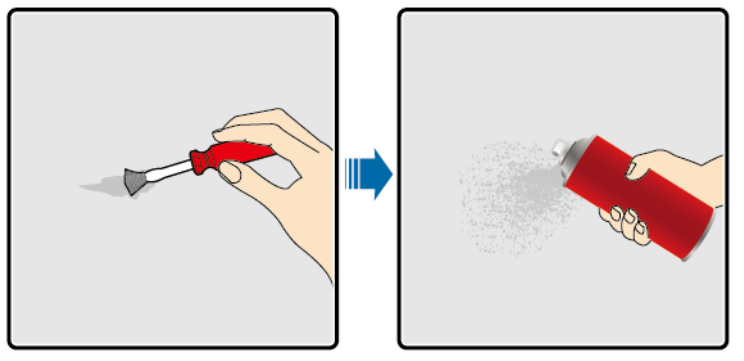

DD00000013

**Step 5** Wait for 30 minutes and check whether the painting meets the requirements.

**NOTE** 

- The color of the repainted area must be consistent with that of the surrounding area. Use a colorimeter to measure the color difference ( $\Delta_E$ ), which should be less than or equal to 3. If a colorimeter is unavailable, ensure that there is no visible edge between the repainted area and the surrounding area. The paint should also be free of bulges, scratches, flaking, or cracks.
- If you choose to spray paint, it is recommended that you spray paint three times before checking the result. If the color does not meet the requirements, paint more times until the painting meets the requirements.

----End

# Paint Supply Information

| <b>Table A-1</b> STS paint | requirements |
|----------------------------|--------------|
|----------------------------|--------------|

| ltem                           | Requirement | ltem                      | Requirement              |
|--------------------------------|-------------|---------------------------|--------------------------|
| Primer thickness               | 40 μm       | Primer type               | Epoxy zinc rich<br>paint |
| Intermediate coat<br>thickness | 100 μm      | Intermediate coat<br>type | Zinc-rich paint          |

| ltem               | Requirement | ltem                            | Requirement                                                                              |
|--------------------|-------------|---------------------------------|------------------------------------------------------------------------------------------|
| Top coat thickness | 40 μm       | Color number of<br>the top coat | Obtain the color<br>number based on<br>the color plate<br>delivered with the<br>product. |

# **NOTE**

The following is a paint model list provided by Huawei. The list may be updated irregularly and is for reference only. The price of paint and technical services shall be subject to local price standards.

| Supplier | Purpose           | Paint Model                                                                       |
|----------|-------------------|-----------------------------------------------------------------------------------|
| Hempel   | Container coating | Zinc-rich primer for pretreatment:<br>HEMPADUR ZINC (shopprimer) 1536C/<br>19830  |
|          |                   | Zinc-rich primer for the entire container:<br>HEMPADUR ZINC (on line) 1536C/19830 |
|          |                   | Intermediate coat: HEMPADUR FAST DRY<br>15560/12170                               |
|          |                   | Top coat: HEMPATHANE 55210/17630<br>(RAL9003)                                     |
|          | Logo              | Red: HEMPATHANE 55210/57200<br>(RAL3020)                                          |
|          |                   | Black: HEMPATHANE 55210-19990<br>(RAL9005)                                        |
| СМР      | Container coating | Zinc-rich primer for pretreatment: EPICON<br>ZINC SC B-2 M (SHOP PRIMER)          |
|          |                   | Zinc-rich primer for the entire container:<br>EPICON ZINC SC B-2 M (ON LINE ZINC) |
|          |                   | Intermediate coat: EPICON SC PRIMER<br>GREY CSC-9107                              |
|          |                   | Top coat: UNYMARINE SC FINISH WHITE<br>CSC-9205 (RAL-9003)                        |
|          | Logo              | Red: UNYMARINE SC MARKING RAL-3020                                                |
|          |                   | Black: UNYMARINE SC MARKING<br>RAL-9005                                           |

# A.3 How Do I Use the Emergency Stop Button?

In case of an emergency, such as a fire or an electric shock, press the emergency stop button to power off the STS. The system will turn off the air circuit breaker (ACB) on the LV side and the circuit breaker in the MV room.

## ▲ DANGER

Pressing the emergency stop button will interrupt services. Exercise caution when performing this operation in non-emergency situations.

**Step 1** Press the emergency stop button.

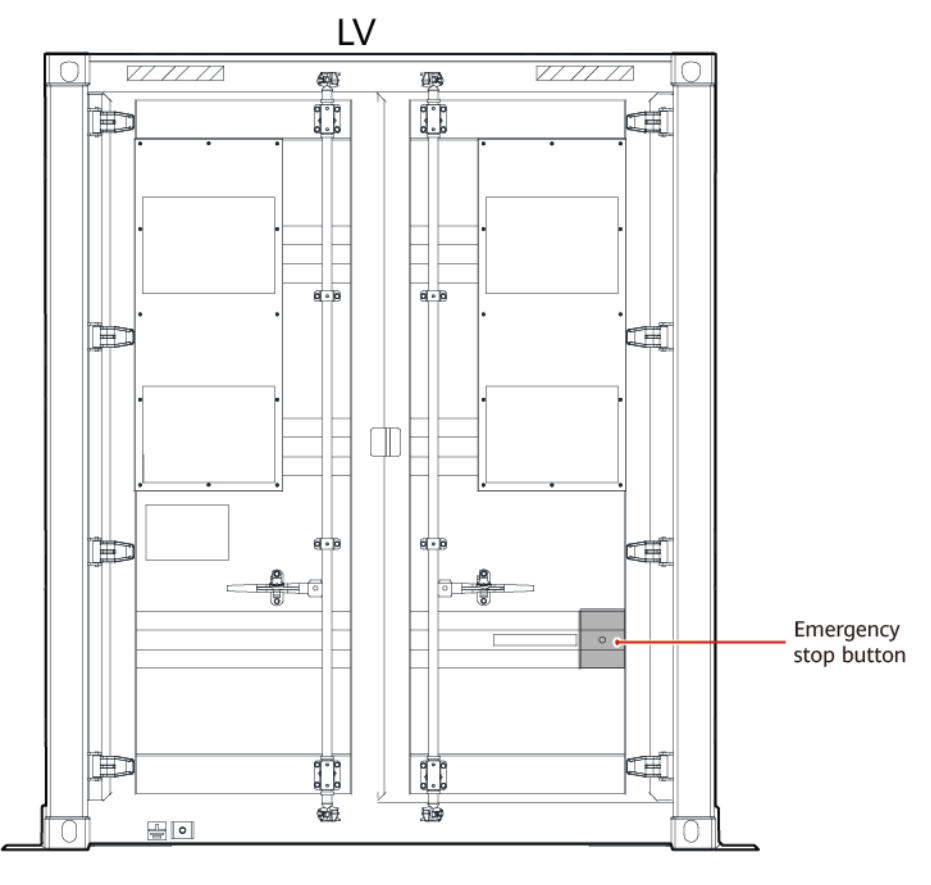

#### Figure A-8 Pressing the emergency stop button

----End

# A.4 Where Can I Find the Transformer Nameplate?

You can check the STS information on its nameplate, which is located outside the double-swing door of the LV cabinet, as shown in the following figure.

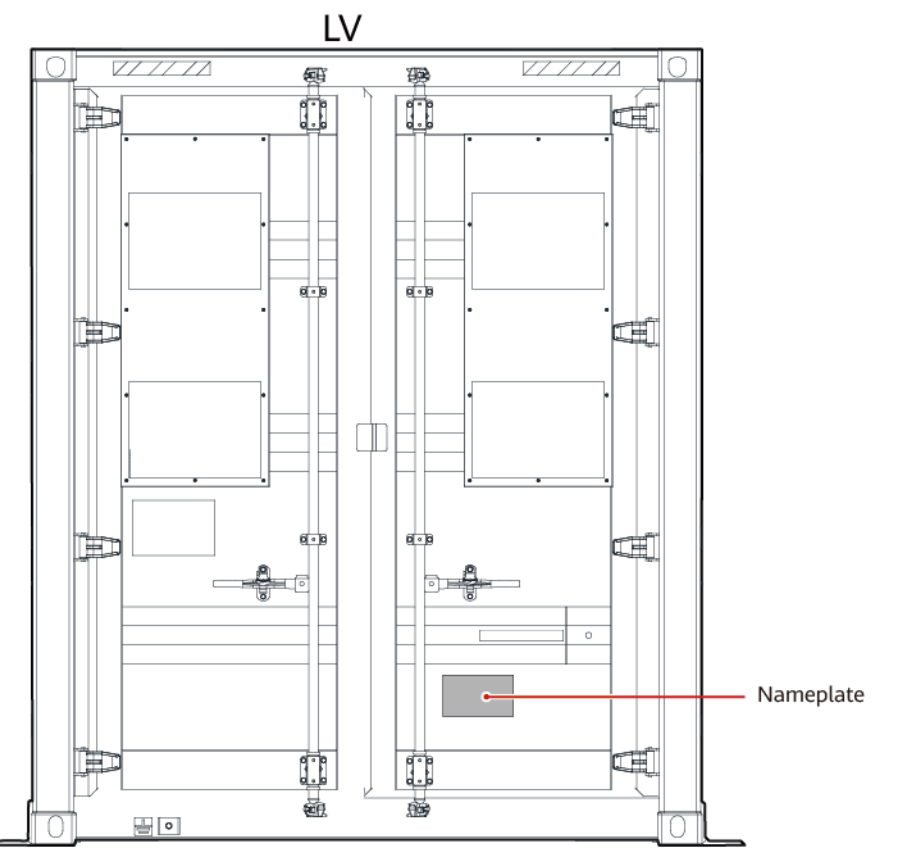

#### Figure A-9 Nameplate position

# A.5 How Do I Repair the Temperature Control System?

- **Step 1** Check whether the wiring terminals of the heat exchanger are damaged. If yes, replace the heat exchanger. For details, see **6.8.7 Replacing a Heat Exchanger**.
- **Step 2** Check whether the fan of the heat exchanger is damaged. If yes, replace the fan.
- **Step 3** Check whether all T/H sensors in the LV room or MV room are damaged. If yes, replace the T/H sensors. The methods for replacing T/H sensors in different positions are the same. For details, see Replacing a T/H Sensor in the LV Panel.
- **Step 4** Check whether the RS485 cables of the T/H sensors are damaged. If yes, replace the cables.

----End

A FAQ

# **B** Acronyms and Abbreviations

| Α                                                     |                                                                                                    |
|-------------------------------------------------------|----------------------------------------------------------------------------------------------------|
| ACB                                                   | air circuit breaker                                                                                                    |
| c                                                     |                                                                                                    |
| СОМ                                                   | communication                                                                                                    |
| ссо                                                   | Central Coordinator                                                                                                    |
| I                                                     |                                                                                                    |
| IMD                                                   | insulation monitor device                                                                                                    |
| L                                                     |                                                                                                    |
| LV                                                    | low voltage                                                                                                    |
| М                                                     |                                                                                                    |
|                                                       |                                                                                                    |
| MBUS                                                  | Monitoring Bus                                                                                                    |
| MBUS<br>MCCB                                          | Monitoring Bus<br>Molded Case Circuit Breaker                                                                                                    |
| MBUS<br>MCCB<br>MV                                    | Monitoring Bus<br>Molded Case Circuit Breaker<br>Medium Voltage                                                                                                    |
| MBUS<br>MCCB<br>MV<br>P                               | Monitoring Bus<br>Molded Case Circuit Breaker<br>Medium Voltage                                                                                                    |
| MBUS<br>MCCB<br>MV<br>P<br>PID                        | Monitoring Bus<br>Molded Case Circuit Breaker<br>Medium Voltage<br>Potential Induced Degradation                                                                               |
| MBUS<br>MCCB<br>MV<br>P<br>PID<br>PSU                 | Monitoring Bus<br>Molded Case Circuit Breaker<br>Medium Voltage<br>Potential Induced Degradation<br>Power Supply Unit                                                          |
| MBUS<br>MCCB<br>MV<br>P<br>PID<br>PSU                 | Monitoring Bus<br>Molded Case Circuit Breaker<br>Medium Voltage<br>Potential Induced Degradation<br>Power Supply Unit                                                          |
| MBUS<br>MCCB<br>MV<br>P<br>PID<br>PSU<br>SACU         | Monitoring Bus<br>Molded Case Circuit Breaker<br>Medium Voltage<br>Potential Induced Degradation<br>Power Supply Unit                                                          |
| MBUS<br>MCCB<br>MV<br>P<br>PID<br>PSU<br>SACU<br>SACU | Monitoring Bus<br>Molded Case Circuit Breaker<br>Medium Voltage<br>Potential Induced Degradation<br>Power Supply Unit<br>Smart Array Control Unit<br>smart transformer station |

| TR  | transformer                  |
|-----|------------------------------|
| U   |                              |
| UPS | Uninterruptible Power System |